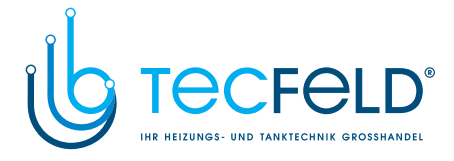

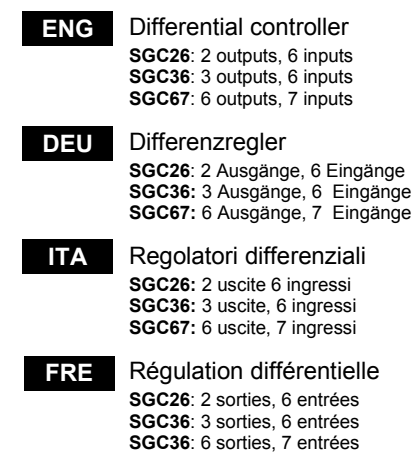

SGC26, SGC36, SGC67

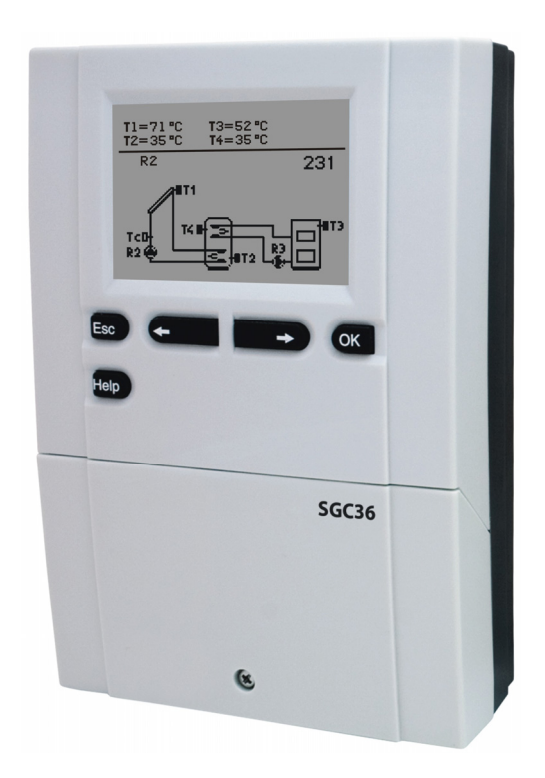

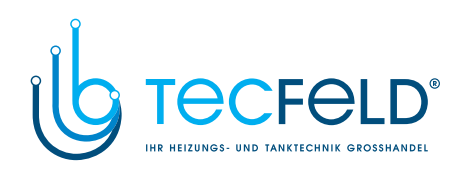

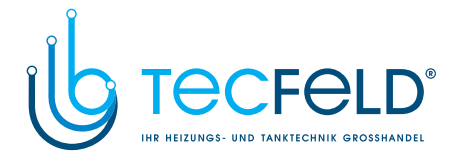

Differential controllers SGC26, SGC36, SGC67

Differenzregler SGC26, SGC36, SGC67

Regolatori differenziali SGC26, SGC36, SGC67

Régulation différentielle SGC26, SGC36, SGC67

## ENG

## DEU

ITA

# FRE

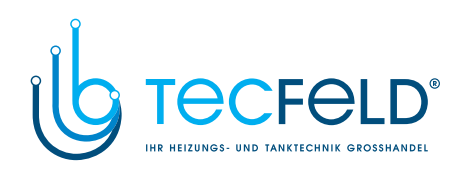

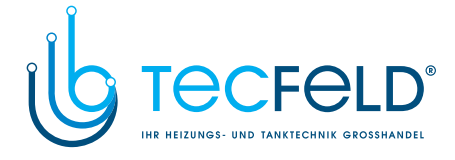

# Differential controllers SGC26, SGC36, SGC67

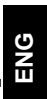

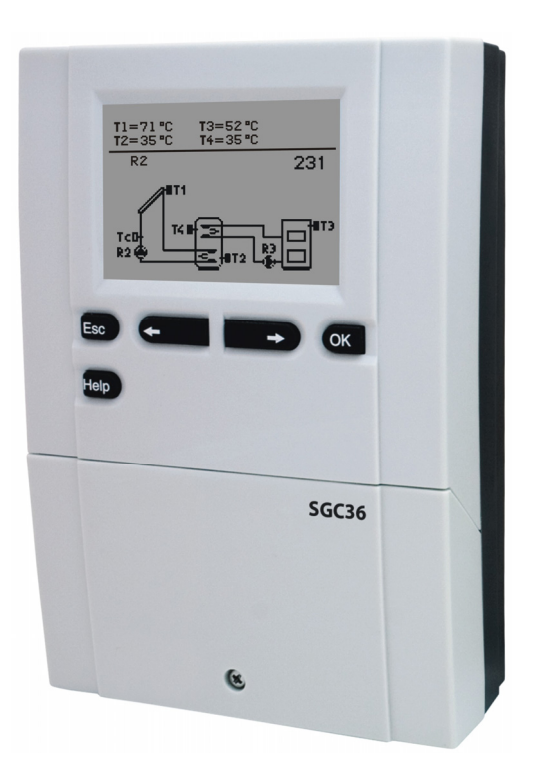

#### INTRODUCTION

Differential controllers SGC are modern designed, microprocessor-driven devices made with digital and SMT technology.

These devices are intended for regulating domestic hot water warming by means of solar collectors or for regulating domestic hot water warming by means solid fuel boiler, electric heater or other energy resources.

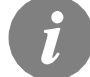

For initial setup see Initial controller setup, page 8!

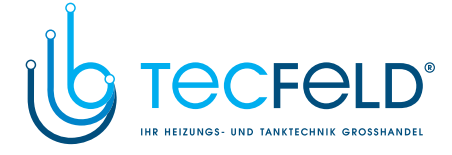

#### CONTENTS

#### USER MANUAL

ENG

| Appearance of controller                    | 7  |
|---------------------------------------------|----|
| Initial controller setup                    | 8  |
| Graphic LCD display                         | 10 |
| Description of symbols shown on the display | 11 |
| Display for help, notices and warnings      | 13 |
| Menu entry and navigation                   | 14 |
| Menu structure and description              | 15 |
| Temperature settings                        |    |
| User functions                              |    |
| Operation mode selection                    | 20 |
| Time program settings                       | 21 |
| Basic settings                              | 24 |
| Data overview                               |    |

#### SERVICE MANUAL

| Controller parameters and auxiliary tools    | 27 |
|----------------------------------------------|----|
| Basic parameters                             | 27 |
| Service parameters                           | 30 |
| Heat metering parameters                     | 34 |
| Heat metering                                | 34 |
| Parameters for available outputs programming | 36 |
| Factory settings                             | 43 |

#### INSTALLATION MANUAL

| Controller Installation                                                                                                    | 44                |
|----------------------------------------------------------------------------------------------------|-------------------|
| Wall installation                                                                                                    | 44                |
| Marking and description of temperature sensors                                                                                       | 45                |
| Controller's electric connection                                                                                                    | .46               |
| Flow meter installation                                                                                                    | 47                |
| Temperature simulation mode                                                                                                    | .47               |
| Flow setuo and test of RPM control                                                                                                   | .47               |
|                                                                                                    |                   |
| Technical data                                                                                                    | .48               |
| Technical data<br>Declaration of conformity                                                                                          | .48<br>.49        |
| Technical data<br>Declaration of conformity<br>Disposal of old electrical and electronic equipment                                   | .48<br>.49<br>.50 |
| Technical data<br>Declaration of conformity<br>Disposal of old electrical and electronic equipment<br>Hydraulic and electric schemes | .48<br>.49<br>.50 |

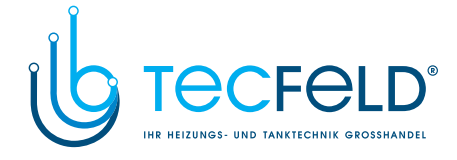

#### **USER MANUAL**

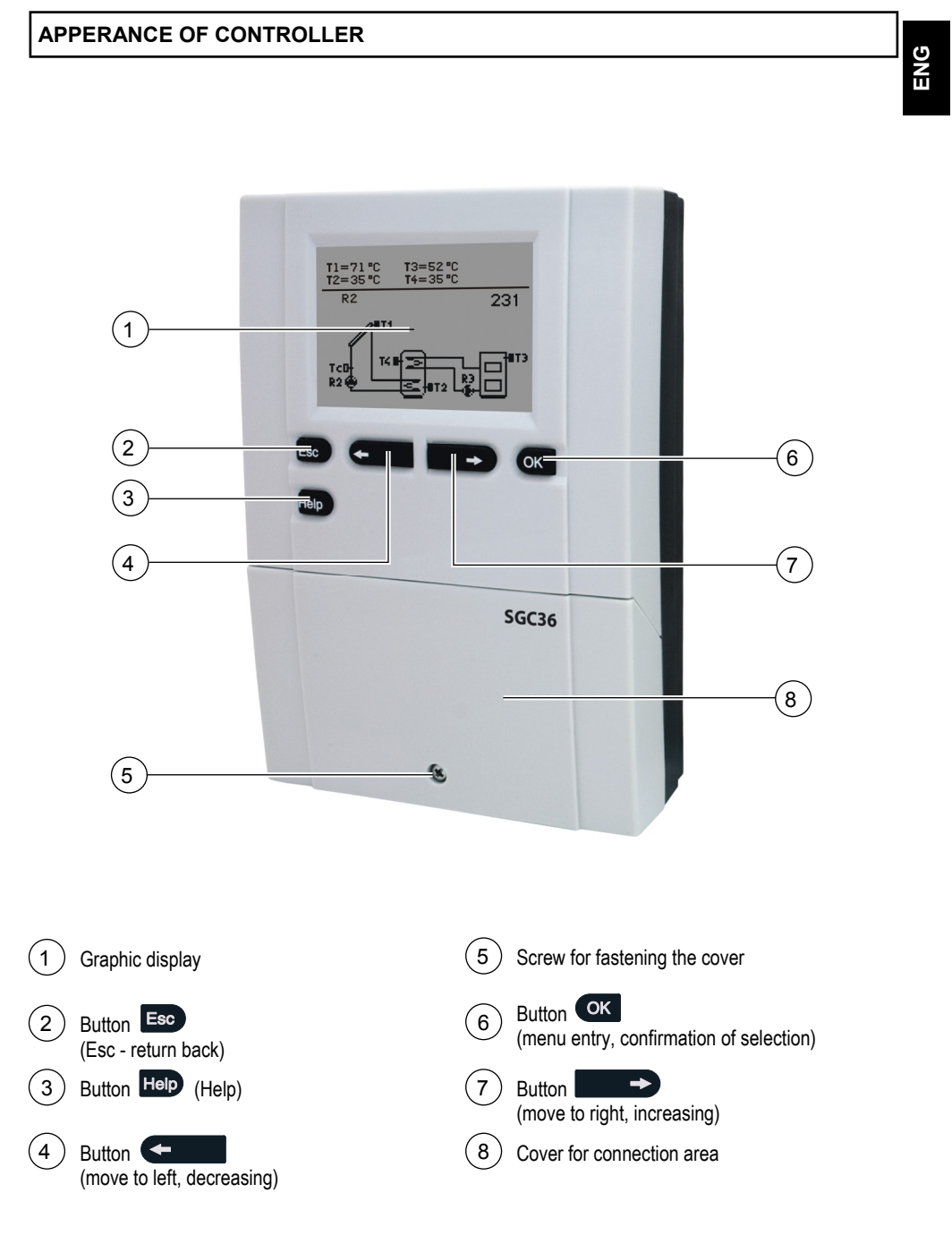

7

User and settings manual

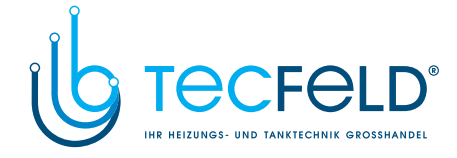

#### INITIAL CONTROLLER SETUP

ENG

SGC differential controllers are equipped with an innovative solution, which allows initial setup of the controller in only two steps.

When you connect the controller to the power supply for the first time, the software version is shown. Next, the first step appears on the screen.

#### STEP 1

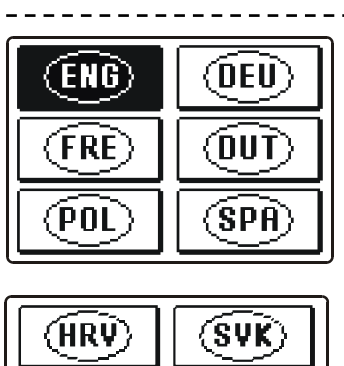

| SLY | (ITA) |
|-----|-------|
| CZE |       |
| GRE | HUN   |

\_ \_ \_ \_ \_ \_ \_ \_ \_ \_ \_ \_ \_ \_ \_ \_ \_ \_ \_

Using buttons **C** and **D** you select the required language. Press the button **C** to confirm the selected language.

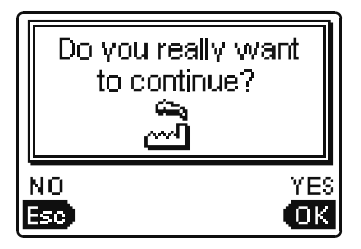

After selecting the language, the controller requires confirmation of the selection by pressing the exbutton. If you accidentally selected the wrong language, go

back to reset the language by pressing button

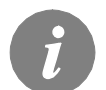

If you cannot find the required language on the first screen, move to the following screens by pressing the button

User and settings manual

8

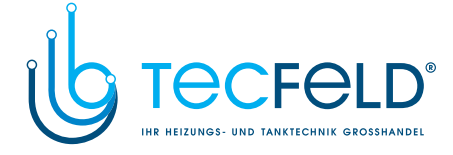

#### STEP 2

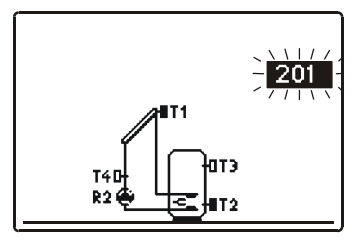

Next, you select a hydraulic scheme for the controller function. Move between schemes by means of buttons

ENG

Confirm the selected scheme by pressing the GM button.

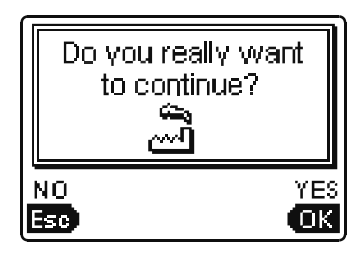

After you selected the scheme, the controller requires confirmation of the selection by pressing the or button. If you accidentally selected the wrong scheme, go back to reset the scheme by pressing button E.

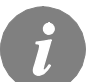

Selected hydraulic scheme can be later changed with service parameter S1.1.

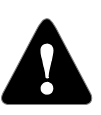

#### Controller RESET!

Disconnect the controller from the power supply. Press and hold the button and switch on power supply. The controller resets and goes to initial setup.

#### **CAUTION!**

By selecting 'reset' all previous controller settings are erased.

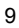

User and settings manual

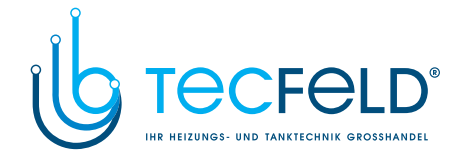

# GRAPHIC LCD DISPLAY All important data of controller operation are shown on the graphic LCD display. DESCRIPTION AND DESIGN OF THE MAIN DISPLAY: Controller mode Measured temperatures Active time program State of output Active functions State of output Image: Control of the main data of control of the main data of control of the main dat

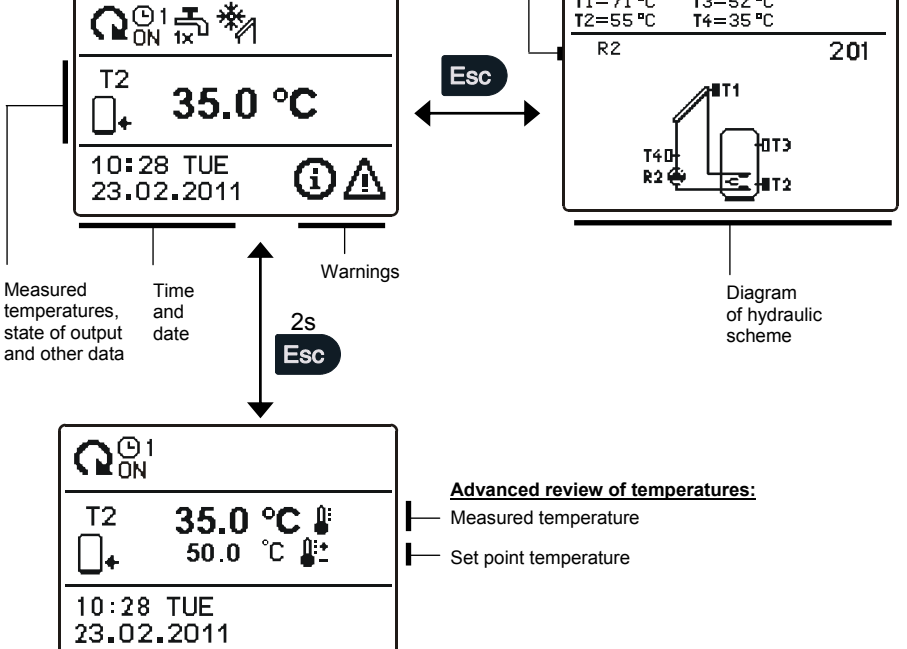

For temperature and other data review we use buttons **Constant** and **Constant**. Number of sensors and other data seen on the display depends on the selected hydraulic scheme and controller settings.

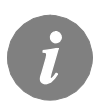

Which data are shown on the basic display depends on the selected scheme. If we want to change the displayed information, press button or to select the required data and confirm it by holding button for 2 seconds.

User and settings manual

10

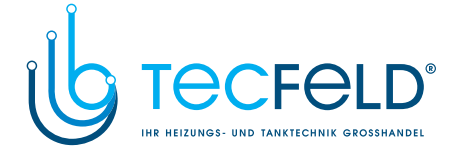

ENG

#### DESCRIPTION OF SYMBOLS SHOWN ON THE DISPLAY

All important data about controller operation are seen on the LCD display. We browse through data by means of buttons **Control** and **Control**.

#### **OPERATION MODE SYMBOLS**

| Symbol                                 |                                  | Description                                                                                                    |
|----------------------------------------|----------------------------------|----------------------------------------------------------------------------------------------------|
| (                                      | 5                                | Controller operates in automatic mode                                                                                        |
| <b>Q</b> <sup>(D)</sup> <sup>(D)</sup> | <b>Q</b> <sup>(D)</sup> 1<br>OFF | Controller operates automatically according to program timer (©1, (©2, (©3 or (©4. ON and OFF indicates status of the timer. |
| ر<br>ل                                 | "ን                               | Manual operation mode                                                                                                    |
| C                                      | <b>b</b>                         | Controller is turned OFF                                                                                                    |
| ם<br>1×                                |                                  | One-time warming of domestic hot water function is activated                                                                 |
| Ć                                      | Ì                                | Holiday mode function is activated                                                                                           |
| \$                                     | ↓<br>⊸                           | Return cooling of storage tank is activated                                                                                  |
| <b>.</b>                               | 1                                | Protection against overheating of the solar collectors is activated                                                          |
| *                                      | ħ                                | Protection against freezing of the solar collectors is activated                                                             |
| LE                                     |                                  | Protection against legionella is activated                                                                                   |
| <b>R1 R</b> :<br>R1 R:                 | 2 R3<br>2 R3                     | State of outputs <b>ON*</b><br>OFF*                                                                                          |
| <u>R1</u> o                            | r <u>R1</u>                      | Output has a function pogrammed (parameters F1, F2)*                                                                         |
| R1 R                                   | 2 R3                             | Inverted operation of output                                                                                                 |
|                                        |                                  | RPM stage indication for pumps R2 and R3*                                                                                    |
| l                                      | L                                | Indication impulsive pump mode - tube collectors (Parameter S2.2)                                                            |

\* Depends on the controller model.

11

User and settings manual

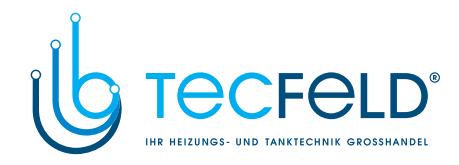

#### TEMPERATURE AND OTHER DATA SYMBOLS

| 5 | Symbol                     | Description                                              |
|---|----------------------------|----------------------------------------------------------|
| ш | *1                         | Solar collectors temperature                             |
|   | <b>_</b> +                 | Temperature of storage tank or heat accumulator - bottom |
|   | +                          | Temperature of storage tank or heat accumulator - top    |
|   | Ą                          | Liquid fuel boiler temperature                           |
|   | ۲                          | Solid fuel boiler temperature                            |
|   | 80                         | Pellet boiler temperature                                |
|   | <b>∆</b> .                 | Outdoor temperature                                      |
|   |                            | Swimming pool water temperature                          |
|   | <u>+</u>                   | Stand- pipe or return- pipe temperature                  |
|   | <u>i</u>                   | Measured temperature                                     |
|   | <b>#</b> *                 | Set point or calculated temperature                      |
|   | T1, T2, T3, T4, T5, T6. T7 | Temperature sensors T1, T2, T3, T4, T5 and T6            |

#### SYMBOLS FOR NOTICE AND WARNINGS

| Symbol | Description                                                                                                    |
|--------|----------------------------------------------------------------------------------------------------|
| (1)    | Notice<br>In case of exceeding the maximum temperature or activation of pro-<br>tection function, the controller indicates the event with flashing symbol<br>on the display. If the maximum temperature is no longer exceeded or if<br>the protection function is turned off, a lited symbol indicates a recent<br>event.<br>Press to open the screen to check notifications. |
| Δ      | Warning<br>In the event of sensor failure, pump error or flow sensor error, the<br>controller indicates the failure with flashing symbol on the display. If<br>the issue is resolved or no longer present, a lited symbol indicates a<br>recent event.<br>Press to open the screen for warnings.                                                                              |

User and settings manual

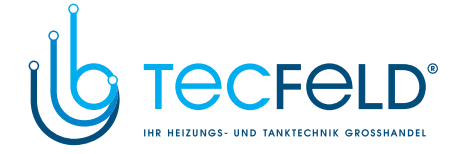

ENG

#### DISPLAY FOR HELP, NOTICES AND WARNINGS

Press button is open the screen for help, notices and warnings is opened.

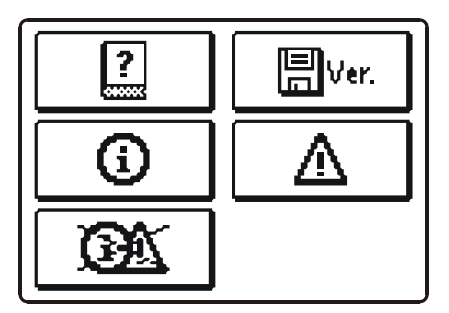

Available posibilities:

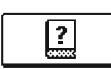

#### **Controller version**

Short manual

Overview of controller type and software version.

Short manual for use of the controller.

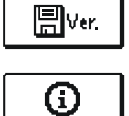

#### -----

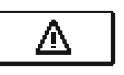

#### Warnings Log of sensors, pump or flow meter failures.

By pressing the buttons **C** and **D** move through the list of warnings. Press **D** to exit the list.

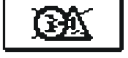

#### Delete warning and notification logs

Pressing this button will erase notification and warning log. All sensors that are not connected will be deleted from the list of failures. **Note:** *Failures of sensors that are required for controller operation can not be deleted.* 

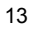

User and settings manual

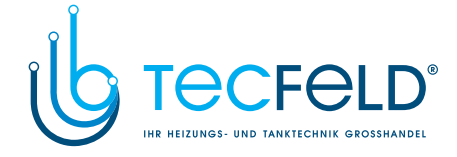

#### MENU ENTRY AND NAVIGATION

ENG

The menu is simplified with the help of graphic symbols.

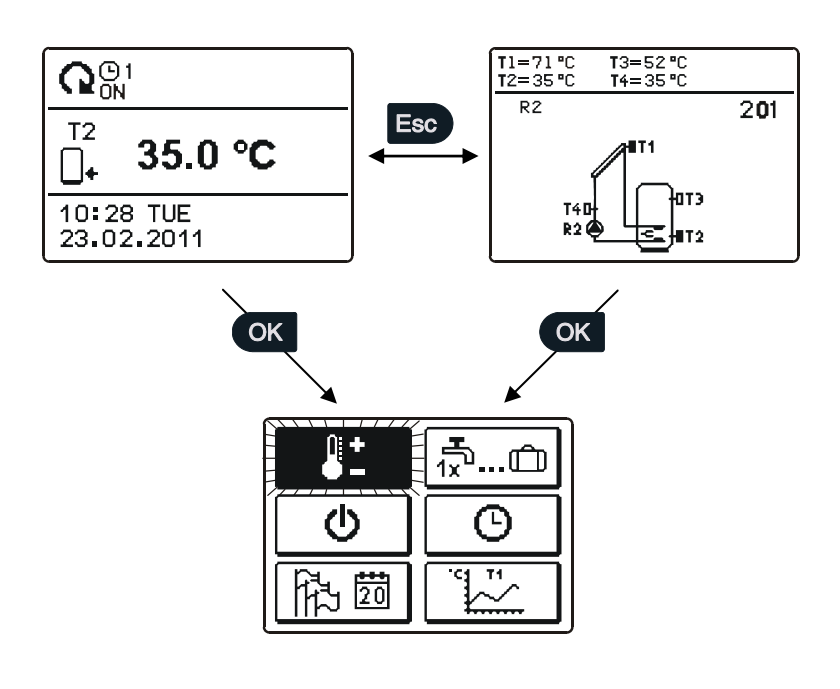

To enter the menu, press the button .

Move around the menu using the buttons **(**), with the **(**) button you confirm your selection.

By pressing the button 📼 you return to the previous screen.

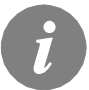

If no button is pressed for several seconds, the screen illumination goes out. In such case pressing any button switches on backlight illumination.

User and settings manual

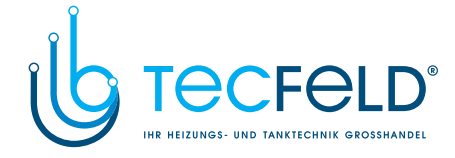

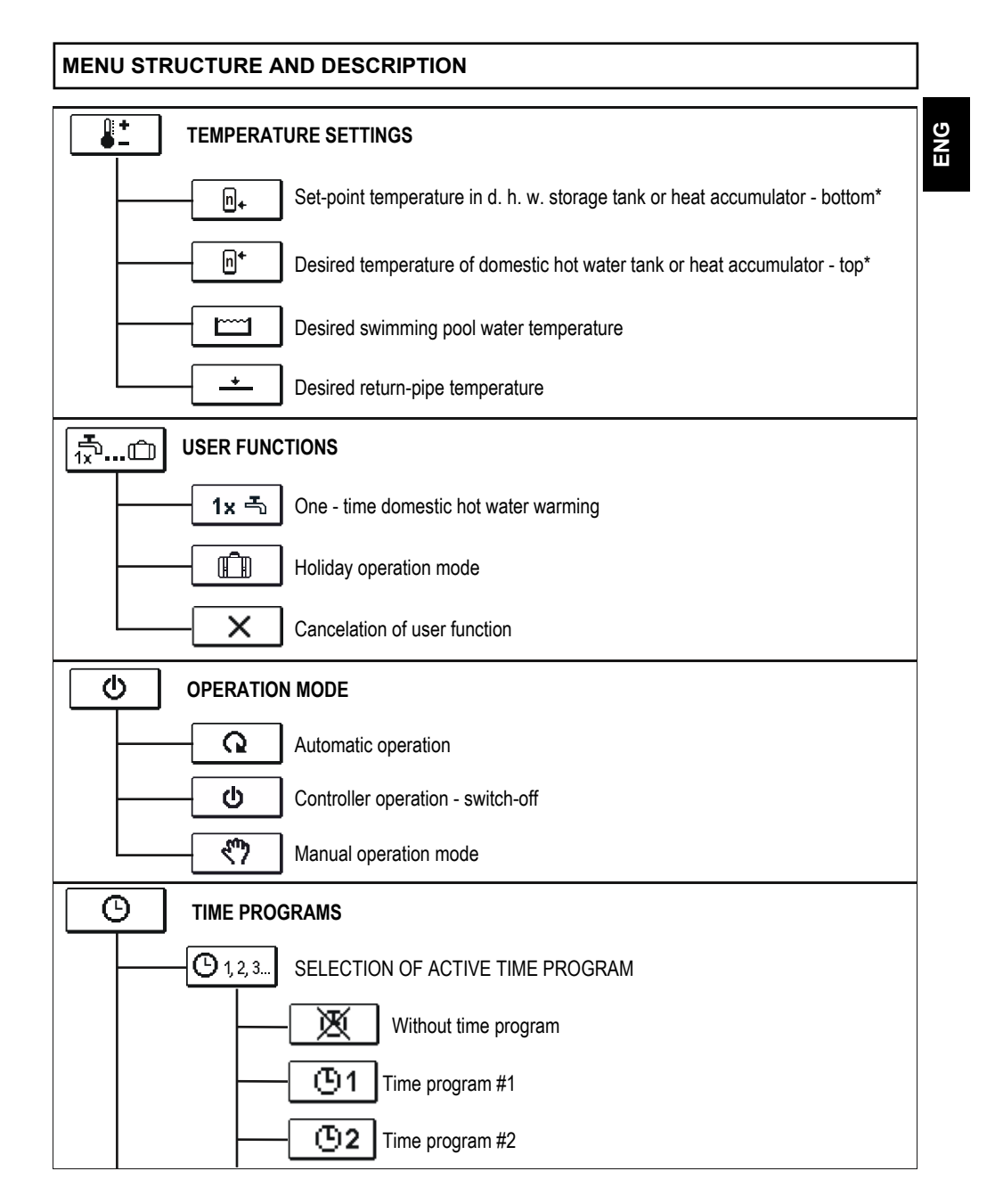

\* The "n" symbol marks the successive number of d. h. w. storage tank or heat accumulator, if there is more than one d. h. w. storage tank or heat accumulator present in the system. The "Tx" symbol marks the number of the sensor for which the thermostatic operation of the available output is programmed.

15

User and settings manual

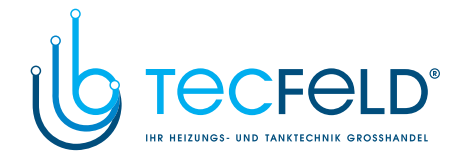

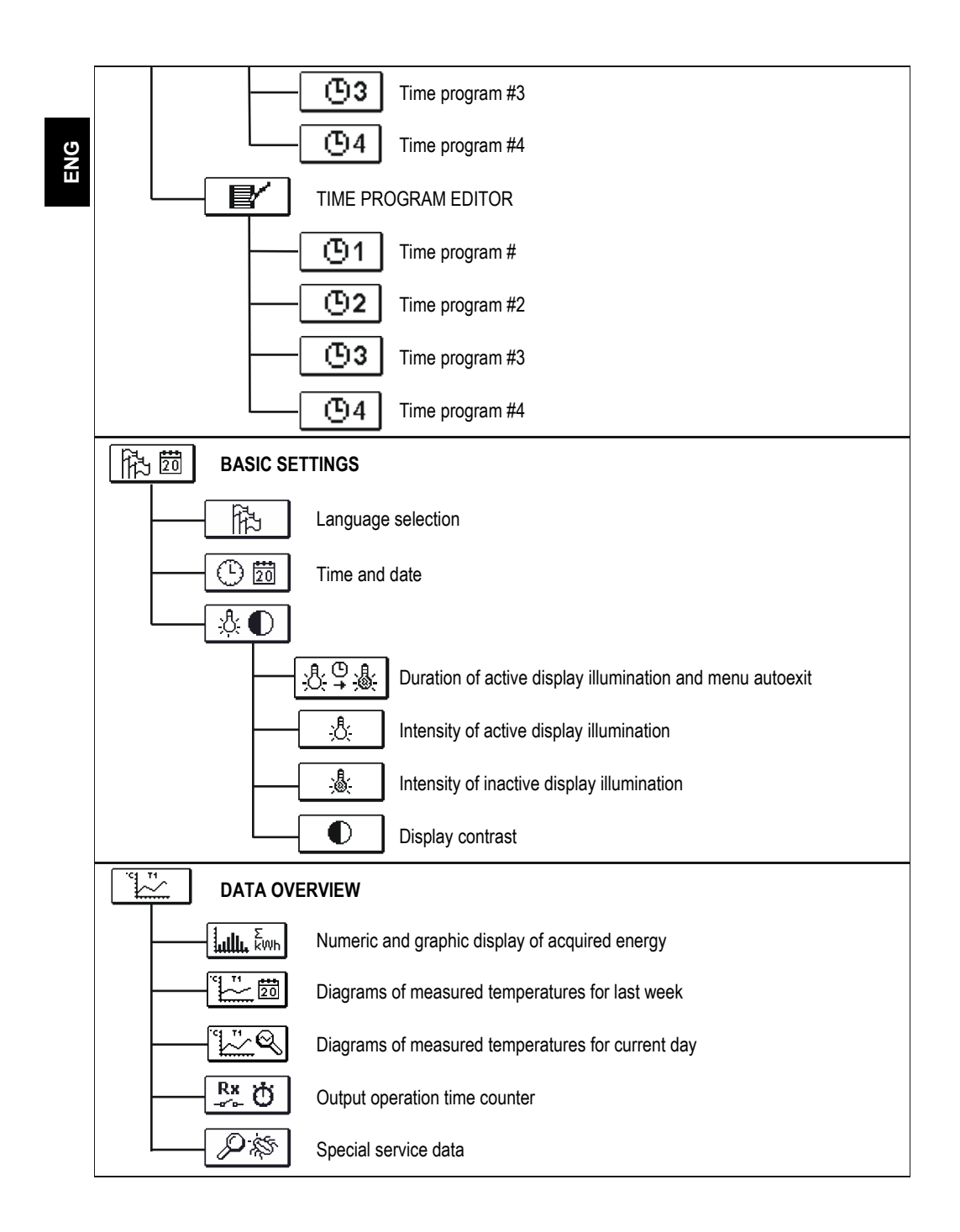

User and settings manual

16

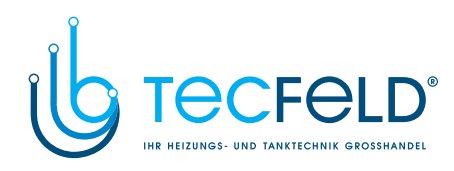

| P II BASIC PA                   | RAMETERS                                                          | ]  |  |
|---------------------------------|-------------------------------------------------------------------|----|--|
| ^P1                             | Differences and hysteresis                                        | ÐN |  |
| Max P2                          | Minimum and maximum temperatures                                  | ш  |  |
| ∰ P3                            | Operation settings.                                               |    |  |
| S X SERVICE F                   | PARAMETERS                                                        | ]  |  |
| X S1                            | Service parameters 1                                              |    |  |
| <b>X</b> \$2                    | Service parameters 2                                              |    |  |
| <b>1</b> S3                     | Service parameters 3                                              |    |  |
| WI DARAMETERS FOR HEAT METERING |                                                                   |    |  |
|                                 | ERS FOR AVAILABLE OUTPUTS PROGRAMMING                             |    |  |
|                                 | Free programming of the first available relay output operation    |    |  |
|                                 | Free programming of the second available relay output operation.* |    |  |
| <b>F</b> 3                      | Free programming of the third available relay output operation.*  |    |  |
| FACTORY S                       | ETTINGS                                                           | 1  |  |
| RESET 👷                         | Reset of all controller parameters                                |    |  |
| RESET ()                        | Reset of time programs                                            |    |  |
| RESET 🖃                         | Reset of all controller settings and restart of initial setup     |    |  |
|                                 | Save user settings                                                |    |  |
| □□→♀                            | Load user settings                                                |    |  |

\* Depends on model of controller.

17

User and settings manual

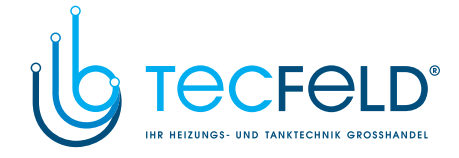

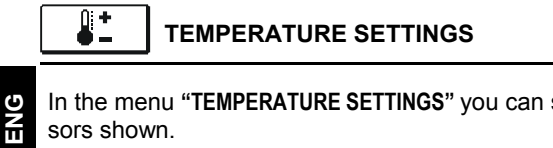

In the menu "TEMPERATURE SETTINGS" you can set the set-point temperature for the sensors shown.

By pressing buttons can , and a you choose the required temperature, and a new window opens:

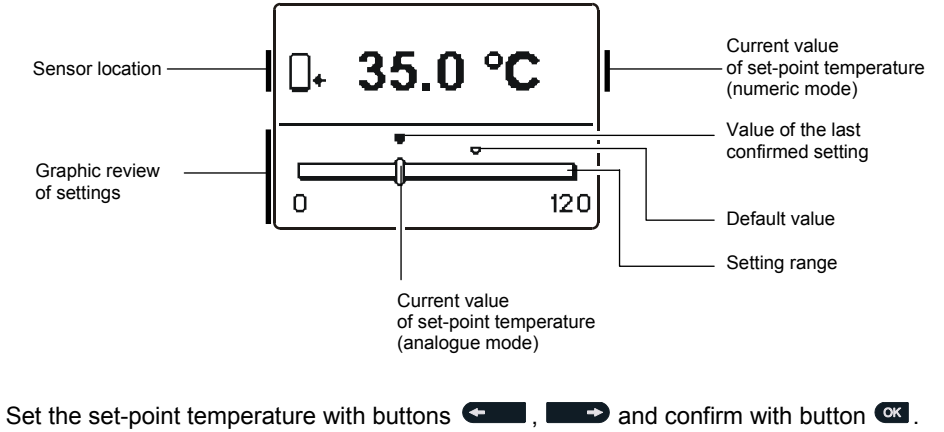

Exit settings with button Esc.

User and settings manual

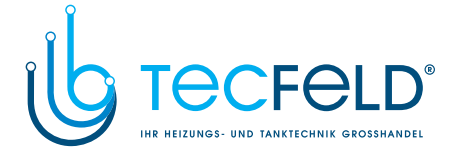

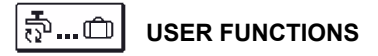

User functions enable additional comfort and benefits when using the controller. In menu, the following user functions are available:

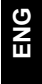

1x - One-time domestic hot water warming

Use this function when you want to immediately turn on the d. h. w. warming.

By pressing buttons **C** and **S** select function and activate it by pressing the button **C**.

You leave settings by pressing the button E.

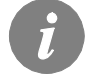

One-time d. h. w. warming is possible only by schemes with a liquid fuel boiler, heat pump or electric heater.

## Holiday mode

Holiday mode activates cooling down of the storage tank during night time to minimum temperature (P2.4). Cooling is carried out through solar collectors. This way we enable the solar system to operate normally the next day for as long time as possible. Holiday mode is activated until selected date. After you have activated the Holiday mode, choose the Holiday mode icon again. A new screen is displayed, where you can set the date when the Holiday mode should be cancelled.

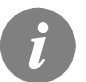

Holiday mode is enabled in schemes with solar collectors, liquid fuel boiler, heat pump or electric heater.

## \_\_\_\_\_ Function switch-off

You can deactivate a currently active function at any time by selecting the x icon with buttons 4 and 4, and confirming it with the 4 button.

19

User and settings manual

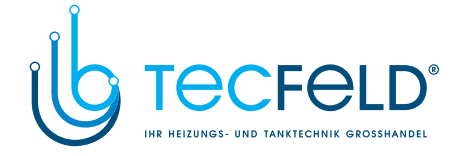

#### OPERATION MODE SELECTION

In group "**OPERATION MODE**" select the required controller operation mode. You can select between automatic mode, controller switch-off and manual mode.

You choose the required mode by pressing buttons **Constant**, **Constant**, **Cons** 

You exit the setting by pressing button E.

#### **Description of operation mode:**

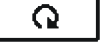

ወ

ENG

#### Automatic operation Heating is active.

In the automatic operation mode, the controller enables activation and deactivation of additional energy sources (for example: oil boiler, heat pump, electric heater, etc.).

To activate or deactivate additional sources, select the **C** icon again, when the automatic operation mode has already been selected. A new screen with additional sources will appear, where you can move through sources with buttons **C** and **D** . By pressing the **C** button,

select the source you wish to activate or deactivate. Symbol  $\checkmark$  or  $\times$  will begin to flash. You can change the source status with buttons and . Exit the setting by pressing the button.

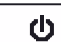

#### **Controller switch-off**

Controller is not performing system control and switches off all outputs. All temperatures are still measured and shown. Protection functions are still active and able to switch on output.

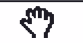

#### Manual mode

This mode is used for testing the heating system or in case of a malfunction. Every output can be manually activated or deactivated.

| R1: ON   | T1= 75.6 °C |
|----------|-------------|
| R2: ÁÚTÒ | T2= 55.1 °C |
| R3: AUTO | T3= 62.3 °C |
|          | T4= ERR=    |
|          | T5= ERR=    |
|          | T6= ERR=    |
|          |             |

By pressing buttons **(**) and **(**), move through move among individual outputs **R1-R6\***. Select the output of which state you want to change by pressing the **(**) button. Values ON, OFF, AUTO or pump RPM **40** %, **55%**, **70** % and **85** % will begin to flash. Now you can change the output status with buttons **(**) and **(**). Confirm the selection by pressing the **(**) button.

Exit the setting by pressing the **button**.

\* Depends on model of controller.

User and settings manual

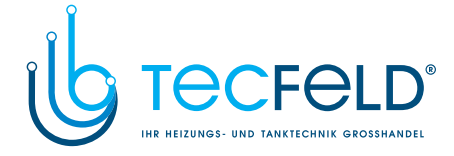

ENG

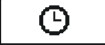

#### TIME PROGRAM SETTINGS

In menu "TIME PROGRAMS" you have two submenus - selection of active program timer  $O_{123}$  and program time editor  $O_{123}$ .

| <b>V</b> J I. Z. J., I |
|------------------------|
|------------------------|

#### Selection of active program timer

In the "SELECTION OF ACTIVE PROGRAM TIMER" menu are five settings:

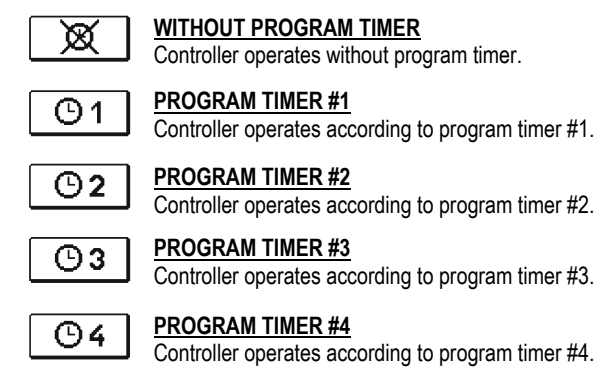

⊙∎∕

Time program editor

In the "PROGRAM TIME EDITOR" menu we set or edit program time.

21

User and settings manual

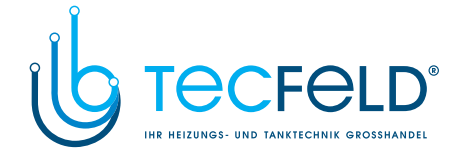

#### **O ■** Modifying the time programs:

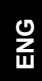

To modify a time program first press buttons **Constant**, **Constant** to select and **Constant** to open the selected time program. A new window opens:

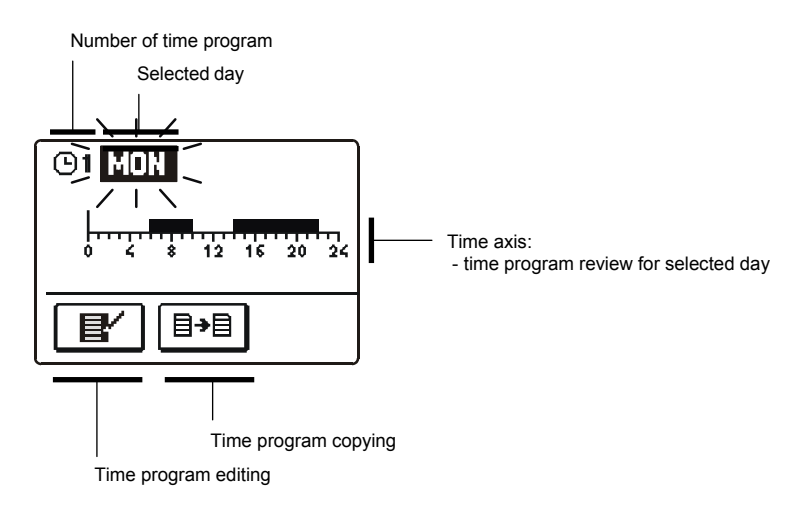

First, by pressing buttons **C** and **C** select the day whose time program course you want to edit or copy to other days.

Now, by pressing buttons and you select the icon for editing or icon for copying the time program.

#### **I** Time program editing

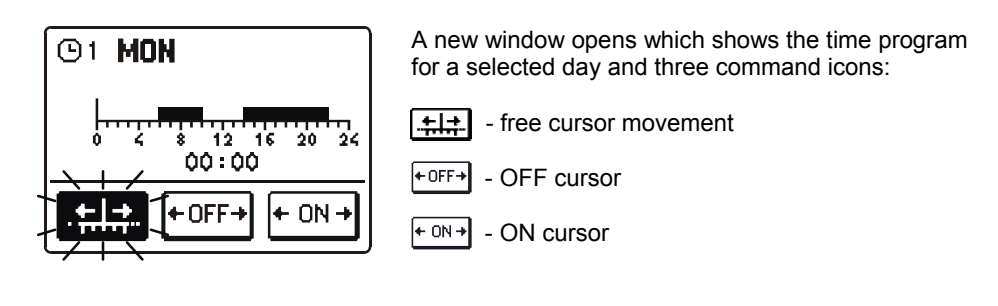

the required course of time program.

Editing of the time program is finished by pressing button E.

User and settings manual

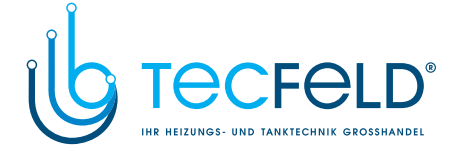

#### **∃→**B <u>Time program copying</u>

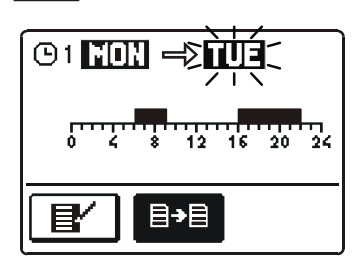

A new window opens which shows the time program for a selected day. At the top is a field where you can select a day or more days together in which you want to copy the time program.

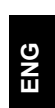

A day or group of days are selected by pressing buttons

For copying press button .

Finish copying by pressing button **ED**.

#### Default time program settings

**©**1

**©**3

| MON FRI. | 05:00 - 07:30<br>13:30 - 22:00 |
|----------|--------------------------------|
| SAT SUN. | 07:00 - 22:00                  |

| Day |        | Switch-on interval |
|-----|--------|--------------------|
| MON | N FRI. | 06:00 - 22:00      |
| SAT | SUN.   | 07:00 - 23:00      |

| Day      | Switch-on interval |
|----------|--------------------|
| MON FRI. | 05:30 - 22:00      |
| SAT SUN. | 06:00 - 23:00      |

| <b>©</b> 4 | Day      | Switch-on interval |
|------------|----------|--------------------|
|            | MON FRI. | 14:00 - 22:00      |
|            | SAT SUN. | 07:00 - 22:00      |
|            |          |                    |

23

User and settings manual

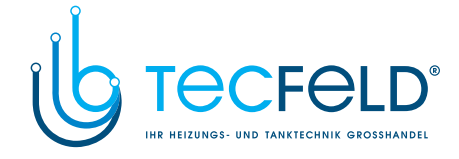

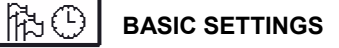

ENG

"BASIC SETTINGS" menu is intended for language, time, date and display settings.

#### Language selection

The required user language is selected by pressing buttons **•••**, **••** and confirmed with button **••**.

You exit the settings by pressing button E.

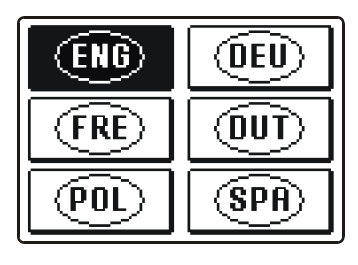

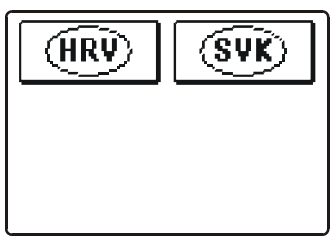

| SLY | (ITA) |
|-----|-------|
| CZE |       |
| GRE | HUN   |

Time and date setting

You set the exact time and date in the following manner:

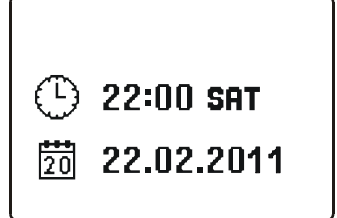

By pressing buttons  $\leftarrow$  and  $\rightarrow$  move among individual data. By pressing button  $\propto$  you select data that you want to change. When data flashes, change it by pressing buttons  $\leftarrow$ and confirm it with the button  $\propto$ .

You exit the settings by pressing button .

User and settings manual

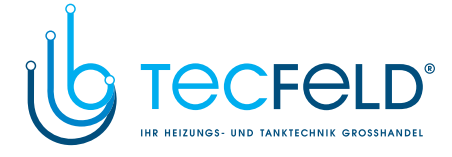

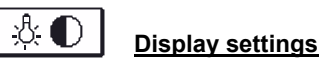

In the "DISPLAY SETTINGS" menu are four settings:

| Ű+∦ | TIME OF ACTIVE ILLUMINATION AND MENU AUTOEXIT<br>Time of active (more intensive) screen illumination and autoexit from menu to the main screen. |
|-----|----------------------------------------------------------------------------------------------------|
| ð   | INTENSITY OF ACTIVE ILLUMINATION                                                                                                    |
| 愚   | INTENSITY OF INACTIVE ILLUMINATION                                                                                                    |
|     | DISPLAY CONTRAST                                                                                                    |

By pressing buttons • and • you select and confirm required setting. A new window opens:

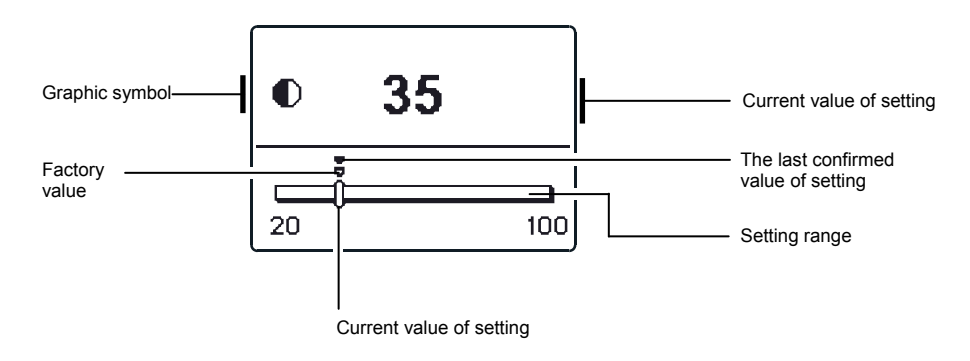

You change settings by pressing buttons  $\bigcirc$  and  $\bigcirc$  and  $\bigcirc$  and confirm by pressing button  $\bigcirc$ .

You exit the settings by pressing button **ED**.

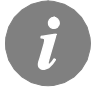

The change of settings is carried out when you confirm it by pressing button  $\mathbf{OK}$ .

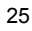

User and settings manual

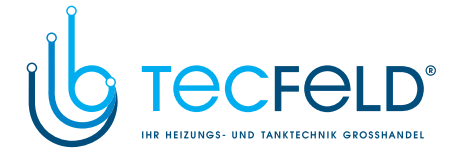

#### 

| In the me<br>performation | nu "DATA OVERVIEW" there are icons to access the following data on controller nce:                                                                                                    |
|---------------------------|----------------------------------------------------------------------------------------------------|
|                           | NUMERIC AND GRAPHIC REVIEW OF ACQUIRED ENERGY<br>There is an extract of acquired energy by years, months and weeks.                                                                                                    |
|                           | DIAGRAMS OF MEASURED TEMPERATURES FOR LAST WEEK<br>Graphic overview of temperature by day for each sensor. Temperatures are recorded for last week.                                                                                                    |
| ت <u>اريم</u>             | <b>DIAGRAMS OF MEASURED TEMPERATURES FOR CURRENT DAY</b><br>Detailed graphic overview of temperature in current day for each sensor. How often are temper-<br>atures logged is set with parameter S1.5. Such temperature overview is useful by analyse of<br>heating system operation mode or by setup and service. |
| Rx Ŏ                      | OUTPUT'S OPERATION TIME COUNTERS<br>Counters of controller's outputs operation time.                                                                                                    |
| Þ                         | SPECIAL SERVICE DATA<br>Intended for diagnostics for technical service.                                                                                                    |

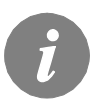

ENG

To overview graphs press buttons  $\bigcirc$  and  $\bigcirc$  to move between sensors. Press button  $\bigcirc$  to review the daily temperatures of selected sensor. Press buttons  $\bigcirc$  and  $\bigcirc$  to move between days of selected sensor. By pressing the button you can change the span of temperature review on the graph.

User and settings manual

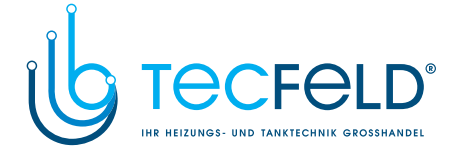

#### SERVICE MANUAL

#### CONTROLLER PARAMETERS AND AUXILIARY TOOLS

ENG

All additional settings and adjustments of controller performance are carried out by means of parameters. In controller parameter settings menu there are three selectable groups:

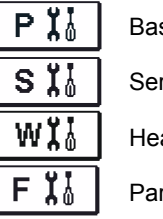

Basic parameters

Service parameters

Heat metering parameters

Parameters for free programming available outputs.

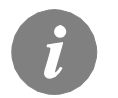

You can only see those parameters which have an effect on the selected hydraulic scheme. Factory settings for parameters also depend on the selected hydraulic scheme.

#### 

Basic parameters are divided into groups P1, P2 and P3. In group P1 there are setting for differences and hysteresis for built-in thermostats, in group P2 there are settings for minimum and maximum temperatures for individual sensors, and controller performance settings in group P3.

When selecting the required parameter group in the menu, a new window opens:

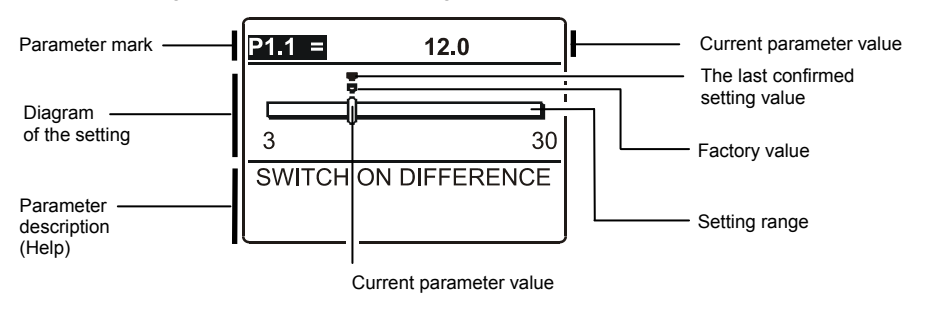

You modify the setting by pressing the button one.

The value of setting starts to flash, and you can edit it by pressing buttons **(** and **)** 

The setting is confirmed by pressing the button **(CM)**. Now you can move by pressing buttons **(CM)** and **(CM)** to another parameter and repeat the procedure.

You exit the parameter settings by pressing button .

27

Service settings manual

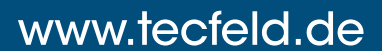

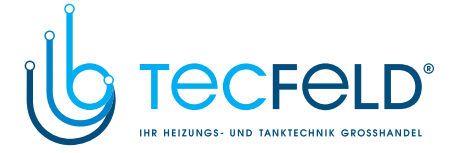

#### Table with description of parameters

<sup>∆</sup>∕**\_** P1 Para-Function Setting Default value ENG meter range P1.1 SWITCH -ON DIFFERENCE 1 3 ÷ 30 °C depends on selected scheme\* P1.2 SWITCH -OFF DIFFERENCE 1 1 ÷ 20 °C depends on selected scheme SWITCH -ON DIFFERENCE 2 3 ÷ 30 °C P1.4 depends on selected scheme ' P1.5 SWITCH -OFF DIFFERENCE 2 1 ÷ 20 °C depends on selected scheme SWITCH -ON DIFFERENCE 3 P1.7 3 ÷ 30 °C depends on selected scheme \* P1.8 SWITCH -OFF DIFFERENCE 3 1 ÷ 20 °C depends on selected scheme \* HYSTERESIS FOR SENSOR T1 1 ÷ 30 °C P1.9 depends on selected scheme \* P1.10 HYSTERESIS FOR SENSOR T2 1 ÷ 30 °C depends on selected scheme P1.11 HYSTERESIS FOR SENSOR T3 1 ÷ 30 °C depends on selected scheme \* P1.12 HYSTERESIS FOR SENSOR T4 1 ÷ 30 °C depends on selected scheme ' P1.13 HYSTERESIS FOR SENSOR T5 1 ÷ 30 °C depends on selected scheme P1.14 HYSTERESIS FOR SENSOR T6 1 ÷ 30 °C depends on selected scheme P1.15 HYSTERESIS FOR SENSOR T7 1 ÷ 30 °C depends on selected scheme \* P1.17 HYSTERESIS FOR MINIMUM TEMPERATURES 1 ÷ 10 °C depends on selected scheme \*

HYSTERESIS FOR MAXIMUM AND PROTECTION TEMPERATURES

Table with description of parameters

## HAX P2

-15 ÷ -1 °C

depends on selected scheme \*

| Para-<br>meter | Function                                      | Setting range | Default value                |
|----------------|-----------------------------------------------|---------------|------------------------------|
| P2.1           | MINIMUM TEMPERATURE OF SENSOR T1              | -30 ÷ 100 °C  | depends on selected scheme * |
| P2.2           | MAXIMUM TEMPERATURE OF SENSOR T1              | 0 ÷ 200 °C    | depends on selected scheme * |
| P2.3           | MINIMUM TEMPERATURE OF SENSOR T2              | -30 ÷ 100 °C  | depends on selected scheme * |
| P2.4           | MAXIMUM TEMPERATURE OF SENSOR T2              | 0 ÷ 200 °C    | depends on selected scheme * |
| P2.5           | MINIMUM TEMPERATURE OF SENSOR T3              | -30 ÷ 100 °C  | depends on selected scheme * |
| P2.6           | MAXIMUM TEMPERATURE OF SENSOR T3              | 0 ÷ 200 °C    | depends on selected scheme * |
| P2.7           | MINIMUM TEMPERATURE OF SENSOR T4              | -30 ÷ 100 °C  | depends on selected scheme * |
| P2.8           | MAXIMUM TEMPERATURE OF SENSOR T4              | 0 ÷ 200 °C    | depends on selected scheme * |
| P2.9           | MINIMUM TEMPERATURE OF SENSOR T5              | -30 ÷ 100 °C  | depends on selected scheme * |
| P2.10          | MAXIMUM TEMPERATURE OF SENSOR T5              | 0 ÷ 200 °C    | depends on selected scheme * |
| P2.11          | MINIMUM TEMPERATURE OF SENSOR T6              | -30 ÷ 100 °C  | depends on selected scheme * |
| P2.12          | MAXIMUM TEMPERATURE OF SENSOR T6              | 0 ÷ 200 °C    | depends on selected scheme * |
| P2.13          | MINIMUM TEMPERATURE OF SENSOR T7              | -30 ÷ 100 °C  | depends on selected scheme * |
| P2.14          | MAXIMUM TEMPERATURE OF SENSOR T7              | 0 ÷ 200 °C    | depends on selected scheme * |
| P2.17          | EMERGENCY SHUTDOWN TEMPERATURE FOR COLLECTORS | 100 ÷ 280 °C  | depends on selected scheme * |
| P2.18          | COLLECTOR'S FROST PROTECTION TEMPERATURE      | -30 ÷ 10 °C   | depends on selected scheme * |

\* See tables on pages 223 and 224.

Service settings manual

P1.18

28

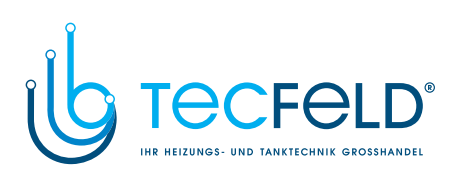

## Table with description of parameters

| Para-<br>meter | Function                                                                       | Parameter description                                                                                                    | Setting range                                             | Default<br>value |
|----------------|--------------------------------------------------------------------------------|----------------------------------------------------------------------------------------------------|-----------------------------------------------------------|------------------|
| P3.1           | LEGIONELLA                                                                     | Activation of legionella function.                                                                                                    | 0- NO<br>1- YES                                           | 0                |
| P3.2           | LEGIONELLA -<br>ACTIVATION DAY                                                 | Setting of day when the legionella protection should activate.                                                                                                    | 1- MON 2- TUE<br>3- WEN 4- THU<br>5- FRI 6- SAT<br>7- SUN | 5                |
| P3.3           | LEGIONELLA -<br>ACTIVATION TIME                                                | Setting of hour when the legionella protection should activate.                                                                                                    | 0 ÷ 23 h                                                  | 5                |
| P3.4           | PRIMARY HEAT SOUR-<br>CE - STANDBY AT MIN.<br>TEMPERATURE                      | Selection if primary heat source should permanently heat the water to min. temperature.                                                                                                    | 0- NO<br>1- YES, TIME<br>PROG.<br>2- ALWAYS               | 0                |
| P3.5           | PRIMARY HEAT SOUR-<br>CE - OPERATION WITH<br>RESPECT OF COLLEC-<br>TOR'S TREND | Selection if primary (controlled) heat source should activate<br>immediately or with delay if the collectors have trend and<br>tendency to warm the water to requested temperature.                                                                                                    | 0- NO<br>1- YES                                           | 1                |
| P3.6           | PRIMARY HEAT SOUR-<br>CE - COLLECTOR'S<br>TREND TIME                           | Setting of time in which we tolerate water warming only with collectors. Primary heat source will not be activated if the water can be warmed (in setted time) only by means of solar collectors.                                                                                                    | 0 ÷ 1440 min                                              | 0                |
| P3.11          | STORAGE TANK<br>LOADING MODE                                                   | <ul> <li>With this setting we set the operation mode and priority in systems with more than one storage tank.</li> <li>1 - OPTIMAL mode - optimal use of solar energy for d. h. w. warming with respect to storage tank priorities</li> <li>2 - AUTO mode - automatic shift between Summer, Optimal and Winter mode according to the calendar</li> <li>3 - SUMMER mode - only priority storage tank is loaded until it reaches set-point temperature. Other storage tanks are loaded only when the priority storage tank has reached its set-point temperature. This operation mode is suitable for summer period when there is no need for room heating</li> <li>4 - WINTER mode - parallel alternating loading of all storage tanks. This mode is advisable in winter time, when we wish to use all available energy for d. h. w. warming and room heating</li> </ul> | 1- OPTIMAL<br>2- AUTO<br>3- SUMMER<br>4- WINTER           | 1                |
|                |                                                                                | Month         1         2         3         4         5         6         7         8         9         10         11         12                                                                                                    |                                                           |                  |
|                |                                                                                | AUTO Winter Optimal Summer Optimal Winter                                                                                                    |                                                           |                  |

29

Service settings manual

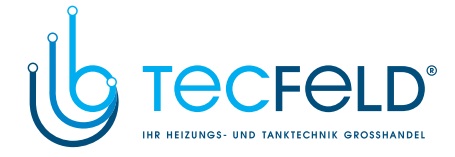

#### S I SERVICE PARAMETERS

| Ž | G |
|---|---|
| Π |   |
|   | п |

Service parameters are arranged in groups **S1**, **S2** and **S3**. With service parameters it is possible to activate or select many additional functions and adaptations of controller performance. When you select the required parameter group in the menu, a new screen opens:

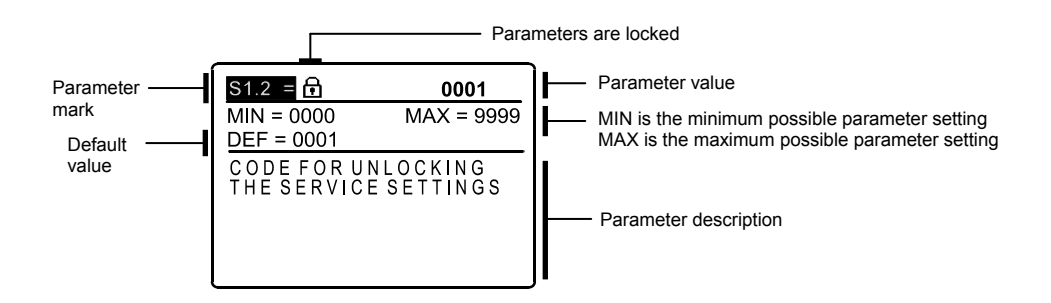

You modify settings by pressing the button **Constant**. Because parameters are locked a new screen opens to insert the code for unlocking:

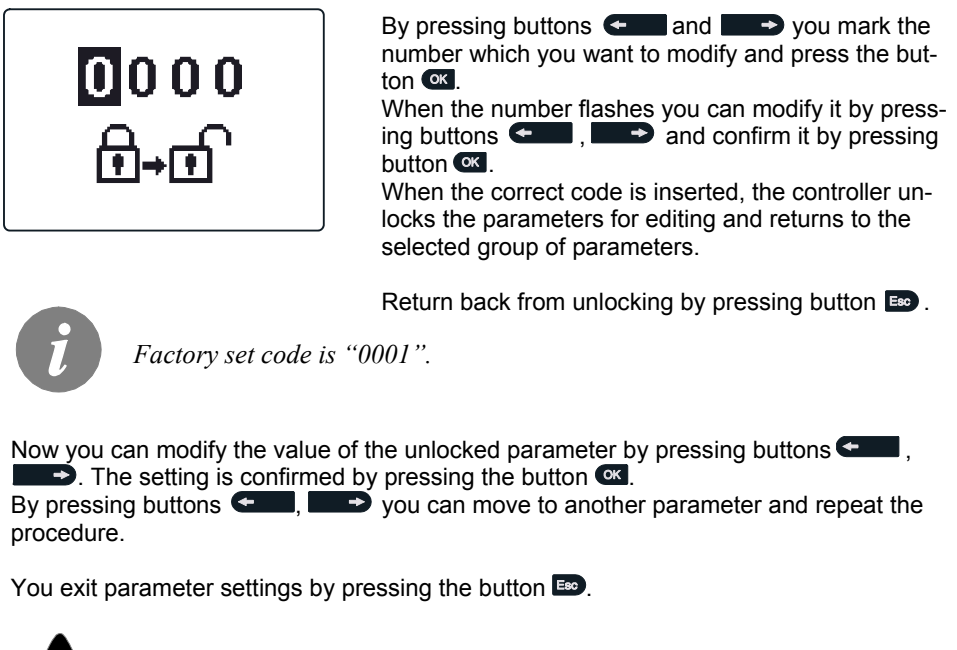

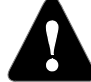

Change of service and functional parameters must be carried out only by a properly qualified expert.

Service settings manual

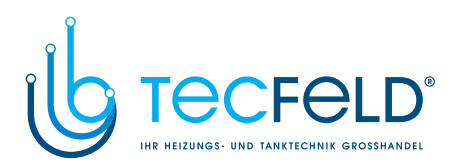

## <u>Table with description of parameters</u> 또 S1 :

| Para-<br>meter | Function                                       | Parameter description                                                                                                    | Setting range                                                                                     | Default<br>value | ÐN |
|----------------|------------------------------------------------|----------------------------------------------------------------------------------------------------|---------------------------------------------------------------------------------------------------|------------------|----|
| \$1.1          | HYDRAULIC SCHEME                               | Selection of hydraulic scheme.                                                                                                    | depends on type of controller                                                                     | 201              | ш  |
| S1.2           | CODE FOR UNLOCKING THE<br>SERVICE SETTINGS     | This setting enables the change of code which is necessary<br>to unlock the service settings (S and F parameters).<br>WARNING! Keep new code on a safe place. Without this<br>code is impossible to change service settings. | 0000 - 9999                                                                                       | 0001             |    |
| S1.3           | TEMPERATURE SENSOR<br>TYPE                     | Selection of temperature sensors Pt1000 or KTY10.                                                                                                    | 0- PT1000<br>1- KTY10                                                                             | 0                |    |
| S1.4           | TEMPERATURE ROUND UP                           | Precision of displayed temperatures.                                                                                                    | 0- 0.1 °C<br>1- 0.2 °C<br>2- 0.5 °C<br>3- 1 °C                                                    | 2                |    |
| S1.5           | PERIOD OF TEMPERAT.<br>LOGGING                 | By setting this field you define how often the measured temperatures are saved.                                                                                                    | 1 ÷ 30 min                                                                                        | 5                |    |
| S1.6           | ADVANCED DISPLAY OF<br>TEMPERATURES            | Advanced display of temperatures displays temperatures on<br>main screen in double rows. First row is measured tempera-<br>ture; second row is required or calculated temperature.                                           | 0- NO<br>1- YES                                                                                   | 1                |    |
| S1.7           | AUT. SHIFT OF CLOCK TO<br>SUMMER / WINTER TIME | With the help of a calendar, the controller carries out the<br>automatic clock changeover between summer and winter<br>time.                                                                                                 | 0- NO<br>1- YES                                                                                   | 1                |    |
| S1.8           | ANTI-BLOCK FUNCTION                            | All outputs that haven't been activated in the last week are activated on Friday at 20:00 for 10 seconds.                                                                                                    | 0- NO<br>1- YES                                                                                   | 0                |    |
| S1.9           | INVERTED OPERATION OF<br>OUTPUTS               | Setting of inverted operation for outputs. Invertion of output is possible only if operation mode of output is ON/OFF (S3.1=0).                                                                                              | 0- NO<br>1- R1<br>2- R2<br>3- R1, R2<br>4- R2, R3<br>5- R1, R3<br><br>- R1, R2, R3,<br>R4, R5, R6 | 0                |    |
| S1.10          | TONES                                          | By setting this field you define whether key pressing is<br>accompanied with sound signals or not.                                                                                                    | 0- OFF<br>1- KEYPAD<br>2- ERRORS<br>3- KEYPAD &<br>ERRORS                                         | 1                |    |
| S1.13          | SENSOR T1 CALIBRATION                          | Correction of displayed measured temperature for sensor T1.                                                                                                    | -5 ÷ 5 °C                                                                                         | 0                |    |
| S1.14          | SENSOR T2 CALIBRATION                          | Correction of displayed measured temperature for sensor T2.                                                                                                    | -5 ÷ 5 °C                                                                                         | 0                |    |
| S1.15          | SENSOR T3 CALIBRATION                          | Correction of displayed measured temperature for sensor T3.                                                                                                    | -5 ÷ 5 °C                                                                                         | 0                |    |
| S1.16          | SENSOR T4 CALIBRATION                          | Correction of displayed measured temperature for sensor T4.                                                                                                    | -5 ÷ 5 °C                                                                                         | 0                |    |
| S1.17          | SENSOR T5 CALIBRATION                          | Correction of displayed measured temperature for sensor T5.                                                                                                    | -5 ÷ 5 °C                                                                                         | 0                |    |
| S1.18          | SENSOR T6 CALIBRATION                          | Correction of displayed measured temperature for sensor T6.                                                                                                    | -5 ÷ 5 °C                                                                                         | 0                |    |
| S1.19          | SENSOR T7 CALIBRATION                          | Correction of displayed measured temperature for sensor T7.                                                                                                    | -5 ÷ 5 °C                                                                                         | 0                |    |

31

Service settings manual

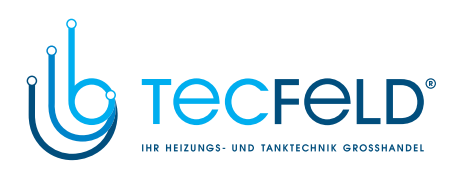

| Para-         | Function                                                | Parameter description                                                                                                    | Setting range            |   |
|---------------|---------------------------------------------------------|----------------------------------------------------------------------------------------------------|--------------------------|---|
| meter<br>S2.1 | PROTECTION OF MAX.<br>COLLECTORS TEMPERA-               | When the temperature in the storage tank is higher than the set<br>point temperature plus hysteresis (P1 10) heating with the                                                                                                    | 0- NO<br>1- YES          |   |
|               | TURE                                                    | collectors stops. If then the collector temperature exceeds<br>maximum temperature (P2.2), the solar pump switches on again<br>until collectors are cooled down to the maximum temperature<br>(P2.2) plus hysteresis (P1.18).<br>In case the storage tank exceeds the maximum temperature<br>(P2.4), the solar pump stops unconditionally.                                                  |                          |   |
| \$2.2         | PUMP KICK FUNCTION                                      | Special algorithm activates the solar pump to switch -on for short intervals. This way you get realistic temperature of collectors. This function is used especially with vacuum (tube) collectors. This function is also possible with classic collectors if the sensor is fitted outside of the collector body.                                                                           | 0- NO<br>1- YES          |   |
| \$2.3         | COLLECTOR'S FROST<br>PROTECTION                         | If the temperature drops bellow the set point value (P2.18), the solar pump switches -on to prevent freezing in the collectors and pipelines.<br>NOTE: This setting is suitable only for climates areas where the temperature only occasionally drops bellow the freezing point.                                                                                                    | 0- NO<br>1- YES          |   |
| S2.4          | STORAGE TANK LOA-<br>DING PRIORITY                      | In a system with two or more storage tanks, you set the order of loading priority.                                                                                                    | 1- 1, 2, 3<br>2- 3, 2, 1 | _ |
| S2.5          | STORAGE TANK LOA-<br>DING - OPERATION PERI-<br>OD       | If the system is loading (for a setted time) the non priority storage tank, the operation is temporarily stopped. This way controller (after setted pause interval S2.6) is able to check the differential condition for the priority storage tank and switch to the priority storage tank loading.                                                                                         | 5 ÷ 60 min               |   |
| S2.6          | STORAGE TANK LOA-<br>DING - STANDBY PERIOD              | This is the time in which controller waits for rise of collector temperature, which needs to be 2 K or higher. If the rise is sufficient, controller waits for the differential condition for loading the priority storage tank to be fulfilled. If temperature rise isn't sufficient, the controller starts to load first non-priority storage tank with fulfilled differential condition. | 1 ÷ 30 min               |   |
| \$2.7         | RECOOLING OF STORA-<br>GE TANK 1                        | Means that storage tank 1, if heated above the set-point tempe-<br>rature, can be forcibly cooled down to the set-point temperature.<br>Cooling is achieved by means of collectors and pipe installation.                                                                                                    | 0- NO<br>1- YES          |   |
| S2.8          | RECOOLING OF STORA-<br>GE TANK 2                        | Means that storage tank 2, if heated above the set-point tempe-<br>rature, can be forcibly cooled down to the set-point temperature.<br>Cooling is achieved by means of collectors and pipe installation.                                                                                                    | 0- NO<br>1- YES          |   |
| S2.9          | RECOOLING OF STORA-<br>GE TANK 3                        | Means that storage tank 3, if heated above the set-point tempe-<br>rature, can be forcibly cooled down to the set-point temperature.<br>Cooling is achieved by means of collectors and pipe installation.                                                                                                    | 0- NO<br>1- YES          |   |
| S2.10         | RESPECT REQUESTED<br>TEMPERATURE OF STO-<br>RAGE TANK 1 | We define whether storage tank 1 should be loaded (by means of collectors) only to the set point temperature.                                                                                                    | 0- NO<br>1- YES          |   |
| S2.11         | RESPECT REQUESTED<br>TEMPERATURE OF STO-<br>RAGE TANK 2 | We define whether storage tank 2 should be loaded (by means of collectors) only to the set point temperature.                                                                                                    | 0- NO<br>1- YES          | - |
| S2.12         | RESPECT REQUESTED<br>TEMPERATURE OF STO-                | With settings we define whether storage tank 3 should be loaded (by means of collectors) only to the set point temperature.                                                                                                    | 0- NO<br>1- YES          |   |

Service settings manual

32

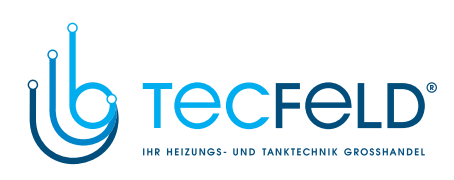

| Para-<br>meter | Function                             | Parameter description                                                                                                    | Setting range                                                         | Default<br>value |     |
|----------------|--------------------------------------|----------------------------------------------------------------------------------------------------|-----------------------------------------------------------------------|------------------|-----|
| S2.13          | MIN. COLLECTOR TEMPE-<br>RATURE      | We define whether and how the minimum collector temperatu-<br>re is considered.                                                                 | 0- NO<br>1- YES<br>2- YES, ONLY<br>SWITCH-ON                          | 2                | ENG |
| S2.14          | MIN. TEMP. OF AUX. HEAT<br>Source Q1 | We define whether and how the minimum temperature of auxiliary heat source Q1 is considered.                                                    | 0- NO<br>1- YES<br>2- YES, ONLY<br>SWITCH-ON                          | 1                |     |
| S2.15          | MIN. TEMP. OF AUX. HEAT<br>SOURCE Q2 | We define whether and how the minimum temperature of auxiliary heat source Q2 is considered.                                                    | 0- NO<br>1- YES<br>2- YES, ONLY<br>SWITCH-ON                          | 1                |     |
| S2.18          | SENSOR T3 SUBSTITUTE                 | Selection of substitute sensor to replace the T3 sensor.<br>This setting is used when there is no option to install or con-<br>nect the sensor. | 0- NO<br>1- SENSOR T1<br>2- SENSOR T2                                 | 0                |     |
| S2.19          | SENSOR T4 SUBSTITUTE                 | Selection of substitute sensor to replace the T4 sensor.<br>This setting is used when there is no option to install or con-<br>nect the sensor. | 0- NO<br>1- SENSOR T1<br>2- SENSOR T2<br>3- SENSOR T3                 | 0                |     |
| S2.20          | SENSOR T5 SUBSTITUTE                 | Selection of substitute sensor to replace the T5 sensor.<br>This setting is used when there is no option to install or con-<br>nect the sensor. | 0- NO<br>1- SENSOR T1<br>2- SENSOR T2<br>3- SENSOR T3<br>4- SENSOR T4 | 0                |     |

## Table with description of parameters

| Para-<br>meter | Function                          | Parameter description                                                                                                    | Setting range                 | Default<br>value |
|----------------|-----------------------------------|----------------------------------------------------------------------------------------------------|-------------------------------|------------------|
| S3.1           | SOLAR PUMP R2 OPERATI-<br>ON MODE | We define whether the pump R2 operates in ON/OFF mode or<br>in RPM mode.<br>RPM modulation of the pump is done with 5 stages: 40 %, 55<br>%, 70 %, 85 % and 100 %. | 0- ON/OFF<br>1- RPM           | 1                |
| S3.2           | MIN. RPM FOR PUMP R2              | Minimum RPM stage for modulation of pump R2.                                                                                                    | 1- 40 %<br>2- 55 %<br>3- 70 % | 1                |
| S3.3           | R2 FULL-RPM RUNNING<br>TIME       | When the differential condition is fulfilled, the R2 runs at full<br>RPM for a setted time.                                                                        | 5 ÷ 300 s                     | 20               |
| S3.8           | SOLAR PUMP R3 OPERATI-<br>ON MODE | We define whether the pump R3 operates in ON/OFF mode or<br>in RPM mode.<br>RPM modulation of the pump is done with 5 stages: 40 %, 55<br>%, 70 %, 85 % and 100 %. | 0- ON/OFF<br>1- RPM           | 1                |

#### 33

Service settings manual

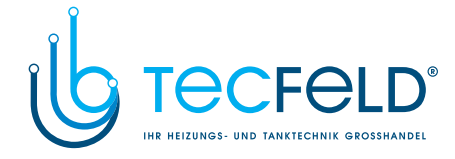

|     | Para-<br>meter | ra- Function Parameter description ter                          |                                                                                                    | Setting range                 | Default<br>value |
|-----|----------------|-----------------------------------------------------------------|----------------------------------------------------------------------------------------------------|-------------------------------|------------------|
| ENG | S3.9           | MIN. RPM FOR PUMP R3                                            | Minimum RPM stage for modulation of pump R3.                                                                                                    | 1- 40 %<br>2- 55 %<br>3- 70 % | 1                |
|     | S3.10          | R3 FULL-RPM RUNNING<br>TIME                                     | When the differential condition is fulfilled, the R3 runs at full<br>RPM for a setted time.                                                                                                    | 5 ÷ 300 s                     | 20               |
|     | S3.13          | BOILER CIRCULATION<br>PUMP - TIME OF BOILER<br>TEMPERATURE RISE | This function is used to control the solid fuel boiler return-pipe temperature if there is no sensor installed in the storage tank. In setted time controller monitors boiler temperature rise of 2 ° C. If there is a rise of 2 °C detected the boiler circulation pump is activated for a setted time.                                                                                                    | 30 ÷ 900 s                    | 300              |
|     | S3.14          | BOILER CIRCULATION<br>PUMP - RUNNING PERIOD                     | Setting of runnig period for boiler circulation pump if a boiler temperature rise of 2 °C is detected. Circulation pump is running until there is a temperature difference between boiler and boiler return pipe.                                                                                                    | 30 ÷ 900 s                    | 300              |
|     | S3.15          | ACTUATOR RUNNING TIME                                           | Actuator running time, needed for a 90° turn. This data is considered at delayed switchovers with valves.                                                                                                    | 1 ÷ 8 min                     | 2                |
|     | S3.16          | BOILER CIRCULATION<br>PUMP - OPERATION MODE                     | This setting defines how boiler circulation pump shall operate:<br>1- STANDARD means that circulation pump is running accor-<br>ding to setted minimum boiler temperature and according to<br>temperature difference between return pipe and boiler tempe-<br>rature.<br>2- ALWAYS means that circulation pump is running always<br>when boiler temperature is higher as setted minimum boiler<br>temperature. Such operation mode is used for systems of<br>pellet boiler without sensor in storage tank. | 1- STANDARD<br>2- ALWAYS      | 1                |
|     | \$3.17         | MIXING VALVE P - CON-<br>STANT                                  | Setting of mixing valve position correction intensity. Smaller value means shorter movements, higher value means longer movements.                                                                                                    | 0,5 ÷ 2,0                     | 1                |
|     | S3.18          | MIXING VALVE I - CON-<br>STANT                                  | Setting of mixing valve control frequency - how often mixing valve position is being controlled. Smaller value means low frequency, higher value means higher frequency.                                                                                                    | 0,4 ÷ 2,5                     | 1                |
|     | S3.19          | MIXING VALVE D - CON-<br>STANT                                  | Sensitivity of mixing valve for stand-pipe temperature chan-<br>ges. Smaller value means low sensitivity, higher value means<br>high sensitivity.                                                                                                    | 0,0 ÷ 2,5                     | 1                |

#### HEAT METERING PARAMETERS

Group W contains parameters to set the solar heat metering.

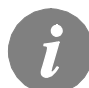

The procedure for setting function parameters is the same as for service parameters (see page 30).

Service settings manual

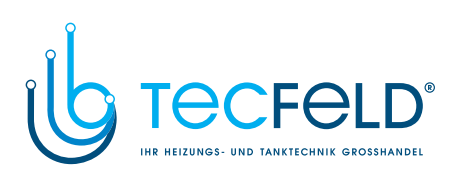

| Para-<br>meter | Function                                               | Parameter description                                                                                                    | Setting range                                                                                       | Defaul<br>value |
|----------------|--------------------------------------------------------|----------------------------------------------------------------------------------------------------|----------------------------------------------------------------------------------------------------|-----------------|
| W1.1           | HEAT METERING                                          | With this setting we turn on the system which measures acquired solar energy.                                                                                                    | 0- NO<br>1- YES                                                                                     | 0               |
| W1.2           | MEDIUM                                                 | Select transfer medium in the solar system.                                                                                                    | 0- WATER<br>1- PROPYLENGLYCOL<br>2- ETHYLENGLYCOL<br>3- TYFOCOR<br>4- TYFOCOR LS, G-LS<br>5- THESOL | 0               |
| W1.3           | GLYCOL MIXTURE                                         | Set the glycol concentration.<br>By Tyfocor LS and G-LS this setting has no effect.                                                                                                    | 10 ÷ 100 %                                                                                          | 40              |
| W1.4           | HOT SENSOR                                             | Select the sensor which is in collectors.                                                                                                    | 1- T1 (T3) 2- T2<br>3- T3 4- T4<br>5- T5 6- T6                                                      | 1               |
| W1.5           | COLD SENSOR                                            | Select the sensor Tc which is on the return pipe into collectors.                                                                                                    | 1- T1 2- T2<br>3- T3 4- T4<br>5- T5 6- T6<br>7- T7                                                  | 7               |
| W1.6           | FLOW METER                                             | With settings you define whether there is a built-in flow meter.                                                                                                    | 0- NO<br>1- YES                                                                                     | 0               |
| W1.7           | IMPULSE RATE OF<br>FLOW METER                          | You insert characteristic data of flow meter - amount od volume per impulse.                                                                                                    | 0,5 ÷ 25 l/imp                                                                                      | 1               |
| W1.8           | FLOW IN FIRST COL-<br>LECTOR FIELD                     | If you do not use the flow meter, read out and set flow from the mechanic flow meter in first collector field when the pump is running at 100 %.                                                                                                    | 1 ÷ 100 l/min                                                                                       | 6               |
| W1.9           | FLOW IN SECOND<br>COLLECTOR FIELD                      | If you do not use the flow meter, read out and set flow from the mechanic flow meter in second collector field when the pump is running at 100 %.                                                                                                    | 1 ÷ 100 l/min                                                                                       | 6               |
| W1.10          | FLOW IN FIRST AND<br>SECOND COLLECTOR<br>FIELD         | If you do not use the flow meter, read out and set flow<br>from the mechanic flow meter for both collector fields<br>when both pumps are running at 100 %.<br>This setting is used only by schems where both collector<br>fields can operate simultaneously. | 2 ÷ 100 l/min                                                                                       | 12              |
| W1.11          | MIN. SOLAR POWER<br>TO SWITCH-OFF AUX.<br>HEAT SOURCES | Setting of solar collector power output, by which the<br>auxiliary heat sources should switch-off.<br>REMARK: This function is possible only if energy measu-<br>rement is activated and at least one auxiliary heat source<br>is selected.                  | 1 ÷ 20 kW                                                                                           | 10              |
| W1.12          | OUTPUTS SWITCHED<br>OFF AT MIN. SOLAR<br>POWER         | Selection of auxiliary heat sources which should switch-<br>off if solar system exceeds setted power output.                                                                                                    | 0- NONE<br>1- R1<br>2- R3<br>3- R1, R3                                                              | 0               |

www.tecfeld.de

35

Service settings manual

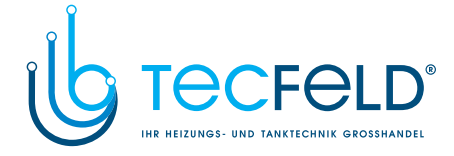

#### HEAT METERING

ENG

Controllers SGC enable simple and advanced metering of acquired solar energy. For heat metering it is necessary to have an additional sensor installed into solar collector's return pipe - cold sensor Tc.

Heat metering is activated with the setting of the parameter **W1.1**=1. Medium and its concentration are set with parameters **W1.2** and **W1.3**.

#### Simple heat metering

By this metering principle it is necessary to read out the max. amount of flow on mechanic flow meter and enter this value into the setting **W1.8** for the first collector field and into the setting **W1.9** for the second collector field, if it exists. By applications with two collector fields (scheme 236 and 248) it is necessary to enter also the sum amount of flow, when both circulation pumps are running. This setting is done with parameter **W1.10**. Amount of flow needs to be read, when pump is running at its full power or at 100 % RPM. To do that, manually activate the pump (see chapter Manual mode, page 20). Connect collector return pipe sensor Tc and perform the setting for sensor selection **W1.5**.

#### Advanced heat metering with volume flow sensor

For advanced heat metering it is necessary to install impulse type volume flow sensor into the solar circuit.

(pulse encoder). Advanced heat metering is activated with setting the parameter **W1.6=1**. Flow quotient of the installed flow meter is set with parameter **W1.7**. Connect collector return pipe sensor Tc and perform the setting for sensor selection **W1.5**.

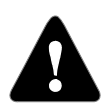

Heat metering is in both cases only informational type and can be used only as a personal reference. Measured data cannot be used for energy billing or similar purposes.

### FÏ

#### PARAMETERS FOR AVAILABLE OUTPUTS PROGRAMMING

Group **F** contains the parameters for programming the available outputs.

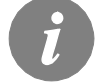

The procedure for function parameters setting is the same as the procedure for service settings (see page 30).

Service settings manual
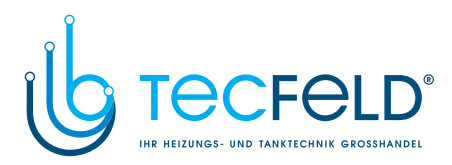

# Table with description of parameters F1 :

| Para-<br>meter | Function                                                       | Parameter description                                                                                                    | Setting range                                                                      | Default<br>value |
|----------------|----------------------------------------------------------------|----------------------------------------------------------------------------------------------------|------------------------------------------------------------------------------------|------------------|
| F1.1           | OUTPUT PROGRAM-<br>MING                                        | Selection of output for programming.                                                                                                    | 0- NO 1- R1<br>2- R2 3- R3                                                         | 0*               |
| F1.2           | DEPENDENCE TO<br>OTHER OUTPUTS                                 | Define dependence of programmed output to other control-<br>ler's outputs.<br>&- selected relay has to be switched-on for programmed<br>output to be able to switch- on<br>&!- selected relay has to be switched-off for programmed<br>output to be able to switch- on<br>I- programmed output will switch-on always when selected<br>relay is switched-on<br>I!- programmed output will always switch- on when the<br>selected relay is switched-off                        | 0- NO<br>1- &<br>2- &!<br>3- I<br>4- !!                                            | 0                |
| F1.3           | DEPENDENT OUTPUT                                               | Selection of output on which depends operation of pro-<br>grammed output.                                                                                                    | 1- R1<br>2- R2<br>3- R3                                                            | *                |
| F1.4           | TIME PROGRAM FOR<br>OUTPUT                                     | Selection of required time program for programmed output.                                                                                                    | 0- NO<br>1- P1<br>2- P2<br>3- P3<br>4- P4<br>5- SEL. PROG. TIMER                   | 0                |
| F1.5           | THERMOSTATIC<br>OPERATION OF<br>OUTPUT                         | Selection if programmed output operates as a thermostat.                                                                                                    | 0- NO<br>1- YES<br>2- YES, INVERTED<br>3- YES, AUX. SOURCE<br>4- YES, CASC. SOURCE | 0                |
| F1.6           | TYPE OF AUXILIARY<br>HEAT SOURCE                               | Selection of type of heating source.                                                                                                    | 1- BURNER<br>2- EL. HEATER<br>3- HEAT PUMP                                         | 0                |
| F1.7           | SENSOR FOR THER-<br>MOSTATIC OPERATI-<br>ON                    | Selection of sensor for thermostatic operation.                                                                                                    | 1- T1 2- T2<br>3- T3 4- T4<br>5- T5 6- T6                                          | 4*               |
| F1.8           | THERMOSTAT<br>HYSTERESIS                                       | Hysteresis for thermostatic operation.                                                                                                    | 1 ÷ 30 °C                                                                          | 4                |
| F1.9           | AUXILIARY HEAT<br>SOURCE - DELAYED<br>ACTIVATION               | Selection if auxiliary heat source should activate<br>immediately or with delay if the collectors have trend and<br>tendency to warm the water to requested temperature.<br>Delay time is considered as a time in which the collectors<br>should warm the water to requested temperature. Auxiliary<br>heat source will activate immediately if collectors don't<br>have trend and tendency to warm the water to requested<br>temperature in setted delayed activation time. | 0- NO DELAY<br>1 ÷ 1440 min- DELAY                                                 | 0                |
| F1.10          | AUXILIARY HEAT<br>SOURCE - STANDBY<br>AT MIN. TEMPERATU-<br>RE | Selection if auxiliary heat source should permanently heat the water to min. temperature.                                                                                                    | 0- NO<br>1- YES, BY TIME PR.<br>2- ALWAYS                                          | 0                |

\* Depends on the controller model.

37

Service settings manual

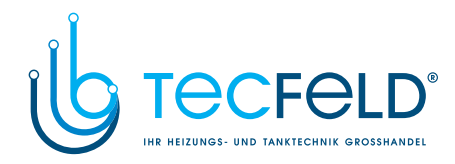

|     | Para-<br>meter | Function                                                     | Parameter description                                                                                                    | Setting range                                                                                              | Default<br>value |
|-----|----------------|--------------------------------------------------------------|----------------------------------------------------------------------------------------------------|----------------------------------------------------------------------------------------------------|------------------|
| ENG | F1.11          | DIFFERENTIAL THER-<br>MOSTAT                                 | Selection if programmed output should operate as a differential thermostat.                                                                                                    | 0- NO<br>1- YES<br>2- YES, INVERTED                                                                        | 0                |
|     | F1.12          | HEAT SOURCE SEN-<br>SOR FOR DIFF. THER-<br>MOSTAT            | Selection of heat source sensor (higher temperature) for<br>differential thermostat.                                                                                                    | 1- T1 5- T5<br>2- T2 6- T6<br>3- T3 7- T7<br>4- T4                                                         | 3*               |
|     | F1.13          | HEAT SINK SENSOR<br>FOR DIFF. THERMOS-<br>TAT                | Selection of heat sink sensor (lower temperature) for<br>differential thermostat.                                                                                                    | 1- T1 5- T5<br>2- T2 6- T6<br>3- T3 7- T7<br>4- T4                                                         | 4*               |
|     | F1.14          | SWITCH- ON DIFFE-<br>RENCE FOR DIFFEREN-<br>TIAL THERMOSTAT  | Switch -on difference setting for differential thermostat.                                                                                                    | 4 ÷ 30 °C                                                                                                  | 8                |
|     | F1.15          | SWITCH- OFF DIFFE-<br>RENCE FOR DIFFEREN-<br>TIAL THERMOSTAT | Switch -off difference setting for differential thermostat.                                                                                                    | 1 ÷ 20 °C                                                                                                  | 3                |
|     | F1.16          | CIRCULATION ON<br>OUTPUT                                     | Selection if output should be used for hot water circulati-<br>on and the way it should operate.<br>1- circulation with pump running and standby time<br>2- circulation is activated with flow switch on terminal T3<br>and is running for setted running time<br>3- circulation is activated with flow switch on terminal T4<br>and is running for setted running time<br>4- circulation is activated with flow switch on terminal T5<br>and is running for setted running time<br>5- circulation is activated with flow switch on terminal T6<br>and is running for setted running time | 0- NO<br>1- YES, RUN/STANDBY<br>TIME<br>2- YES, T3<br>3- YES, T4<br>4- YES, T5<br>5- YES, T6<br>6- YES, T7 | 0*               |
|     | F1.17          | SWITCH-ON IMPULSE /<br>CIRCULATION PUMP<br>RUNNING TIME      | This function activates output for setted time. After setted<br>time expires, the output is switched off, regardless to<br>other switch-on or switch-off commands.<br>This setting is especially useful for control of support<br>pump in Drain-back systems.<br>Setting 0 means there is no delay and the output should<br>activate immedately and stay activated for the whole time<br>of switch-on command.                                                                                                    | 0 ÷ 3600 s                                                                                                 | 0                |
|     | F1.18          | SWITCH-ON DELAY /<br>CIRCULATION PUMP<br>STANDBY TIME        | This function delays activation of output for setted time.<br>Output is activated when setted delay time expires.<br>REMARK: If delay time is longer as time of switch-on<br>period the output won't activate.<br>Setting 0 means there is no delay and the output should<br>activate immedately and stay activated for the whole time<br>of switch-on command.                                                                                                    | 0 ÷ 3600 s                                                                                                 | 0                |

Service settings manual

38

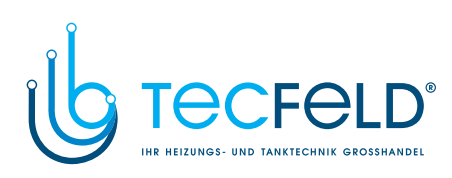

| Para-<br>meter | Function                                          | Parameter description                                                                                                    | Setting range                                                                                             | Default<br>value |
|----------------|---------------------------------------------------|----------------------------------------------------------------------------------------------------|----------------------------------------------------------------------------------------------------|------------------|
| F1.19          | MIN/MAX TEMPERATU-<br>RE LIMITATION               | Setting if controller should respect min. and max. tempe-<br>rature limitations of certain sensor by control of output.<br>This function is usefull by thermostatic operation of<br>output, where min. and max. temperature limitations of<br>particular sensor should also be respected. | 0- NO<br>1- MIN OFF<br>2- MAX ON<br>3- MIN OFF & MAX ON<br>4- MIN ON<br>5- MAX OFF<br>6- MIN ON & MAX OFF | 0                |
| F1.20          | SENSOR FOR MIN/MAX<br>TEMPERATURE LIMI-<br>TATION | Selection of sensor for the MIN/MAX limitation.                                                                                                    | 1- T1 5- T5<br>2- T2 6- T6<br>3- T3 7- T7<br>4- T4                                                        | 5*               |

|                                      | B≍ F2 |
|--------------------------------------|-------|
| Table with description of parameters | :     |

| Para-<br>meter | Function                              | Parameter description                                                                                                    | Setting range                                                                      | Default<br>value |
|----------------|---------------------------------------|----------------------------------------------------------------------------------------------------|------------------------------------------------------------------------------------|------------------|
| F2.1           | OUTPUT PROGRAM-<br>MING               | Selection of output for programming.                                                                                                    | 0- NO 1- R1<br>2- R2 3- R3                                                         | 0*               |
| F2.2           | DEPENDENCE TO<br>OTHER OUTPUTS        | Define dependence of programmed output to other<br>controller's outputs.<br>&- selected relay has to be switched-on for programmed<br>output to be able to switch- on<br>&!- selected relay has to be switched-off for programmed<br>output to be able to switch- on<br>I- programmed output will switch-on always when selec-<br>ted relay is switched-on<br>I!- programmed output will always switch- on when the<br>selected relay is switched-off | 0- NO<br>1- &<br>2- &!<br>3- I<br>4- !!                                            | 0                |
| F2.3           | DEPENDENT OUTPUT                      | Selection of output on which depends operation of<br>programmed output.                                                                                                    | 1- R1 4- R4<br>2- R2 5- R5<br>3- R3 6- R6                                          | *                |
| F2.4           | TIME PROGRAM FOR<br>OUTPUT            | Selection of required time program for programmed output.                                                                                                    | 0- NO<br>1- P1<br>2- P2<br>3- P3<br>4- P4<br>5- SEL. PROG. TIMER                   | 0                |
| F2.5           | THERMOSTATIC OPE-<br>RATION OF OUTPUT | Selection if programmed output operates as a thermostat.                                                                                                    | 0- NO<br>1- YES<br>2- YES, INVERTED<br>3- YES, AUX. SOURCE<br>4- YES, CASC. SOURCE | 0                |
| F2.6           | TYPE OF AUXILIARY<br>HEAT SOURCE      | Selection of type of heating source.                                                                                                    | 1- BURNER<br>2- EL. HEATER<br>3- HEAT PUMP                                         | 0                |

39

Service settings manual

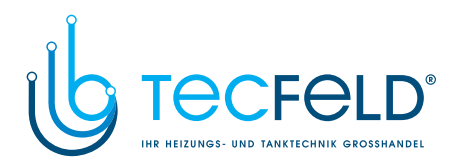

|     | Para-<br>meter                                                                                                    | Function                                                      | Parameter description                                                                                                    | Setting range                                                                                               | Default<br>value |
|-----|----------------------------------------------------------------------------------------------------|---------------------------------------------------------------|----------------------------------------------------------------------------------------------------|----------------------------------------------------------------------------------------------------|------------------|
| ENG | F2.7                                                                                                    | SENSOR FOR<br>THERMOSTATIC<br>OPERATION                       | Selection of sensor for thermostatic operation.                                                                                                    | 1- T1 2- T2<br>3- T3 4- T4<br>5- T5 6- T6                                                                   | 4*               |
|     | F2.8                                                                                                    | THERMOSTAT<br>HYSTERESIS                                      | Hysteresis for thermostatic operation.                                                                                                    | 1 ÷ 30 °C                                                                                                   | 4                |
|     | F2.9                                                                                                    | AUXILIARY HEAT<br>SOURCE -<br>DELAYED ACTIVA-<br>TION         | Selection if auxiliary heat source should activate immediately or with<br>delay if the collectors have trend and tendency to warm the water to<br>requested temperature. Delay time is considered as a time in which<br>the collectors should warm the water to requested temperature.<br>Auxiliary heat source will activate immediately if collectors don't have<br>trend and tendency to warm the water to requested temperature in<br>setted delayed activation time.                                                                                                    | 0- NO DELAY<br>1 ÷ 1440 min-<br>DELAY                                                                       | 0                |
|     | F2.10                                                                                                    | AUXILIARY HEAT<br>SOURCE -<br>STANDBY AT MIN.<br>TEMPERATURE  | Selection if auxiliary heat source should permanently heat the water to min. temperature.                                                                                                    | 0- NO<br>1- YES, BY TIME<br>PR.<br>2- ALWAYS                                                                | 0                |
|     | F2.11                                                                                                    | DIFFERENTIAL<br>THERMOSTAT                                    | Selection if programmed output should operate as a differential thermostat.                                                                                                    | 0- NO<br>1- YES<br>2- YES, INVERTED                                                                         | 0                |
|     | F2.12       HEAT SOURCE<br>SENSOR FOR DIFF.<br>THERMOSTAT       SENSOR FOR DIFF.         F2.13       HEAT SINK SEN-<br>SOR FOR DIFF.<br>THERMOSTAT       SENSOR FOR DIFF.         F2.14       SWITCH- ON DIFFE-<br>RENCE FOR DIFFE-<br>RENTIAL THERMO-<br>STAT |                                                               | Selection of heat source sensor (higher temperature) for differential thermostat.                                                                                                    | 1- T1 5- T5<br>2- T2 6- T6<br>3- T3 7- T7<br>4- T4                                                          | 3*               |
|     |                                                                                                    |                                                               | Selection of heat sink sensor (lower temperature) for differential thermostat.                                                                                                    | 1- T1 5- T5<br>2- T2 6- T6<br>3- T3 7- T7<br>4- T4                                                          | 4*               |
|     |                                                                                                    |                                                               | Switch -on difference setting for differential thermostat.                                                                                                    | 4 ÷ 30 °C                                                                                                   | 8                |
|     | F2.15                                                                                                    | SWITCH- OFF DIF-<br>FERENCE FOR<br>DIFFERENTIAL<br>THERMOSTAT | Switch -off difference setting for differential thermostat.                                                                                                    | 1 ÷ 20 °C                                                                                                   | 3                |
|     | F2.16                                                                                                    | CIRCULATION ON<br>OUTPUT                                      | Selection if output should be used for hot water circulation and the<br>way it should operate.<br>1- circulation with pump running and standby time<br>2- circulation is activated with flow switch on terminal T3 and is<br>running for setted running time<br>3- circulation is activated with flow switch on terminal T4 and is<br>running for setted running time<br>4- circulation is activated with flow switch on terminal T5 and is<br>running for setted running time<br>5- circulation is activated with flow switch on terminal T6 and is<br>running for setted running time | 0- NO<br>1- YES, RUN/<br>STANDBY TIME<br>2- YES, T3<br>3- YES, T4<br>4- YES, T5<br>5- YES, T6<br>6- YES, T7 | 0*               |
|     | F2.17                                                                                                    | SWITCH-ON IMPUL-<br>SE / CIRCULATION<br>PUMP RUNNING<br>TIME  | This function activates output for setted time. After setted time<br>expires, the output is switched off, regardless to other switch-on or<br>switch-off commands.<br>This setting is especially useful for control of support pump in Drain-<br>back systems.<br>Setting 0 means there is no delay and the output should activate<br>immedately and stay activated for the whole time of switch-on com-<br>mand.                                                                                                    | 0 ÷ 3600 s                                                                                                  | 0                |

Service settings manual

40

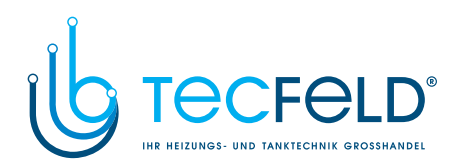

| Para-<br>meter | Function                                                   | Parameter description                                                                                                    | Setting range                                                                                                   | Default<br>value |
|----------------|------------------------------------------------------------|----------------------------------------------------------------------------------------------------|----------------------------------------------------------------------------------------------------|------------------|
| F2.18          | SWITCH-ON<br>DELAY / CIRCULA-<br>TION PUMP<br>STANDBY TIME | This function delays activation of output for setted time. Output is activated when setted delay time expires.<br>REMARK: If delay time is longer as time of switch-on period the output won't activate.<br>Setting 0 means there is no delay and the output should activate immedately and stay activated for the whole time of switch-on command. | 0 ÷ 3600 s                                                                                                    | 0                |
| F2.19          | MIN/MAX<br>TEMPERATURE<br>LIMITATION                       | Setting if controller should respect min. and max. temperature limita-<br>tions of certain sensor by control of output. This function is usefull by<br>thermostatic operation of output, where min. and max. temperature<br>limitations of particular sensor should also be respected.                                                              | 0- NO<br>1- MIN OFF<br>2- MAX ON<br>3- MIN OFF & MAX<br>ON<br>4- MIN ON<br>5- MAX OFF<br>6- MIN ON & MAX<br>OFF | 0                |
| F2.20          | SENSOR FOR MIN/<br>MAX TEMPERATU-<br>RE LIMITATION         | Selection of sensor for the MIN/MAX limitation.                                                                                                    | 1- T1 5- T5<br>2- T2 6- T6<br>3- T3 7- T7<br>4- T4                                                              | 5                |

| Table with description of parameters | R× | F3 |  |
|--------------------------------------|----|----|--|
| Table with description of parameters |    |    |  |

| Para-<br>meter | Function                              | Parameter description                                                                                                    | Setting range                                                    | Default<br>value |
|----------------|---------------------------------------|----------------------------------------------------------------------------------------------------|------------------------------------------------------------------|------------------|
| F3.1           | OUTPUT PROGRAM-<br>MING               | Selection of output for programming.                                                                                                    | 0- NO 1- R1<br>2- R2 3- R3                                       | 0*               |
| F3.2           | DEPENDENCE TO<br>OTHER OUTPUTS        | Define dependence of programmed output to other<br>controller's outputs.<br>&- selected relay has to be switched-on for programmed<br>output to be able to switch- on<br>&!- selected relay has to be switched-off for programmed<br>output to be able to switch- on<br>I- programmed output will switch-on always when selec-<br>ted relay is switched-on<br>I!- programmed output will always switch- on when the<br>selected relay is switched-off | 0- NO<br>1- &<br>2- &!<br>3- I<br>4- !!                          | 0                |
| F3.3           | DEPENDENT OUTPUT                      | Selection of output on which depends operation of<br>programmed output.                                                                                                    | 1- R1 4- R4<br>2- R2 5- R5<br>3- R3 6- R6                        | *                |
| F3.4           | TIME PROGRAM FOR<br>OUTPUT            | Selection of required time program for programmed output.                                                                                                    | 0- NO<br>1- P1<br>2- P2<br>3- P3<br>4- P4<br>5- SEL. PROG. TIMER | 0                |
| F3.5           | THERMOSTATIC OPE-<br>RATION OF OUTPUT | Selection if programmed output operates as a thermostat.                                                                                                    | 0- NO<br>1- YES<br>2- YES, INVERTED<br>3- YES, AUX. SOURCE       | 0                |
| F3.6           | TYPE OF AUXILIARY<br>HEAT SOURCE      | Selection of type of heating source.                                                                                                    | 1- BURNER<br>2- EL. HEATER<br>3- HEAT PUMP                       | 0                |

\* Depends on model of controller.

41

Service settings manual

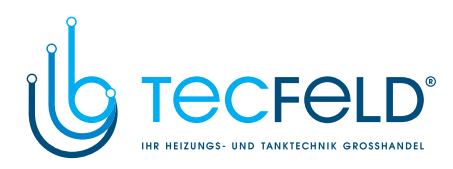

|     | Para- Function Parameter description meter |                                                                  |                                                                                                    | Setting range                                                                                 | Default<br>value |
|-----|--------------------------------------------|------------------------------------------------------------------|----------------------------------------------------------------------------------------------------|-----------------------------------------------------------------------------------------------|------------------|
| ENG | F3.7                                       | SENSOR FOR<br>THERMOSTATIC<br>OPERATION                          | Selection of sensor for thermostatic operation.                                                                                                    | 1- T1 5- T5<br>2- T2 6- T6<br>3- T3 7- T7<br>4- T4                                            | 4*               |
|     | F3.8                                       | THERMOSTAT<br>HYSTERESIS                                         | Hysteresis for thermostatic operation.                                                                                                    | 1 ÷ 30 °C                                                                                     | 4                |
|     | F3.9                                       | AUXILIARY HEAT<br>SOURCE -<br>DELAYED ACTIVA-<br>TION            | Selection if auxiliary heat source should activate immediately or with<br>delay if the collectors have trend and tendency to warm the water to<br>requested temperature. Delay time is considered as a time in which<br>the collectors should warm the water to requested temperature.<br>Auxiliary heat source will activate immediately if collectors don't have<br>trend and tendency to warm the water to requested temperature in<br>setted delayed activation time.                                                                                                    | 0- NO DELAY<br>1 ÷ 1440 min-<br>DELAY                                                         | 0                |
|     | F3.10                                      | AUXILIARY HEAT<br>SOURCE -<br>STANDBY AT MIN.<br>TEMPERATURE     | Selection if auxiliary heat source should permanently heat the water to min. temperature.                                                                                                    | 0- NO<br>1- YES, BY TIME<br>PR.<br>2- ALWAYS                                                  | 0                |
|     | F3.11                                      | DIFFERENTIAL<br>THERMOSTAT                                       | Selection if programmed output should operate as a differential thermostat.                                                                                                    | 0- NO<br>1- YES<br>2- YES, INVERTED                                                           | 0                |
|     | F3.12                                      | HEAT SOURCE<br>SENSOR FOR DIFF.<br>THERMOSTAT                    | Selection of heat source sensor (higher temperature) for differential thermostat.                                                                                                    | 1- T1 5- T5<br>2- T2 6- T6<br>3- T3 7- T7<br>4- T4                                            | 3*               |
|     | F3.13                                      | HEAT SINK SEN-<br>SOR FOR DIFF.<br>THERMOSTAT                    | Selection of heat sink sensor (lower temperature) for differential thermostat.                                                                                                    | 1- T1 5- T5<br>2- T2 6- T6<br>3- T3 7- T7<br>4- T4                                            | 4*               |
|     | F3.14                                      | SWITCH- ON DIFFE-<br>RENCE FOR DIFFE-<br>RENTIAL THERMO-<br>STAT | Switch -on difference setting for differential thermostat.                                                                                                    | 4 ÷ 30 °C                                                                                     | 8                |
|     | F3.15                                      | SWITCH- OFF DIF-<br>FERENCE FOR<br>DIFFERENTIAL<br>THERMOSTAT    | Switch -off difference setting for differential thermostat.                                                                                                    | 1 ÷ 20 °C                                                                                     | 3                |
|     | F3.16                                      | CIRCULATION ON<br>OUTPUT                                         | Selection if output should be used for hot water circulation and the<br>way it should operate.<br>1- circulation with pump running and standby time<br>2- circulation is activated with flow switch on terminal T3 and is<br>running for setted running time<br>3- circulation is activated with flow switch on terminal T4 and is<br>running for setted running time<br>4- circulation is activated with flow switch on terminal T5 and is<br>running for setted running time<br>5- circulation is activated with flow switch on terminal T6 and is<br>running for setted running time | 0- NO<br>1- YES, RUN/<br>STANDBY TIME<br>2- YES, T3<br>3- YES, T4<br>4- YES, T5<br>5- YES, T6 | 0*               |
|     | F3.17                                      | SWITCH-ON IMPUL-<br>SE / CIRCULATION<br>PUMP RUNNING<br>TIME     | This function activates output for setted time. After setted time<br>expires, the output is switched off, regardless to other switch-on or<br>switch-off commands.<br>This setting is especially useful for control of support pump in Drain-<br>back systems.<br>Setting 0 means there is no delay and the output should activate<br>immedately and stay activated for the whole time of switch-on com-<br>mand.                                                                                                    | 0 ÷ 3600 s                                                                                    | 0                |

Service settings manual

42

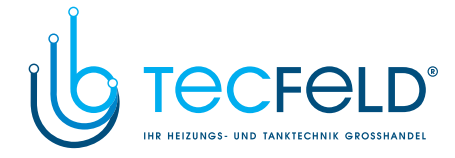

| Para-<br>meter | Function                                              | Parameter description                                                                                                    | Setting range                                                                                             | Default<br>value |     |
|----------------|-------------------------------------------------------|----------------------------------------------------------------------------------------------------|----------------------------------------------------------------------------------------------------|------------------|-----|
| F3.18          | SWITCH-ON DELAY /<br>CIRCULATION PUMP<br>STANDBY TIME | This function delays activation of output for setted time.<br>Output is activated when setted delay time expires.<br>REMARK: If delay time is longer as time of switch-on<br>period the output won't activate.<br>Setting 0 means there is no delay and the output should<br>activate immedately and stay activated for the whole time<br>of switch-on command. | 0 ÷ 3600 s                                                                                                | 0                | ENG |
| F3.19          | MIN/MAX TEMPERATU-<br>RE LIMITATION                   | Setting if controller should respect min. and max. tempe-<br>rature limitations of certain sensor by control of output.<br>This function is usefull by thermostatic operation of<br>output, where min. and max. temperature limitations of<br>particular sensor should also be respected.                                                                       | 0- NO<br>1- MIN OFF<br>2- MAX ON<br>3- MIN OFF & MAX ON<br>4- MIN ON<br>5- MAX OFF<br>6- MIN ON & MAX OFF | 0                |     |
| F3.20          | SENSOR FOR MIN/MAX<br>TEMPERATURE LIMI-<br>TATION     | Selection of sensor for the MIN/MAX limitation.                                                                                                    | 1- T1 5- T5<br>2- T2 6- T6<br>3- T3 7- T7<br>4- T4                                                        | 5*               |     |

## FACTORY SETTINGS

2

In the menu "FACTORY SETTINGS" there are software tools to help with setting the controller.

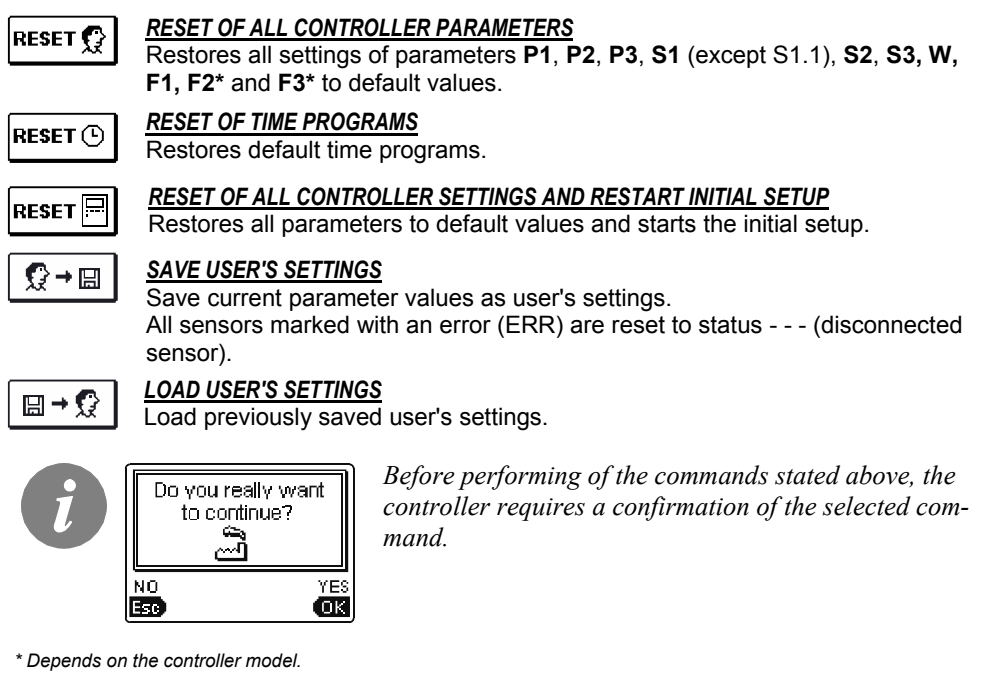

43

Service settings manual

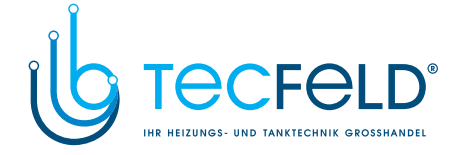

## **INSTALLATION MANUAL**

## **CONTROLLER INSTALLATION**

The SGC controllers are installed directly on the wall or on DIN rail or in the opening of the solar group system.

#### WALL INSTALLATION

ENG

Install the regulator inside in a dry place, where it is not exposed to any strong electroma-

gnetic fields. The controller is most common installed on the wall in the boiler room. Installation on the wall is carried out according to the following procedure:

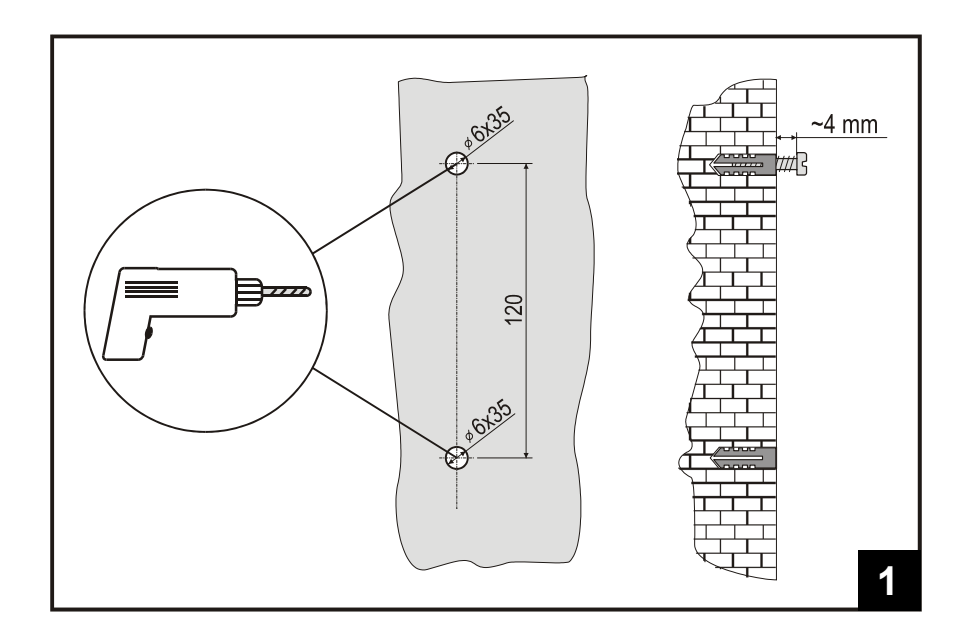

1. In the area of installation drill 2 holes with 6 mm in diameter, app. 40 mm deep. Centres of holes must be 120 mm apart vertically.

Insert screws anchors. Screw the screw in the upper anchor in a way that approximately 4 mm of gap remains between the screw head and wall.

Installation manual

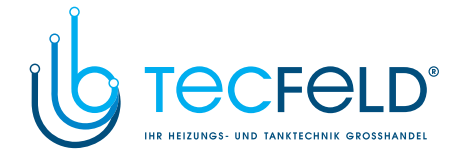

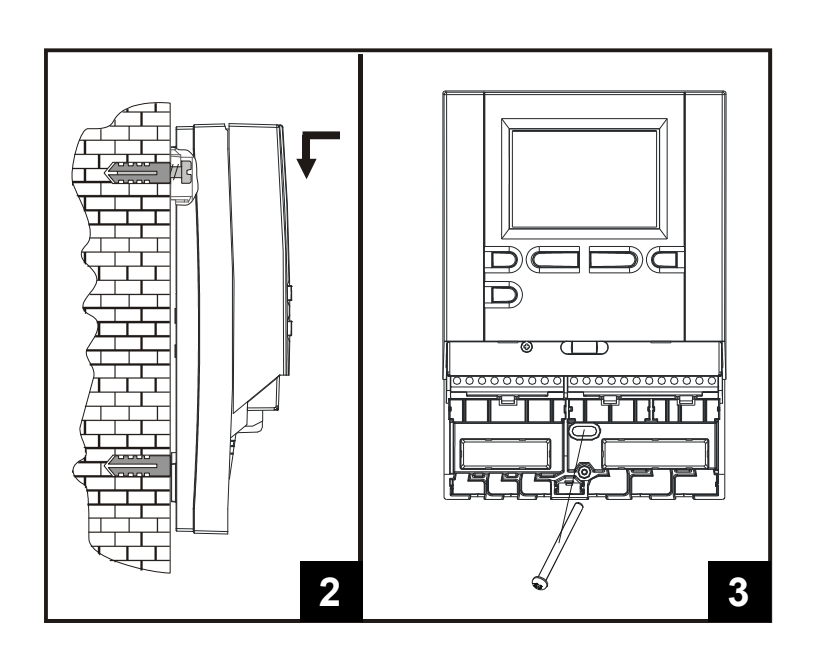

- 2. Hang the controller on the upper screw.
- 3. Insert the lower screw and screw it in.

#### MARKING AND DESCRIPTION OF TEMPERATURE SENSORS

TABLE: Resistance values for temperature sensors type Pt-1000

| Temperature<br>[°C] | Resistance $[\Omega]$ | Temperature<br>[°C] | Resistance $[\Omega]$ | Temperature<br>[°C] | Resistance $[\Omega]$ | Temperature<br>[°C] | Resistance $[\Omega]$ |
|---------------------|-----------------------|---------------------|-----------------------|---------------------|-----------------------|---------------------|-----------------------|
| -20                 | 922                   | 35                  | 1136                  | 90                  | 1347                  | 145                 | 1555                  |
| -15                 | 941                   | 40                  | 1155                  | 95                  | 1366                  | 150                 | 1573                  |
| -10                 | 961                   | 45                  | 1175                  | 100                 | 1385                  | 155                 | 1592                  |
| -5                  | 980                   | 50                  | 1194                  | 105                 | 1404                  | 160                 | 1611                  |
| 0                   | 1000                  | 55                  | 1213                  | 110                 | 1423                  | 165                 | 1629                  |
| 5                   | 1020                  | 60                  | 1232                  | 115                 | 1442                  | 170                 | 1648                  |
| 10                  | 1039                  | 65                  | 1252                  | 120                 | 1461                  | 175                 | 1666                  |
| 15                  | 1058                  | 70                  | 1271                  | 125                 | 1480                  | 180                 | 1685                  |
| 20                  | 1078                  | 75                  | 1290                  | 130                 | 1498                  | 185                 | 1703                  |
| 25                  | 1097                  | 80                  | 1309                  | 135                 | 1415                  | 190                 | 1722                  |
| 30                  | 1117                  | 85                  | 1328                  | 140                 | 1536                  | 195                 | 1740                  |

ENG

Installation manual

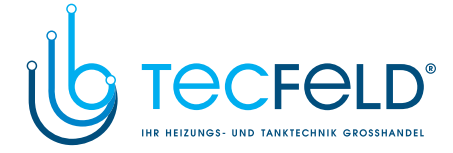

#### CONTROLLER'S ELECTRIC CONNECTION

ENG

Each project with differential controller needs to base exclusively on customer design and calculations and needs to be in compliance with valid rules and regulations. Pictures, diagrams and text in this manual are intended solely as an example and the manufacturer does not accept any responsibility for them.

If you use content of this manual as a base for your project, then you carry also full responsibility for it. Responsibility of publisher for unprofessional, wrong and false information and consecutive damage are explicitly excluded. We retain the right for technical errors, mistakes, changes and corrections without prior notice.

Installation of controlling devices should be done by an expert with suitable qualifications or by an authorised organisation. Before you deal with the main wiring, make sure that the main switch is switched off.

You have to follow the rules for low-voltage installations IEC 60364 and VDE 0100, law prescriptions for prevention of accidents, law prescriptions for environmental protection and other national regulations.

Before you open the housing make sure all poles of electric supply are disconnected. Not following the rules this may lead to serious injuries such as burns or even risk of death.

The controller must be connected to the power supply via a separating switch for all poles. The distance between poles by open contact must be at least 3 mm. The relays R2 and R3 sre designed as semi conductor relays for pump speed control.

All low-voltage cables, such as temperature sensor cables, have to be routed separately from mains voltage cables. All connections of temperature sensors are carried out to the left, and main voltage connections to the right side of the controller.

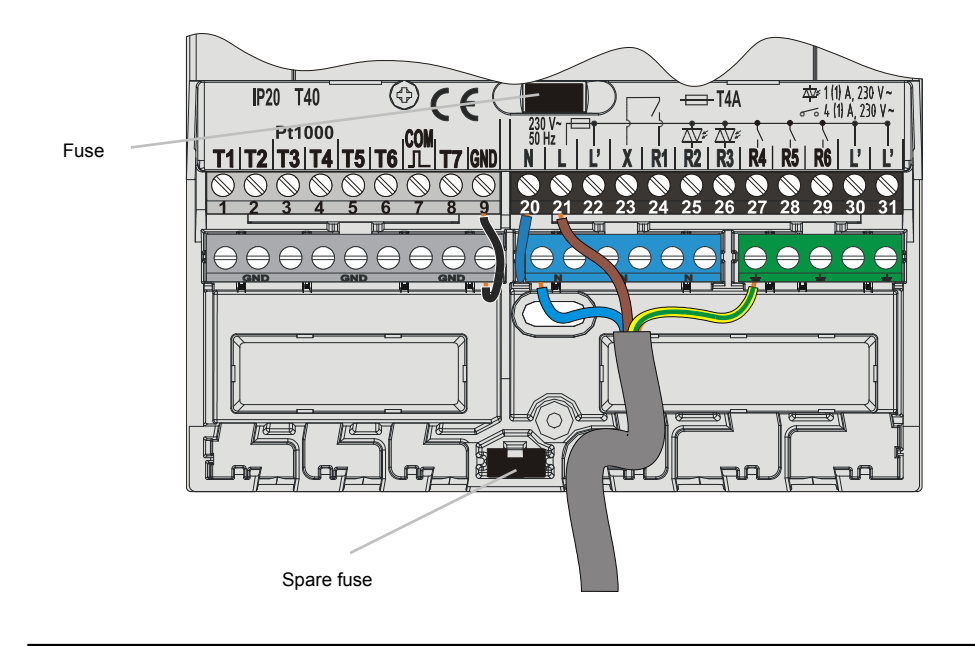

Installation manual

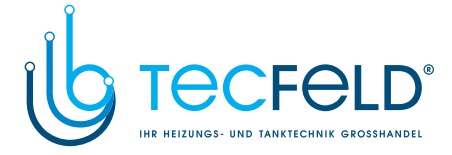

ENG

⊢ T4A

 $\bullet \bullet \bullet$ 

R1 R2 R3

#### FLOW METER INSTALLATION

The flow meter is installed in the return pipe of the solar system. When installing the flow meter please refer to the user manual that is included. After installing the flow meter you have to set operation parameters in the function parameters **W**.

# TEMPERATURE SIMULATION MODE

SGC controller has a special function which enables user, to simulate temperature for each sensor and through that study behaviour and operation of the controller. This function is intended for cases of maintenance, malfunctions or suspected false controller operation. Simulation mode is activated in the following way. Press key 🐨 to select screen with display of hydraulic scheme. Now press and hold key 🐨 for 10 seconds. Controller switches to simulation mode. Press button 🔍 to scroll between sensors and button or 💶 to 💶 change temperature of the selected sensor. Controller changes temperature symbol from **T** to **S**, when the temperature is simulated. Output is activated accordingly to selected scheme and simulated or actual temperatures. Simulation mode can be cancelled by pressing button 🐨 or if for more than 5 minutes no button is pressed.

IP20 T40 R804003 SGC36

T1 T2 T3 T4 T5 T6 Л

 $\ominus \ominus \ominus \ominus \ominus \ominus \in$ 

CE

BUS GND

#### FLOW SETUP AND TEST OF RPM CONTROL

A nominal system flow needs to be determined on behalf of total installed collectors. Nominal system flow needs to vary between 0.5 to 1.2 l/min for each square meter of installed collectors or according to the manufacturer's recommendations (example: 3 solar collectors with total surface of 6  $m^2$  need to have nominal system flow of 5.4 l/min, if basic flow in system is 0.9 l/m for each square meter of installed collectors).

Next, manually activate circulation pump on max. RPM (see chapter *Manual mode* on page 20). Set pump speed switch to level where system flow is slightly higher as nominal flow in system. Adjust the flow in system with flow valve to match the nominal system flow. Now, set (with the controller) the pump RPM to 40 % and check on flow meter if there is flow in system. If there is no flow in system, raise the pump RPM to 55 %. If there is still no flow in system, raise the pump RPM to 70 % or raise the pump speed and repeat the whole procedure again. If min. pump RPM was changed it needs to be set with parameter S3.2 for pump R2 and parameter S3.9 for pump R3.

47

User and settings manual

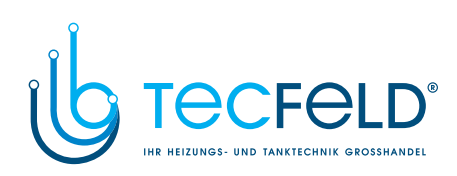

## TECHNICAL DATA

| G |  |
|---|--|
|   |  |
| Π |  |

| Technical characteristics - controller     |                                    |
|--------------------------------------------|------------------------------------|
| Dimensions:                                | 113mm x 163mm x 48mm               |
| Controller weight                          | 391g                               |
| Controller housing                         | ASA - thermoplastics               |
| Supply voltage                             | 220.1/                             |
| Supply vollage                             | 230 V ~ , 50 HZ                    |
| Power consumption                          | O ZE to 1 Emm2                     |
| Cross-sectional area of network conductors |                                    |
| Safety class                               | l according to EN 60730-1          |
| Permissible ambient temperature            | 5 °C to +40 °C                     |
| Permissible relative humidity              | max. 85 % rH at 25 °C              |
| Storage temperature                        | -20 °C to +65 °C                   |
| Relay output                               |                                    |
| R1                                         | pot. free, max. 4 (1) A ~, 230 V ~ |
| R4, R5, R6                                 | 4 (1) A ~, 230 V ~                 |
| Triac output                               |                                    |
| R2, R3                                     | 1 (1) A ~, 230 V~                  |
| Program timer Type                         | 7-day program timer                |
| Min interval                               | 15 min                             |
| Δccuracy of the installed program timer    | $+ 5 \min / vear$                  |
| Program class                              | Δ                                  |
| Data storage without power supply          | min. 10 years                      |
|                                            |                                    |
| Technical characteristics - sensors        |                                    |
| Temperature sensor type                    | Pt1000 or KTY10                    |
| Sensor resistance                          |                                    |
| Pt1000                                     | 1078 Ohm at 20 °C                  |
| KTY10                                      | 1900 Ohm at 20 °C                  |
| Temperature scope of use                   |                                    |
| Outdoor sensor AF                          | -25 ÷ 65 °C, IP32                  |
| Immersion sensor TF                        | -25 ÷ 150 °C, IP32                 |
| Surface sensor VF                          | 0 ÷ 85 °C, IP32                    |
| Gas exhaust sensor CF                      | 20 ÷ 350 °C, IP32                  |
| Min. cross-sectional area of sensor cables | 0.3 mm2                            |
| Max. length of sensor cables               | max. 30 m                          |
|                                            |                                    |

Technical data

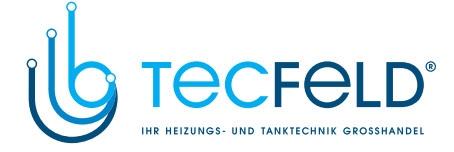

ENG

C E

### DECLARATION OF CONFORMITY

Differential controllers SGC meet the requirements and rules of the following directives:

- Directive for Electromagnetic compatibility 2004/108/EC,
- Low voltage directive 2006/95/EC,
- Directive for hazardous substances in electric and electronic appliances (Rohs) 2002/95/EC.

#### **Product description:**

Differential controller SGC26, SGC36, SGC67

#### Applied standards:

EN 60730-1, EN 60730-2-9, EN 60730-2-11, EN 61000-6-1, EN 55014-1.

### DISPOSAL OF OLD ELECTRICAL & ELECTRONIC EQUIPMENT

Discarding old electrical and electronic equipment (valid for EU member states and other European countries with organized separate waste collection).

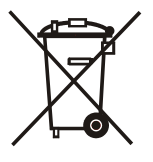

This symbol on the product or packaging means the product cannot be treated as a household waste and it has to be disposed of separately via designated collection facilities for old electrical and electronic equipment (OEEO). The correct disposal and separate collection of your old appliance will help prevent potential negative consequences for the environment and human health. It is a precondition for reuse and recycling of used electrical and electronic equipment. For more detailed information about disposal of your old appliance, please contact you city office, waste disposal service or the shop where you purchased the product.

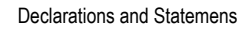

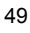

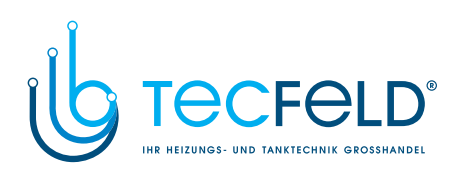

NOTES / NOTIZEN / ANOTAZIONI / NOTICES

50

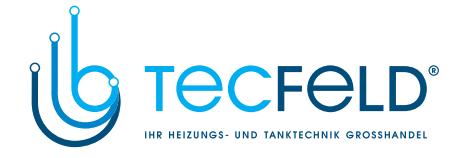

DEU

# Differenzregler SGC26, SGC36, SGC67

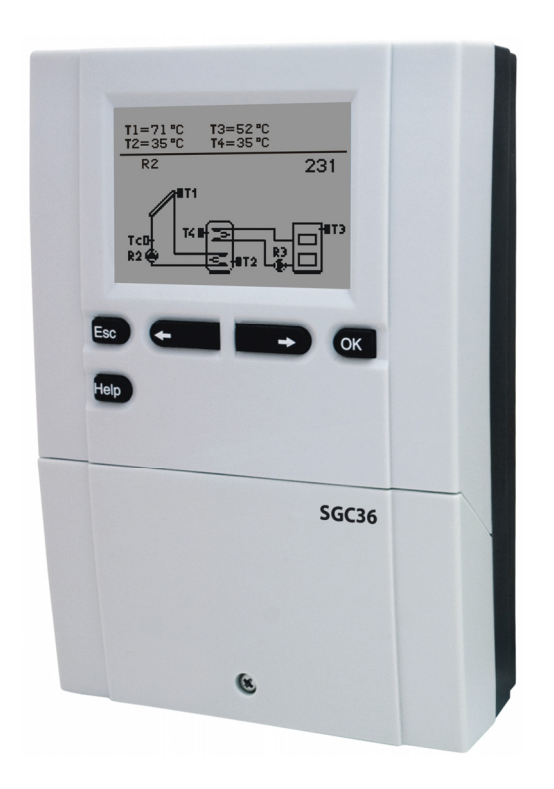

### EINLEITUNG

Differenzregler SGC sind moderne, von Mikroprozessoren gesteuerte Geräte. Die Differenzregler benutzen Digitale und SMT- Technologie.

Diese Geräte eignen sich für die Regulierung der Brauchwassererwärmung durch Solarkollektoren oder für die Regulierung der Brauchwassererwärmung mit Festbrennstoffkesseln, elektrischen Heizungen oder anderen Energiequellen.

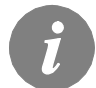

Für die erste Inbetriebnahme des Reglers, siehe **REGLEREINSTELLUNG BEI ERSTEINSCHALTUNG DES REGLERS** (Seite 54)!

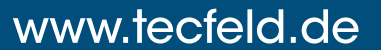

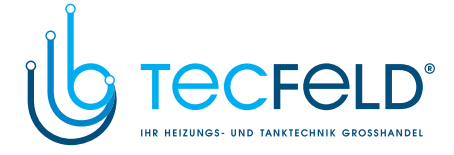

## INHALT

## BEDIENUNGSANLEITUNGEN

|    | Aussehen des Reglers                               | .52 |
|----|----------------------------------------------------|-----|
|    | Reglereinstellung bei Ersteinschaltung des Reglers | .54 |
|    | Graphischer LCD Display und Datendarstellung       | .56 |
|    | Beschreibung der Symbole am Display                | .57 |
|    | Hilfebildschirm. Meldungen und Warnungen           | .58 |
| Ū  | Öffnen des Menüs und der Navigation                | .60 |
| DE | Menüstruktur und Menübeschreibung                  | .61 |
|    | Temperatureinstellung                              | .64 |
|    | Benutzerfunktionen                                 | .65 |
|    | Betriebsartenwahl                                  | .66 |
|    | Zeitprogramme                                      | .67 |
|    | Grundeinstellungen                                 | .70 |
|    | Display Finstellung                                | 71  |
|    | Daten Kontrolle                                    | .72 |
|    |                                                    |     |

#### WARTUNGSANLEITUNGEN

| Reglerparameter                                      | 73 |
|------------------------------------------------------|----|
| Grundparameter                                       | 73 |
| Wartungsparameter                                    | 76 |
| Wärmemessungparameter                                | 80 |
| Energiemessungen                                     | 82 |
| Parameter für die programmierung der freien Ausgänge | 82 |
| Werkseinstellungen                                   | 90 |
| 5                                                    |    |

### MONTAGEANLEITUNGEN

| Montage des Reglers                                                        | 91         |
|----------------------------------------------------------------------------|------------|
| Wandmontage                                                                | 91         |
| Fühlerbezeichnung und Fühlerbeschreibung                                   | 92         |
| Elektrische Anbringung des Reglers                                         | 93         |
| Anbringung des Volumenmessteils                                            | 94         |
| Temperatur-Simulation Modus                                                | 94         |
| Durchflusseinstellung im Solarsystem und Funktionsprüfung der RPM-Regelung | 94         |
| Technische Daten                                                           | 95         |
| CE - Konformitätsbescheinigung                                             | 96         |
| Entsorgung von gebrauchten elektrischen und elektronischen Geräten         | 96         |
| Hydraulik– und elektroschemas                                              | 191<br>226 |

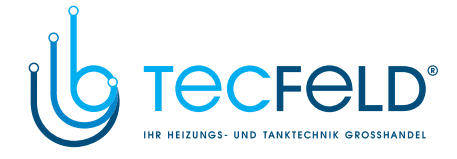

## BEDIENUNGSANLEITUNGEN

## AUSSEHEN DES REGLERS

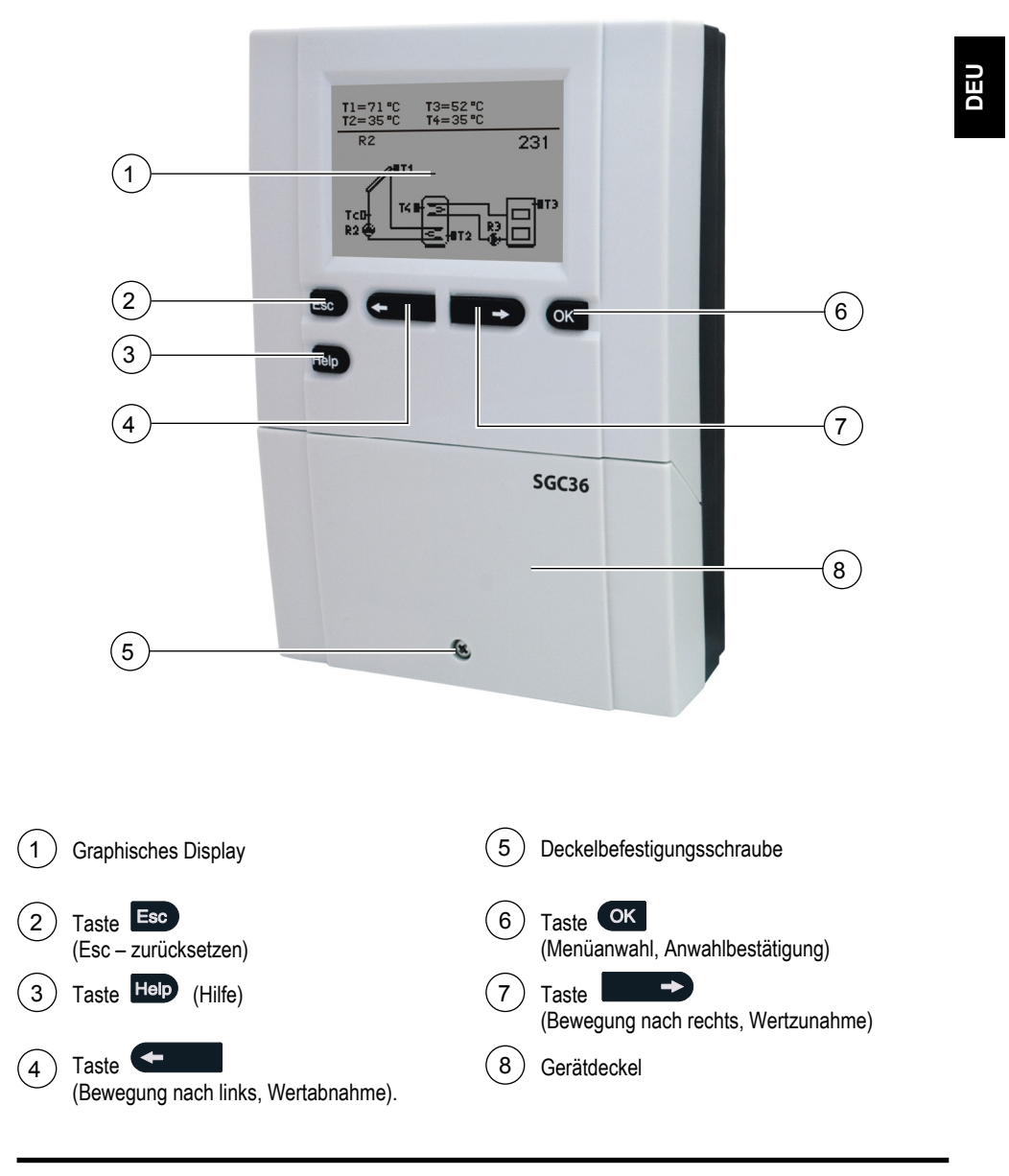

53

Bedienungsanleitungen

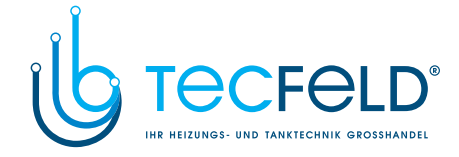

#### **REGLEREINSTELLUNG BEI ERSTEINSCHALTUNG DES REGLERS**

Die Differenzregler SGC beinhalten eine innovative Lösung, die eine Einstellung des Reglers in nur zwei Schritten ermöglicht.

Bei der Ersteinschaltung des Reglers ans Netz wird, nach dem Anzeigen der Programmversion, auf dem Display der 1. Schritt zur Einstellung des Reglers angezeigt.

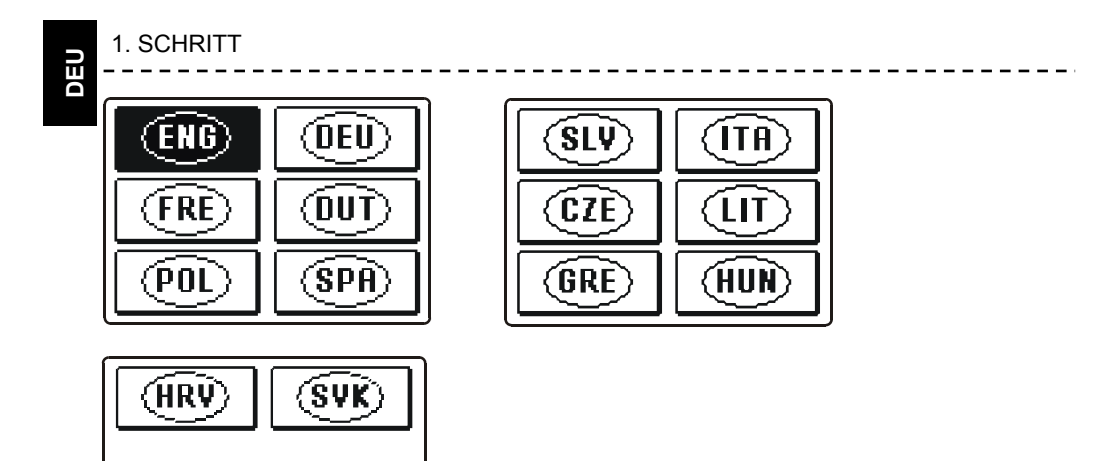

Mit den Tasten • und • wird die gewünschte Sprache angewählt. Die Sprache mit der Taste • bestätigen.

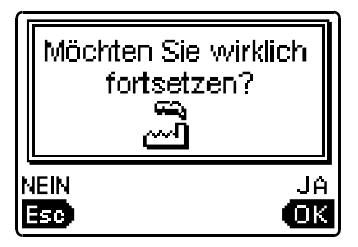

Nach der Bestätigung der ausgewählten Sprache, verlangt der Regler noch eine Bestätigung mit der Taste or.

Haben Sie versehentlich die falsche Sprache angewählt, blättern Sie zurück, bis zur Sprachenauswahl mit der Taste .

Falls Sie die gewünschte Sprache am ersten Display nicht finden können, blättern Sie mit der Taste bis zum Nächsten weiter.

Bedienungsanleitungen

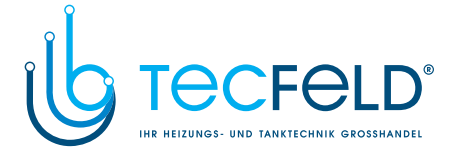

#### 2. SCHRITT

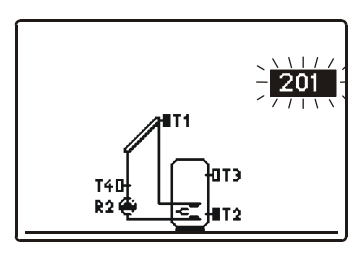

Jetzt wird das Hydraulische Schema des Reglerbetriebs ausgewählt. Zwischen den Schemen bewegen Sie sich mit den Tasten • und • Das angewählte Schema wird mit Drücken auf die Taste • bestätigt.

\_ \_ \_ \_ \_ \_ \_ \_ \_ \_ \_ \_ \_ \_ \_ \_ \_ \_

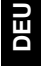

| Md   | ichten Sie wirklich<br>fortsetzen? |
|------|------------------------------------|
| NEIN | JA                                 |
| Esc  | OK                                 |

Nach der Bestätigung des ausgewählten Schemas, verlangt der Regler noch eine Bestätigung der richtigen Auswahl mit der Taste ex. Haben Sie versehentlich das falsche Schema angewählt,

blättern Sie zurück, bis zur Auswahl des Schemas mit der Taste

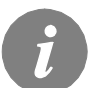

Das gewählte Hydraulische Schema, kann später mit dem Wartungsparameter S1.1 verändert werden.

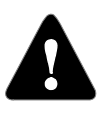

#### Erneute Einstellung des Reglers!

Schalten sie die Stromversorgung des Reglers aus. Drücken und halten Sie die Taste und schalten die Stromversorgung ein. Der Regler wird resetiert und kann erneut in 2-Schritten eingestellt werden.

### ACHTUNG!

Alle vorherigen Einstellungen werden damit gelöscht.

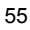

Bedienungsanleitungen

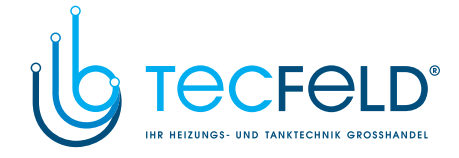

### **GRAPHISCHER LCD DISPLAY UND DATENDARSTELLUNG**

Alle wichtigen Daten sind auf dem graphischen LCD Display ersichtlich.

#### **BESCHREIBUNG UND AUSSEHEN DES HAUPTDISPLAYS**

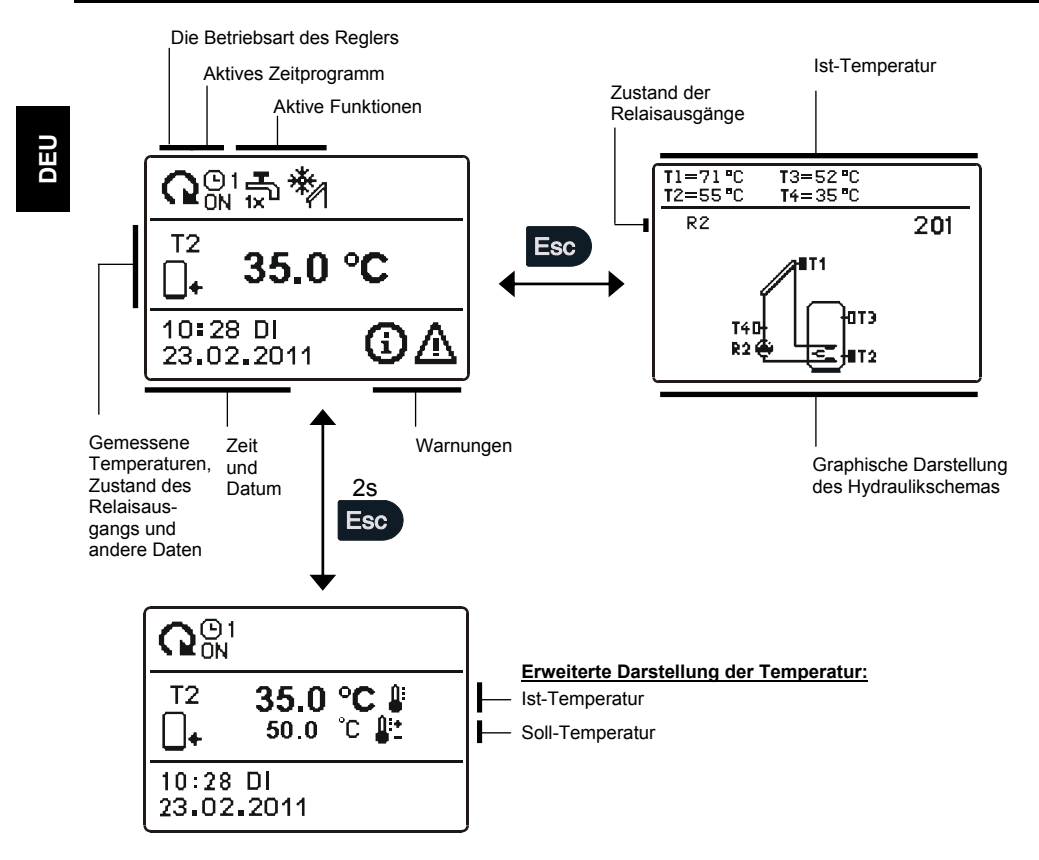

Um die Temperatur und andere Daten durchzusehen, benutzt man die Tasten und . Die Nummer der Fühler und die Menge der angezeigten Daten, die im Display zu sehen sind, hängen mit dem gewählten Hydraulikschema und der Reglerbestimmungen zusammen.

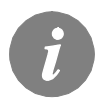

Welche Daten in der Hauptanzeige gezeigt werden, hängt von dem ausgewählten Schema ab. Wenn wir die Anzeige ändern wollen, wählen wir mit den Tasten für oder für die gewünschten Daten, und bestätigen die Auswahl mit drücken der Kaste für 2 Sekunden.

Bedienungsanleitungen

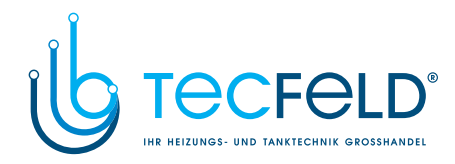

### BESCHREIBUNG DER SYMBOLE AM DISPLAY

## SYMBOLE ZUR DARSTELLUNG DER BETRIEBSART

| Symbol                                                        | Beschreibung                                                                                                    |  |
|---------------------------------------------------------------|----------------------------------------------------------------------------------------------------|--|
| Q                                                             | Regler arbeitet im automatischen Modus                                                                                                    |  |
|                                                               | <ul> <li>Regler arbeitet im automatischen Modus nach dem Zeitprogramm (© 1</li> <li>(© 2, (© 3) oder (© 4.<br/>ON und OFF stellen den aktuellen Stand des Zeitprogramms dar.</li> </ul> |  |
| ŝ                                                             | Manueller Betrieb                                                                                                    |  |
| Ð                                                             | Regler ausgeschaltet                                                                                                    |  |
| ₽ſŗ                                                           | Einmaliges Einschalten der Brauchwassererwärmung                                                                                                    |  |
| ŵ                                                             | Urlaubmodus eingeschaltet                                                                                                    |  |
| ₽ <u>+</u>                                                    | Rückkühlung des Speichers                                                                                                    |  |
| # <b>+</b>                                                    | Überhitzungsschutz der Sonnenkollektoren eingeschaltet                                                                                                    |  |
| *1                                                            | Frostschutz der Sonnenkollektoren eingeschaltet                                                                                                    |  |
| t.                                                            | Legionellenschutzfunktion eingeschaltet                                                                                                    |  |
| R1, R2, R3,, R6<br>R1, R2, R3,, R6                            | R1, R2, R3,, R6 Zustand des Relaisausgangs ON*<br>R1, R2, R3,, R6 OFF*                                                                                                    |  |
| R1 oder R1                                                    | R1 oder       R1       Der freie Relaisausgang hat eine programmierte Funktion (Parameter F1, F2* und F3)*                                                                              |  |
| $\overline{R1}, \overline{R2}, \overline{R3},, \overline{R6}$ | ., <b>R6</b> Invertierte Arbaitsweise der Ausgänge                                                                                                    |  |
| -                                                             | Drehzahl-Leistungsgrad der Pumpenregelung R2 und R3*                                                                                                    |  |
| Л                                                             | Impuls-Einschaltung der Pumpe- Röhrenkollektoren (Parameter S2.2                                                                                                    |  |

\* Hängt vom Reglermodel ab.

57

Bedienungsanleitungen

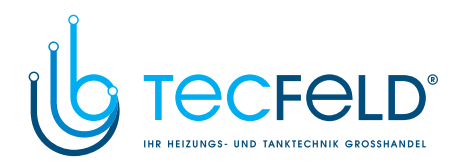

### SYMBOLE ZUR DARSTELLUNG DER TEMPERATUR UND ANDERER DATEN

| Symbol Beschreibung                       |                            | Beschreibung                                                            |  |
|-------------------------------------------|----------------------------|-------------------------------------------------------------------------|--|
|                                           | *                          | Sonnenkollektortemperatur                                               |  |
|                                           | <b>_</b> +                 | Temperatur des Brauchwassererwärmers oder des<br>Wärmespeichers - unten |  |
| ĒŪ                                        | _+                         | Temperatur des Brauchwassererwärmers oder des Wärmespeichers - oben     |  |
| D                                         | Ą                          | Temperatur des Flüssigbrennstoffkessels                                 |  |
|                                           | 8                          | Temperatur des Festbrennstoffkessels                                    |  |
|                                           | 5-E                        | Temperatur des Kessels für Pellets                                      |  |
|                                           | <u>∆</u> .                 | Außentemperatur                                                         |  |
|                                           |                            | Temperatur des Beckenwassers                                            |  |
| Vorlauftemperatur oder Rücklauftemperatur |                            | Vorlauftemperatur oder Rücklauftemperatur                               |  |
| ist-Temperatur                            |                            | Ist-Temperatur                                                          |  |
|                                           | <b>*</b>                   | Soll-Temperatur oder ausgerechnete Temperatur                           |  |
|                                           | T1, T2, T3, T4, T5, T6, T7 | Fühlertemperatur T1, T2, T3, T4, T5, T6 und T7                          |  |

#### WARNSYMBOLE

| Symbol | Beschreibung                                                                                                    |
|--------|----------------------------------------------------------------------------------------------------|
| Ġ      | <b>Meldung</b><br>Im Falle einer Überschreitung der maximalen Temperatur oder des Ein-<br>schaltens der Schutzfunktion blinkt auf der Anzeige ein entsprechendes<br>Symbol. Wenn die maximale Temperatur nicht mehr überschritten ist oder<br>sich die Schutzfunktion wieder abgeschaltet hat, wird auf der Anzeige ein<br>entsprechendes Symbol angezeigt. Mit dem Drücken der Taste |
| Δ      | Warnung<br>Im Falle einer Störung des Fühlers, eines Schadens am Volumenmessteil<br>oder an der Umwälzpumpe für Sonnenkollektoren blinkt auf der Anzeige<br>ein entsprechendes Symbol. Im Falle, dass die Störung beseitigt wurde,<br>wird auf der Anzeige ein entsprechendes Symbol angezeigt. Mit dem Drü-<br>cken der Taste können Sie die vorhandenen Warnungen durchse-<br>hen.  |

Bedienungsanleitungen

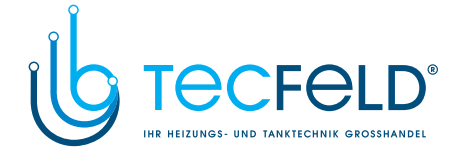

#### HILFEBILDSCHIRM, MELDUNGEN UND WARNUNGEN

Mit dem Drücken der Taste Hop können Sie den Hilfebildschirm, Meldungen und Hinweise abrufen. Es öffnet sich ein neues Fenster mit folgenden Möglichkeiten.

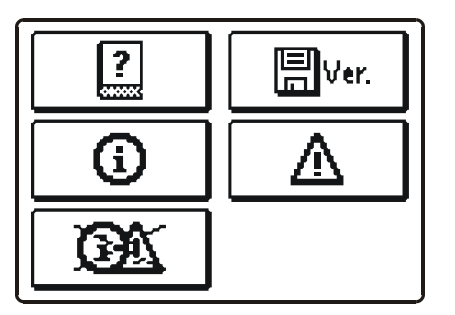

Verfügbare Möglichkeiten:

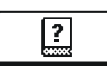

#### Kurze Einleitungen

# Kurze Einleitungen für Regler betrieb.

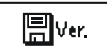

### Version des Reglers

Anzeige des Models und der Softwareversion des Reglers.

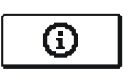

#### Meldungen

Liste der Überschreitungen der maximalen Temperatur und der Aktivierungen der Schutzfunktionen. Mit dem Drücken der Tasten 🗲 und können Sie sich durch die Liste der Meldungen bewegen. Mit der Taste 📼 können Sie die Liste der Ereignisse verlassen.

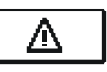

#### Warnungen

Liste der Fühler-, Volumemessteil- oder Umwälzpumpestörungen. Mit dem Drücken der Tasten **Gesten und Schnen Sie sich durch die Liste der** Warnungen bewegen.

Mit der Taste 📼 können Sie die Liste der Ereignisse verlassen.

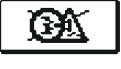

#### Löschung der Warnungen

Mit dem Drücken der Taste können Sie Meldungsliste und Warnungsliste löschen. Alle Fühler, die nicht angeschlossen sind aus der Fehlerliste löschen.

Achtung: Fühler, die für das Funktionieren des Reglers notwendig sind, können nicht gelöscht werden.

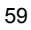

Bedienungsanleitungen

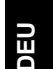

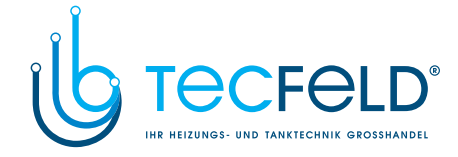

### ÖFFNEN DES MENÜS UND DER NAVIGATION

Das Menü der Benutzereinstellungen wird mit Hilfe von graphischen Symbolen ausgeführt.

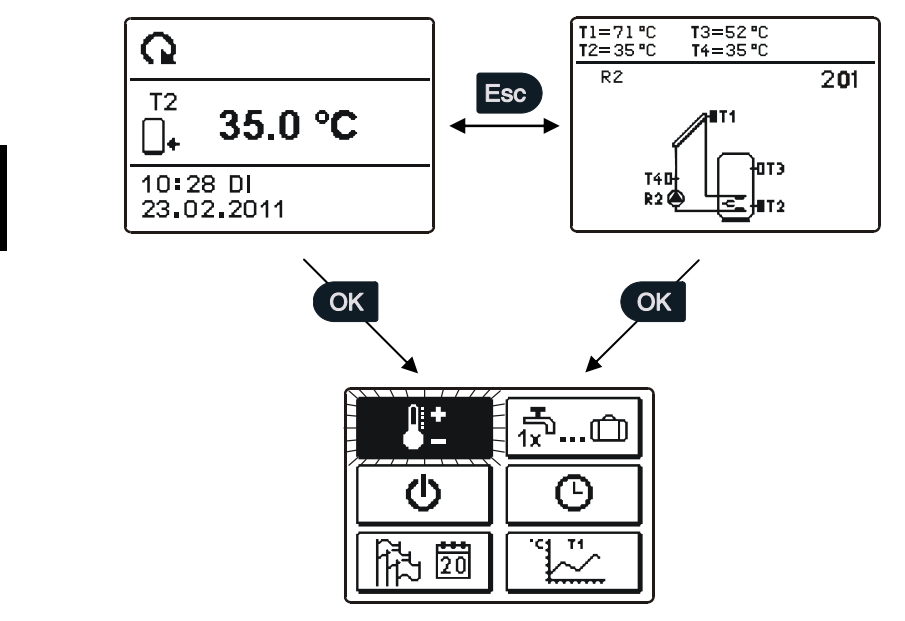

Um das Menü zu öffnen, drückt man die Taste 🔍. Innerhalb des Menüs bewegt man sich mit den Tasten 🕶 und ᢇ , mit der Taste 🔍 wird die Wahl bestätigt. Mit dem Drücken auf die Taste 📼 wird man auf das vorherige Display zurückgesetzt.

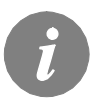

DEU

Wenn eine zeitlang keine Taste gedrückt wird, schaltet sich die Bildschirmbeleuchtung ab. In dem Fall, wird sie mit dem Drücken einer beliebigen Taste wieder eingeschaltet.

Bedienungsanleitungen

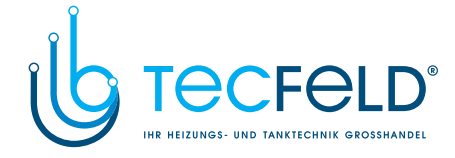

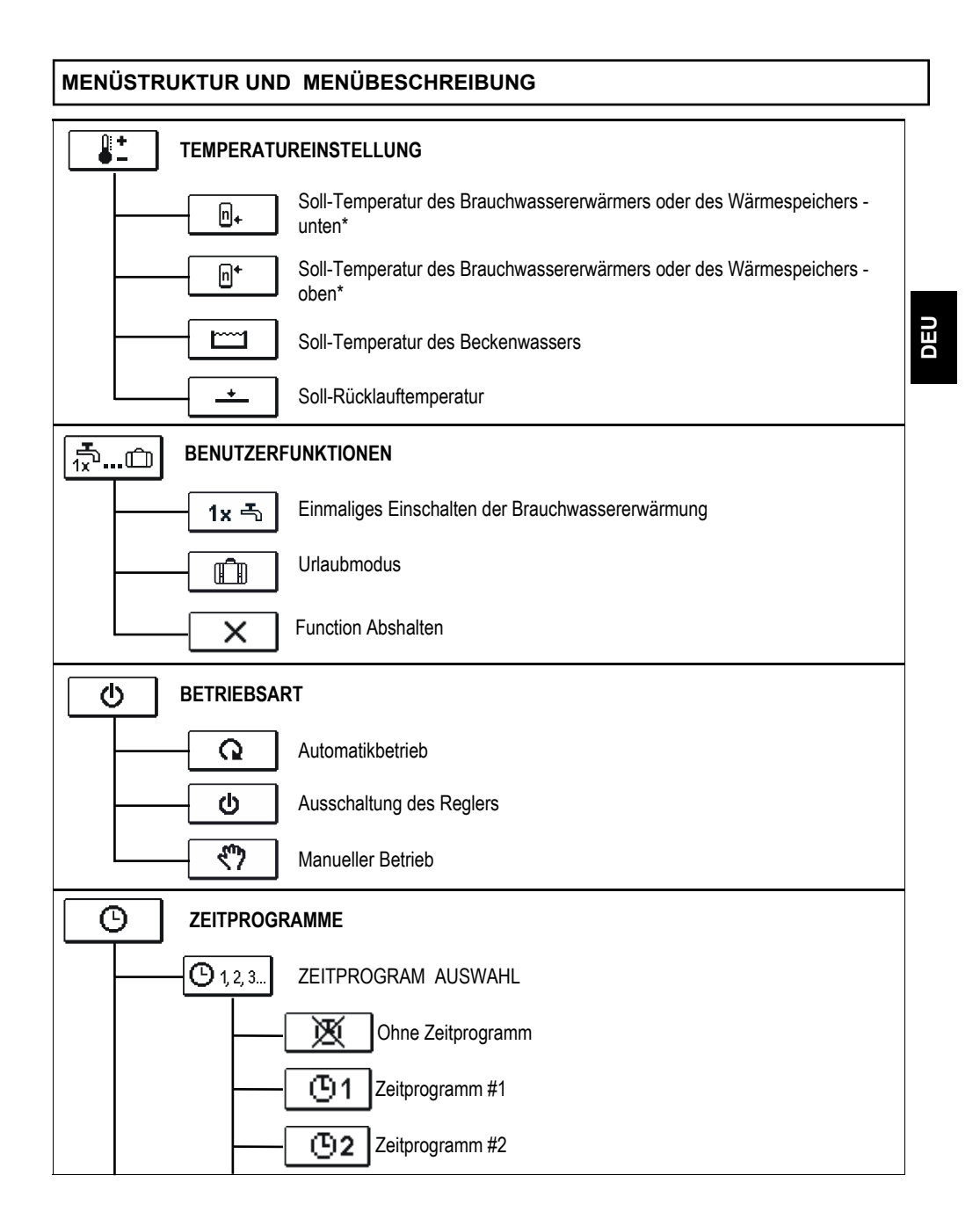

\* n – ist die Folgenummer des Brauchwassererwärmers oder des Wärmepeichers. Wenn es im System nur einen Brauchwassererwärmer oder nur einen Heizspeicher gibt, dann wird auf der Ikone keine Folgenummer dargestellt.

61

Bedienungsanleitungen

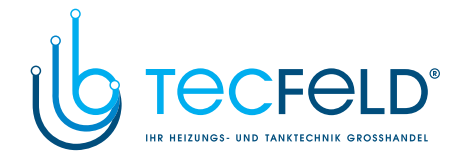

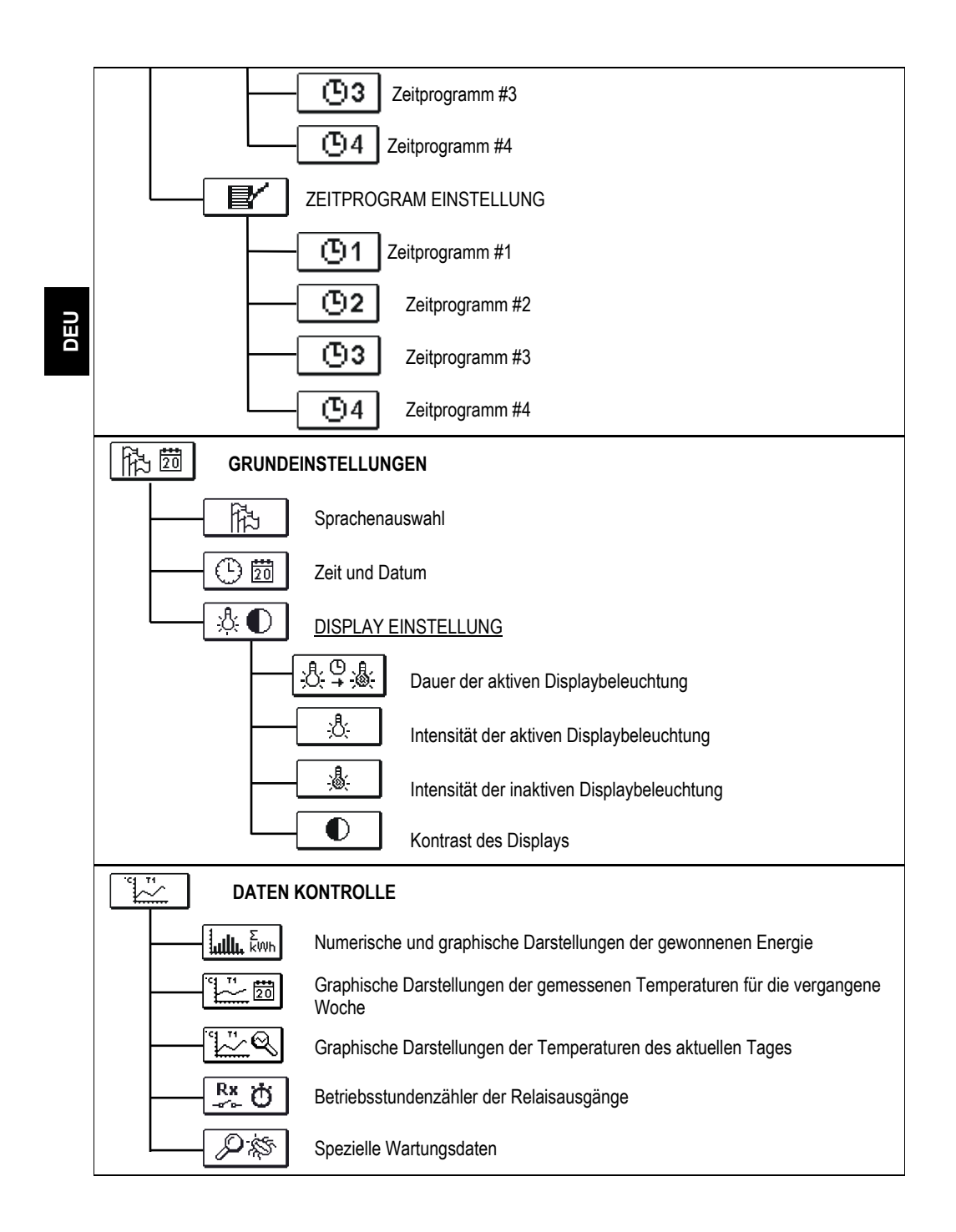

Bedienungsanleitungen

62

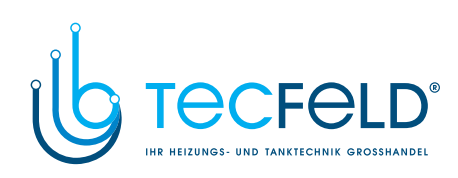

| P I REGLERPARAMETER                                                  |                                                       |    |
|----------------------------------------------------------------------|-------------------------------------------------------|----|
|                                                                      | Differenzen und Hysteresen                            |    |
|                                                                      | Minimale und maximale Temperaturen                    |    |
|                                                                      | Betriebsparameter                                     |    |
|                                                                      | SPARAMETER                                            | D  |
| Xi S1                                                                | Wartungsparameter 1                                   | DE |
| <b>X</b> ₫ S2                                                        | Wartungsparameter 2                                   |    |
| <b>1</b> S3                                                          | Wartungsparameter 3                                   |    |
|                                                                      |                                                       |    |
| <b>F</b> X b PARAMETER FÜR FREIE BETRIEBSPROGRAMMIERUNG DES AUSGÄNGE |                                                       |    |
|                                                                      | Freie Betriebsprogrammierung des Ausgangs             |    |
| <b>Freie Betriebsprogrammierung des Ausgangs</b> *                   |                                                       |    |
| <b>Freie Betriebsprogrammierung des Ausgangs</b> *                   |                                                       |    |
| WERKSEINSTELLUNGEN                                                   |                                                       |    |
| RESET 😭                                                              | Reset der Parameter des ausgewählten Hydraulikschemas |    |
| RESET ()                                                             | Reset der Reglereinstellungen                         |    |
| RESET 🖃                                                              | Reset aller Zeitprogramme                             |    |
| ♀→ 📖                                                                 | Benutzereinstellungen speichern                       |    |
| □□→♀                                                                 | Benutzereinstellungen laden                           |    |

\* Hängt vom Reglermodel ab.

63

Bedienungsanleitungen

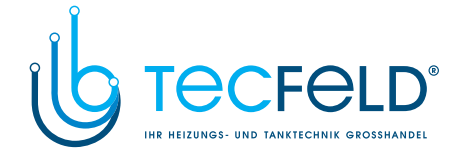

#### 

Im Menü "TEMPERATUREINSTELLUNG" sind nur die Werte angezeigt, bei welchen man am ausgewählten Hydraulikschema die Soll-Temperatur einstellen kann.

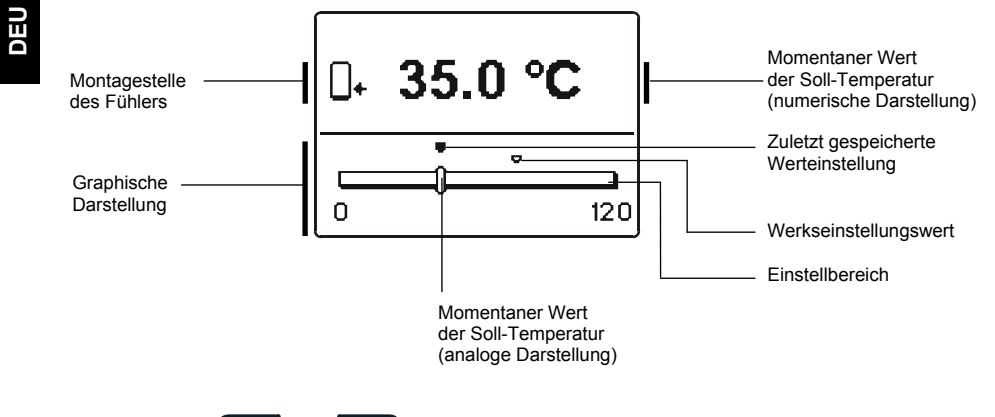

Das Einstellen verlässt man mit dem Drücken der Taste 📼.

Bedienungsanleitungen

64

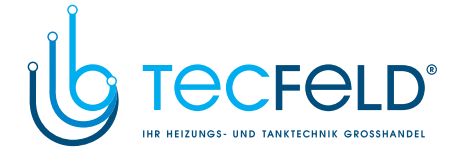

DEU

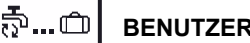

BENUTZERFUNKTIONEN

Benutzerfunktionen ermöglichen einen zusätzlichen Komfort und Funktionalität beim Gebrauch des Reglers. Im Menü stehen Ihnen folgende Benutzerfunktionen zur Verfügung:

# 1x 축 Einmaliges Einschalten der Brauchwassererwärmung

Diese Funktion benutzt man, wenn man ungeachtet anderer Kriterien, sofort die Brauchwassererwärmung einschalten möchte.

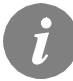

Das einmalige Einschalten der Brauchwassererwärmung ist nur bei Schemen mit zusätzlicher Wärmequelle möglich (Heizöl, Gas, Pellets, Elektrizität).

# Urlaubmodus

Die Funktion "Urlaubmodus" aktiviert das Abkühlen des Speichers über Nacht und das bis auf die minimale Temperatur (P2.4). Das Abkühlen erfolgt durch Sonnenkollektoren. So wird es ermöglicht, dass das Solarsystem am nächsten Tag so lang wie möglich normal betrieben wird.

Für Ablaufdatumeinstellung wählt man die Ikone noch einmal dann, wenn der Urlaubmodus schon angewählt ist.

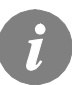

×

Das Einschalten der Funktion "Urlaubmodus" ist nur bei Schemen mit zusätzlicher Wärmequelle möglich (Heizöl, Gas, Pellets, Elektrizität).

# \_\_\_\_\_ Function Abshalten

Sie können einen aktiven Funktion jederzeit abschalten, indem Sie das Ikone 🔀 mit den Tasten < und 📢 wählen, und bestätigt es mit der Taste 🚾 .

65

Bedienungsanleitungen

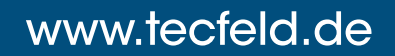

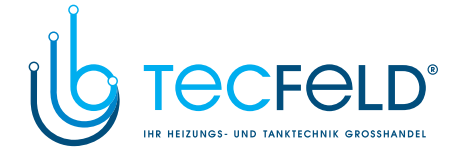

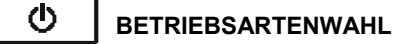

Unter der Gruppe wird die gewünschte Betriebsart des Reglers ausgewählt.

Die gewünschte Betriebsart wählt man mit den Tasten • und • aus und bestätigt sie mit der Taste • .

Das Einstellen verlässt man mit dem Drücken der Taste 🚥.

# DEU

#### Beschreibung der Betriebsarten:

Automatikbetrieb. Die Heizung ist aktiv.

Im Automatikbetrieb ermöglicht der Regler, dass die Funktion mit zusätzlichen Energiequellen (z. B. Ölbrenner, Wärmepumpe, elektrischem Heizer...) eingeschaltet oder ausgeschaltet wird.

Zum Einschalten bzw. Ausschalten der zusätzlichen Quellen wählen Sie noch einmal die Ikone 🞧 , wenn der Automatikbetrieb schon ausgewählt wurde. Es erscheint ein neues Fenster mit zusätzlichen Quellen, die Sie mit den Tasten 🕶 und 📭 auswählen. Mit der Taste 🐼 wählen Sie die Quelle, die Sie einschalten oder ausschalten möchten. Das Symbol 🗸 oder X beginnt zu blinken. Mit den Tasten 🕶 und 📭 wird der Status der Quelle verändert. Die Einstellung verlässt man durch Drücken der Taste 📼.

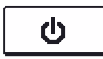

Q

#### Ausschaltung des Reglers.

Der Regler funktioniert nicht und schaltet alle Relaisausgänge aus. Weiterhin werden aber alle Temperaturen gemessen und angezeigt.

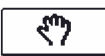

#### Manueller Betrieb.

Diese Betriebsart wird zum Test vom Heizsystem oder im Falle eines Schadens verwendet. Jeder Ausgang kann manuell eingeschaltet oder ausgeschaltet werden.

| R1 : ON T1= 75.6 °C<br>R2 : ÁUTO T2= 55.1 °C<br>R3 : AUTO T3= 62.3 °C<br>T4= ERR= |
|-----------------------------------------------------------------------------------|
|-----------------------------------------------------------------------------------|

Mit den Tasten und bewegt man sich zwischen den einzelnen Ausgängen R1-R6\*. Der Ausgang, den man verändern möchte, wird mit Drücken der Taste angewählt. ON, OFF, 40 %, 55 %, 70 %, 85 % oder OFF fängt an zu blinken. Jetzt kann der Ausgang mit den Tasten und verändert werden. Die Einstellung bestätigt man durch Drücken der Taste .

\* Hängt vom Reglermodel ab.

Mit der Taste Everlässt man das Einstellmenü.

Bedienungsanleitungen

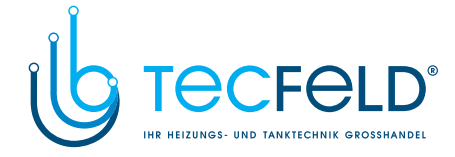

DEU

#### 

Im Menü "ZEITPROGRAMME, haben sie zwei Untermenüs – Auswahl der aktiven Zeitprogramme Ottal und dem Zeitprogramm – Editor OF.

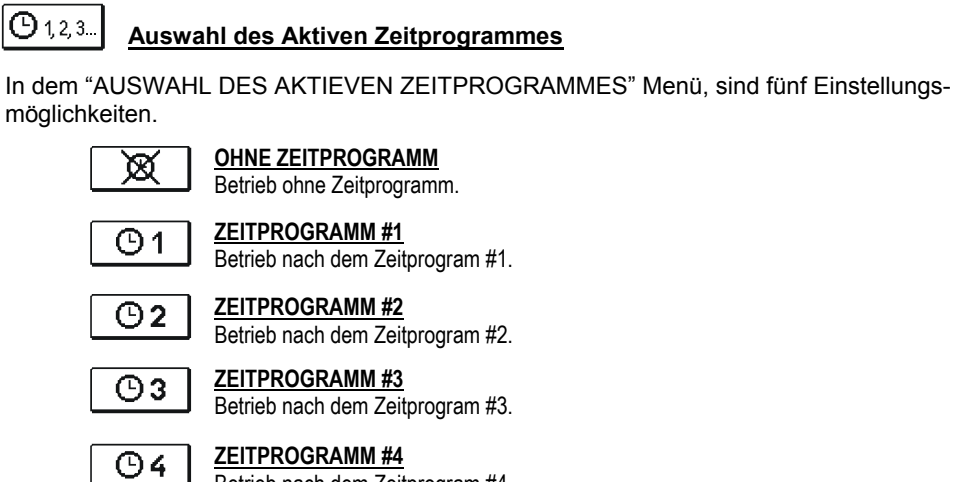

Betrieb nach dem Zeitprogram #4.

⊙∎∕

Zeitprogramm - Editor

In dem "ZEITPROGRAMM - EDITOR" Menü, einstellen und verändern wir die Zeitprograme.

Mit drücken der Tasten • und • wählen Sie das Zeitprogramm zum einstellen oder ändern. Sie können zwischen Zeitprogrammen <u>O1</u>, <u>O2</u>, <u>O3</u> und <u>O4</u> wählen.

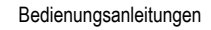

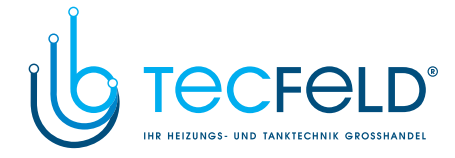

#### Änderungen in den Zeitprogrammen:

DEU

Um das Zeitprogramm zu ändern, muss man erst mit den Tasten • und • und • und • das gewünschte Zeitprogramm anwählen. Eine neue Anzeige erscheint:

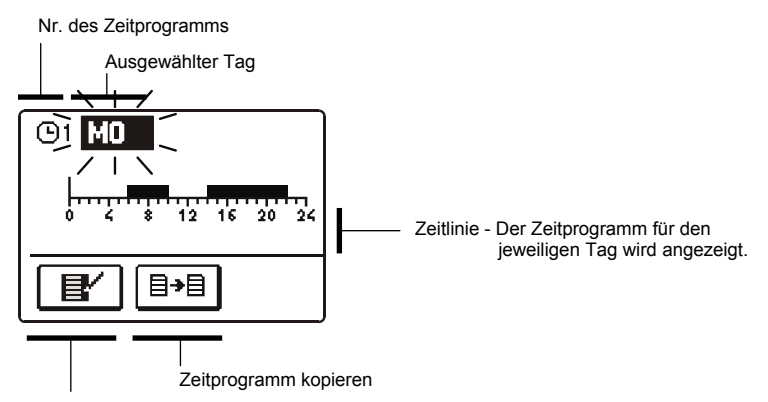

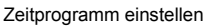

Erst mit den Tasten , which wird den Tag, an dem die Veränderung im Zeitprogramm stattfinden soll anwählen oder den Tag in andere Wochentage kopieren.

Jetzt mit den Tasten ← , → und ≪ die Icon für die Einstellungen anwählen → 
oder die Icon 
für das Kopieren des Zeitprogramms anwählen.

## Zeitprogramm einstellen

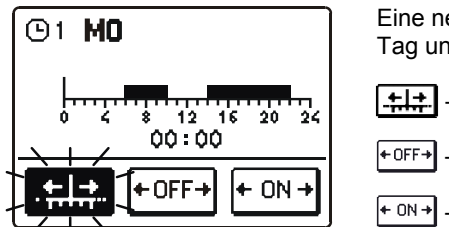

Eine neue Anzeige mit Zeitprogramm für den jeweiligen Tag und drei Icons öffnen sich:

-+...- - Kursor bewegt sich frei

+ OFF→ - Kursor OFF

+ ON + - Kursor ON

Die Ikone verändert man mit hintereinander folgenden Drücken der Taste IM. Mit den Tasten III und IIII bewegt man den Kursor entlang der Zeitlinie und stellt das gewählte Zeitprogramm graphisch dar.

Das Einstellen des Zeitprogramms beendet man mit Drücken der Taste 📼

Bedienungsanleitungen

68

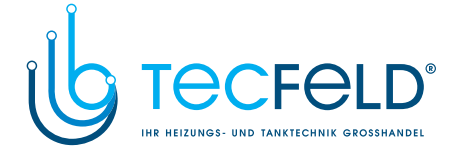

DEU

# **\_\_\_** Zeitprogramm kopieren

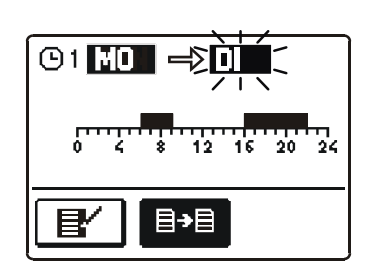

**©**1

Eine neue Anzeige mit dem Zeitprogramm für den jeweiligen Tag öffnet sich. Auf der oberen Displayhälfte befindet sich das Feld für die Wahl des Wochentages oder Gruppe der Tage in die man das Zeitprogramm kopieren möchte. Die Wahl des Wochentages oder Gruppe der Tage wählt man mit den Tasten • und • und • und • us.

Das Kopieren beendet man mit der Taste 💷.

#### Werkseinstellungen der Zeitprogramme

| Тад   | Einschaltintervall             |
|-------|--------------------------------|
| MO-FR | 05:00 - 07:30<br>13:30 - 22:00 |
| SA-SO | 07:00 - 22:00                  |

| <b>©</b> 2 | Тад   | Einschaltintervall |  |
|------------|-------|--------------------|--|
|            | MO-FR | 06:00 - 22:00      |  |
|            | SA-SO | 07:00 - 23:00      |  |
|            |       |                    |  |

| <b>©</b> 3 | Тад   | Einschaltintervall |
|------------|-------|--------------------|
|            | MO-FR | 05:30 - 22:00      |
|            | SA-SO | 06:00 - 23:00      |

| MO-FR 14: | 14:00 - 22:00 |
|-----------|---------------|
| SA-SO 07: | 07:00 - 22:00 |

69

Bedienungsanleitungen

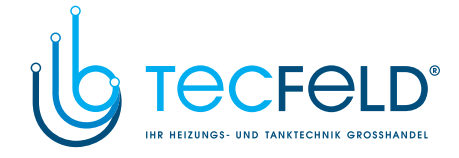

#### 

Das Menü "**GRUNDEINSTELLUNGEN**" dient zur Einstellung der Sprache, der genauen Zeit und des genauen Datums sowie der Einstellung des Displays.

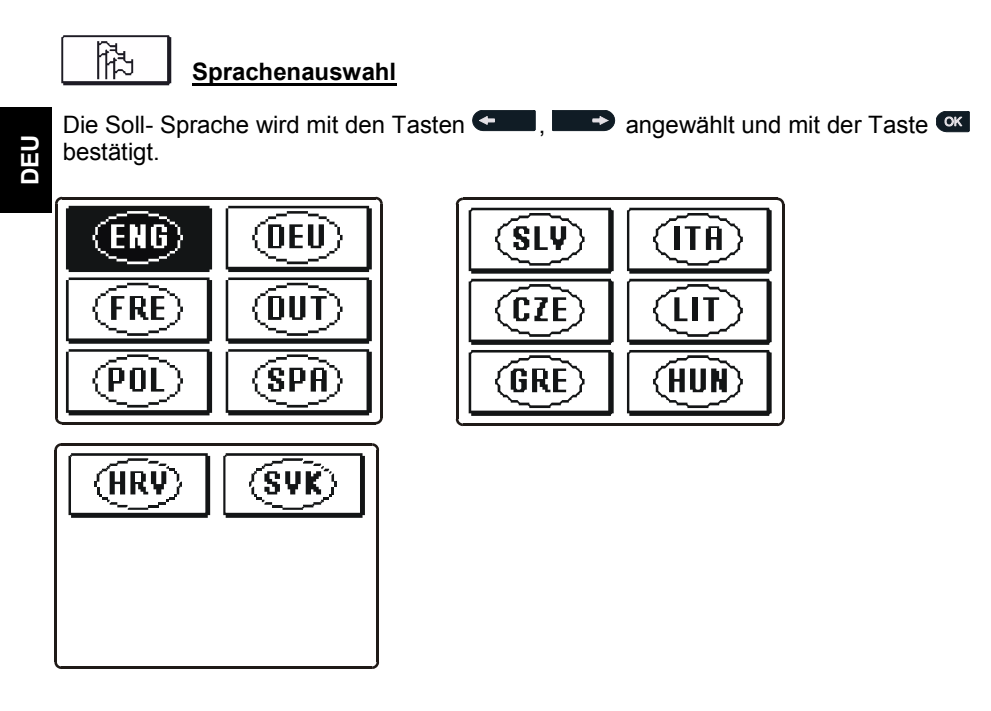

Das Einstellen verlässt man mit dem Drücken der Taste 📼.

<sup>©</sup> 20 |

### Die genaue Zeit- und Datumseinstellung

Die genaue Zeit und das genaue Datum wird wie folgt eingestellt:

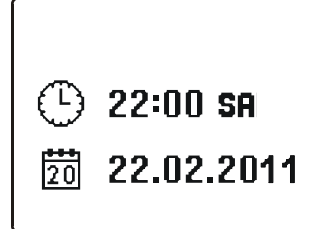

Mit den Tasten  $\bigcirc$  und  $\bigcirc$  bewegt man sich zwischen den einzelnen Angaben. Mit der Taste  $\bigcirc$ wählt man die Angabe, die man verändern möchte aus. Wenn die Angabe blinkt, verändert man sie mit den Tasten  $\bigcirc$  und  $\bigcirc$  bestätigt sie mit dem Drücken der Taste  $\bigcirc$ 

Das Einstellen verlässt man mit dem Drücken der Taste 📼.

Bedienungsanleitungen

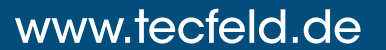

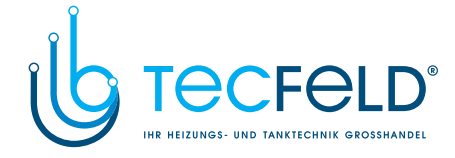

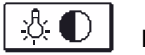

### DISPLAY EINSTELLUNG

Im Menü für die "**DISPLAY EINSTELLUNG**" stehen Ihnen 4 Einstellungen zur Verfügung und zwar:

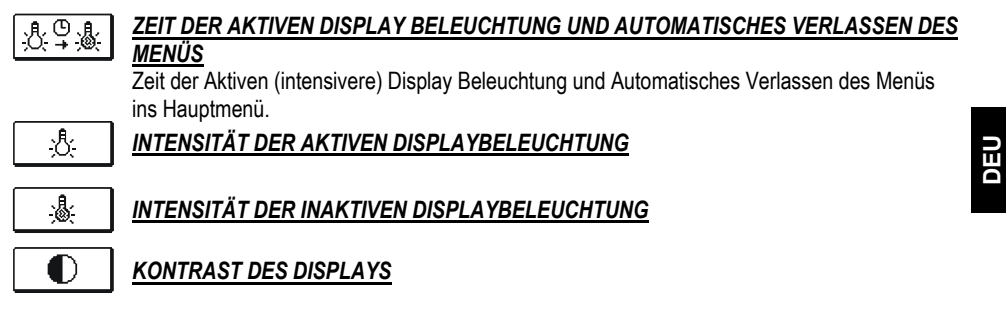

Wenn mit den Tasten • und • und • die angewählte Icon bestätigt wird, erscheint eine neue Dipslay-Angabe:

| Graphisches ————<br>Symbol | 0  | 35                |               |     | Momentaner Wert der Einstellung      |
|----------------------------|----|-------------------|---------------|-----|--------------------------------------|
| Wert bei der Werks-        |    |                   | i             |     | Zuletzt gespeicherte Werteinstellung |
| einstellung                | 20 |                   | 100           |     | Einstellbereich                      |
|                            |    | Aomentaner Wert d | ler Einstellu | ina |                                      |

Das Einstellen verlässt man mit dem Drücken der Taste 📼.

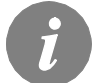

Die Veränderung der Einstellung wird erst nach der Bestätigung mit der Taste om akzeptiert.

Bedienungsanleitungen

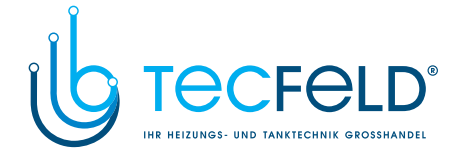

# 

Im Menü "DATEN KONTROLLE" befinden sich Icons, die Ihnen einen Zugang zu den folgenden Betriebsarten des Reglers ermöglichen:

**ulli.** kwn

NUMERISCHE UND GRAPHISCHE DARSTELLUNG DER GEWONNENEN ENERGIE Darstellung der gewonnenen Energie pro Jahre, Monate und Wochen.

|                         | C(1 T1 1 ++++) |
|-------------------------|----------------|
| ш                       | 20             |
| $\overline{\mathbf{O}}$ |                |
|                         |                |

#### <u>GRAPHISCHE DARSTELLUNGEN DER GEMESSENEN TEMPERATUREN FÜR DIE</u> <u>VERGANGENE WOCHE</u>

Detaillierte grafische Übersicht von Tages Fühlertemperaturen gemessen in der vergangenen Woche.

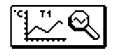

## <u>GRAPHISCHE DARSTELLUNGEN DER TEMPERATUREN DES AKTUELLEN TAGES</u>

Detaillierte grafische Übersicht der einzelnen Temperaturen in einen Tag für alle Fühler. Wie oft die Temperaturen gespeichert werden, stellt man mit dem Parameter S1.5 ein. Solche Temperaturübersicht ist sinnvoll für die Analyse des Heizsystems, der Einstellung und Service.

# BETRIEBSSTUNDENZÄHLER DER AUSGÄNGE

Die Betriebsstundenzähler je nach einzelnem Reglerausgang.

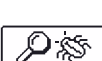

SPEZIELLE WARTUNGSDATEN

Dienen zur Diagnostik bei Wartungsarbeiten.

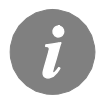

Um sich die Fühler-Graphe anzusehen, bewegt man sich mit den Tasten und wird der Fühler. Mit der Taste Temperaturen in den vergangenen Perioden überprüft werden sollen, ausgewählt. Zwischen den Tagen bewegt man sich jetzt mit der Taste Mit der Taste wird der Tag, für den man die Temperaturen ansehen möchte, ausgewählt.

Mit der Taste Top kann die Reichweite der Temperaturanzeige auf dem Graph geändert werden. Die Graphübersicht verlässt man mit der Taste Top.

Bedienungsanleitungen
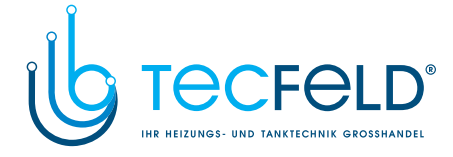

## WARTUNGSANLEITUNGEN

#### REGLERPARAMETER

Alle anderen Einstellungen und Anpassungen des Reglerbetriebes werden mit Hilfe der Reglerparameter ausgeführt. Im Menü für die Parameter- und Reglereinstellungen stehen Ihnen 3 Gruppen zur Verfügung und zwar:

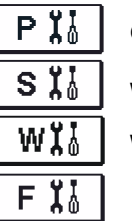

Grundparameter

Wartungsparameter

Wärmemessungparameter

Parameter für freie Betriebsprogrammierung des Ausgänge

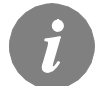

*Es werden nur die Parameter, die sich auf das Hydraulikschema auswirken angezeigt. Von dem gewählten Hydraulikschema hängen auch die Werte der Werkseintellungen für die Parameter ab.* 

#### 

Die Grundparameter befinden sich in den Gruppen P1, P2 und P3. In der Gruppe P1 befinden sich die Differenz- und Hystereseeinstellungen des integrierten Thermostats; in der Gruppe P2 sind minimale und maximale Temperaturen der einzelnen Fühler festgelegt und in der Gruppe P3 die Betriebsarteinstellungen des Reglers. Wenn im Menü die Gruppe der gewünschten Parameter angewählt wird, erscheint eine neue Anzeige:

| Bezeichnung<br>des Parameters | - | P1.1 = | 12.0        |      |  | Momentaner Wert des Parameters.         |
|-------------------------------|---|--------|-------------|------|--|-----------------------------------------|
| Graphische —<br>Darstellung   |   |        |             | 30   |  | Zuletzt gespeicherte<br>Werteinstellung |
| Beschreibung -                |   | EINSCH | ALTDIFFEREN | VZ 1 |  | Werkseinstellungswert                   |
| des Parameters<br>(Help)      |   |        |             |      |  | Einstellbereich                         |

Momentaner Wert des Parameters.

Die Einstellung wird mit dem Drücken auf die Taste 🔍 verändert. Der eingestellte Wert fängt an zu blinken und kann mit den Tasten 🛥 und 🗪 verändert werden. Die Einstellung bestätigt man mit der Taste 🔍 Jetzt kann man sich mit den Tasten < und 争 zum anderen Parameter bewegen und das Verfahren wiederholen

Die Parametereinstellungen verlässt man mit dem Drücken der Taste 📼.

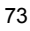

Wartungsanleitungen

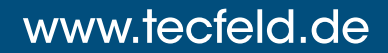

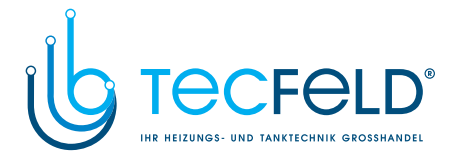

# Tabelle mit Beschreibung der Parameter

| Para-<br>meter | Parameterbezeichnung                           | Einstel-<br>lungsbereic<br>h | Übernommener Wert     |
|----------------|------------------------------------------------|------------------------------|-----------------------|
| P1.1           | EINSCHALTDIFFERENZ 1                           | 3 ÷ 30 °C                    | Von Schema abhängend* |
| P1.2           | AUSSCHALTDIFFERENZ 1                           | 1 ÷ 20 °C                    | Von Schema abhängend* |
| P1.4           | EINSCHALTDIFFERENZ 2                           | 3 ÷ 30 °C                    | Von Schema abhängend* |
| P1.5           | AUSSCHALTDIFFERENZ 2                           | 1 ÷ 20 °C                    | Von Schema abhängend* |
| P1.7           | EINSCHALTDIFFERENZ 3                           | 3 ÷ 30 °C                    | Von Schema abhängend* |
| P1.8           | AUSSCHALTDIFFERENZ 3                           | 1 ÷ 20 °C                    | Von Schema abhängend* |
| P1.9           | FÜHLERHYSTERESE T1                             | 1 ÷ 30 °C                    | Von Schema abhängend* |
| P1.10          | FÜHLERHYSTERESE T2                             | 1 ÷ 30 °C                    | Von Schema abhängend* |
| P1.11          | FÜHLERHYSTERESE T3                             | 1 ÷ 30 °C                    | Von Schema abhängend* |
| P1.12          | FÜHLERHYSTERESE T4                             | 1 ÷ 30 °C                    | Von Schema abhängend* |
| P1.13          | FÜHLERHYSTERESE T5                             | 1 ÷ 30 °C                    | Von Schema abhängend* |
| P1.14          | FÜHLERHYSTERESE T6                             | 1 ÷ 30 °C                    | Von Schema abhängend* |
| P1.14          | FÜHLERHYSTERESE T7                             | 1 ÷ 30 °C                    | Von Schema abhängend* |
| P1.17          | HYSTERESE FÜR MINIMALE TEMPERATUREN            | 1 ÷ 10 °C                    | Von Schema abhängend* |
| P1.18          | HYSTERESE FÜR MAXIMALE- UND SCHUTZTEMPERATUREN | -15 ÷ -1 °C                  | Von Schema abhängend* |

DEU

# Tabelle mit Beschreibung der Parameter

| Para-<br>meter | Parameterbezeichnung                               | Einstel-<br>lungsbereich | Übernommener Wert     |
|----------------|----------------------------------------------------|--------------------------|-----------------------|
| P2.1           | MINIMALE FÜHLERTEMPERATUR T1                       | -30 ÷ 100 °C             | Von Schema abhängend* |
| P2.2           | MAXIMALE FÜHLERTEMPERATUR T1                       | 0 ÷ 200 °C               | Von Schema abhängend* |
| P2.3           | MINIMALE FÜHLERTEMPERATUR T2                       | -30 ÷ 100 °C             | Von Schema abhängend* |
| P2.4           | MAXIMALE FÜHLERTEMPERATUR T2                       | 0 ÷ 200 °C               | Von Schema abhängend* |
| P2.5           | MINIMALE FÜHLERTEMPERATUR T3                       | -30 ÷ 100 °C             | Von Schema abhängend* |
| P2.6           | MAXIMALE FÜHLERTEMPERATUR T3                       | 0 ÷ 200 °C               | Von Schema abhängend* |
| P2.7           | MINIMALE FÜHLERTEMPERATUR T4                       | -30 ÷ 100 °C             | Von Schema abhängend* |
| P2.8           | MAXIMALE FÜHLERTEMPERATUR T4                       | 0 ÷ 200 °C               | Von Schema abhängend* |
| P2.9           | MINIMALE FÜHLERTEMPERATUR T5                       | -30 ÷ 100 °C             | Von Schema abhängend* |
| P2.10          | MAXIMALE FÜHLERTEMPERATUR T5                       | 0 ÷ 200 °C               | Von Schema abhängend* |
| P2.11          | MINIMALE FÜHLERTEMPERATUR T6                       | -30 ÷ 100 °C             | Von Schema abhängend* |
| P2.12          | MAXIMALE FÜHLERTEMPERATUR T6                       | 0 ÷ 200 °C               | Von Schema abhängend* |
| P2.13          | MINIMALE FÜHLERTEMPERATUR T7                       | -30 ÷ 100 °C             | Von Schema abhängend* |
| P2.14          | MAXIMALE FÜHLERTEMPERATUR T7                       | 0 ÷ 200 °C               | Von Schema abhängend* |
| P2.17          | SICHERHEITSABSCHALTUNGSTEMPERATUR FÜR SONNENKOLLE- | 100 ÷ 280 °C             | Von Schema abhängend* |
| P2.18          | DIE TEMPERATUR DER KOLLEKTOREN FÜR FROSTSCHUTZ     | -30 ÷ 10 °C              | Von Schema abhängend* |

\* Siehe die Tabellen auf den Seiten 224 und 225 .

Wartungsanleitungen

74

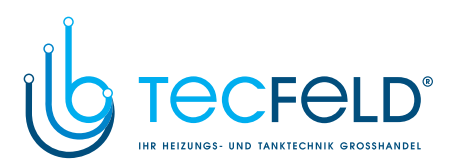

# Tabelle mit Beschreibung der Parameter

| Para-<br>meter | Parameterbezeich-<br>nung                                                   | Parameterbeschreibung                                                                                                    | Einstellungs-<br>bereich                           | Übernom-<br>mener<br>Wert |    |
|----------------|-----------------------------------------------------------------------------|----------------------------------------------------------------------------------------------------|----------------------------------------------------|---------------------------|----|
| P3.1           | LEGIONELLENSCHUTZ                                                           | Aktiviert wird die Schutzfunktion gegen Legionellen.                                                                                                    | 0- NEIN<br>1- JA                                   | 0                         |    |
| P3.2           | LEGIONELLENSCHUTZ<br>- EINSCHALTTAG                                         | Eingestellt wird der Einschalttag des Legionellenschutzes.                                                                                                    | 1- MO 2- DI<br>3- MI 4- DO<br>5- FR 6- SA<br>7- SO | 5                         | D  |
| P3.3           | LEGIONELLENSCHUTZ<br>- EINSCHALTUHRZEIT                                     | Eingestellt wird die Einschaltuhrzeit des Legionellenschutzes.                                                                                                    | 0 ÷ 23 h                                           | 5                         | DE |
| P3.4           | PRIMÄRE<br>WÄRMEQUELLE -<br>WASSERWÄRMUNG<br>AUF DIE MINIMALE<br>TEMPERATUR | Es wird festgelegt, ob mit einer zusätzlichen Quelle das<br>Wasser auf die min. Temperatur erhitzt wird oder nicht.                                                                                                    | 0- NEIN<br>1- ZEITPROG.<br>2- IMMER                | 0                         |    |
| P3.5           | PRIMÄRE<br>WÄRMEQUELLE -<br>ARBEITSWEISE NACH<br>TREND DER KOLLEK-<br>TOREN | Es wird festgelegt, ob sich die primäre (kontrollierte)<br>Energiequelle sofort einschaltet oder erst dann, wenn es nicht<br>möglich ist, in einer Bestimmten Zeitspanne das Wasser mit<br>den Kollektoren zu erhitzen.                                                                                                    | 0- NEIN<br>1- JA                                   | 1                         |    |
| P3.6           | PRIMÄRE<br>WÄRMEQUELLE -<br>TRENDZEIT DER KOL-<br>LEKTOREN                  | Es wird die Zeit, in der nur zugelassen wird, dass das Wasser<br>durch die Kollektoren erhitzt wird. Der Regler schaltet die<br>primäre Energiequelle nicht ein, wenn er errechnet hat, dass<br>es in der eingestellten Zeit möglich ist, das Wasser<br>ausschließlich mit den Kollektoren entsprechend zu erhitzen.                                                                                                    | 0 ÷ 1440 min                                       | 0                         |    |
| P3.11          | ART DER SPEICHER-<br>BELADUNG                                               | Mit dieser Einstellung bestimmen wir die Ladepriorität der<br>Betriebsart mit mehreren Speichern, die Vorrang haben:         1 - Betriebsart OPTIMAL, bedeutet die optimale Nutzung der<br>Solarenergie für die Erwärmung aller Speicher, bei<br>Berücksichtigung des Vorrang-Speichers.         2 - Betriebsart AUTO, bedeutet automatische Umschaltung<br>zwischen der Sommer, Optimal und Winter Betriebsart über<br>einen im Voraus festgelegten Kalender.         3 - Betriebsart SOMMER, bedeutet, dass nur der Vorrang-<br>Speicher erwärmt wird; die anderen Speicher werden erst<br>nach dem der Vorrang-Speicher die gewünschte Temperatur<br>errecht hat, erwärmt. Eine solche Betriebsart ist für die Som-<br>merzeit geeignet, da man im Sommer keine Energie für die<br>Raumbeheizung brauch.         4 - Betriebsart WINTER, bedeutet wechselhaftes, paralleles<br>Heizen aller Speicher. Eine solche Betriebsart ist für die<br>Winterzeit geeignet. In der Zeit möchte man die verfügbare<br>Solarenergie best möglichst für die Brauchwasser- und<br>Raumerwärmung ausnutzen. | 1- OPTIMAL<br>2- AUTO<br>3- SOMMER<br>4- WINTER    | 1                         |    |
|                |                                                                             | Monat         1         2         3         4         5         6         7         8         9         70         71         72           AUTO         Winter         Optimal         Sommer         Optimal         Winter                                                                                                    |                                                    |                           |    |

Wartungsanleitungen

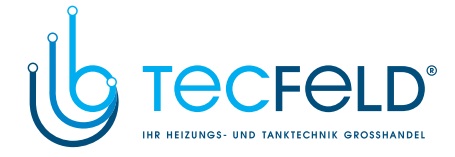

## S II WARTUNGSPARAMETER

Wartungsparameter befinden sich in der Gruppen **S1**, **S2** und **S3**. Mit den Wartungsparametern kann man den Regler einschalten und zwischen mehreren Zusatzfunktionen und Einstellungen in Reglerbetrieb entscheiden. Wenn im Menü die Gruppe der gewünschten Parameter angewählt wird, erscheint eine neue Anzeige:

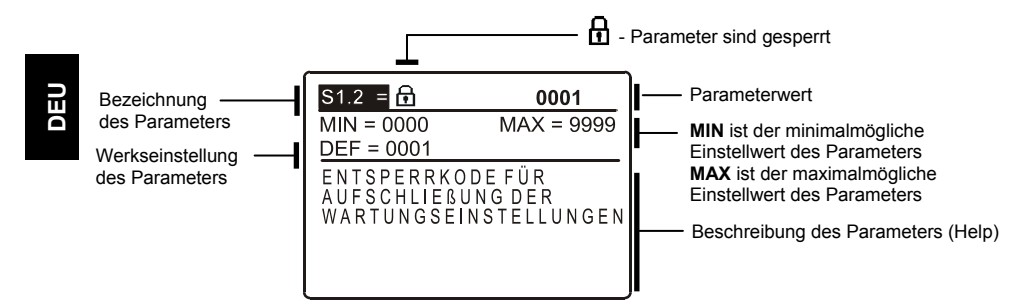

Die Einstellung wird mit dem Drücken der Taste 🚾 verändert. Weil die Parameter gesperrt sind, erscheint eine neue Anzeige. Hier muss man den Entsperrkode eintragen:

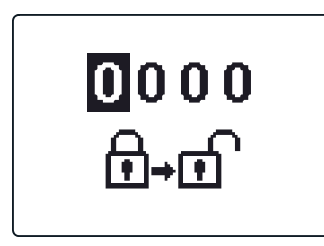

Mit den Tasten 🗲 und 🗣 stellt man sich auf die gewünschte Ziffer und drückt die Taste 🔍. Wenn die Ziffer blinkt, kann man sie mit den Tasten 🗣 und 🌓 verändern und mit der Taste bestätigen. Wenn der richtige Kode eingeschrieben ist, entsperrt der Regler die Einstellungsparameter und Sie werden in die angewählte Gruppe der Parameter zurückgesetzt.

Aus der "Entsperrfunktion" werden Sie mit dem Drücken auf die Taste

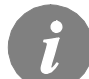

Die Werkseinstellung für den Kode ist "0001".

Dem entsperrten Parameter kann der Wert mit den Tasten 🕶 und 🕶 verändert werden. Die Einstellung bestätigt man mit der Taste 🏽 . Jetzt kann man sich mit den Tasten 🐨 und 💶 zum anderen Parameter bewegen und das Verfahren wiederholen.

Die Parametereinstellungen verlässt man mit dem Drücken der Taste 📼.

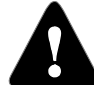

Wartungs- und Funktionsparametereinstellungen sind gesperrt. Die Parameteränderung kann nur von Fachpersonal ausgeführt werden.

Wartungsanleitungen

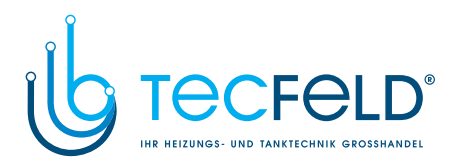

| Tabelle mit Beschreibung der Parameter | <b>X</b> ₫ S1 |
|----------------------------------------|---------------|
| Tabelle mit Beschreibung der Parameter |               |

| Para-<br>meter | Parameterbezeichnung                                                | Parameterbeschreibung                                                                                                    | Einstellungs-<br>bereich                                                                    | Übernom-<br>mener Wert |     |
|----------------|---------------------------------------------------------------------|----------------------------------------------------------------------------------------------------|---------------------------------------------------------------------------------------------|------------------------|-----|
| S1.1           | HYDRAULIKSCHEMA                                                     | Auswahl des gewünschten Hydraulikschemas.                                                                                                    | Vom Regler-<br>Typ abhängig                                                                 | 201                    |     |
| S1.2           | ENTSPERRKODE FÜR<br>AUFSCHLIESSUNG DER<br>WARTUNGSEINSTELLU<br>NGEN | Die Einstellung ermöglicht eine Veränderung des Kodes,<br>notwendig für die Aufschließung der Wartungseinstellungen. (S<br>und F Parameter). ACHTUNG! Den neuen Kode sorgfältig<br>aufbewahren, da ohne den Kode keine Veränderung der<br>Wartungseinstellungen möglich ist. | 0000 - 9999                                                                                 | 0001                   |     |
| S1.3           | TEMPERATURFÜHLERT<br>YP                                             | Den Temperaturfühlertyp Pt1000 oder KTY10 anwählen.                                                                                                    | 0- PT1000<br>1- KTY10                                                                       | 0                      | DEU |
| S1.4           | DARSTELLUNG DER<br>TEMPERATURRUN-<br>DUNG                           | Bestimmung der Darstellung der Temperaturrundung der<br>gemessenen Temperatur.                                                                                                    | 0- 0.1 °C<br>1- 0.2 °C<br>2- 0.5 °C<br>3- 1 °C                                              | 2                      |     |
| S1.5           | AUFZEICHNUNGSPERI-<br>ODE DER GEMESSENEN<br>TEMPERATUR              | Mit der Einstellung wird der Speicherzeitintervall der gemesse-<br>nen Temperaturen bestimmt.                                                                                                    | 1 ÷ 30 min                                                                                  | 5                      |     |
| S1.6           | FORTGESCHRITTENE<br>DARSTELLUNG DER<br>TEMPERATUREN                 | Fortgeschrittene Darstellung bedeutet, dass beim<br>Durchblättern der Temperaturwerte die Ist- und Soll-<br>Temperatur oder die ausgerechnete Temperatur angezeigt<br>wird.                                                                                                  | 0- NEIN<br>1- JA                                                                            | 1                      |     |
| S1.7           | AUTOMATISCHER<br>ÜBERGANG DER UHR<br>AUF SOMMER-/<br>WINTERZEIT     | Mit Hilfe des Kalenders, schaltet der Regler automatisch auf<br>die Sommer- und Winterzeit um.                                                                                                    | 0- NEIN<br>1- JA                                                                            | 1                      |     |
| S1.8           | ANTIBLOKIERFUNKTI-<br>ON                                            | Wenn über die Woche keiner der Relaisausgänge eingeschal-<br>tet wurde, schaltet sich der am Freitag um 20.00 Uhr, für die<br>Dauer von 10 s, selbständig ein.                                                                                                    | 0- NEIN<br>1- JA                                                                            | 0                      |     |
| S1.9           | INVERTIERTE<br>ARBAITSWEISE DER<br>AUSGÄNGE                         | Eingestellt wird welcher Ausgang funktioniert Invertiert. Invertieren ist nur für ON/OFF Ausgang-Arbeitsweise möglich (S3.1=0).                                                                                                    | 0- NE<br>1- R1<br>2- R2<br>3- R1, R2<br>4- R2, R3<br>5- R1, R3<br>R1, R2,<br>R3, R4, R5, R6 | 0                      |     |
| S1.10          | SIGNALTÖNE                                                          | Mit der Einstellung wird festgelegt, ob bei Tastendruck der<br>Signalton aktiviert wird oder nicht.                                                                                                    | 0- AUS<br>1- TASTATUR<br>2- FEHLER<br>3- TASTATUR &<br>FEHLER                               | 1                      |     |
| S1.13          | FÜHLERABGLEICH T1                                                   | Temperaturwert des Fühlers T1, kann hier nachkorrigiert werden.                                                                                                    | -5 ÷ 5 °C                                                                                   | 0                      |     |
| S1.14          | FÜHLERABGLEICH T2                                                   | Temperaturwert des Fühlers T2, kann hier nachkorrigiert<br>werden.                                                                                                    | -5 ÷ 5 °C                                                                                   | 0                      |     |
| S1.15          | FÜHLERABGLEICH T3                                                   | Temperaturwert des Fühlers T3, kann hier nachkorrigiert<br>werden.                                                                                                    | -5 ÷ 5 °C                                                                                   | 0                      |     |
| S1.16          | FÜHLERABGLEICH T4                                                   | Temperaturwert des Fühlers T4, kann hier nachkorrigiert<br>werden.                                                                                                    | -5 ÷ 5 °C                                                                                   | 0                      |     |
| S1.17          | FÜHLERABGLEICH T5                                                   | Temperaturwert des Fühlers T5, kann hier nachkorrigiert<br>werden.                                                                                                    | -5 ÷ 5 °C                                                                                   | 0                      |     |
| S1.18          | FÜHLERABGLEICH T6                                                   | Temperaturwert des Fühlers T6, kann hier nachkorrigiert werden.                                                                                                    | -5 ÷ 5 °C                                                                                   | 0                      |     |
| S1.19          | FÜHLERABGLEICH T7                                                   | Temperaturwert des Fühlers T7, kann hier nachkorrigiert werden.                                                                                                    | -5 ÷ 5 °C                                                                                   | 0                      |     |

77

Wartungsanleitungen

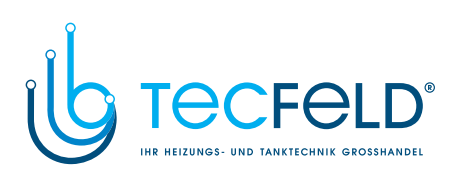

# Tabelle mit Beschreibung der Parameter

|     | Para-<br>meter | Parameterbezeich-<br>nung                                    | Parameterbeschreibung                                                                                                    | Einstellungs-<br>bereich | Übernom-<br>mener Wert |
|-----|----------------|--------------------------------------------------------------|----------------------------------------------------------------------------------------------------|--------------------------|------------------------|
| DEU | S2.1           | SCHUTZ DER<br>MAXIMALE KOLLEK-<br>TORTEMPERATUR              | Wenn die Temperatur im Speicher höher als die Eingestellte<br>Soll- Temperatur ist + Hysterese (P1.10), schaltet das Hei-<br>zen mit Sonnenkollektoren aus. Wird jetzt die maximalle<br>eingestellte Kollektortemperatur (P2.2) überschritten, wird die<br>Solarpumpe wieder eingeschaltet bis sich die Kollektoren auf<br>den Wert der maximalle Kolektortemperatur (P2.2) plus<br>Hysterese (P1.18) abkühlen. Im Fall, dass auch im Speicher<br>die maximale eingestellte Temperatur (P2.4) überschritten<br>wird, schaltet die Solarpumpe bedingungslos aus. | 0- NEIN<br>1- JA         | 1                      |
|     | S2.2           | IMPULZ-<br>EINSCHALTUNG DER<br>PUMPE- ROHRENKOL-<br>LEKTOREN | Ein besonderer Algorithmus aktiviert das kurzzeitige Eins-<br>chalten der Solarpumpe. So erfährt man die aktuelle Tempe-<br>ratur der Kollektore. Diese Möglichkeit wird insbesondere an<br>Vakuumrohrenkollektoren angewandt. Es kann aber auch an<br>klassischen Kollektoren angewandt werden, wenn der<br>Kollektorfühler außerhalb des Kollektorkörpers angebracht<br>ist.                                                                                                    | 0- NEIN<br>1- JA         | 0                      |
|     | S2.3           | FROSTSCHUTZ FÜR<br>DIE KOLLEKTOREN                           | Wenn die Temperatur unter den eingestellten Wert (P2.18)<br>fällt, wird die Solarpumpe eingeschaltet um das Zufrieren der<br>Sonnenkollektore und Rohrleitungen zu verhindern.<br>BEMERKUNG: Diese Einstellung ist nur für die Gebiete, an<br>denen die Temperatur nur zeitweise unter den Gefrierpunk<br>fällt, geeignet.                                                                                                    | 0- NEIN<br>1- JA         | 0                      |
|     | S2.4           | SPEICHER LADEVOR-<br>RANG                                    | Im Fall von zwei oder mehreren Speichern, wird die<br>Befüllreihenfolge nach der Priorität bestimmt.                                                                                                    | 1- 1, 2, 3<br>2- 3, 2, 1 | 1                      |
|     | \$2.5          | SPEICHERLADEVOR-<br>RANG -<br>TÄTIGKEITSINTERVAL<br>L        | Wenn für die eingestellte Zeit das System nach dem nac-<br>hrangigen Speicher funktioniert, wird der Betrieb<br>vorübergehend angehalten. So wird erreicht, dass sich nach<br>der Ruhezeit (S2.6) der Speicher mit größerer Priorität<br>einschalten wird.                                                                                                    | 5 ÷ 60 min               | 20                     |
|     | S2.6           | SPEICHERLADEVOR-<br>RANG -<br>RUHEZUSTANDINTER-<br>VALL      | Ist die Zeit, in der der Regler den Aufstieg der Kollektortem-<br>peratur überprüft. Diese Temperatur muss mindestens 2K<br>oder mehr betragen. Istder Temperaturanstieg ausreichend,<br>wartet der Regler bis die Differenzbedingung erreicht ist und<br>schaltet erst dann den Vorrangspeicher ein. Ist der Tempera-<br>turanstieg nicht ausreichend, schaltet das Heizen des ersten<br>nachrangigen Speichers, der die Differenzbedingung erfühlt<br>ein.                                                                                                    | 1 ÷ 30 min               | 3                      |
|     | S2.7           | RÜCKKÜHLUNG DES<br>SPEICHERS 1                               | Bedeutet, dass sich der Speicher 1, wenn er über die Soll-<br>Temperatur hinaus erhitzt wird, zwangsmäßig auf die Soll-<br>Temperatur abkühlt. Das Abkühlen erfolgt durch die Kollekto-<br>ren und Rohrinstallationen.                                                                                                    | 0- NEIN<br>1- JA         | 0                      |
|     | S2.8           | RÜCKKÜHLUNG DES<br>SPEICHERS 2                               | Bedeutet, dass sich der Speicher 2, wenn er über die Soll-<br>Temperatur erhitzt wird, zwangsmäßig auf die Soll-<br>Temperatur abkühlt. Das Abkühlen erfolgt durch die Kollekto-<br>ren und Rohrinstallationen.                                                                                                    | 0- NEIN<br>1- JA         | 0                      |
|     | S2.9           | RÜCKKÜHLUNG DES<br>SPEICHERS 3                               | Bedeutet, dass sich der Speicher 3, wenn er über die Soll-<br>Temperatur erhitzt wird, zwangsmäßig auf die Soll-<br>Temperatur abkühlt. Das Abkühlen erfolgt durch die Kollekto-<br>ren und Rohrinstallationen.                                                                                                    | 0- NEIN<br>1- JA         | 0                      |
|     | S2.10          | EINHALTUNG DER<br>SOLL-TEMPERATUR<br>DES SPEICHERS 1         | Hier wird bestimmt ,ob sich der Speicher 1 mit den Sonnen-<br>kollektoren nur bis auf die Soll-Temperatur erwärmt.                                                                                                    | 0- NEIN<br>1- JA         | 1                      |

Wartungsanleitungen

78

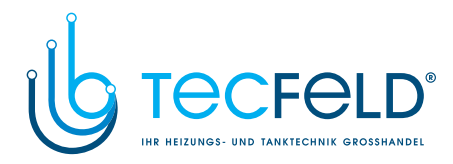

| Para-<br>meter | Parameterbezeich-<br>nung                                         | Parameterbeschreibung                                                                                                    | Einstellungs-<br>bereich                                                | Übernom-<br>mener Wert |
|----------------|-------------------------------------------------------------------|----------------------------------------------------------------------------------------------------|-------------------------------------------------------------------------|------------------------|
| S2.11          | EINHALTUNG DER<br>SOLL-TEMPERATUR<br>DES SPEICHERS 2              | Hier wird bestimmt ,ob sich der Speicher 2 mit den Sonnen-<br>kollektoren nur bis auf die Soll-Temperatur erwärmt.                                                                             | 0- NEIN<br>1- JA                                                        | 1                      |
| S2.12          | EINHALTUNG DER<br>SOLL-TEMPERATUR<br>DES SPEICHERS 3              | Hier wird bestimmt ,ob sich der Speicher 3 mit den Sonnen-<br>kollektoren nur bis auf die Soll-Temperatur erwärmt.                                                                             | 0- NEIN<br>1- JA                                                        | 1                      |
| S2.13          | MINIMALE KOLLEK-<br>TORTEMPERATUR                                 | Mit der Einstellung wird bestimmt, "ob" und "wie" die Begren-<br>zung der minimalen Kollektortemperatur berücksichtigt wird.                                                                   | 0- NEIN<br>1- JA<br>2- JA, NUR<br>EINSCHALTEN                           | 2                      |
| S2.14          | MINIMALE TEMPERA-<br>TUR DER<br>UNTERSTÜTZENDEN<br>WÄRMEQUELLE Q1 | Mit der Einstellung wird bestimmt, "ob" und "wie" die Begren-<br>zung der minimalen Temperatur der unterstützenden<br>Wärmequelle Q1 berücksichtigt wird.                                      | 0- NEIN<br>1- JA<br>2- JA, NUR<br>EINSCHALTEN                           | 1                      |
| S2.15          | MINIMALE TEMPERA-<br>TUR DER<br>UNTERSTÜTZENDEN<br>WÄRMEQUELLE Q2 | Mit der Einstellung wird bestimmt, "ob" und "wie" die Begren-<br>zung der minimalen Temperatur der unterstützenden<br>Wärmequelle Q2 berücksichtigt wird.                                      | 0- NEIN<br>1- JA<br>2- JA, NUR<br>EINSCHALTEN                           | 1                      |
| S2.18          | FÜHLER T3 ERSATZ                                                  | Auswahl des Fühlers, durch den der fehlende Fühler T3<br>ersetzt wird.<br>Das Austauschen des Fühlers erfolgt dann, wenn kein Fühler<br>vorhanden ist oder er nicht angeschlossen werden kann. | 0- NEIN<br>1- FÜHLER T1<br>2- FÜHLER T2                                 | 0                      |
| S2.19          | FÜHLER T4 ERSATZ                                                  | Auswahl des Fühlers, durch den der fehlende Fühler T4<br>ersetzt wird.<br>Das Austauschen des Fühlers erfolgt dann, wenn kein Fühler<br>vorhanden ist oder er nicht angeschlossen werden kann. | 0- NEIN<br>1- FÜHLER T1<br>2- FÜHLER T2<br>3- FÜHLER T3                 | 0                      |
| S2.20          | FÜHLER T5 ERSATZ                                                  | Auswahl des Fühlers, durch den der fehlende Fühler T5<br>ersetzt wird.<br>Das Austauschen des Fühlers erfolgt dann, wenn kein Fühler<br>vorhanden ist oder er nicht angeschlossen werden kann. | 0- NEIN<br>1- FÜHLER T1<br>2- FÜHLER T2<br>3- FÜHLER T3<br>4- FÜHLER T4 | 0                      |

Tabelle mit Beschreibung der Parameter

| Para-<br>meter | Parameterbezeichnung                                  | Parameterbeschreibung                                                                                                    | Einstellungs-<br>bereich      | Übernom-<br>mener Wert |
|----------------|-------------------------------------------------------|----------------------------------------------------------------------------------------------------|-------------------------------|------------------------|
| S3.1           | BETRIEBSART DER<br>SOLARPUMPE R2                      | Mit der Eistellung wird bestimmt, ob die Pumpe R2 in "on-"<br>oder "off-Modus" oder mit pwm Regelung betrieben wird. Die<br>Pumpendrehzahlregelung erfolgt in 5 Stufen: 40 %, 55 %, 70<br>%, 85 % und 100 %. | 0- ON/OFF<br>1- RPM           | 1                      |
| \$3.2          | MINIMALER DRAHZAHL<br>DER SOLARPUMPE R2               | Minimaler Betriebsgrad der pwm Regelung für die Pumpe R2.                                                                                                    | 1- 40 %<br>2- 55 %<br>3- 70 % | 1                      |
| \$3.3          | ZEIT DER MAXIMALEN<br>DREHZAHL DER SOLAR-<br>PUMPE R2 | Wenn die Differenzbedingung erfüllt ist, schaltet sich, gemäß<br>der Zeiteinstellung, die Pumpe R2 mit maximalem Pumpen-<br>betrieb ein.                                                                     | 5 ÷ 300 s                     | 20                     |

79

Wartungsanleitungen

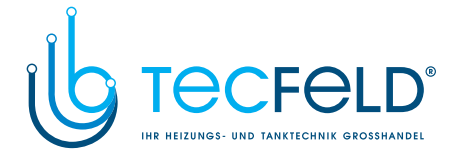

| Tabelle mit Beschreibung der Parameter |
|----------------------------------------|
|                                        |

| Para-<br>meter | Parameterbezeichnung                                                       | Parameterbeschreibung                                                                                                    | Einstellungs-<br>bereich      | Übernom-<br>mener Wert |
|----------------|----------------------------------------------------------------------------|----------------------------------------------------------------------------------------------------|-------------------------------|------------------------|
| S3.8           | BETRIEBSART DER<br>SOLARPUMPE R3                                           | Mit der Einstellung wird bestimmt, ob die Pumpe R3 in "on-"<br>oder "off-Modus" oder mit pwm Regelung betrieben wird. Die<br>Pumpendrehzahlregelung erfolgt in 5 Stufen: 40 %, 55 %, 70                                                                                                    | 0- ON/OFF<br>1- RPM           | 1                      |
| S3.9           | MINIMALER DRAHZAHL<br>DER SOLARPUMPE R3                                    | Minimaler Betriebsgrad der pwm Regelung für die Pumpe<br>R3.                                                                                                    | 1- 40 %<br>2- 55 %<br>3- 70 % | 1                      |
| S3.10          | ZEIT DER MAXIMALEN<br>DREHZAHL DER SOLAR-<br>PUMPE R3                      | Wenn die Differenzbedingung erfüllt ist, schaltet sich, gemäß<br>der Zeiteinstellung, die Pumpe R3 mit maximalem Pumpen-<br>betrieb ein.                                                                                                    | 5 ÷ 300 s                     | 20                     |
| S3.13          | UMLAUFPUMPE DES<br>KESSELS - ZEIT DES<br>TEMPERATURANSTIEGS<br>DES KESSELS | Diese Funktion wird bei der Rücklaufregelung im Kessel für<br>Feststoff-Brennmaterial verwendet, wo im Wärmespeicher<br>kein Fühler vorhanden ist. In der eingestellten Zeit ermittelt<br>der Regler den Temperaturanstig des Kessels um 2 °C.<br>Wenn der Anstieg festgestellt wird, schaltet der Regler die                                                                                                    | 30 ÷ 900 s                    | 300                    |
| S3.14          | UMLAUFPUMPE DES<br>KESSELS - BETRIEBSDA-<br>UER                            | Die Zeit, für die der Regler die Umlaufpumpe einschaltet,<br>wenn er den Temperaturanstieg im Kessel festgelegt hat.<br>Solang es zwischen dem Kessel und dem Rücklauf in den                                                                                                    | 30 ÷ 900 s                    | 300                    |
| S3.15          | STELLMOTOR LAUFZEIT                                                        | Die notwendige Zeit des Stellmotors für den Drehwinkel von<br>90°. Die Angabe wird bei der Verzögerung der Umschaltun-<br>gen mit dem Stellmotor berücksichtigt.                                                                                                    | 1 ÷ 8 min                     | 2                      |
| S3.16          | UMLAUFPUMPE DES<br>KESSELS - BETRIEB-<br>SART                              | Mit dieser Einstellung wählen Sie die Betriebsart der Kessel-<br>kreispumpe:<br>1- STANDARD bedeutet, dass die Pumpe je nach der einge-<br>stellten Mindesttemperatur des Kessels und bei der<br>Überschreitung der Differenz zwischen Kessel und Rücklauf<br>läuft.<br>2 – IMMER bedeutet, dass die Pumpe ständig eingeschaltet<br>ist, wenn die Kesseltemperatur höher ist als die eingestellte<br>Mindesttemperatur im Kessel. Diese Funktionsweise wird für<br>Pelletkessel verwendet, wenn sich im Wärmespeicher kein<br>Sensor befindet. | 1- STANDARD<br>2- IMMER       | 1                      |
| S3.17          | P -KONSTANTE DER<br>MISCHVENTILREGELUNG                                    | Die Einstellung legt fest, wie Intensiv der Regler die Stellung<br>des Mischers korrigiert. Ein Niedriger Wert bedeutet kürzere<br>Verschiebungen, ein größerer Wert bedeutet Längere Vers-<br>chiebungen.                                                                                                    | 0,5 ÷ 2,0                     | 1                      |
| S3.18          | I -KONSTANTE DER<br>MISCHVENTILREGELUNG                                    | Die Einstellung legt fest, wie oft der Regler die Stellung des<br>Mischers korrigiert. Ein niedrigerer Wert bedeutet eine<br>seltenere und ein höherer Wert eine häufigere Korrektur der                                                                                                    | 0,4 ÷ 2,5                     | 1                      |
| S3.19          | D -KONSTANTE DER<br>MISCHVENTILREGELUNG                                    | Das Einstellen der Auswirkungsintensität der<br>Vorlauftemperaturänderung auf die Funktion des Mischven-<br>tilreglers.                                                                                                    | 0,0 ÷ 2,5                     | 1                      |

## WI & WÄRMEMESSUNGPARAMETER

In der Gruppe **W** befinden sich Parameter zur Einstellung des Messgeräts der gewonnenen Solarenergie.

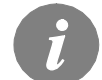

Das Verfahren zur Einstellung der Funktionsparameter ist gleich wie bei den Wartungseinstellungen. (Siehe Seite 76).

Wartungsanleitungen

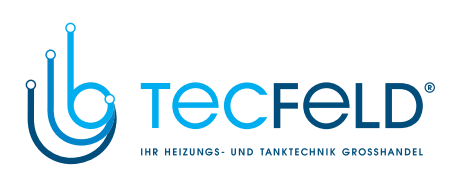

| Para-<br>meter | Parameterbezeich-<br>nung                                                       | Parameterbeschreibung                                                                                                    | Einstellungsbereich                                                                                  | Übernom-<br>mener Wert |
|----------------|---------------------------------------------------------------------------------|----------------------------------------------------------------------------------------------------|----------------------------------------------------------------------------------------------------|------------------------|
| W1.1           | ENERGIEMESSUNG                                                                  | Mit der Einstellung wird das System zur Messung der<br>gewonnenen Solarenergie eingeschaltet.                                                                                                    | 0- NEIN<br>1- JA                                                                                     | 0                      |
| W1.2           | MEDIUM                                                                          | Es wird das wärmeübertragende Medium im Solarsystem angewählt.                                                                                                    | 0- WASSER<br>1- PROPYLENGLYCOL<br>2- ETHYLENGLYCOL<br>3- TYFOCOR<br>4- TYFOCOR LS, G-LS<br>5- THESOL | 0                      |
| W1.3           | GLYKOLMISCHUNG                                                                  | Hier wird die Konzentration des Glykols eingestellt.                                                                                                    | 10 - 100 %                                                                                           | 40                     |
| W1.4           | Wärmeursprungf<br>Ühler                                                         | Hier sucht man sich den Fühler im Kollektor aus.                                                                                                    | 1- T1 (T3) 2- T2<br>3- T3 4- T4<br>5- T5 6- T6                                                       | 1                      |
| W1.5           | WÄRMESCHWINDUN<br>GSFÜHLER                                                      | Hier sucht man sich den Fühler Tc, der in den<br>Rücklaufkollektoren ist aus.                                                                                                    | 1- T1 2- T2<br>3- T3 4- T4<br>5- T5 6- T6<br>7- T7                                                   | 7                      |
| W1.6           | VOLUMENMESSTEIL                                                                 | Mit der Einstellung wird bestätigt, ob das Volumenmes-<br>steil eingesetzt ist.                                                                                                    | 0- NEIN<br>1- JA                                                                                     | 0                      |
| W1.7           | VERHÄLTNISZAHL<br>DER IMPULSE AM<br>DURCHFLUSSMESSG<br>ERÄT                     | Die Angabe darüber, wie viel Liter pro Impuls verbraucht werden.                                                                                                    | 0,5 ÷ 25 l/imp                                                                                       | 1                      |
| W1.8           | DURCHFLUSS IM<br>ERSTEN KOLLEKTO-<br>RENFELD                                    | Hier wird Menge des Durchflusses im ersten Kollektoren-<br>feld eingestellt. Wenn die Solarpumpe mit 100 % Leis-<br>tung betrieben wird, kann der Durchfluss am<br>Durchflussmessgerät abgelesen werden.                                                                                                    | 1 ÷ 100 l/min                                                                                        | 6                      |
| W1.9           | DURCHFLUSS IM<br>ZWEITEN KOLLEK-<br>TORENFELD                                   | Bei Schemas mit zwei Speichern oder zwei Kollektorfel-<br>dern ist das der Durchfluss des zweiten Speichers oder<br>zweiten Kollektorfeldes.                                                                                                    | 1 ÷ 100 l/min                                                                                        | 6                      |
| W1.10          | DURCHFLUSS IM<br>ERSTEN UND IM<br>ZWEITEN KOLLEK-<br>TORENFELD                  | Hier wird die Menge des Gesamtdurchflusses im ersten<br>und im zweiten Kollektorenfeld eingestellt. Wenn beide<br>Solarpumpen mit 100 % Leistung betrieben werden, kann<br>der Durchfluss am Durchflussmessgerät abgelesen<br>werden.<br>Diese Einstellung ist nur für Hydraulikschemas mit gleich-<br>zeitig arbeitenden Kollektorenfeldern (2) vorgesehen.                                                                                                    | 2 ÷ 100 l/min                                                                                        | 12                     |
| W1.11          | KOLLEKTORLEIS-<br>TUNG BEI DER SICH<br>DIE<br>ZUSATZWÄRMEQUE<br>LLE AUSSCHALTET | Es wird eingestellt, ob das Heizen mit der zusätzlichen<br>Energiequelle ausgeschaltet werden soll, wenn die<br>Solarkollektoren die Heizkraft erreichen, die für das<br>erhitzen des Wassers ausschließlich mit Kollektoren<br>benötigt wird.<br>Anmerkung: Diese Funktion ist nur möglich, wenn die<br>Energiemessung eingeschaltet ist und wenn eingestellt<br>ist, dass die zusätzliche Quelle ausgeschaltet wird, wenn<br>die Kollektoren die benötigte Heizkraft erreicht haben. | 1 ÷ 20 kW                                                                                            | 10                     |
| W1.12          | WÄRMEQUELLEN<br>DIE SICH NACH DER<br>LEISTUNG DER<br>KOLLEKTOREN<br>AUSSCHALTEN | Es werden zusätzliche Quellen ausgewählt, die ausges-<br>chaltet werden, wenn die Solarkollektoren die für das<br>Erhitzen des Wassers ausschließlich mit Kollektoren<br>benötigt wird, erreicht haben.                                                                                                    | 0- KEINE<br>1- R1<br>2- R3<br>3- R1, R3                                                              | 0                      |

www.tecfeld.de

81

Bedienungsanleitungen

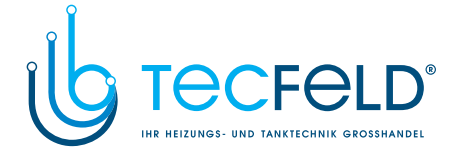

#### ENERGIEMESSUNGEN

Die Regler SGC ermöglichen eine einfache Wärmeerfassung und eine genauere Wärmeerfassung der gewonnenen Solarenergie mit dem Volumenmessteil.

Für diese Wärmeerfassung ist ein zusätzlicher Temperaturfühler im Kollektorrücklauf notwendig - Wärmeschwindungsfühler **Tc**.

Die Erfassung der gewonnenen Energie wird mit der Einstellung des Parameters **W1.1=1** aktiviert. Das Medium und das Mediumanteil werden mit den Parametern **W1.2** und **W1.3** eingestellt.

#### Einfache Wärmeerfassung

DEU

Bei der Erfassung muss am mechanischen Volumenmessteil der maximale Durchfluss abgelesen werden und der Wert in die Einstellung **W1.8** (das erste Kollektorenfeld) und **W1.9** (das zweite Kollektorenfeld, falls vorhanden) eingetragen werden. Bei Schemen mit zwei Kollektorenfeldern muss noch der gemeinsame Durchfluss, bei gleichzeitig betriebenen Pumpen eingetragen werden. Die Einstellung wird mit Parameter **W1.10** eingestellt.

Der Durchfluss soll erst dann abgelesen werden, wenn die Pumpe mit maximaler bzw. 100 % Drehzahl betrieben wird. Das wird mit manueller Einschaltung der Pumpe erreicht (siehe "Manueller Betrieb", Seite 66). Den Kollektorrücklauf-Temperaturfühler anschließen und den Fühler mit Parameter **W1.5** einstellen.

#### Genaue Erfassung mit Volumenmessteil

Für die genaue Erfassung muss im Solarkreis ein Volumenmessteil mit Impulsgeber eingebaut werden. Die genaue Erfassung der Energie wird mit der Einstellung des Parameters **W1.6=1** aktiviert. Mit dem Parameter **W1.7** wird die Verhältniszahl des Durchflusses für den eingebauten Volumenmessteil eingegeben.

Den Kollektorrücklauf-Temperaturfühler an die Klemmenleiste T4 anschließen und den Fühler **W1.5=4** einstellen.

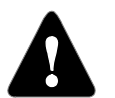

Die Wärmemengenwerte haben in beiden Fällen lediglich informativen Charakter und dienen zur Eigennutzung. Die Wärmemengenwerte dürfen nicht zur Energieabrechnung oder ähnlichen Zwecken benutzt werden.

## F

In der Gruppe F sind die Programmierparameter der freien Reglerausgänge verzeichnet.

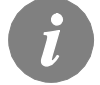

Das Verfahren für die Einstellung der Funktionsparameter ist gleich wie für die Wartungseinstellungen (siehe Seite 76).

Bedienungsanleitungen

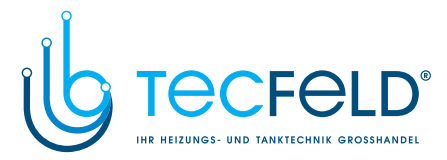

## Tabelle mit Beschreibung der Parameter

| Para-<br>meter | Parameterbe-<br>zeichnung                                            | Parameterbeschreibung                                                                                                    | Einstellungsbereich                                                                  | Übernomme-<br>ner Wert |
|----------------|----------------------------------------------------------------------|----------------------------------------------------------------------------------------------------|--------------------------------------------------------------------------------------|------------------------|
| F1.1           | PROGRAMMIE-<br>RUNG DER<br>AUSGÄNGE                                  | Es wird ausgewählt, ob für das Ausgangsrelais die Funktion<br>programmiert wird und welcher Ausgang das ist.                                                                                                    | 0- NEIN 4- R4<br>1- R1 5- R5<br>2- R2 6- R6<br>3- R3                                 | 0*                     |
| F1.2           | AUSGANGSABH<br>ÄNGIGKEIT IM<br>BEZUG ZU<br>ANDEREN<br>AUSGÄNGEN      | Es wird festgelegt, ob die Funktion des Ausgangs abhängig<br>von anderen Reglerausgängen sein soll und welche Art der<br>Abhängigkeit das ist.<br>&- der ausgewählte Ausgang muss eingeschaltet sein, damit<br>der programmierte Ausgang eingeschaltet werden kann<br>&!- der ausgewählte Ausgang muss ausgeschaltet sein,<br>damit der programmierte Ausgang eingeschaltet werden<br>kann<br>I- der programmierte Ausgang wird immer eingeschaltet,<br>wenn der gewählte Ausgang wird immer eingeschaltet,<br>wenn der gewählte Ausgang wird immer eingeschaltet,<br>wenn der gewählte Ausgang ausgeschaltet ist                               | 0- NEIN<br>1- &<br>2- &!<br>3- I<br>4- !!                                            | 0                      |
| F1.3           | ABHÄNGIGE<br>AUSGANG                                                 | Es wird der Ausgang gewählt, von dem die Funktion des<br>Ausgangs, der programmiert wird, abhängt.                                                                                                    | 1- R1 4- R4<br>2- R2 5- R5<br>3- R3 6- R6                                            | *                      |
| F1.4           | ZEITPROGRAMM<br>FÜR AUSGANG                                          | Anwahl des gewünschten Zeitprogramms für Ausgang.                                                                                                    | 0- NEIN 1- P1<br>2- P2 3- P3<br>4- P4<br>5- AUSGEW. PROG.                            | 0                      |
| F1.5           | THERMOSTAT-<br>FUNKTION DES<br>AUSGANGS                              | Es wird festgelegt, ob der programmierte Ausgang als Ther-<br>mostat wirken soll.                                                                                                    | 0- NEIN<br>1- JA<br>2- JA, INVERTIERT<br>3- JA, ZUSÄT. QUELLE<br>4- JA, KASK, QUELLE | 0                      |
| F1.6           | ART DER<br>ZUSATZQUELLE                                              | Es wird festgelegt, welche Energiequelle gesteuert wird.                                                                                                    | 1- BRENNER<br>2- EL. HEIZSTAB<br>3- WÄRMEPUMPE                                       | 0                      |
| F1.7           | FÜHLER FÜR<br>THERMOSTAT-<br>FUNKTION                                | Auswahl des Fühlers für Thermostatfunktion.                                                                                                    | 1- T1 2- T2<br>3- T3 4- T4<br>5- T5 6- T6                                            | 4*                     |
| F1.8           | THERMOSTATH<br>YSTERESE                                              | Einstellen der Thermostathysterese-Funktion.                                                                                                    | 1 ÷ 30 °C                                                                            | 4                      |
| F1.9           | ZUSÄTZLICHEN<br>QUELLE -<br>EINSCHALTVER<br>ZÖGERUNG                 | Es wird festgelegt, ob die Zusatzquelle sofort eingeschaltet<br>wird oder erst dann, wenn es in der bestimmten Zeit nicht<br>möglich ist, den Speicher mit den Kollektoren auf die<br>gewünschte Temperatur zu erhitzen. Wenn die Verzugszeit<br>für das Einschalten eingestellt wird, ist das max. die Zeit, in<br>der die Kollektoren die gewünschte Temperatur erreichen<br>sollen. Wenn der Regler feststellt, dass es in der eingestell-<br>ten Zeit nicht möglich ist, die gewünschte Temperatur mit<br>den Kollektoren zu erreichen, wird die Zusatzquelle, die das<br>Wasser auf die gewünschte Temperatur erhitzt, eingeschal-<br>tet. | 0- KEINE<br>VERZÖGERUNG<br>1 - 1440 MINUTEN<br>VERZ.                                 | 0                      |
| F1.10          | ZUSÄTZLICHE<br>QUELLE - HEI-<br>ZUNG AUF DIE<br>MIN. TEMPERA-<br>TUR | Es wird festgelegt, ob mit der zusatzquelle der Speicher auf die min. Temperatur erhitzt wird oder nicht.                                                                                                    | 0- NEIN<br>1- JA, NACH PRO-<br>GRAMM<br>2- IMMER                                     | 0                      |

\_\_\_\_\_ **F1** 

\* Hängt vom Reglermodel ab.

83

Wartungsanleitungen

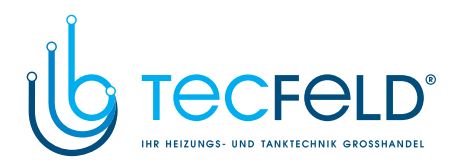

|   | Para-<br>meter | Parameterbezeichnung                                                      | Parameterbeschreibung                                                                                                    | Einstellungsbereich                                                                                        | Übernom-<br>mener Wert |
|---|----------------|---------------------------------------------------------------------------|----------------------------------------------------------------------------------------------------|----------------------------------------------------------------------------------------------------|------------------------|
|   | F1.11          | DIFFERENZTHERMOS-<br>TAT                                                  | Auswahl ob das Ausgang wie ein Differenzthermostat<br>funktionieren soll.                                                                                                    | 0- NEIN<br>1- JA<br>2- JA, INVERTIERT                                                                      | 0*                     |
|   | F1.12          | WÄRMEURSPRUNGFÜH<br>LER DES DIFFE-<br>RENZTHERMOSTATS                     | Auswahl des Wärmeursprungfühlers (höhere Tempe-<br>ratur) für Differenzfunktion.                                                                                                    | 1- T1 5- T5<br>2- T2 6- T6<br>3- T3 7- T7<br>4- T4                                                         | 3*                     |
| Ð | F1.13          | WÄRMESCHWINDUNGS<br>FÜHLER DES DIFFE-<br>RENZTHERMOSTATS                  | Auswahl des Wärmeschwindungsfühlers (niedrige<br>Temperatur) für Differenzfunktion.                                                                                                    | 1- T1 5- T5<br>2- T2 6- T6<br>3- T3 7- T7<br>4- T4                                                         | 4*                     |
| Ō | F1.14          | EINSCHALTDIFFERENZ<br>DES DIFFERENZTHER-<br>MOSTATS                       | Einstellung der Einschaltdifferenz.                                                                                                    | 4 ÷ 30 °C                                                                                                  | 8                      |
|   | F1.15          | AUSSCHALTDIFFERENZ<br>DES DIFFERENZTHER-<br>MOSTATS                       | Einstellung der Ausschaltdifferenz.                                                                                                    | 1 ÷ 20 °C                                                                                                  | 3                      |
|   | F1.16          | ZIRKULATION                                                               | Es wird festgelegt, ob der Ausgang für die Zirkulation<br>des Brauchwassers verwendet wird sowie die Funkti-<br>onsart.<br>1- die Zirkulation erfolgt mit der Betriebszeit und der<br>Zeit des Stillstands der Pumpe<br>2- die Zirkulation wird durch den Durchflussschalter<br>auf Klemme T3 aktiviert und erfolgt für die vorbestim-<br>mte Betriebszeit<br>3- die Zirkulation wird durch den Durchflussschalter<br>auf Klemme T4 aktiviert und erfolgt für die vorbestim-<br>mte Betriebszeit<br>4- die Zirkulation wird durch den Durchflussschalter<br>auf Klemme T5 aktiviert und erfolgt für die vorbestim-<br>mte Betriebszeit<br>5- die Zirkulation wird durch den Durchflussschalter<br>auf Klemme T5 aktiviert und erfolgt für die vorbestim-<br>mte Betriebszeit<br>5- die Zirkulation wird durch den Durchflussschalter<br>auf Klemme T6 aktiviert und erfolgt für die vorbestim-<br>mte Betriebszeit | 0- NEIN<br>1- JA, BETRIEBS- /<br>RUHEZEIT<br>2- JA, T3<br>3- JA, T4<br>4- JA, T5<br>5- JA, T6<br>6- JA, T7 | 0*                     |
|   | F1.17          | BETRIEBSZEIT BEIM<br>EINSCHALTEN / BETRI-<br>EBSZEIT DER ZIRKULA-<br>TION | Diese Funktion schaltet den Ausgang für die vorbes-<br>timmte Zeit ein, und zwar beim Eintritt der Einschaltbe-<br>dingung. nach Ablauf der vorbestimmten Zeit schaltet<br>sich der Ausgang aus, unabhängig von der Einschalt-<br>oder Ausschaltbedingung.<br>Diese Einstellung wird für das Einschalten der Hilfsum-<br>laufpumpe bei Drain-Back-Systemen benötigt.<br>Die Zeiteinstellung 0 bedeutet, dass es keinen Verzug<br>gibt und dass sich Ausgang sofort einschaltet und für<br>die gesamte Zeit der Einschaltbedingung eingeschal-<br>tet bleibt.                                                                                                    | 0 ÷ 3600 s                                                                                                 | 0                      |
|   | F1.18          | ZEIT DES<br>VERZÖGERTES EINS-<br>CHALTEN / RUHEZEIT<br>DER ZIRKULATION    | Diese Funktion verzögert das Einschalten des Aus-<br>gangs für die vorbestimmte Zeit, beim Eintreten der<br>Einschaltbedingung. Der Ausgang schaltet sich aus,<br>wenn die Einschaltbedingung nicht mehr erfüllt ist.<br><b>Warnung:</b> Wenn die eingestellte Verzugszeit länger<br><b>ist als</b> die Zeit der Einschaltbedingung, schaltet sich<br>der Ausgang nicht ein.<br>Die Zeiteinstellung 0 bedeutet, dass es keinen Verzug<br>gibt und dass sich Ausgang sofort einschaltet und für<br>die gesamte Zeit der Einschaltbedingung eingeschal-<br>tet bleibt.                                                                                                    | 0 ÷ 3600 s                                                                                                 | 0                      |

Wartungsanleitungen

84

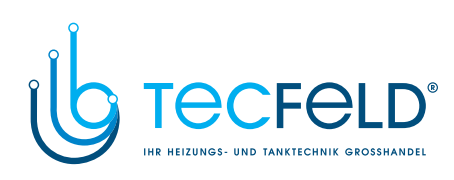

| Para-<br>meter | Parameterbezeichnung                              | Parameterbeschreibung                                                                                                    | Einstellungsbereich                                                                                         | Übernom-<br>mener Wert |
|----------------|---------------------------------------------------|----------------------------------------------------------------------------------------------------|----------------------------------------------------------------------------------------------------|------------------------|
| F1.19          | MIN / MAX SICHERHE-<br>ITSGRENZEN FÜR<br>FÜHLER   | Es wird festgelegt, ob der Regler bei der Steuerung<br>des freien Ausgangs auch die min. und max. Grenzen<br>des Fühlers berücksichtigt. Diese Funktion wird auch<br>bei der thermostatischen Funktion des Ausgangs<br>verwendet, wo für den ausgewählten Fühler festgelegt<br>wird, ob für die Funktion auch die min. und max.<br>eingestellte Temperatur berücksichtigt werden soll. | 0- NEIN<br>1- MIN OFF<br>2- MAX ON<br>3- MIN OFF & MAX ON<br>4- MIN ON<br>5- MAX OFF<br>6- MIN ON & MAX OFF | 0                      |
| F1.20          | FÜHLER FÜR DIE MIN/<br>MAX SICHERHEITS-<br>GRENZE | Es wird der Fühler ausgewählt, für den man den<br>Schutz der MIN-/MAX-Grenzen haben möchte.                                                                                                    | 1- T1 5- T5<br>2- T2 6- T6<br>3- T3 7- T7<br>4- T4                                                          | 5*                     |

| Tabelle mit Beschreibung der Parameter | R× | F2 |
|----------------------------------------|----|----|

| Para-<br>meter | Parameterbe-<br>zeichnung                                       | Parameterbeschreibung                                                                                                    | Einstellungsbereich                                                                  | Übernomme-<br>ner Wert |
|----------------|-----------------------------------------------------------------|----------------------------------------------------------------------------------------------------|--------------------------------------------------------------------------------------|------------------------|
| F2.1           | PROGRAMMIE-<br>RUNG DER<br>AUSGÄNGE                             | Es wird ausgewählt, ob für das Ausgangsrelais die Funktion<br>programmiert wird und welcher Ausgang das ist.                                                                                                    | 0- NE 4- R4<br>1- R1 5- R5<br>2- R2 6- R6<br>3- R3                                   | 0*                     |
| F2.2           | AUSGANGSABH<br>ÄNGIGKEIT IM<br>BEZUG ZU<br>ANDEREN<br>AUSGÄNGEN | Es wird festgelegt, ob die Funktion des Ausgangs abhängig<br>von anderen Reglerausgängen sein soll und welche Art der<br>Abhängigkeit das ist.<br>&- der ausgewählte Ausgang muss eingeschaltet sein, damit<br>der programmierte Ausgang eingeschaltet werden kann<br>&I- der ausgewählte Ausgang muss ausgeschaltet sein,<br>damit der programmierte Ausgang wird immer eingeschaltet,<br>wenn der gewählte Ausgang wird immer eingeschaltet,<br>wenn der gewählte Ausgang wird immer eingeschaltet,<br>wenn der gewählte Ausgang wird immer eingeschaltet,<br>wenn der gewählte Ausgang ausgeschaltet ist. | 0- NEIN<br>1- &<br>2- &!<br>3- I<br>4- !!                                            | 0                      |
| F2.3           | ABHÄNGIGE<br>AUSGANG                                            | Es wird der Ausgang gewählt, von dem die Funktion des<br>Ausgangs, der programmiert wird, abhängt.                                                                                                    | 1- R1 4- R4<br>2- R2 5- R5<br>3- R3 6- R6                                            | *                      |
| F2.4           | ZEITPROGRAMM<br>FÜR AUSGANG                                     | Anwahl des gewünschten Zeitprogramms für Ausgang.                                                                                                    | 0- NEIN<br>1- P1<br>2- P2<br>3- P3<br>4- P4<br>5- AUSGEW. PROG.                      | 0                      |
| F2.5           | THERMOSTAT-<br>FUNKTION DES<br>AUSGANGS                         | Es wird festgelegt, ob der programmierte Ausgang als Ther-<br>mostat wirken soll.                                                                                                    | 0- NEIN<br>1- JA<br>2- JA, INVERTIERT<br>3- JA, ZUSÄT. QUELLE<br>4- JA, KASK. QUELLE | 0                      |
| F2.6           | ART DER<br>ZUSATZQUELLE                                         | Es wird festgelegt, welche Energiequelle gesteuert wird.                                                                                                    | 1- BRENNER<br>2- EL. HEIZSTAB<br>3- WÄRMEPUMPE                                       | 0                      |

85

Wartungsanleitungen

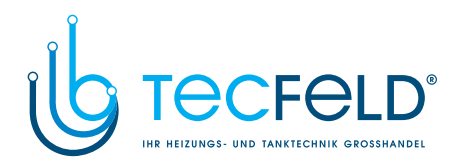

|     | Para-<br>meter | Parameterbezeich-<br>nung                                       | Parameterbeschreibung                                                                                                    | Einstellungsbereich                                                                                        | Übernomme-<br>ner Wert |
|-----|----------------|-----------------------------------------------------------------|----------------------------------------------------------------------------------------------------|----------------------------------------------------------------------------------------------------|------------------------|
|     | F2.7           | FÜHLER FÜR THER-<br>MOSTATFUNKTION                              | Auswahl des Fühlers für Thermostatfunktion.                                                                                                    | 1- T1 2- T2<br>3- T3 4- T4<br>5- T5 6- T6                                                                  | 4*                     |
|     | F2.8           | THERMOSTATHYSTE<br>RESE                                         | Einstellen der Thermostathysterese-Funktion.                                                                                                    | 1 ÷ 30 °C                                                                                                  | 4                      |
| DEU | F2.9           | ZUSÄTZLICHEN<br>QUELLE -<br>EINSCHALTVERZÖG<br>ERUNG            | Es wird festgelegt, ob die Zusatzquelle sofort einges-<br>chaltet wird oder erst dann, wenn es in der bestimmten<br>Zeit nicht möglich ist, den Speicher mit den Kollektoren<br>auf die gewünschte Temperatur zu erhitzen. Wenn die<br>Verzugszeit für das Einschalten eingestellt wird, ist das<br>max. die Zeit, in der die Kollektoren die gewünschte<br>Temperatur erreichen sollen. Wenn der Regler feststellt,<br>dass es in der eingestellten Zeit nicht möglich ist, die<br>gewünschte Temperatur mit den Kollektoren zu erreic-<br>hen, wird die Zusatzquelle, die das Wasser auf die<br>gewünschte Temperatur erhitzt, eingeschaltet.                                                                                                    | 0- KEINE<br>VERZÖGERUNG<br>1 - 1440 MINUTEN<br>VERZ.                                                       | 0                      |
|     | F2.10          | ZUSÄTZLICHE<br>QUELLE - HEIZUNG<br>AUF DIE MIN. TEMPE-<br>RATUR | Es wird festgelegt, ob mit der zusatzquelle der Speicher auf die min. Temperatur erhitzt wird oder nicht.                                                                                                    | 0- NEIN<br>1- JA, NACH PRO-<br>GRAMM<br>2- IMMER                                                           | 0                      |
|     | F2.11          | DIFFERENZTHERMO-<br>STAT                                        | Auswahl ob das Asugang wie ein Differenzthermostat<br>funktionieren soll.                                                                                                    | 0- NEIN<br>1- JA<br>2- JA, INVERTIERT                                                                      | 0                      |
|     | F2.12          | WÄRMEURSPRUNGF<br>ÜHLER DES DIFFE-<br>RENZTHERMOSTATS           | Auswahl des Wärmeursprungfühlers (höhere Tempera-<br>tur) für Differenzfunktion.                                                                                                    | 1- T1 2- T2<br>3- T3 4- T4<br>5- T5 6- T6                                                                  | 3*                     |
|     | F2.13          | WÄRMESCHWINDUN<br>GSFÜHLER DES<br>DIFFERENZTHERMO-<br>STATS     | Auswahl des Wärmeschwindungsfühlers (niedrige<br>Temperatur) für Differenzfunktion.                                                                                                    | 1- T1 2- T2<br>3- T3 4- T4<br>5- T5 6- T6                                                                  | 4*                     |
|     | F2.14          | EINSCHALTDIFFE-<br>RENZ DES DIFFE-<br>RENZTHERMOSTATS           | Einstellung der Einschaltdifferenz.                                                                                                    | 4 ÷ 30 °C                                                                                                  | 8                      |
|     | F2.15          | AUSSCHALTDIFFE-<br>RENZ DES DIFFE-<br>RENZTHERMOSTATS           | Einstellung der Ausschaltdifferenz.                                                                                                    | 1 ÷ 20 °C                                                                                                  | 3                      |
|     | F2.16          | ZIRKULATION                                                     | Es wird festgelegt, ob der Ausgang für die Zirkulation<br>des Brauchwassers verwendet wird sowie die Funktion-<br>sart.<br>1- die Zirkulation erfolgt mit der Betriebszeit und der<br>Zeit des Stillstands der Pumpe<br>2- die Zirkulation wird durch den Durchflussschalter auf<br>Klemme T3 aktiviert und erfolgt für die vorbestimmte<br>Betriebszeit<br>3- die Zirkulation wird durch den Durchflussschalter auf<br>Klemme T4 aktiviert und erfolgt für die vorbestimmte<br>Betriebszeit<br>4- die Zirkulation wird durch den Durchflussschalter auf<br>Klemme T5 aktiviert und erfolgt für die vorbestimmte<br>Betriebszeit<br>5- die Zirkulation wird durch den Durchflussschalter auf<br>Klemme T6 aktiviert und erfolgt für die vorbestimmte | 0- NEIN<br>1- JA, BETRIEBS- /<br>RUHEZEIT<br>2- JA, T3<br>3- JA, T4<br>4- JA, T5<br>5- JA, T6<br>5- JA, T7 | 0*                     |

Wartungsanleitungen

86

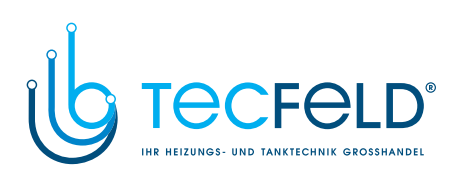

| Para-<br>meter | Parameterbezeich-<br>nung                                                 | Parameterbeschreibung                                                                                                    | Einstellungsbe-<br>reich                                                                                          | Übernomme-<br>ner Wert |     |
|----------------|---------------------------------------------------------------------------|----------------------------------------------------------------------------------------------------|----------------------------------------------------------------------------------------------------|------------------------|-----|
| F2.17          | BETRIEBSZEIT BEIM<br>EINSCHALTEN / BETRI-<br>EBSZEIT DER ZIRKU-<br>LATION | Diese Funktion schaltet den Ausgang für die vorbestimmte<br>Zeit ein, und zwar beim Eintritt der Einschaltbedingung.<br>nach Ablauf der vorbestimmten Zeit schaltet sich der<br>Ausgang aus, unabhängig von der Einschalt- oder Auss-<br>chaltbedingung.<br>Diese Einstellung wird für das Einschalten der Hilfsumlauf-<br>pumpe bei Drain-Back-Systemen benötigt.<br>Die Zeiteinstellung 0 bedeutet, dass es keinen Verzug gibt<br>und dass sich Ausgang sofort einschaltet und für die                                                                   | 0 ÷ 3600 s                                                                                                    | 0                      |     |
| F2.18          | ZEIT DES<br>VERZÖGERTES EINS-<br>CHALTEN / RUHEZEIT<br>DER ZIRKULATION    | Diese Funktion verzögert das Einschalten des Ausgangs<br>für die vorbestimmte Zeit, beim Eintreten der Einschaltbe-<br>dingung. Der Ausgang schaltet sich aus, wenn die Eins-<br>chaltbedingung nicht mehr erfüllt ist.<br><b>Warnung:</b> Wenn die eingestellte Verzugszeit länger ist als<br>die Zeit der Einschaltbedingung, schaltet sich der Ausgang<br>nicht ein.<br>Die Zeiteinstellung 0 bedeutet, dass es keinen Verzug gibt<br>und dass sich Ausgang sofort einschaltet und für die<br>gesamte Zeit der Einschaltbedingung eingeschaltet bleibt. | 0 ÷ 3600 s                                                                                                    | 0                      | DEU |
| F2.19          | MIN / MAX SICHERHE-<br>ITSGRENZEN FÜR<br>FÜHLER                           | Es wird festgelegt, ob der Regler bei der Steuerung des<br>freien Ausgangs auch die min. und max. Grenzen des<br>Fühlers berücksichtigt. Diese Funktion wird auch bei der<br>thermostatischen Funktion des Ausgangs verwendet, wo<br>für den ausgewählten Fühler festgelegt wird, ob für die<br>Funktion auch die min. und max. eingestellte Temperatur<br>berücksichtigt werden soll.                                                                                                    | 0- NEIN<br>1- MIN OFF<br>2- MAX ON<br>3- MIN OFF &<br>MAX ON<br>4- MIN ON<br>5- MAX OFF<br>6- MIN ON & MAX<br>OFF | 0                      |     |
| F2.20          | FÜHLER FÜR DIE MIN/<br>MAX SICHERHEITS-<br>GRENZE                         | Es wird der Fühler ausgewählt, für den man den Schutz<br>der MIN-/MAX-Grenzen haben möchte.                                                                                                    | 1- T1 5- T5<br>2- T2 6- T6<br>3- T3 7- T7<br>4- T4                                                                | 5*                     |     |

87

Wartungsanleitungen

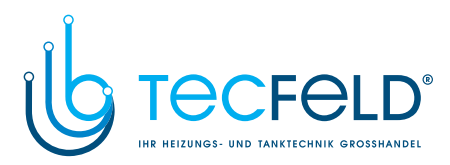

# Tabelle mit Beschreibung der Parameter

| Para-<br>meter | Parameterbe-<br>zeichnung                                            | Parameterbeschreibung                                                                                                    | Einstellungsbereich                                                                | Übernomme-<br>ner Wert |
|----------------|----------------------------------------------------------------------|----------------------------------------------------------------------------------------------------|------------------------------------------------------------------------------------|------------------------|
| F3.1           | PROGRAMMIE-<br>RUNG DER<br>AUSGÄNGE                                  | Es wird ausgewählt, ob für das Ausgangsrelais die Funktion<br>programmiert wird und welcher Ausgang das ist.                                                                                                    | 0- NEIN 4- R4<br>1- R1 5- R5<br>2- R2 6- R6<br>3- R3                               | 0*                     |
| F3.2           | AUSGANGSABH<br>ÄNGIGKEIT IM<br>BEZUG ZU<br>ANDEREN<br>AUSGÄNGEN      | Es wird festgelegt, ob die Funktion des Ausgangs abhängig<br>von anderen Reglerausgängen sein soll und welche Art der<br>Abhängigkeit das ist.<br>&- der ausgewählte Ausgang muss eingeschaltet sein, damit<br>der programmierte Ausgang eingeschaltet werden kann<br>&!- der ausgewählte Ausgang muss ausgeschaltet sein,<br>damit der programmierte Ausgang eingeschaltet werden<br>kann<br>I- der programmierte Ausgang wird immer eingeschaltet,<br>wenn der gewählte Ausgang wird immer eingeschaltet,<br>wenn der gewählte Ausgang wird immer eingeschaltet,<br>wenn der gewählte Ausgang ausgeschaltet ist                              | 0- NEIN<br>1- &<br>2- &!<br>3- I<br>4- !!                                          | 0                      |
| F3.3           | ABHÄNGIGE<br>AUSGANG                                                 | Es wird der Ausgang gewählt, von dem die Funktion des<br>Ausgangs, der programmiert wird, abhängt.                                                                                                    | 1- R1 4- R4<br>2- R2 5- R5<br>3- R3 6- R6                                          | *                      |
| F3.4           | ZEITPROGRAMM<br>FÜR AUSGANG                                          | Anwahl des gewünschten Zeitprogramms für Ausgang.                                                                                                    | 0- NEIN 1- P1<br>2- P2 3- P3<br>4- P4<br>5- AUSGEW. PROG.                          | 0                      |
| F3.5           | THERMOSTAT-<br>FUNKTION DES<br>AUSGANGS                              | Es wird festgelegt, ob der programmierte Ausgang als Ther-<br>mostat wirken soll.                                                                                                    | 0- NEIN<br>1- JA<br>2- JA, INVERTIERT<br>3- JA, ZUSÄT. QUELLE<br>4- JA KASK QUELLE | 0                      |
| F3.6           | ART DER<br>ZUSATZQUELLE                                              | Es wird festgelegt, welche Energiequelle gesteuert wird.                                                                                                    | 1- BRENNER<br>2- EL. HEIZSTAB<br>3- WÄRMEPUMPE                                     | 0                      |
| F3.7           | FÜHLER FÜR<br>THERMOSTAT-<br>FUNKTION                                | Auswahl des Fühlers für Thermostatfunktion.                                                                                                    | 1- T1 2- T2<br>3- T3 4- T4<br>5- T5 6- T6                                          | 4*                     |
| F3.8           | THERMOSTATH<br>YSTERESE                                              | Einstellen der Thermostathysterese-Funktion.                                                                                                    | 1 ÷ 30 °C                                                                          | 4                      |
| F3.9           | ZUSÄTZLICHEN<br>QUELLE -<br>EINSCHALTVER<br>ZÖGERUNG                 | Es wird festgelegt, ob die Zusatzquelle sofort eingeschaltet<br>wird oder erst dann, wenn es in der bestimmten Zeit nicht<br>möglich ist, den Speicher mit den Kollektoren auf die<br>gewünschte Temperatur zu erhitzen. Wenn die Verzugszeit<br>für das Einschalten eingestellt wird, ist das max. die Zeit, in<br>der die Kollektoren die gewünschte Temperatur erreichen<br>sollen. Wenn der Regler feststellt, dass es in der eingestell-<br>ten Zeit nicht möglich ist, die gewünschte Temperatur mit<br>den Kollektoren zu erreichen, wird die Zusatzquelle, die das<br>Wasser auf die gewünschte Temperatur erhitzt, eingeschal-<br>tet | 0- KEINE<br>VERZÖGERUNG<br>1 - 1440 MINUTEN<br>VERZ.                               | 0                      |
| F3.10          | ZUSÄTZLICHE<br>QUELLE - HEI-<br>ZUNG AUF DIE<br>MIN. TEMPERA-<br>TUR | Es wird festgelegt, ob mit der zusatzquelle der Speicher auf die min. Temperatur erhitzt wird oder nicht.                                                                                                    | 0- NEIN<br>1- JA, NACH PRO-<br>GRAMM<br>2- IMMER                                   | 0                      |

:

\* Hängt vom Reglermodel ab.

Wartungsanleitungen

88

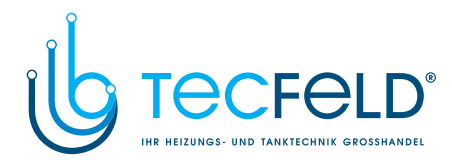

| Para-<br>meter | Parameterbezeichnung                                                      | Parameterbeschreibung                                                                                                    | Einstellungsbereich                                                                           | Übernom-<br>mener Wert |
|----------------|---------------------------------------------------------------------------|----------------------------------------------------------------------------------------------------|-----------------------------------------------------------------------------------------------|------------------------|
| F3.11          | DIFFERENZTHERMOS-<br>TAT                                                  | Auswahl ob das Ausgang wie ein Differenzthermostat<br>funktionieren soll.                                                                                                    | 0- NEIN<br>1- JA<br>2- JA, INVERTIERT                                                         | 0                      |
| F3.12          | WÄRMEURSPRUNGFÜH<br>LER DES DIFFE-<br>RENZTHERMOSTATS                     | Auswahl des Wärmeursprungfühlers (höhere Tempe-<br>ratur) für Differenzfunktion.                                                                                                    | 1- T1 5- T5<br>2- T2 6- T6<br>3- T3 7- T7<br>4- T4                                            | 3*                     |
| F3.13          | WÄRMESCHWINDUNGS<br>FÜHLER DES DIFFE-<br>RENZTHERMOSTATS                  | Auswahl des Wärmeschwindungsfühlers (niedrige<br>Temperatur) für Differenzfunktion.                                                                                                    | 1- T1 4- T4<br>2- T2 5- T5<br>3- T3 6- T6                                                     | 4*                     |
| F3.14          | EINSCHALTDIFFERENZ<br>DES DIFFERENZTHER-<br>MOSTATS                       | Einstellung der Einschaltdifferenz.                                                                                                    | 4 ÷ 30 °C                                                                                     | 8                      |
| F3.15          | AUSSCHALTDIFFERENZ<br>DES DIFFERENZTHER-<br>MOSTATS                       | Einstellung der Ausschaltdifferenz.                                                                                                    | 1 ÷ 20 °C                                                                                     | 3                      |
| F3.16          | ZIRKULATION                                                               | Es wird festgelegt, ob der Ausgang für die Zirkulation<br>des Brauchwassers verwendet wird sowie die Funkti-<br>onsart.<br>1- die Zirkulation erfolgt mit der Betriebszeit und der<br>Zeit des Stillstands der Pumpe<br>2- die Zirkulation wird durch den Durchflussschalter<br>auf Klemme T3 aktiviert und erfolgt für die vorbestim-<br>mte Betriebszeit<br>3- die Zirkulation wird durch den Durchflussschalter<br>auf Klemme T4 aktiviert und erfolgt für die vorbestim-<br>mte Betriebszeit<br>4- die Zirkulation wird durch den Durchflussschalter<br>auf Klemme T5 aktiviert und erfolgt für die vorbestim-<br>mte Betriebszeit<br>5- die Zirkulation wird durch den Durchflussschalter<br>auf Klemme T6 aktiviert und erfolgt für die vorbestim-<br>mte Betriebszeit | 0- NEIN<br>1- JA, BETRIEBS- /<br>RUHEZEIT<br>2- JA, T3<br>3- JA, T4<br>4- JA, T5<br>5- JA, T6 | 0*                     |
| F3.17          | BETRIEBSZEIT BEIM<br>EINSCHALTEN / BETRI-<br>EBSZEIT DER ZIRKULA-<br>TION | Diese Funktion schaltet den Ausgang für die vorbes-<br>timmte Zeit ein, und zwar beim Eintritt der Einschaltbe-<br>dingung. nach Ablauf der vorbestimmten Zeit schaltet<br>sich der Ausgang aus, unabhängig von der Einschalt-<br>oder Ausschaltbedingung.<br>Diese Einstellung wird für das Einschalten der Hilfsum-<br>laufpumpe bei Drain-Back-Systemen benötigt.<br>Die Zeiteinstellung 0 bedeutet, dass es keinen Verzug<br>gibt und dass sich Ausgang sofort einschaltet und für<br>die gesamte Zeit der Einschaltbedingung eingeschal-<br>tet bleibt.                                                                                                    | 0 ÷ 3600 s                                                                                    | 0                      |
| F3.18          | ZEIT DES<br>VERZÖGERTES EINS-<br>CHALTEN / RUHEZEIT<br>DER ZIRKULATION    | Diese Funktion verzögert das Einschalten des Aus-<br>gangs für die vorbestimmte Zeit, beim Eintreten der<br>Einschaltbedingung. Der Ausgang schaltet sich aus,<br>wenn die Einschaltbedingung nicht mehr erfüllt ist.<br><b>Warnung:</b> Wenn die eingestellte Verzugszeit länger<br><b>ist als</b> die Zeit der Einschaltbedingung, schaltet sich<br>der Ausgang nicht ein.<br>Die Zeiteinstellung 0 bedeutet, dass es keinen Verzug<br>gibt und dass sich Ausgang sofort einschaltet und für<br>die gesamte Zeit der Einschaltbedingung eingeschal-<br>tet bleibt.                                                                                                    | 0 ÷ 3600 s                                                                                    | 0                      |

89

Wartungsanleitungen

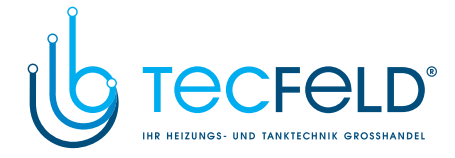

| Para-<br>meter | Parameterbezeichnung                              | Parameterbeschreibung                                                                                                    | Einstellungsbereich                                                                                         | Übernom-<br>mener Wert |
|----------------|---------------------------------------------------|----------------------------------------------------------------------------------------------------|----------------------------------------------------------------------------------------------------|------------------------|
| F3.19          | MIN / MAX SICHERHE-<br>ITSGRENZEN FÜR<br>FÜHLER   | Es wird festgelegt, ob der Regler bei der Steuerung<br>des freien Ausgangs auch die min. und max. Grenzen<br>des Fühlers berücksichtigt. Diese Funktion wird auch<br>bei der thermostatischen Funktion des Ausgangs<br>verwendet, wo für den ausgewählten Fühler festgelegt<br>wird, ob für die Funktion auch die min. und max.<br>eingestellte Temperatur berücksichtigt werden soll. | 0- NEIN<br>1- MIN OFF<br>2- MAX ON<br>3- MIN OFF & MAX ON<br>4- MIN ON<br>5- MAX OFF<br>6- MIN ON & MAX OFF | 0                      |
| F3.20          | FÜHLER FÜR DIE MIN/<br>MAX SICHERHEITS-<br>GRENZE | Es wird der Fühler ausgewählt, für den man den<br>Schutz der MIN-/MAX-Grenzen haben möchte.                                                                                                    | 1- T1 5- T5<br>2- T2 6- T6<br>3- T3 7- T7<br>4- T4                                                          | 5*                     |

## WERKSEINSTELLUNGEN

Im Menü "WERKSEINSTELLUNGEN" befinden sich Softwarewerkzeuge für leichteres Einstellen des Reglers sowie Möglichkeiten für die Rücksetzung in Werkseinstellungen.

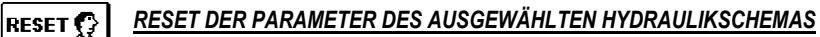

Stellt alle Parametereinstellungen P1, P2, P3, S1 (außer S1.1), S2, S3 und W auf Werkseinstellungen zurück.

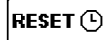

~

#### RESET ALLER REGLEREINSTELLUNGEN

Stellt alle Parametereinstellungen P1, P2, P3, S1, S2, S3 und W auf Werkseinstellungen zurück.

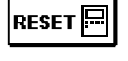

#### RESET DER ZEITPROGRAMME

Löscht die eingestellten Zeitprogramme und stellt die werkseingestellten Zeitprogramme wieder her.

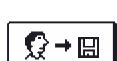

## SPEICHERN DER BENUTZEREINSTELLUNGEN

Alle Einstellungen des Reglers als Benutzereinstellung speichern. Alle Temperaturfühler, die einen möglichen Fehler (ERR) aufzeigen können, werden Zurückgestellt und zwar auf --- (Fühler ist nicht angeschlossen).

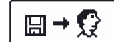

## BENUTZEREINSTELLUNGEN LADEN

Lädt die vorher gespeicherten Benutzereinstellungen.

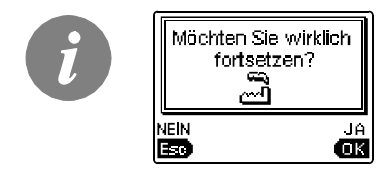

Vor der Durchführung der einzelnen oben angeführten Befehle verlangt der Regler die Bestätigung des Befehls.

Wartungsanleitungen

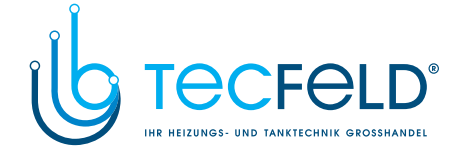

DEU

## MONTAGEANLEITUNGEN

## MONTAGE DES REGLERS

Montieren Sie den Regler Innen, an einem trockenen Ort, wo er keinem starken elektromagnetischen Feld ausgesetzt wird. Direkt an die Wand oder die DIN Leiste oder in die Öffnung der Solargruppe des Systems montieren.

#### WANDMONTAGE

Der Regler SGC wird üblicherweise an die Heizraumwand montiert. Die Montage an die Wand wird wie folgt ausgeführt:

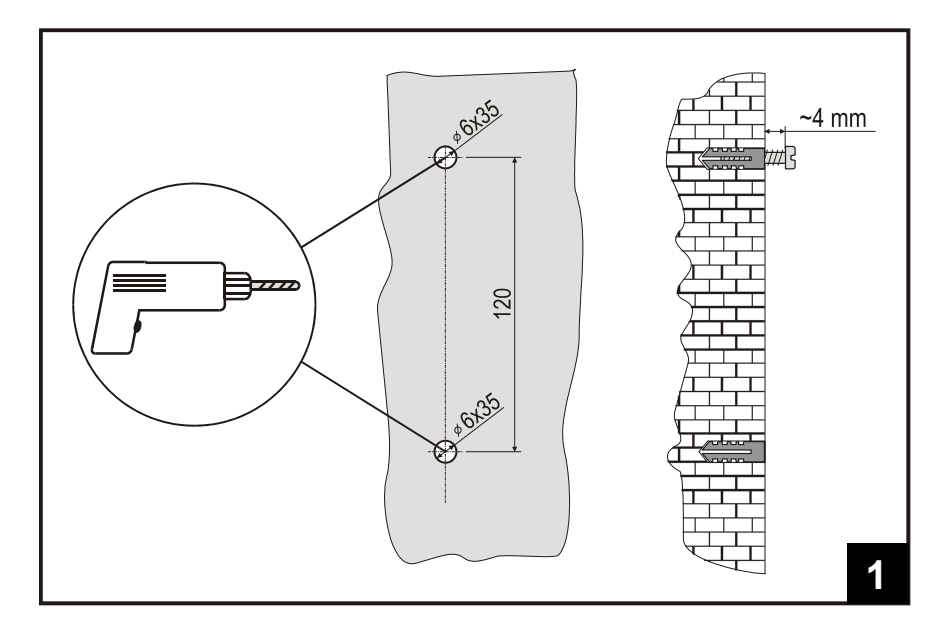

1. An die Montagestelle 2 Löcher, 6 mm Durchmesser und ca.40 mm Tiefe, bohren. Die Zentralbohrungen müssen vertikal 120 mm von einander entfernt sein.

In die Löcher Dübel setzen. In die obere Einlage die Schraube so befestigen, dass sie noch ca. 4 mm aus der Wand ragt.

91

Montageanleitungen

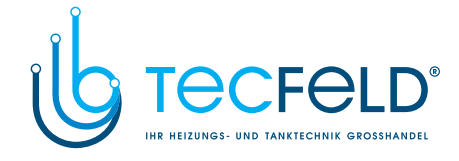

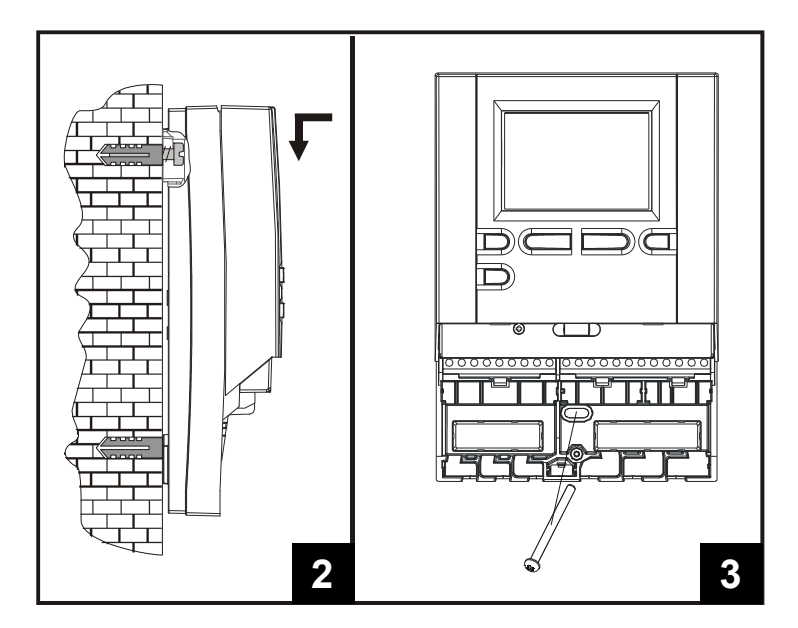

DEU

- Regler mit den Schrauben befestigen.
   Regler am unteren Befestigungsloch festschrauben.

## FÜHLERBEZEICHNUNG UND FÜHLERBESCHREIBUNG

| Temperatur<br>[°C] | Widerstand $[\Omega]$ | Temperatur<br>[°C] | Widerstand $[\Omega]$ | Temperatur<br>[°C] | Widerstand $[\Omega]$ | Temperatur<br>[°C] | Widerstand $[\Omega]$ |
|--------------------|-----------------------|--------------------|-----------------------|--------------------|-----------------------|--------------------|-----------------------|
| -20                | 922                   | 35                 | 1136                  | 90                 | 1347                  | 145                | 1555                  |
| -15                | 941                   | 40                 | 1155                  | 95                 | 1366                  | 150                | 1573                  |
| -10                | 961                   | 45                 | 1175                  | 100                | 1385                  | 155                | 1592                  |
| -5                 | 980                   | 50                 | 1194                  | 105                | 1404                  | 160                | 1611                  |
| 0                  | 1000                  | 55                 | 1213                  | 110                | 1423                  | 165                | 1629                  |
| 5                  | 1020                  | 60                 | 1232                  | 115                | 1442                  | 170                | 1648                  |
| 10                 | 1039                  | 65                 | 1252                  | 120                | 1461                  | 175                | 1666                  |
| 15                 | 1058                  | 70                 | 1271                  | 125                | 1480                  | 180                | 1685                  |
| 20                 | 1078                  | 75                 | 1290                  | 130                | 1498                  | 185                | 1703                  |
| 25                 | 1097                  | 80                 | 1309                  | 135                | 1415                  | 190                | 1722                  |
| 30                 | 1117                  | 85                 | 1328                  | 140                | 1536                  | 195                | 1740                  |

Montageanleitungen

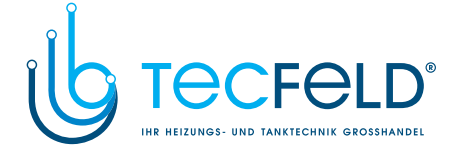

DEU

#### ELEKTRISCHE ANBRINGUNG DES REGLERS

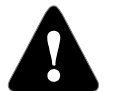

Jedes Differenzregler-Projekt muss auf Berechnungen basieren und geplant sein. Das Berechnen und Planen liegt ausschließlich in Ihren Händen und muss den geltenden Regeln gerecht sein. Die Zeichnungen und die Texte in der vorliegenden Anleitung haben lediglich Beispielcharakter, für die der Herausgeber

keine Verantwortung übernimmt. Benutzen Sie in diesen Anleitungen vermittelte Inhalte, geschieht dies auf das eigene Risiko und Sie tragen die Verantwortung. Der Herausgeber haftet nicht für unsachgemäße, unvollständige und falsche Angaben und die daraus resultierenden Schäden werden grundsätzlich ausgeschlossen. Alle Rechte vorbehalten. Technische Änderungen und Irrtümer und das Recht auf Veränderung vorbehalten. Der Anschluss des Reglers soll nur von qualifizierten Fachpersonal oder einem bevollmächtigten Industriebetrieb durchgeführt werden. Bevor in die Verdrahtung gegriffen wird, sicherstellen, dass der Hauptschalter ausgeschaltet ist.

Beachten Sie die Vorschriften für Niederspannungsinstallationen IEC 60364 und VDE 0100, sowie auch gesetzliche Regeln und Vorschriften der Verhütung vor Berufsunfällen, Vorschriften im Umweltschutz und sonstige nationalen Vorschriften.

Vor jedem öffnen des Gehäuses, vergewissern sie sich, dass alle Pole der Spannungskabel unterbrochen sind. Ignorieren von Anweisungen kann zu schweren Verletzungen wie Verbrennungen führen oder sogar Leben gefährden.

Der Regler muss über einen Trennstecker allpolig angeschlossen werden. Die Entfernung der Pole bei offenem kontakt muss mindestens 3 mm sein. Die Relais R2 un R3 sind für die Drehzahlregelung und sind Halbleiterrelais.

Kleinspannungsführende Leitungen wie Temperaturfühlerleitungen sind getrennt von netzspannungsführenden Leitungen zu Verlegen. Temperaturfühlerleitungen nur in die linke Seite und die netzspannungsführenden Leitungen nur in die Rechte Seite des Gerätes einführen.

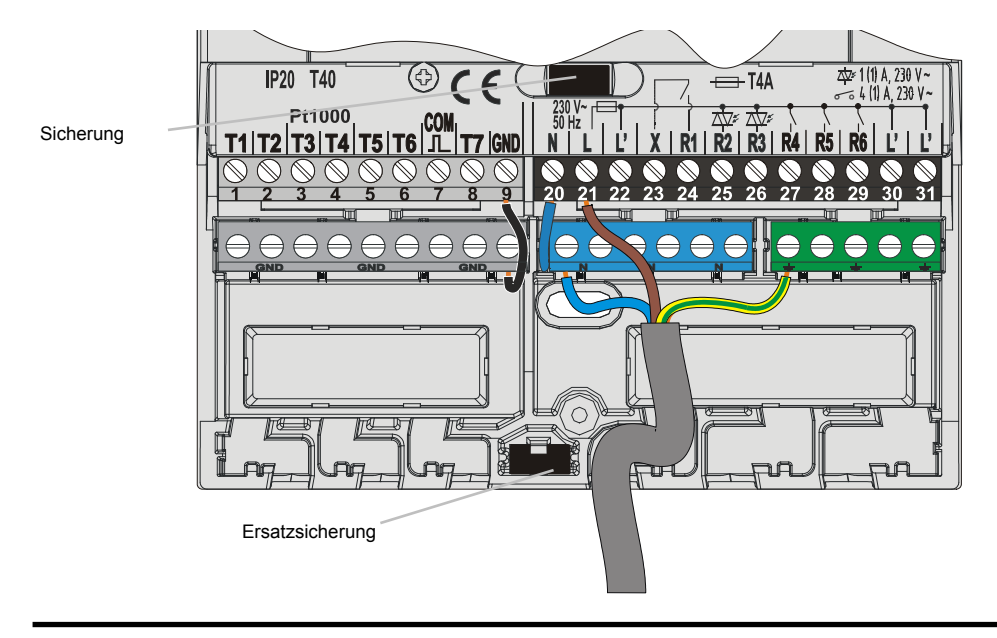

93

Montageanleitungen

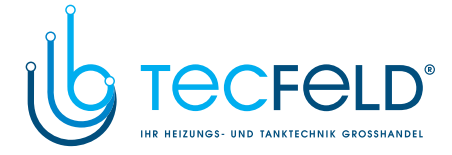

#### ANBRINGUNG DES VOLUMENMESSTEILS

Das Volumenmessteil wird in die Rücklaufleitung des Solarsystems montiert. Bei der Montage befolgen Sie die beigefügten Anweisungen. Nach der Anbringung des Messgeräts ist es notwendig, die Funktionsparameter **W** einzustellen.

DEU

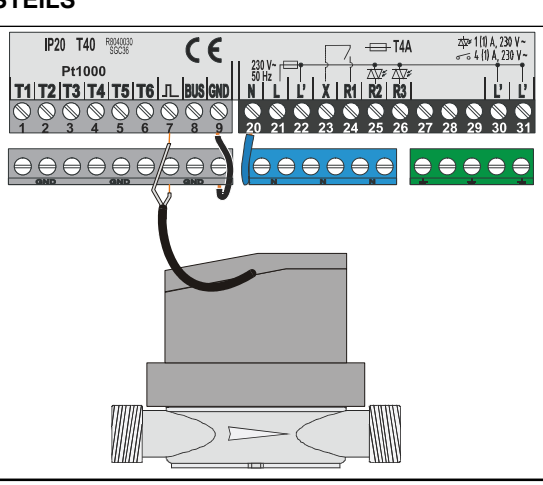

#### **TEMPERATUR-SIMULATION MODUS**

Der Regler SGC hat eine speziell eingebaute Funktion, die uns eine Simulation der Temperaturen ermöglicht und eine Analyse des Reglers. Diese Funktion ist besonders nützlich bei der Inbetriebnahme und im Falle von Ausfall oder Fehlfunktion des Systems.

Der Simulationsmodus wird im Hauptmenü eingeschaltet. Mit der Taste E wählen sie die Anzeige des Hydraulikschemas. Dann halten sie die Taste für 10 Sekunden. Der Regler ist jetzt in den Simulationsmodus.

Mit der Taste 🐼 bewegen sie sich zwischen den Fühlern. Mit den Tasten ← und 🖙 ändern wir den Wert des Fühlers. Wenn wir anfangen, den Wert des Temperaturfühlers zu verändern, ändert sich das Fühlersymbol vom T auf S. Der Regler steuert die Ausgänge nach den eingestellten Parametern, dem ausgewähltem Schema und den simulierten Temperaturen.

Der Simulationsmodus wird durch Drücken der Taste con unterbrochen. Der Simulationsmodus wird automatisch beendet, nach 5 Minuten vom letzten Tastendruck.

# DURCHFLUSSEINSTELLUNG IM SOLARSYSTEM UND FUNKTIONSPRÜFUNG DER RPM-REGELUNG

Auf Grund der Fläche der integrierten Kollektoren muss der Nennfluss des Systems festgelegt werden, der von 0.5 bis 1.2 I/Min für jeden Quadratmeter der Sonnenkollektoren beträgt bzw. gemäß den Hinweisen der Herstellers (Beispiel: für 3 Solarkollektoren mit einer Gesamtfläche von 6 m<sup>2</sup> ist der Nennfluss im System 5,4 I/Min, beim gewählten Durchfluss 0,9 I/Min pro Quadratmeter des Kollektors).

Danach muss die Umlaufpumpe manuell auf die maximale Drehzahl eingeschaltet werden (siehe Kapitel *Manueller Betrieb* auf Seite 66). Stellen Sie die Geschwindigkeit auf der Umlaufpumpe auf eine Stufe ein, bei der die Pumpe den errechneten Nennfluss des Systems ein wenig überschreitet. Stellen Sie mit dem Regelventil den Durchfluss im System so ein, dass er dem errechneten Nennfluss entspricht. Danach muss am Regler die Drehzahl der Pumpe auf 40 % eingestellt werden und auch geprüft werden, ob der Schwimmer am Flussmessgerät angehoben ist. Wenn es im System keinen Durchfluss gibt, dann stellen Sie am Regler die nächste Drehzahlstufe ein, das sind 55 %, und prüfen erneut den Durchfluss. Falls der Durchfluss noch immer nicht vorhanden ist, muss am Regler die nächste Drehzahlstufe eingestellt werden, also 70 %, und der Nennfluss des Systems vergrößert und der Vorgang wiederholt werden.

Falls beim Test die Anfangsstufe der Drehzahl der Pumpe vergrößert werden musste, muss die Anfangsstufe des Pumpenbetriebs in den Parameter S3.2 für die Pumpe R2 und Parameter S3.9 für Pumpe R3..

Montageanleitungen

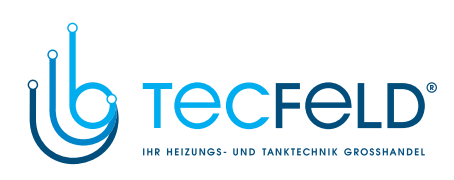

## TECHNISCHE DATEN

| Allgemeine technische Daten<br>Dimension (B x H x T)<br>Gewicht:<br>Reglergehäuse               | 113 x 163 x 48 mm<br>391 g<br>ASA - Thermoplast                                                      |
|-------------------------------------------------------------------------------------------------|----------------------------------------------------------------------------------------------------|
| Versorgungsspannung<br>Leistungsaufnahme<br>Netzleiter Querschnitt<br>Schutzart<br>Schutzklasse | 230 V ~ , 50 Hz,<br>5 VA<br>0.75 bis 1.5 mm <sup>2</sup><br>IP20 nach EN 60529<br>II nach EN 60730-1 |
| Umgebungstemperatur<br>Relative Feuchtigkeit<br>Umgebungstemperatur der Lagerung                | 5 °C do +40 °C<br>Max. 85 % rH bei 25 °C<br>20 °C do +65 °C                                          |
| Relaisausgang<br>R1<br>R4, R5, R6                                                               | pot. frei, Max. 4(1) A, 230 V~<br>4(1) A, 230 V~                                                     |
| Triac- Ausgang<br>R2, R3                                                                        | 1 (1) A ~, 230 V~                                                                                    |
| Programmuhr<br>Typ<br>Min. einstellinterval<br>Genauigkeit<br>Software Klasse                   | 7-Tagige<br>15 min<br>± 5 Min / Jahr<br>Δ                                                            |
| Dateihaltung                                                                                    | min. 10 Jahr                                                                                         |
| Technische Daten-Fühler<br>Temperaturfühlertyp                                                  | Pt1000 oder KTY10                                                                                    |
| Fühlerviederstand<br>Pt1000<br>KTY10                                                            | 1078 Ohm bei 20 °C<br>1900 Ohm bei 20 °C                                                             |
| Verwendungstemperaturbereich<br>Außenfühler AF<br>Tauchfühler TF<br>Anlegefühler VF             | 25 ÷ 65 °C, IP32<br>25 ÷ 150 °C, IP32<br>0 ÷ 85 °C, IP32                                             |
| Min. Fühlerleiter Querschnitt<br>Länge von Fühlerleiter                                         | 0.3 mm²<br>Max. 30 m                                                                                 |

95

Technische Daten

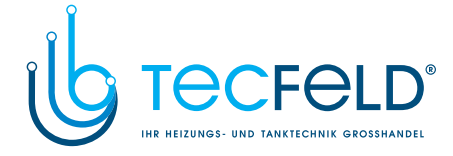

#### ERKLÄRUNGEN

#### **CE - KONFORMITÄTSERKLÄRUNG**

Die Differenzregler SGC entsprechen folgenden Richtlinien und Normen:  $\cdot$  EU-Niederspannungsrichtlinie (LVD) 2006/95/EC,

- · EU-Richtlinie für Elektromagnetische Verträglichkeit (EMC) 2004/108/EEC,
- · EU-Richtlinie Elektro- und Elektronikschrott, Stoffverbote (RoHS ) 2002/95/EC.
- DEU

**PRODUKTBESCHREIBUNG:** Differenzregler SGC26, SGC36, SGC67

#### ANGEWANDTE NORMEN:

EN 60730-1, EN 60730-2-9, EN 60730-2-11, EN 61000-6-1, EN 55014-1.

CE

#### ENTSORGUNG VON GEBRAUCHTEN ELEKTRISCHEN UND ELEKTRONISCHEN GERÄTEN

#### Entsorgung von gebrauchten elektrischen und elektronischen Geräten

(Anzuwenden in den Ländern der Europäischen Union und anderen europäischen Ländern mit einem separaten Sammelsystem für diese Geräte).

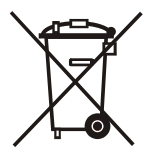

Das Symbol auf dem Produkt oder seiner Verpackung weist darauf hin, dass dieses Produkt nicht als normaler Haushaltsabfall zu behandeln ist, sondern an einer Annahmestelle für das Recycling von elektrischen und elektronischen Geräten abgegeben werden muss. Durch Ihren Beitrag zum korrekten Entsorgen dieses Produkts schützen Sie die Umwelt und die Gesundheit Ihrer Mitmenschen. Umwelt und Gesundheit werden durch falsches Entsorgen gefährdet. Materialrecycling hilft den Verbrauch von Rohstoffen zu verringern. Weitere Informationen über das Recycling dieses Produkts erhalten Sie von Ihrer Gemeinde, den kommunalen Entsorgungsbetrieben, oder dem Geschäft, in dem Sie das Produkt gekauft haben.

Erklärungen

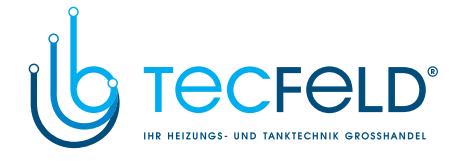

## Regolatori differenziali SGC26, SGC36, SGC67

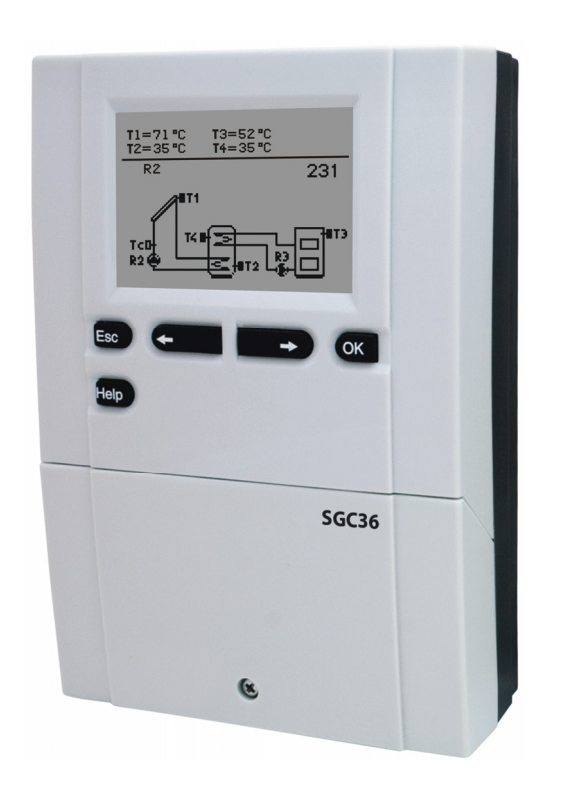

ITA

## INTRODUZIONE

I regolatori differenziali SGC sono degli apparecchi moderni guidati da microprocessori e realizzati con tecnologia digitale e SMT.

Essi sono finalizzati alla regolazione dei sistemi termici a collettori solari e ad altre fonti energetiche.

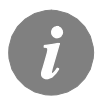

Per il primo avvio del regolatore si veda il capitolo CONFIGURAZIONE DEL REGOLATORE AL PRIMO AVVIO (pag. 100).

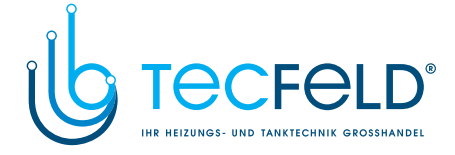

## CONTENUTO

#### **ISTRUZIONI PER L'USO E LA CONFIGURAZIONE**

| Or affer and the second state of a size of a size of a s |
|----------------------------------------------------------------------------------------------------|
| Configuratzione dei regolatore al primo avvio                                                                                                    |
| Il display grafico LCD e la visualizzazione dei dati102                                                                                                    |
| Descrizione dei simboli visualizzati sul display                                                                                                    |
| Schermata per l'aiuto, le avvertenze e gli avvisi                                                                                                    |
| Ingresso e navigazione nel menu                                                                                                    |
| Struttura e descrizione del menu                                                                                                    |
| Impostazione delle temperature                                                                                                    |
| Funzioni dell 'utente                                                                                                    |
| Selezione della modalitá                                                                                                    |
| Programmi orari                                                                                                    |
| Impostazioni di base                                                                                                    |
| Controllo dei dati118                                                                                                    |

# ITA

#### **ISTRUZIONI PER LE IMPOSTAZIONI DI SERVIZIO**

| Parametri del regolatore e dell'attrezzatura suplementare |  |
|-----------------------------------------------------------|--|
| Parametri di base                                         |  |
| Parametri di servizio                                     |  |
| Parametri per la misurazione dell'energia                 |  |
| La misurazione dell'energia                               |  |
| Parametri del la programmazione delle uscite libere       |  |
| Impostazioni di fabricca                                  |  |

## ISTRUZIONE PER L'INSTALLAZIONE

| Installazione del regolatore                                           |     |
|------------------------------------------------------------------------|-----|
| Installazione a parete                                                 |     |
| Indicazione e descrizione dei senzori                                  |     |
| Allacciamento elettrico del regolatore                                 |     |
| Connessione del misurazione di impulsi                                 |     |
| Simulazione dei sensori                                                |     |
| Impostazione del flusso e prova del funzionamento della RPM            |     |
| Dati tecnici                                                           |     |
| Dichiarazione del produttore di conformità del prodotto                |     |
| Smaltimento delle apparecchiature elettriche ed elettroniche in disuso | 142 |
| Schemi idraulici et elettrici                                          | 191 |
| Protocole de montage                                                   | 226 |

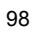

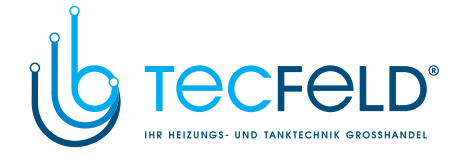

## **ISTRUZIONI PER L'USO E LA CONFIGURAZIONE**

## DESCRIZIONE DEL REGOLATORE

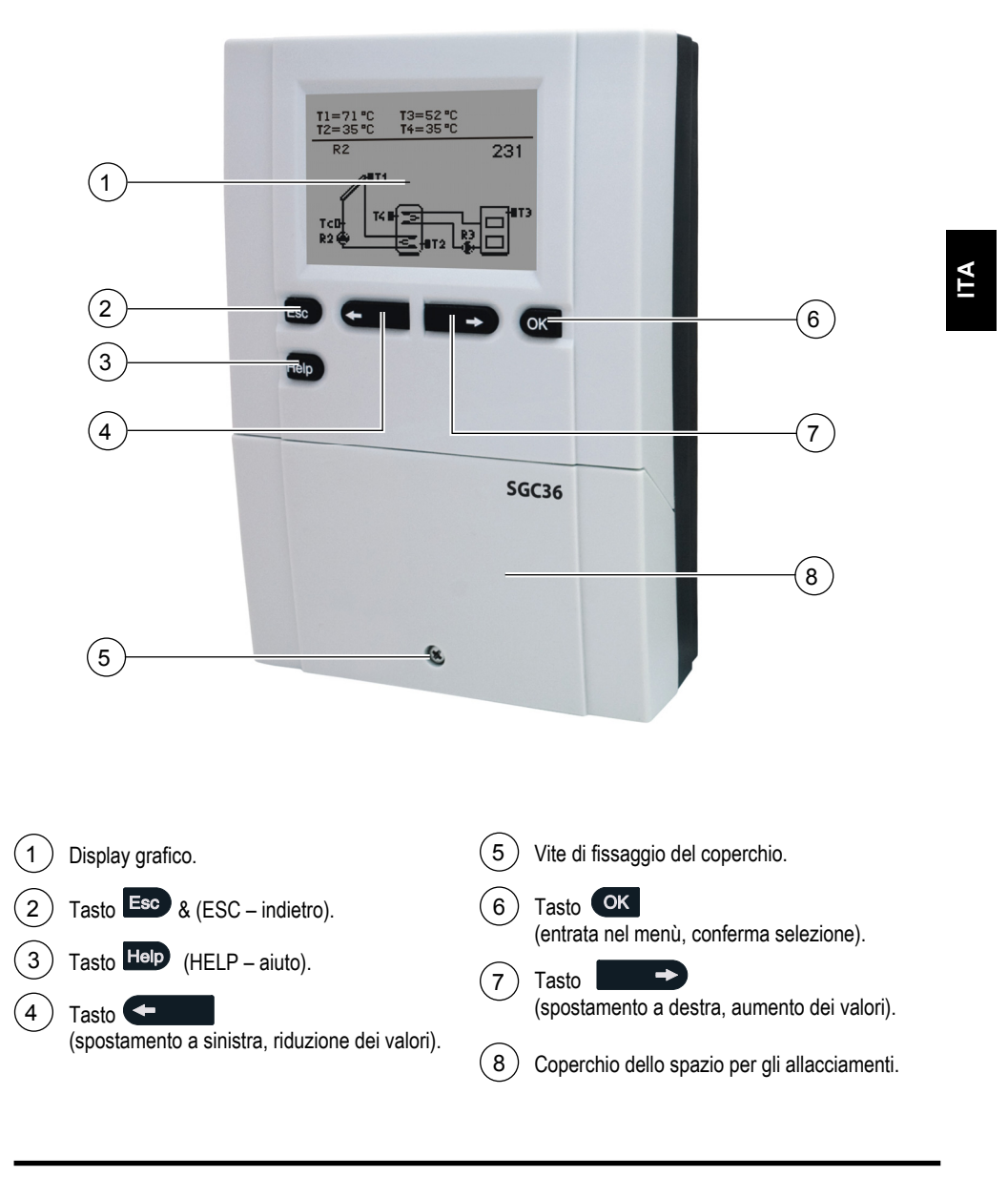

99

Istruzioni per l'uso e la configurazione

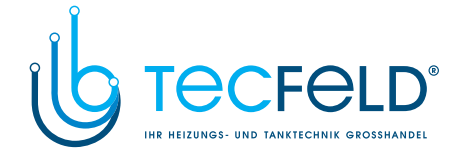

#### CONFIGURAZIONE DEL REGOLATORE AL PRIMO AVVIO

I regolatori differenziali SGC dispongono dell'innovativa soluzione *Easy start* che consente di provvedere alle impostazioni iniziali in soli due passi.

Alla prima connessione del regolatore alla rete elettrica, sul display compare prima la versione del programma e il logo e successivamente il primo passo della procedura per l'impostazione del regolatore.

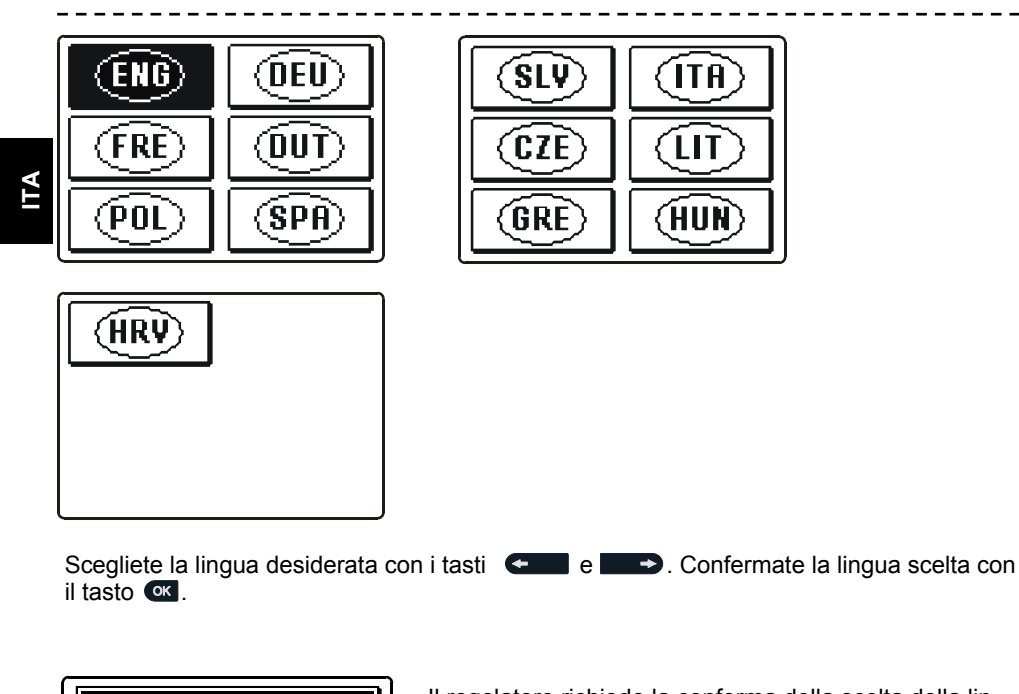

1° PASSO - SELEZIONE DELLA LINGUA

Desidera continuare?

Il regolatore richiede la conferma della scelta della lingua con il tasto or. Nel caso avessimo erroneamente selezionato una lin-

gua errata, possiamo tornare alla selezione della lingua con il tasto  $\blacksquare$ .

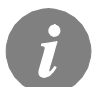

Se sulla prima schermata non troviamo la lingua desiderata, il tasto ci permette di spostarci alla schermata successiva.

Istruzioni per l'uso e la configurazione

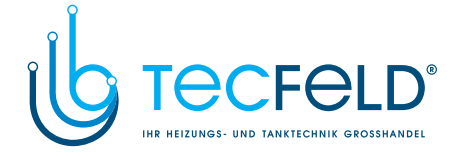

#### 2° PASSO

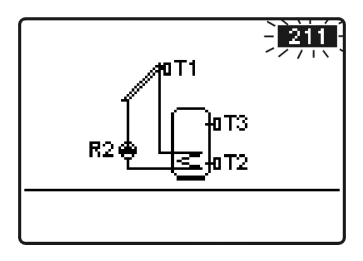

Ora scegliamo lo schema idraulico di funzionamento del regolatore. Possiamo spostarci tra gli schemi con i tasti e e confermare lo schema scelto con il tasto or .

Il regolatore richiede la conferma della scelta dello schema con il tasto  $\fbox$  .

| Desidera continuare? |
|----------------------|
| NO SI                |

Il regolatore richiede la conferma della scelta dello schema con il tasto 🐨 . Nel caso avessimo erroneamente selezionato uno schema errato, possiamo tornare alla selezione della lingua con il tasto 📼 .

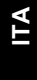

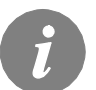

Lo schema idraulico selezionato può essere modificato successivamente utilizzando il parametro S1.1.

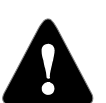

#### RESET

Il regolatore va disconnesso dalla rete di alimentazione. Premiamo e teniamo premuto il tasto Help e lo connettiamo con la rete di alimentazione.

#### Attenzione!

Il regolatore viene resettato e deve essere reimpostato. Durante il reset vengono cancellate tutte le precedenti impostazioni del regolatore.

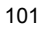

Istruzioni per l'uso e la configurazione

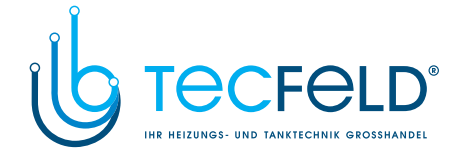

#### IL DISPLAY GRAFICO LCD E LA VISUALIZZAZIONE DEI DATI

Tutti i dati significativi relativi al funzionamento del regolatore vengono visualizzati sul display grafico LCD.

#### DESCRIZIONE E ASPETTO DELLA SCHERMATA PRINCIPALE:

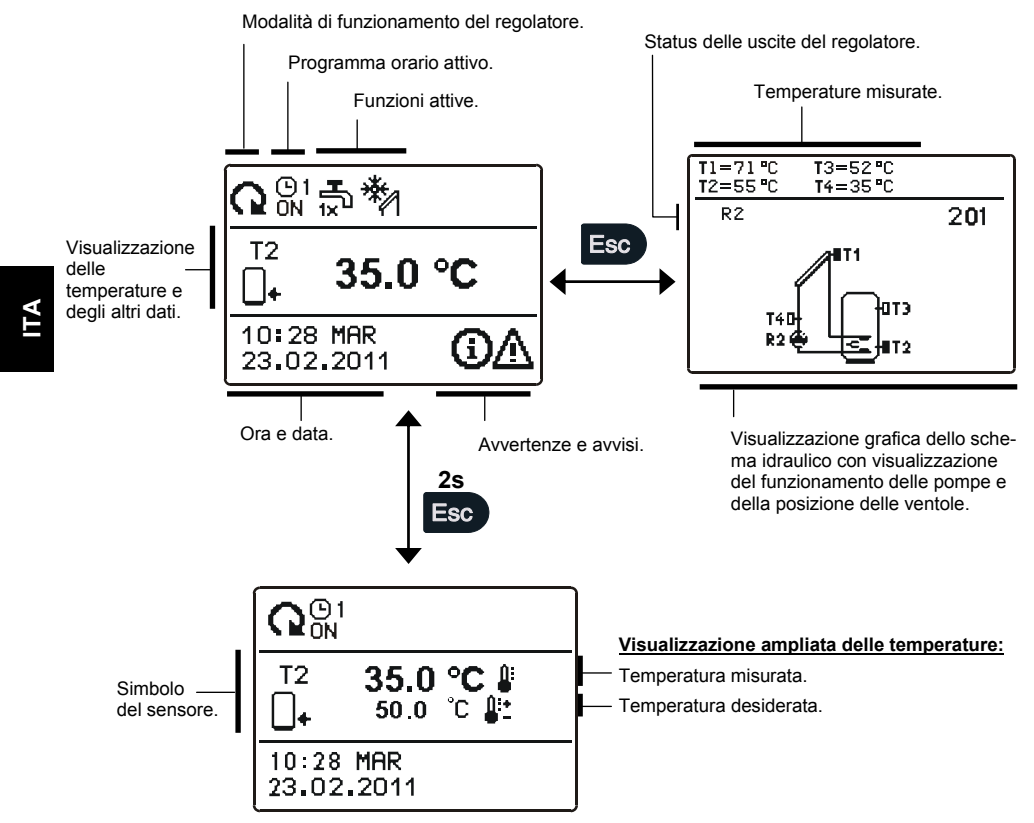

#### Visualizzazione dei dati sullo schermo:

La modalità di funzionamento e le funzioni utente vengono visualizzate nella parte superiore dello schermo. Per passare dalla visualizzazione dei dati alla schermata con la visualizzazione dello schema idraulico premete il tasto

Le temperature, le uscite attive, le funzioni di protezione e gli altri dati vengono visualizzati nella parte centrale dello schermo. Per la visualizzazione delle temperature e degli altri dati premete i tasti ( ). Il numero dei sensori e degli altri dati che possono essere visualizzati sullo schermo dipende dallo schema idraulico selezionato e dalle impostazioni del regolatore.

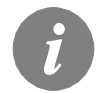

Se dopo l'utilizzo della tastiera vogliamo tornare a visualizzare sullo schermo il dato richiesto, possiamo cercarlo con il tasto e confermarlo premendo per 2 secondi il tasto .

Istruzioni per l'uso e la configurazione

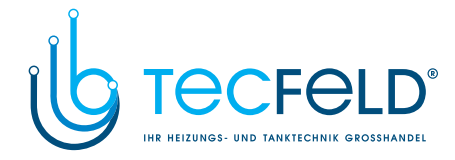

## DESCRIZIONE DEI SIMBOLI VISUALIZZATI SUL DISPLAY

| Simbolo                            | Descrizione                                                                                                    |     |
|------------------------------------|----------------------------------------------------------------------------------------------------|-----|
| Q                                  | Il regolatore funziona in modalità automatica.                                                                                                    |     |
|                                    | Il regolatore funziona in modalità automatica con programma ora-<br>rio O 1 , O 2 , O 3 o O 4.<br>ON e OFF si riferiscono allo stato del programma orario. |     |
| ŝ                                  | Il regolatore funziona in modalità manuale.                                                                                                    |     |
| ወ                                  | Spegnimento.                                                                                                    |     |
| <b>₽</b><br>1×                     | È impostato un unico processo di riscaldamento dell'acqua sanitaria.                                                                                       | ITA |
| ŵ                                  | È impostata la modalità di funzionamento per le vacanze.                                                                                                   |     |
| <u><u></u></u>                     | È impostato un il raffreddamento di ritorno del serbatoio.                                                                                                 |     |
| ₽+                                 | È impostata la protezione da surriscaldamento dei collettori solari.                                                                                       |     |
| *                                  | È impostata la protezione da congelamento dei collettori solari.                                                                                           |     |
|                                    | È impostata la protezione antilegionella.                                                                                                    |     |
| R1, R2, R3,, R6<br>R1, R2, R3,, R6 | Stato delle uscite guida ON<br>OFF.                                                                                                    |     |
| <u>R1</u> o <u>R1</u>              | L'uscita libera ha una funzione non programmata (parametri F1, F2)*                                                                                        |     |
| R1 R2 R3 R6                        | Funzionamento invertito delle uscite.                                                                                                    |     |
| -                                  | Quota delle rotazioni delle pompe R2.                                                                                                    |     |
| Л                                  | Avvioad impulsi della pompa - collettori a tubo (parameter S2.2).                                                                                          |     |

## SIMBOLI RELATIVI ALLA VISUALIZZAZIONE DEL FUNZIONAMENTO

\* A seconda del modello del regolatore.

103

Istruzioni per l'uso e la configurazione

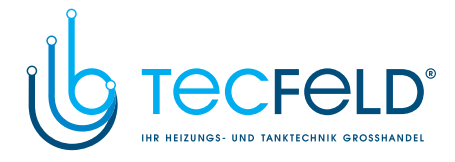

### SIMBOLI RELATIVI ALLA VISUALIZZAZIONE DELLE TEMPERATURE E DEGLI ALTRI DATI

|   | Simbolo            | Descrizione                                                                       |
|---|--------------------|-----------------------------------------------------------------------------------|
|   | *                  | Temperatura dei collettori solari                                                 |
|   | <b>_</b> +         | Temperatura del boiler per l'acqua sanitaria o del serbatoio di calore – in basso |
|   | _+                 | Temperatura del boiler per l'acqua sanitaria o del serbatoio di calore – in alto  |
|   | Ę,                 | Temperatura della caldaia a combustibile liquido                                  |
|   | 2                  | Temperatura della caldaia a combustibile solido                                   |
| A |                    | Temperatura caldaia a pellet                                                      |
|   | <b>∆</b> ₊         | Temperatura esterna                                                               |
|   | 1                  | Temperatura dell'acqua della piscina                                              |
|   | +                  | Temperatura della condotta di mandata e di ritorno                                |
|   | <b>I</b>           | Temperatura rilevata                                                              |
|   | <b>₽</b> +         | Temperatura desiderata o calcolata                                                |
|   | T1, T2, T3, T4, T5 | Sensori termici T1, T2, T3, T4, T5 e T6.                                          |

## SIMBOLI PER LE AVVERTENZE E AVVISI

| Simbolo    | Descrizione                                                                                                    |
|------------|----------------------------------------------------------------------------------------------------|
| <b>(</b> ) | Avvertenza<br>In caso di superamento della temperatura massima o di attivazione<br>della funzione di protezione il regolatore ne dà notifica facendo lam-<br>peggiare un simbolo sul display. Se la temperatura massima non vie-<br>ne più superata o se la funzione di protezione si è già disattivata, un<br>simbolo acceso ci segnala il recente verificarsi di questo evento. Pre-<br>mendo il tasto richiamiamo la schermata per la visualizzazione<br>delle avvertenze. |
| Δ          | Avvertenza:<br>In caso di guasto al sensore, al misuratore di portata o della pompa di<br>circolazione il regolatore ci segnala il guasto con un simbolo lampeg-<br>giante sul display. Se il guasto è stato eliminato ossia non è più pre-<br>sente, un simbolo acceso ci avverte del recente verificarsi di questo<br>evento. Premendo il tasto morrichiamiamo la schermata per la visua-<br>lizzazione delle avvertenze.                                                   |

Istruzioni per l'uso e la configurazione

104

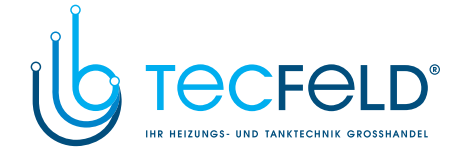

## SCHERMATA PER L'AIUTO, LE AVVERTENZE E GLI AVVISI

Premendo il tasto Imprichiamiamo la schermata per l'aiuto, le avvertenze e gli avvisi.

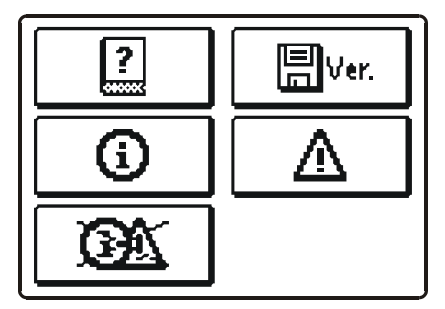

Sono disponibili le seguenti opzioni:

Istruzioni brevi

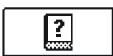

## Versione del regolatore

Istruzioni brevi per l'uso del regolatore.

Visualizzazione del tipo e della versione del software del regolatore.

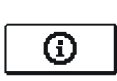

📙 Ver.

#### Avvertenze

Elenco dei superamenti delle temperature massime e delle attivazioni delle funzioni di protezione. Premendo il tasto e e ci spostiamo all'interno dell'elenco delle avvertenze. Con il tasto i usciamo dall'elenco.

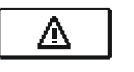

#### Avvisi:

Elenco degli errori dei sensori e degli altri gruppi. Premendo il tasto e 
ci spostiamo all'interno dell'elenco delle avvertenze. Con il tasto 
abbandoniamo l'elenco.

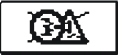

#### Cancellazione delle avvertenze

Premendo questo tasto cancelliamo l'elenco delle avvertenze, dell'elenco degli avvisi e dei sensori non connessi. Attenzione! I sensori che sono obbligatori per il funzionamento del regola-

tore non possono essere cancellati.

105

Istruzioni per l'uso e la configurazione

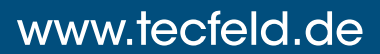

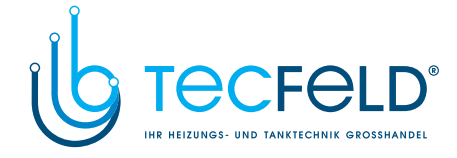

## INGRESSO E NAVIGAZIONE NEL MENU

Il menu delle impostazioni utente si serve di simboli grafici.

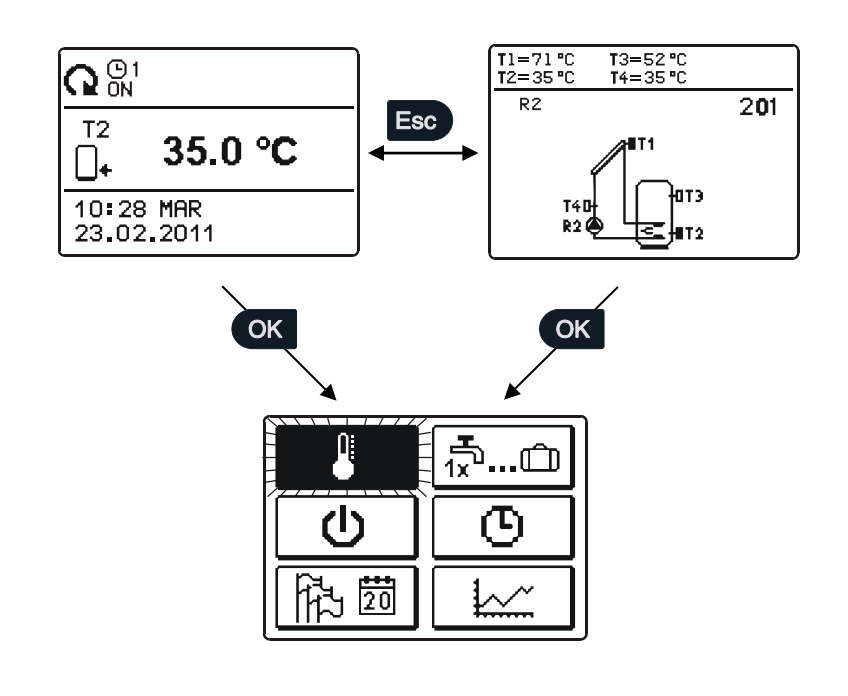

Per entrare nel menu premete il tasto 🔍. Per muovervi all'interno del menu premete i tasti 🗨 e 💶 . Per confermare la scel-

ta premete il tasto . Per tornare alla schermata precedente premete il tasto .

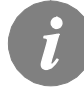

ITA

Se nessun tasto venga premuto per qualche tempo la retroilluminazione dello schermo si spegne. In questo caso lo schermo si illumina nuovamente alla pressione di qualunque tasto.

Istruzioni per l'uso e la configurazione

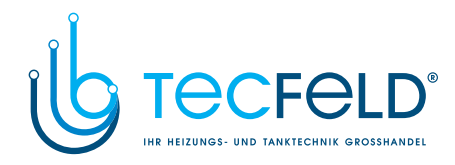

| STRUTTURA E DESCR         | IZIONE DEL MENU                                                                            |     |
|---------------------------|--------------------------------------------------------------------------------------------|-----|
|                           | NE DELLA TEMPERATURA                                                                       |     |
| n_                        | Temperatura desiderata nel boiler dell'acqua sanitaria o del serbatoio di calore - sotto.  |     |
|                           | Temperatura desiderata nel boiler dell'acqua sanitaria o del serbatoio di calore - sopra.* |     |
|                           | Temperatura desiderata dell'acqua nel piscina.                                             |     |
| <u>+</u>                  | Temperatura desiderata del circuito di ritorno.                                            |     |
| FUNZIONI IM               | POSTATE DALL'UTENTE                                                                        |     |
| 1x –                      | Attivazione occasionale del riscaldamento dell'acqua sanitaria                             | ITA |
|                           | Modalità di funzionamento "vacanze"                                                        |     |
|                           | Disattivazione della funzione.                                                             |     |
| MODALITÀ DI FUNZIONAMENTO |                                                                                            |     |
| <u> </u>                  | Funzionamento automatico.                                                                  |     |
| <b>b</b>                  | Spegnimento del regolatore.                                                                |     |
| <u>س</u>                  | Funzionamento manuale.                                                                     |     |
|                           | I ORARI                                                                                    |     |
| <u>O</u> 1, 2, 3          | Scelta del programma orario.                                                               |     |
|                           | Senza programma orario.                                                                    |     |
|                           | <b>(D) 1</b> Programma orario 1.                                                           |     |
|                           | Programma orario 2.                                                                        |     |

\* Il simbolo "n" si riferisce al numero progressivo del boiler dell'acqua sanitaria o del serbatoio di calore, se nel sistema vi è più di un boiler o serbatoio di calore. Il simbolo "Tx" si riferisce la numero del sensore sul quale è programmata la funzione di termostato dell'uscita libera.

107

Istruzioni per l'uso e la configurazione

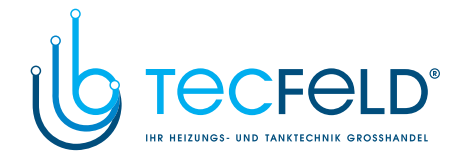

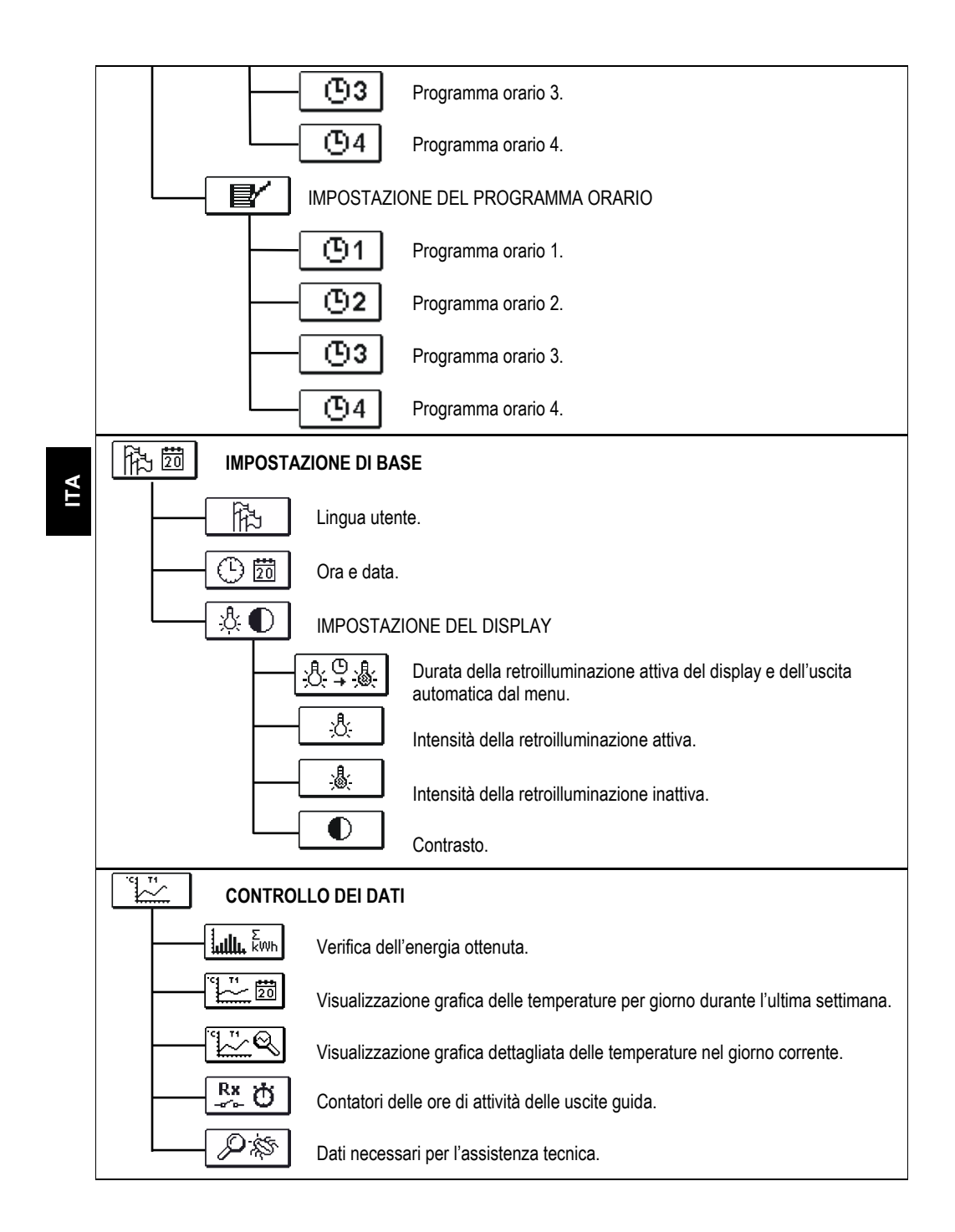

Istruzioni per l'uso e la configurazione

108
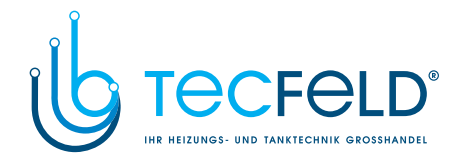

| · · · · · · · · · · · · · · · · · · · |                                                                            | 1   |
|---------------------------------------|----------------------------------------------------------------------------|-----|
|                                       | RI DI BASE                                                                 |     |
| ^_ <b></b> ₽1                         | Differenze e isteresi.                                                     |     |
|                                       | Temperature minime e massime.                                              |     |
| 。<br>。<br>。<br>P3                     | Protezione antilegionella ed impostazione della fonte primaria.            |     |
|                                       | I DI SERVIZIO                                                              |     |
| Ĭ₀ S1                                 | Impostazioni di base.                                                      |     |
| <b>X</b> i S2                         | Altre impostazioni.                                                        |     |
| <b>1</b> S3                           | Impostazioni della regolazione RPM.                                        | 4   |
|                                       | I PER LA MISURAZIONE DELL'ENERGIA                                          | IT, |
|                                       | I PER LA PROGRAMMAZIONE DELLE USCITE LIBERE                                |     |
|                                       | Programmazione libera del funzionamento della prima uscita a relé libera   |     |
|                                       | Programmazione libera del funzionamento della prima uscita a relé libera * |     |
|                                       | Programmazione libera del funzionamento della prima uscita a relé libera * |     |
|                                       | ONI DI DEFAULT                                                             |     |
| RESET 👷                               | Reset dei parametri del regolatore.                                        |     |
| RESET 🕒                               | Reset dei programmi orari.                                                 |     |
| RESET 🖃                               | Reset del regolatore del riavvio della prima impostazione.                 |     |
| <u></u> €→⊟                           | Salva le impostazioni utente.                                              |     |
| □→♀                                   | Carica le impostazioni utente.                                             |     |

109

Istruzioni per l'uso e la configurazione

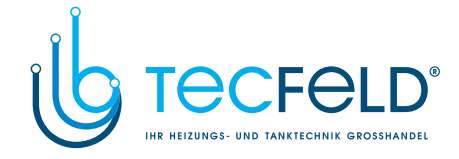

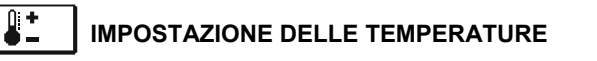

Nel menu sono visualizzate quelle temperature per le quali è possibile impostare la temperatura desiderata nello schema idraulico scelto.

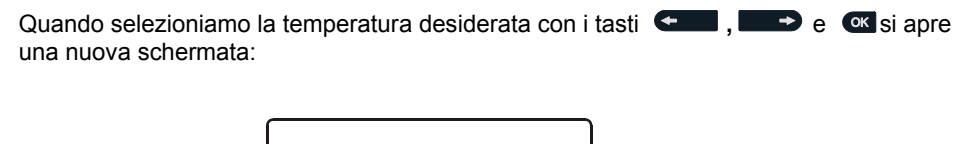

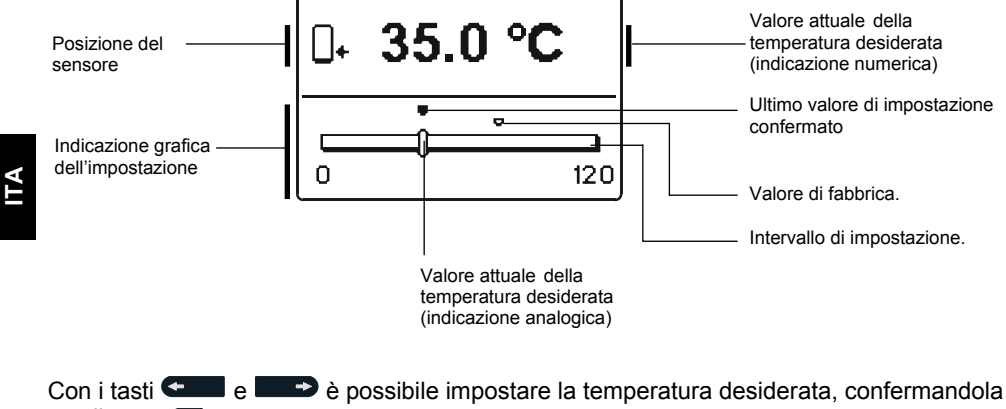

con il tasto 💽 .

abbandonare l'impostazione premere il tasto 📼.

Istruzioni per l'uso e la configurazione

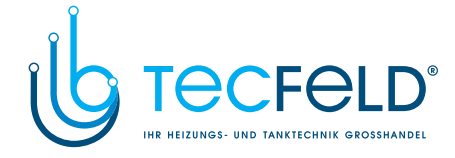

ITA

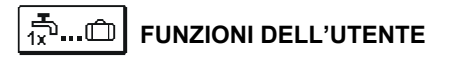

Le funzioni dell'utente offrono un maggiore comfort e utilità nell'uso del regolatore. Il menu offre le seguenti funzioni dell'utente:

### 1x 특 Attivazione occasionale del riscaldamento dell'acqua sanitaria

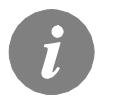

L'accensione singola del riscaldamento dell'acqua sanitaria è possibile soltanto negli schemi con caldaia a combustibile liquido, pompa di calore o boiler elettrico.

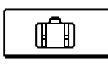

#### Modalità di funzionamento Vacanze

Con la pressione sull'icona VACANZE il riscaldamento dell'acqua sanitaria viene disattivato fino alla data desiderata. Per impostare la funzione Vacanze premete nuovamente l'icona Vacanze. Si apre una nuova schermata. Premete il tasto 🔍 . La data inizia a lampeggiare. Con i tasti 🗨 e 🚺 e impostate la data desiderata per lo spegnimento della funzione. Confermate l'impostazione con il tasto 🔍 . Abbandonate l'impostazione premendo il tasto 🐨 . La funzione viene disattivata alle 00:00 del giorno impostato.

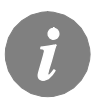

х

L'attivazione della funzione Vacanze del riscaldamento dell'acqua sanitaria è possibile soltanto negli schemi con caldaia a combustibile liquido, pompa di calore o boiler elettrico.

#### Disattivazione della funzione

La funzione correntemente attiva può essere interrotta in qualunque momento selezionando, con i tasti e , l'icona x e confermandola con il tasto et .

111

Istruzioni per l'uso e la configurazione

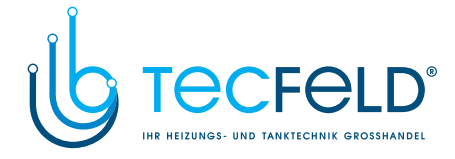

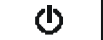

#### SELEZIONE DELLA MODALITÀ DI FUNZIONAMENTO

Nel menu scegliete la modalità di funzionamento del regolatore desiderata. È possibile scegliere tra il funzionamento automatico, la disattivazione del regolatore e il funzionamento manuale

Per scegliere la modalità desiderata premere il tasto confermatela con il tasto or .

#### Descrizione delle modalità di funzionamento:

#### Funzionamento automatico.

Q

Il riscaldamento è attivo. Nella modalità di funzionamento automatica il regolatore consente di attivare o disattivare il funzionamento con fonti di energia supplementari (p. es. caldaia a gasolio, pompa di calore, boiler elettrico). Per attivare o disattivare le fonti supplementare scegliere nuovamente l'icona dopo aver già selezionato il funzionamento automatico. Si apre una nuova schermata che presenta le fonti supplementari. Qui è possibile spostarsi tra le fonti con il tasto <= e <p>Il tasto or permette di scegliere la fonte che vogliamo inserire o disinserire. Il simbolo 🗸 o 🗙 inizia a lampeggiare. I tasti ce permettono di modificare lo stato della fonte. Per abbandonare l'impostazione premere il tasto

#### Spegnimento del regolatore.

Il riscaldamento è disattivato. Il regolatore svolge soltanto le funzioni di protezione dal surriscaldamento o congelamento dei collettori solari e di protezione dal surriscaldamento del serbatoio.

| _ |
|---|
|   |

#### Funzionamento manuale.

Viene usato per verificare il sistema di regolazione o in caso di guasto. È possibile attivare e disattivare manualmente l'uscita di guida oppure scegliere il funzionamento automatico.

| R1 : ON<br>R2 : ÁU<br>R3 : AU | T1= 75.6 °C<br>TO T2= 55.1 °C<br>TO T3= 62.3 °C<br>T4= ERR= |
|-------------------------------|-------------------------------------------------------------|
|                               |                                                             |

I tasti 🗲 e 📰 permettono di spostarsi tra le singole uscite R1-R6\*. L'uscita di cui va modificato lo stato va selezionata con il tasto or . Il valore ON, OFF, AUTO o il grado dei giri della pompa 40 %, 55 %, 70 % e 85 % inizia a lampeggiare. I tasti 🗲 🔳 e 🗾 🗲 permettono di modificare lo stato della fonte. Confermate l'impostazione con il tasto or . Abbandonate l'impostazione premendo il

\* A seconda del modello del regolatore.

Istruzioni per l'uso e la configurazione

112

tasto Esc .

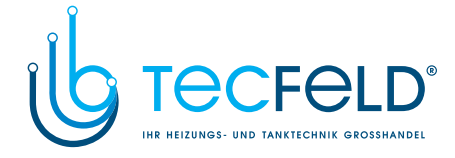

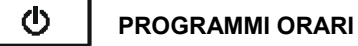

Il menu offre due sottomenu: la scelta del programma orario attivo Otal. e la gestione dei programmi orari OF.

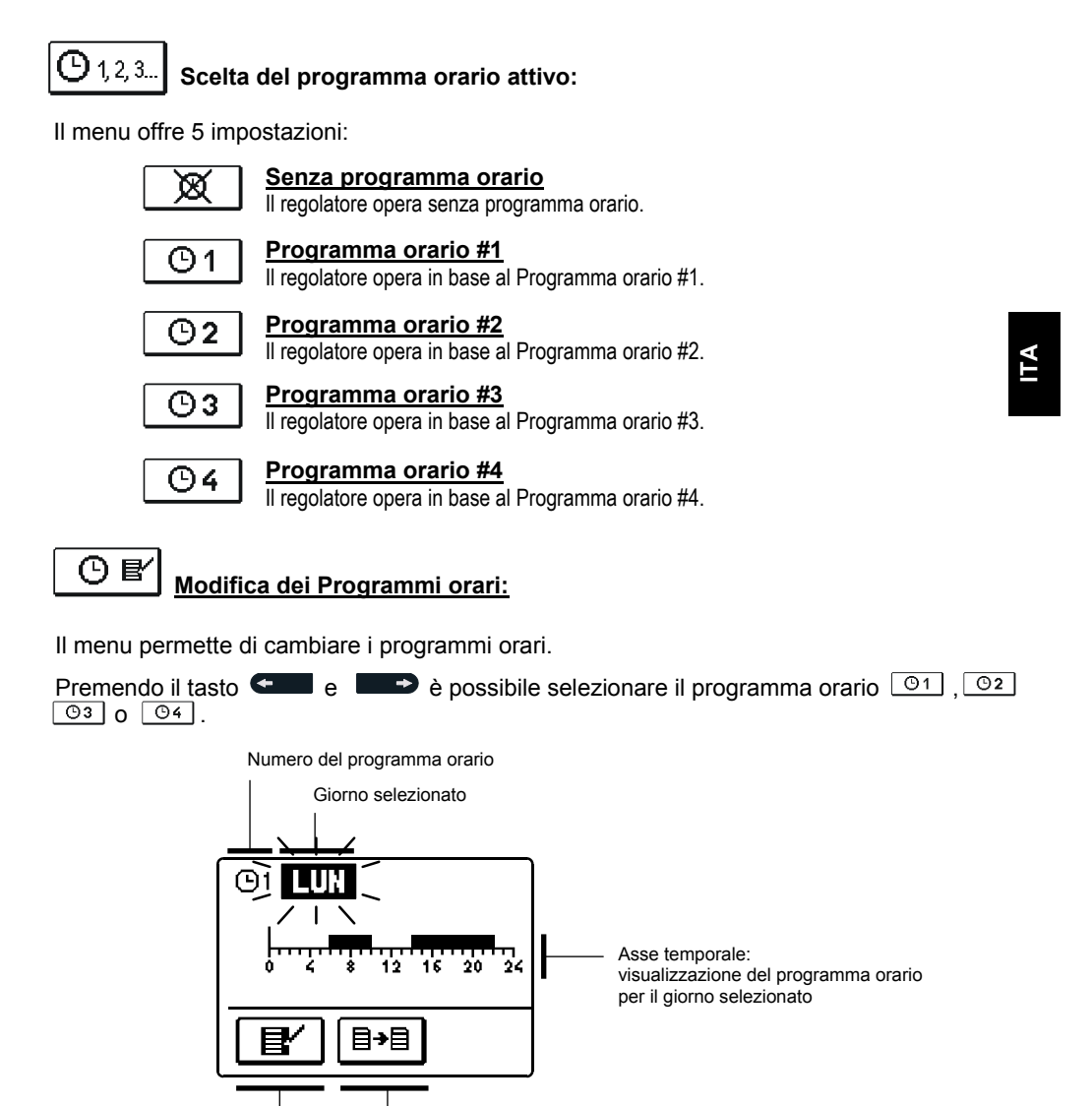

113

Copia del programma orario

Modifica del programma orario

Istruzioni per l'uso e la configurazione

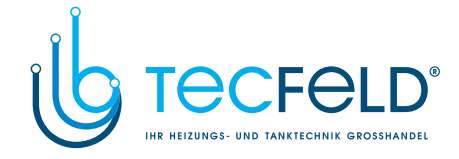

I tasti ( ) e C permettono di scegliere il giorno per il quale desiderate modificare l'assetto del Programma temporale o copiarlo in altri giorni. Ora scegliete, con i tasti ( ) e C l'icona per la modifica o ' la copiatura = del Programma orario.

#### \_\_\_\_\_\_\_ <u>Modifica del Programma orario</u>

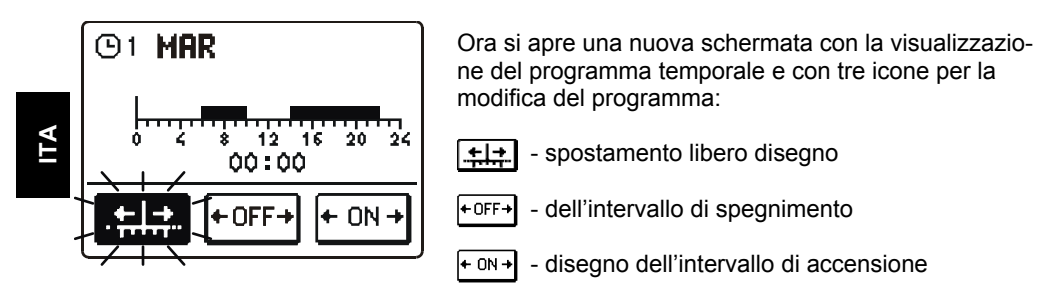

Con i tasti **Con** e **mon** è possibile selezionare l'icona d'ordine desiderata, confermandola con il tasto **Con**. Sull'asse temporale appare il cursore. Ora con i tasti **Con** e **mon** disegniamo l'andamento desiderato dell'intervallo temporale. Il disegno dell'intervallo va concluso premendo nuovamente il tasto **Con**.

Per uscire dall'impostazione del Programma orario premere il tasto 🚥 .

#### \_\_\_\_\_ <u>Copiatura del Programma orario</u>

Ora si apre una nuova schermata con la visualizzazione del programma temporale per il giorno selezionato:

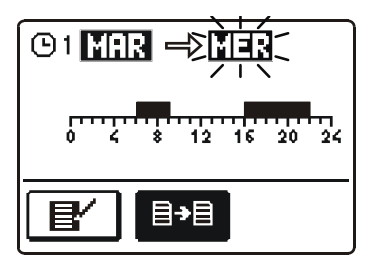

Per la copiatura premete il tasto or .

Per abbandonare la copiatura premere il tasto 📼 .

Istruzioni per l'uso e la configurazione

114

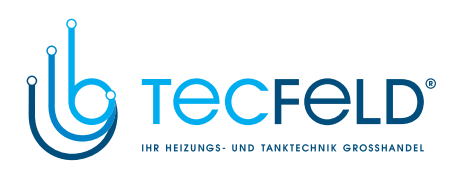

#### Impostazioni iniziali dei programmi orari

(ല

| Gi | orno     | Intervallo di attività         |
|----|----------|--------------------------------|
| LU | JN – VEN | 05:00 – 07:30<br>13:30 – 22:00 |
| SA | AB – DOM | 07:00 – 22:00                  |
|    |          |                                |

| താ |           |                        |     |
|----|-----------|------------------------|-----|
| Gz | Giorno    | Intervallo di attività |     |
|    | LUN – VEN | 06:00 - 22:00          |     |
|    | SAB – DOM | 07:00 – 23:00          |     |
|    |           |                        | ITA |
| ഹാ |           |                        |     |
| 63 | Giorno    | Intervallo di attività |     |
|    | LUN – VEN | 05:30 – 22:00          |     |
|    | SAB – DOM | 06:00 - 23:00          |     |
|    |           |                        |     |
| _  |           |                        |     |

| <b>G</b> 4 | Giorno | Intervallo di attività |
|------------|--------|------------------------|
|            | VEN    | 05:00 – 06:00          |
|            |        |                        |

115

Istruzioni per l'uso e la configurazione

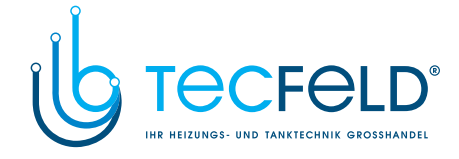

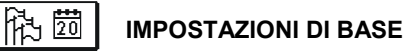

Il menu è destinato all'impostazione della lingua, del tempo, della data e del display:

L'impostazione della lingua

È possibile scegliere la lingua desiderata con i tasti 🗨 e 🗾 > , confermandola con il tasto 📧 .

Per abbandonare l'impostazione premere il tasto 📾 .

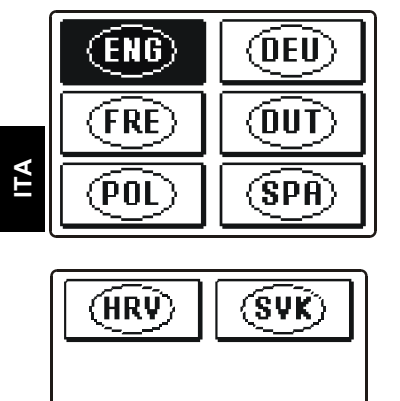

| SLY | (ITA) |
|-----|-------|
| CZE |       |
| GRE | HUN   |

E Di Impostazione dell'Ora e data

L'ora e data si impostano nel modo seguente:

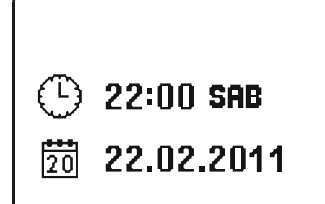

I tasti • e • permettono di spostarsi tra i singoli dati. Con il tasto • selezionate il dato da modificare. Quando il dato lampeggia, modificatelo con i tasti • e • ; poi confermatelo con il tasto • .

Per abbandonare l'impostazione premere il tasto

Istruzioni per l'uso e la configurazione

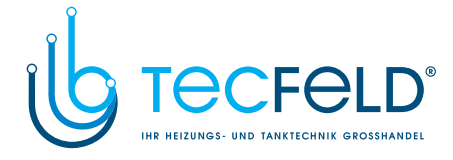

ITA

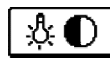

#### Impostazione del display

Sono disponibili le seguenti impostazioni:

| Å₽& | Durata dell'illuminazione attiva del display e dell'uscita automatica dal menu |
|-----|--------------------------------------------------------------------------------|
|-----|--------------------------------------------------------------------------------|

| 101 1 101 |                                             |
|-----------|---------------------------------------------|
| Å         | Intensità della retroilluminazione attiva.  |
| <u></u>   | Intensità della retroilluminazione inattiva |
|           | Contrasto.                                  |

Selezionare e confermare l'impostazione desiderata utilizzando i tasti e 🚾. Apparirà così una nuova schermata:

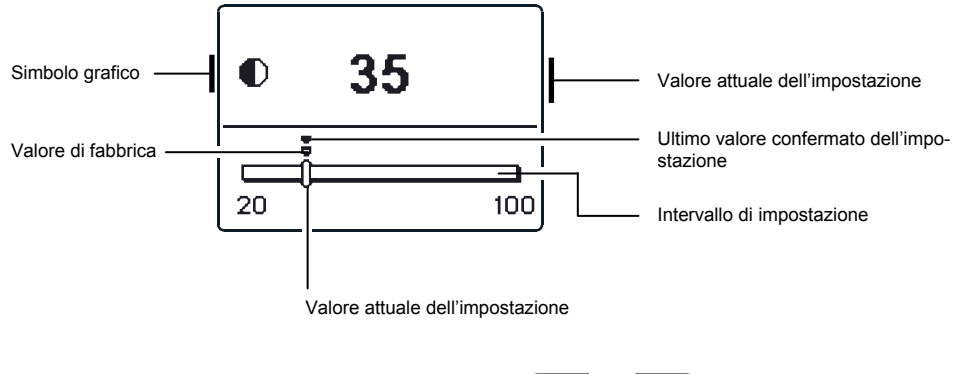

L'impostazione può essere modificata con i tasti 🗨 e 📰 e confermata con il tasto 💽 .

Per abbandonare l'impostazione premere il tasto 💷 .

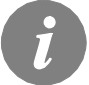

La modifica dell'impostazione diventa attiva solo quando è confermata con il tasto or .

#### 117

Istruzioni per l'uso e la configurazione

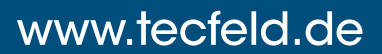

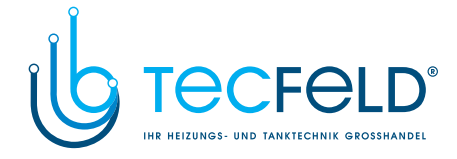

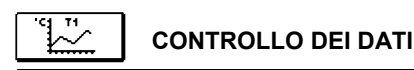

Il menu contiene le icone d'accesso ai dati relativi al funzionamento del regolatore:

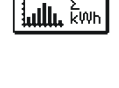

#### VERIFICA DELL'ENERGIA OTTENUTA

Visualizzazione grafica e numerica dell'energia ottenuta dopo giorni, settimane, mesi ed anni.

20

#### <u>VISUALIZZAZIONE SETTIMANALE DELLE TEMPERATURE</u> Visualizzazione grafica dell'andamento delle temperature per giorno durante

l'ultima settimana di funzionamento.

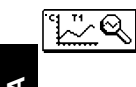

#### VISUALIZZAZIONE DETTAGLIATA DELLE TEMPERATURE NEL GIORNO CORRENTE

Visualizzazione grafica dettagliata dell'andamento delle temperature per il giorno corrente e per ogni sensore. La frequenza della registrazione delle temperature viene impostata col parametro S1.5.

CONTATORI DELLE ORE DI FUNZIONAMENTO DELLE USCITE Contatori delle ore di attività delle uscite guida.

PSS

DATI SPECIALI PER L'ASSISTENZA TECNICA Sono necessari al servizio tecnico a fini diagnostici.

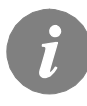

I grafici dei sensori vengono analizzati spostandosi tra i sensori  $\bigcirc$  con i tasti  $\bigcirc$  e  $\bigcirc$  . Il tasto permette di selezionare il sensore per il quale si desidera visionare le temperature nel periodo passato. È possibile spostarsi tra i singoli giorni con i tasti  $\bigcirc$  e  $\bigcirc$  . Il tasto  $\bigcirc$  permette di selezionare il giorno per il quale desideriamo visualizzare le temperature. Il tasto  $\bigcirc$  permette di modificare il range della visualizzazione delle temperature sul grafico. Per abbandonare la visualizzazione dei grafici premere il tasto  $\boxdot$  .

Istruzioni per l'uso e la configurazione

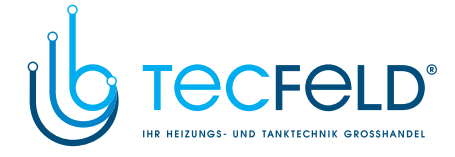

#### **ISTRUZIONI PER LE IMPOSTAZIONI DI SERVIZIO**

#### PARAMETRI DEL REGOLATORE E DELL'ATTREZZATURA SUPPLEMENTARE

Tutte le impostazioni e gli adeguamenti supplementari relativi al funzionamento del regolatore si attuano per mezzo dei parametri. Nel menu relativo ai parametri e alle impostazioni del regolatore sono disponibili i seguenti tre gruppi:

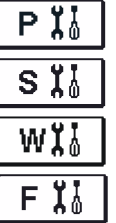

Parametri di base.

Parametri di servizio.

Parametri per la misurazione dell'energia.

Parametri per la programmazione delle uscite libere.

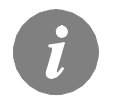

Sono visibili soltanto quei parametri che influiscono sullo schema idraulico scelto. Dallo schema idraulico selezionato dipendono anche i valori di default delle impostazioni relative ai parametri.

## P II PARAMETRI DI BASE

I parametri di base si suddividono nei gruppi: **P1**, **P2** e **P3**. Il gruppo **P1** contiene le impostazioni delle differenze e isteresi per i termostati montati; il gruppo **P2** contiene le impostazioni delle temperature minime e massime per ogni singolo sensore; il gruppo **P3** contiene le impostazioni relative al funzionamento del regolatore. Quando nel menu viene selezionato il gruppo di parametri desiderato si apre una nuova schermata:

| Denominazione del parametro                       | P1.1 =  | 12.0                |    | ⊢ | Valore attuale del parametro                   |
|---------------------------------------------------|---------|---------------------|----|---|------------------------------------------------|
| Visualizzazione<br>grafica dell'impo-<br>stazione |         | j                   | 30 |   | Ultimo valore di impostazione confermato       |
| Descrizione del<br>parametro (Help)               | DIFFERE | NZIALE DI<br>IONE 1 |    |   | Valore di labbrica  Intervallo di impostazione |

Valore attuale del parametro

Per modificare l'impostazione premere il tasto .

A questo punto è possibile premere i tasti e per spostarsi su un altro parametro e ripetere il procedimento.

Per uscire dalla schermata relativa alle impostazioni dei parametri premere il tasto 📼 .

119

Istruzioni per le impostazioni di servizio

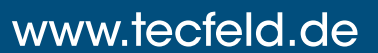

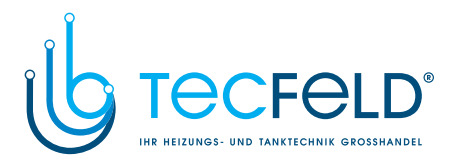

| Tabella descrittiva dei parametri | 1        |
|-----------------------------------|----------|
|                                   | <u> </u> |

| Para<br>meter | Denominazione del parametro                      | Intervallo di<br>impostazione | Valore preimpostato                |
|---------------|--------------------------------------------------|-------------------------------|------------------------------------|
| P1.1          | DIFFERENZIALE DI ACCENSIONE 1                    | 3 ÷ 30 °C                     | Dipende dallo schema selezionato.* |
| P1.2          | DIFFERENZIALE DI SPEGNIMENTO 1                   | 1 ÷ 20 °C                     | Dipende dallo schema selezionato.* |
| P1.4          | DIFFERENZIALE DI ACCENSIONE 2                    | 3 ÷ 30 °C                     | Dipende dallo schema selezionato.* |
| P1.5          | DIFFERENZIALE DI SPEGNIMENTO 2                   | 1 ÷ 20 °C                     | Dipende dallo schema selezionato.* |
| P1.7          | DIFFERENZIALE DI ACCENSIONE 3                    | 3 ÷ 30 °C                     | Dipende dallo schema selezionato.* |
| P1.8          | DIFFERENZIALE DI SPEGNIMENTO 3                   | 1 ÷ 20 °C                     | Dipende dallo schema selezionato.* |
| P1.9          | ISTERESI DEL SENSORE T1                          | 1 ÷ 30 °C                     | Dipende dallo schema selezionato.* |
| P1.10         | ISTERESI DEL SENSORE T2                          | 1 ÷ 30 °C                     | Dipende dallo schema selezionato.* |
| P1.11         | ISTERESI DEL SENSORE T3                          | 1 ÷ 30 °C                     | Dipende dallo schema selezionato.* |
| P1.12         | ISTERESI DEL SENSORE T4                          | 1 ÷ 30 °C                     | Dipende dallo schema selezionato.* |
| P1.13         | ISTERESI DEL SENSORE T5                          | 1 ÷ 30 °C                     | Dipende dallo schema selezionato.* |
| P1.14         | ISTERESI DEL SENSORE T6                          | 1 ÷ 30 °C                     | Dipende dallo schema selezionato.* |
| P1.15         | ISTERESI DEL SENSORE T6                          | 1 ÷ 30 °C                     | Dipende dallo schema selezionato.* |
| P1.17         | ISTERESI PER LE TEMPERATURE MINIME               | 1 ÷ 10 °C                     | Dipende dallo schema selezionato.* |
| P1.18         | ISTERESI PER LE TEMPERATURE MASSIME E PROTEZIONE | -15 ÷ -1 °C                   | Dipende dallo schema selezionato.* |

ITA

| HAX P2 |  |
|--------|--|
|        |  |

| <u>Tabe</u>   | Tabella descrittiva dei parametri                             |                               |                                    |  |  |  |
|---------------|---------------------------------------------------------------|-------------------------------|------------------------------------|--|--|--|
| Para<br>meter | Denominazione del parametro                                   | Intervallo di<br>impostazione | Valore preimpostato                |  |  |  |
| P2.1          | TEMPERATURA MINIMA DEL SENSORE T1                             | -30 ÷ 100°C                   | Dipende dallo schema selezionato.* |  |  |  |
| P2.2          | TEMPERATURA MASSIMA DEL SENSORE T1                            | 0 ÷ 200°C                     | Dipende dallo schema selezionato.* |  |  |  |
| P2.3          | TEMPERATURA MINIMA DEL SENSORE T2                             | -30 ÷ 100°C                   | Dipende dallo schema selezionato.* |  |  |  |
| P2.4          | TEMPERATURA MASSIMA DEL SENSORE T2                            | 0 ÷ 200°C                     | Dipende dallo schema selezionato.* |  |  |  |
| P2.5          | TEMPERATURA MINIMA DEL SENSORE T3                             | -30 ÷ 100°C                   | Dipende dallo schema selezionato.* |  |  |  |
| P2.6          | TEMPERATURA MASSIMA DEL SENSORE T3                            | 0 ÷ 200°C                     | Dipende dallo schema selezionato.* |  |  |  |
| P2.7          | TEMPERATURA MINIMA DEL SENSORE T4                             | -30 ÷ 100°C                   | Dipende dallo schema selezionato.* |  |  |  |
| P2.8          | TEMPERATURA MASSIMA DEL SENSORE T4                            | 0 ÷ 200°C                     | Dipende dallo schema selezionato.* |  |  |  |
| P2.9          | TEMPERATURA MINIMA DEL SENSORE T5                             | -30 ÷ 100°C                   | Dipende dallo schema selezionato.* |  |  |  |
| P2.10         | TEMPERATURA MASSIMA DEL SENSORE T5                            | 0 ÷ 200°C                     | Dipende dallo schema selezionato.* |  |  |  |
| P2.11         | TEMPERATURA MINIMA DEL SENSORE T6                             | -30 ÷ 100°C                   | Dipende dallo schema selezionato.* |  |  |  |
| P2.12         | TEMPERATURA MASSIMA DEL SENSORE T6                            | 0 ÷ 200°C                     | Dipende dallo schema selezionato.* |  |  |  |
| P2.13         | TEMPERATURA MINIMA DEL SENSORE T7                             | -30 ÷ 100°C                   | Dipende dallo schema selezionato.* |  |  |  |
| P2.14         | TEMPERATURA MASSIMA DEL SENSORE T7                            | 0 ÷ 200°C                     | Dipende dallo schema selezionato.* |  |  |  |
| P1.17         | TEMPERATURA LIMITE DI CHIUSURA DI EMERGENZA DEI<br>Collettori | 100 ÷ 280°C                   | Dipende dallo schema selezionato.* |  |  |  |
| P1.18         | TEMPERATURA DEI COLLETTORI PER LA PROTEZIONE ANTI-<br>GELO    | -30 ÷ 10°C                    | Dipende dallo schema selezionato.* |  |  |  |

\* A seconda del modello del regolatore.

Istruzioni per le impostazioni di servizio

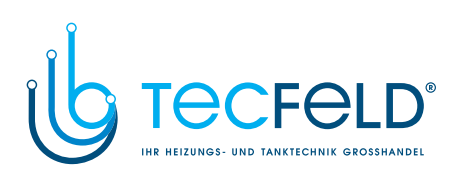

| <u>Tabe</u> | lla descrittiva dei | parametri 纪 P3 ;          |
|-------------|---------------------|---------------------------|
| Para        | Denominazione del   | Descrizione del parametro |

| Para<br>meter | Denominazione del<br>parametro                                                          | Descrizione del parametro                                                                                                    | Intervallo di<br>impostazione                             | Valore<br>preimpos-<br>tato |    |
|---------------|-----------------------------------------------------------------------------------------|----------------------------------------------------------------------------------------------------|-----------------------------------------------------------|-----------------------------|----|
| P3.1          | PROGRAMA ANTI-<br>LEGIONELLA                                                            | Con este ajuste se activa la función de protección anti-legionella<br>de las aguas sanitarias. La función se activa solamente si en un<br>intervalo de tiempo el sistema solar no calentó el agua por lo<br>menos a 66° C.                                                                                                    | 0- NO<br>1- SÍ                                            | depende<br>del<br>esquema   |    |
| P3.2          | PROGRAMA ANTI-<br>LEGIONELLA - DÍA<br>DE ACTIVACIÓN                                     | Se configura el día de activación de la protección anti-legionella.                                                                                                    | 1- LUN 2- MAR<br>3- MIE 4- JUE<br>5- VIE 6- SAB<br>7- DOM | 5                           |    |
| P3.3          | PROGRAMA ANTI-<br>LEGIONELLA - HORA<br>DE ACTIVACIÓN                                    | Se configura la hora de activación del programa anti-legionella.                                                                                                    | 0 - 23 h                                                  | 5                           |    |
| P3.4          | FUENTE PRINCIPAL -<br>CALENTAMIENTO<br>DEL AGUA A TEMPE-<br>RATURA MÍN.                 | Determinamos si con la fuente adicional calentamos el agua a la<br>temperatura mínima o no.                                                                                                    | 0- NO<br>1- SÍ, SEGÚN EL<br>PROGRAMA<br>2- SIEMPRE        | 0                           | ¥. |
| P3.5          | FUENTE PRINCIPAL-<br>FUNCIONAMIENTO<br>EN BASE A LA TEN-<br>DENCIA DE LOS<br>COLECTORES | Determinamos si la fuente principal (controlada) de energía se<br>activa inmediatamente o cuando con los colectores no sea posible<br>calentar el agua en el tiempo estipulado.                                                                                                    | 0- NO<br>1- SÍ                                            | 1                           |    |
| P3.6          | FUENTE PRINCIPAL-<br>TIEMPO DE LA<br>TENDENCIA DE LOS<br>COLECTORES                     | Determinamos el tiempo en el cual permitimos que el agua se<br>caliente únicamente con los colectores. El regulador no activará la<br>fuente principal de calor si calcula que en el tiempo configurado es<br>posible calentar el agua solamente con los colectores.                                                                                                    | 0 ÷ 1440 min                                              | 0                           |    |
| P3.11         | MODO DE FUNCIO-<br>NAMIENTO DE CAR-<br>GA DE ACUMULADO-<br>RES DE CALOR                 | Con este ajuste se determina el modo de funcionamiento de prioridad de más acumuladores:<br>1- Modo de funcionamiento ÓPTIMO, significa la utilización óptima de la energía solar para la calefacción de todos los acumuladores de calor teniendo en cuenta el tanque de almacenamiento de prioridad.<br>2- Modo de funcionamiento AUTO de manera automática cambia a modo Verano, Óptimo e Invierno de acuerdo al calendario determinado con antelación.<br>3- El modo de funcionamiento VERANO, significa la calefacción del acumulador de calor de prioridad y los demás acumuladores de calor se calefaccionan cuando el de prioridad alcanza la temperatura deseada. Este modo de funcionamiento INVIERNO significa la calefacción alternada y paralela de todos los acumuladores de calor. Este modo de funcionamiento INVIERNO significa la calefacción alternada y paralela de todos los acumuladores de calor. Este modo de funcionamiento es adecuado sobre todo para la época de verano, cuando no se necesita energía solar disponible para la calefacción de espacios.<br>4- El modo de funcionamiento INVIERNO significa la calefacción alternada y paralela de todos los acumuladores de calor. Este modo de funcionamiento es adecuado sobre todo para la época de invierno, cuando deseamos aprovechar de la mejor manera la energía solar disponible para la calefacción de aguas sanitarias y la calefacción de espacios. | 1- OPTIMO<br>2- AUTO<br>3- VERANO<br>4- INVIERNO          | 1                           |    |

Istruzioni per le impostazioni di servizio

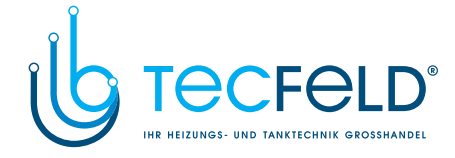

#### S 🖁 🛔 📔 PARAMETRI DI SERVIZIO

I parametri di base si suddividono nei gruppi: **S1**, **S2** e **S3**. Con i parametri di servizio è possibile includere o selezionare numerose funzioni supplementari e adeguamenti del funzionamento del regolatore. Quando nel menu viene selezionato il gruppo di parametri desiderato si apre una nuova schermata:

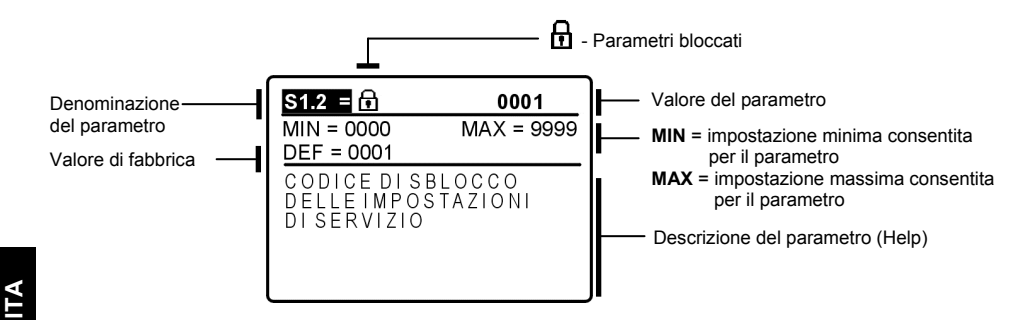

L'impostazione può essere modificata premendo il tasto o . Essendo i parametri bloccati, si apre una nuova schermata per l'inserimento del codice di sbloccaggio:

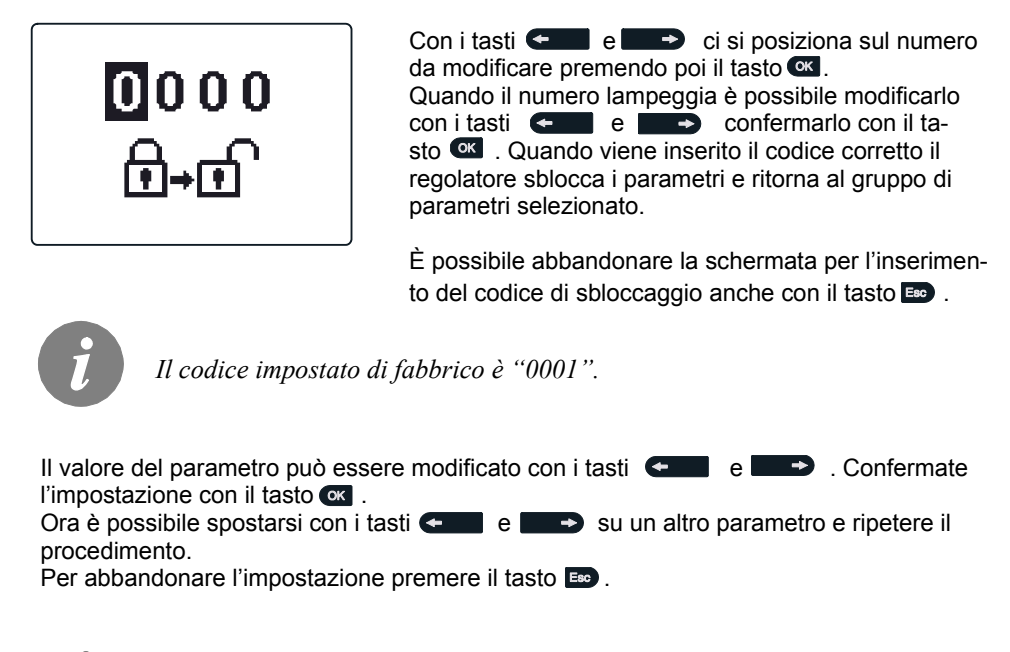

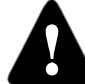

I parametri di servizio e di funzione devono essere modificati esclusivamente da un professionista.

Istruzioni per le impostazioni di servizio

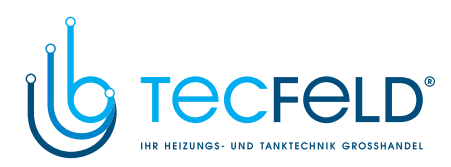

## Tabella descrittiva dei parametri

| Param<br>eter | Denominazione del parametro                                         | Descrizione del parametro                                                                                                    | Intervallo di<br>impostazione                                                               | Valore<br>preimpos-<br>tato |     |
|---------------|---------------------------------------------------------------------|----------------------------------------------------------------------------------------------------|---------------------------------------------------------------------------------------------|-----------------------------|-----|
| S1.1          | SCHEMA IDRAULICO                                                    | Seleziona lo schema idraulico desiderato.                                                                                                    | Dipende dal<br>tipo di regolato-<br>re                                                      | 211                         |     |
| S1.2          | CODICE DI SBLOCCO DELLE<br>IMPOSTAZIONI DI SERVIZIO                 | L'impostazione permette di modificare il codice necessario<br>per lo sblocco delle impostazioni di servizio.<br>ATTENZIONE: È necessario salvare accuratamente il<br>nuovo codice, in quanto senza di esso non è possibile<br>apportare modifiche alle impostazioni di servizio. | 0000 - 9999                                                                                 | 0001                        |     |
| S1.3          | TIPO DI SENSORI DI TEMPE-<br>RATURA                                 | Seleziona il tipo di sensori di temperatura Pt1000 o KTY10.                                                                                                    | 0- PT1000<br>1- KTY10                                                                       | 0                           |     |
| S1.4          | ARROTONDAMENTO DELLA<br>VISUALIZZAZIONE DELLA<br>TEMPERATURA        | Stabilisce il valore a cui arrotondare la temperatura rilevata visualizzata.                                                                                                    | 0- 0.1 °C<br>1- 0.2 °C<br>2- 0.5 °C<br>3- 1 °C                                              | 2                           |     |
| S1.5          | PERIODO DI SALVATAGGIO<br>DELLE TEMPERATURE RILE-<br>VATE           | L'impostazione stabilisce in quale intervallo di tempo<br>vengono salvate le temperature rilevate.                                                                                                    | 1 ÷ 30 min                                                                                  | 5                           | ITA |
| S1.6          | VISUALIZZAZIONE AVANZA-<br>TA DELLE TEMPERATURE                     | Quando si controllano le temperature, la visualizzazione<br>avanzata permette di visualizzare la temperatura rilevata e<br>la temperatura desiderata o calcolata.                                                                                                    | 0- NO<br>1- SÌ                                                                              | 1                           |     |
| \$1.7         | COMMUTAZIONE AUTOMATI-<br>CA DELL'OROLOGIO SUL<br>PROGRAMMA ESTIVO/ | Il regolatore, grazie al calendario, effettua automaticamente<br>la commutazione dell'orologio dal programma estivo a<br>quello invernale e viceversa.                                                                                                    | 0- NO<br>1- SÌ                                                                              | 1                           |     |
| S1.8          | FUNZIONE ANTIBLOCCAGGI-<br>O PER LE POMPE E LE VAL-<br>VOLE         | Se durante la settimana non si fosse inserita una qualsiasi<br>delle uscite a relé, questa si inserisce autonomamente il<br>venerdì alle 20:00 e funziona per 10 s.                                                                                                    | 0- NO<br>1- SÌ                                                                              | 0                           |     |
| S1.9          | FUNZIONE DELLE USCITE<br>INVERTITA                                  | Impostazione quali uscite opereranno invertite                                                                                                    | 0- NE<br>1- R1<br>2- R2<br>3- R1, R2<br>4- R2, R3<br>5- R1, R3<br>R1, R2,<br>R3, R4, R5, R6 | 0                           |     |
| S1.10         | TONI                                                                | L'impostazione permette di decidere se la pressione del tasto attiva un tono oppure no.                                                                                                    | 0- NO<br>1- TASTI<br>2- ERRORI<br>3- TASTI ED<br>ERRORI                                     | 1                           |     |
| S1.13         | CALIBRATURA DEL<br>SENSORE T1                                       | Corregge la rilevazione della temperatura del sensore T1                                                                                                    | -5 ÷ 5 °C                                                                                   | 0                           |     |
| S1.14         | CALIBRATURA DEL<br>SENSORE T2                                       | Corregge la rilevazione della temperatura del sensore T2                                                                                                    | -5 ÷ 5 °C                                                                                   | 0                           |     |
| S1.15         | CALIBRATURA DEL<br>SENSORE T3                                       | Corregge la rilevazione della temperatura del sensore T3                                                                                                    | -5 ÷ 5 °C                                                                                   | 0                           |     |
| S1.16         | CALIBRATURA DEL<br>SENSORE T4                                       | Corregge la rilevazione della temperatura del sensore T4                                                                                                    | -5 ÷ 5 °C                                                                                   | 0                           |     |
| \$1.17        | CALIBRATURA DEL<br>SENSORE T5                                       | Corregge la rilevazione della temperatura del sensore T5                                                                                                    | -5 ÷ 5 °C                                                                                   | 0                           |     |
| S1.18         | CALIBRATURA DEL<br>SENSORE T6                                       | Corregge la rilevazione della temperatura del sensore T6                                                                                                    | -5 ÷ 5 °C                                                                                   | 0                           |     |
| S1.19         | CALIBRATURA DEL<br>SENSORE T7                                       | Corregge la rilevazione della temperatura del sensore T7                                                                                                    | -5 ÷ 5 °C                                                                                   | 0                           |     |

123

Istruzioni per le impostazioni di servizio

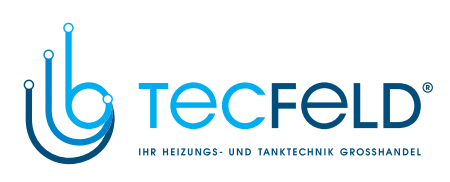

| Taballa dagavittiya dai navamatui | <b>1</b> S2 |
|-----------------------------------|-------------|
| Tapella descrittiva del parametri |             |

| Para<br>meter | Denominazione del<br>parametro                                  | Descrizione del parametro                                                                                                    | Intervallo di impos-<br>tazione | Valore<br>preimpo-<br>stato |
|---------------|-----------------------------------------------------------------|----------------------------------------------------------------------------------------------------|---------------------------------|-----------------------------|
| S2.1          | PROTEZIONE – RAF-<br>FREDDAMENTO<br>DELL'IMPIANTO SOLARE        | Quando la temperatura nel serbatoio è superiore alla<br>temperatura desiderata impostata, il riscaldamento nei<br>serbatoi si ferma. Se a questo punto la temperatura dei<br>collettori supera la temperatura massima impostata Tmax,<br>la pompa solare si accende nuovamente, finché i collettori<br>non si raffreddano per il valore dell'isteresi P1.18. Qualora<br>anche il serbatoio superi la temperatura massima imposta-<br>ta, la pompa solare si ferma incondizionatamente. | 0- NO<br>1- SÌ                  | 1                           |
| \$2.2         | ACCENSIONE AD IMPUL-<br>SI DELLA POMPA –<br>COLLETTORI TUBOLARI | Un particolare algoritmo attiva l'accensione di breve durata<br>delle pompe solari. In questo modo si ottiene la temperatu-<br>ra reale dei collettori. Questa possibilità viene utilizzata<br>soprattutto in presenza di collettori sottovuoto, ma anche in<br>presenza di collettori tradizionali, se sono dotati di un<br>sensore installato esternamente al corpo del collettore.                                                                                                  | 0- NO<br>1- SÌ                  | 0                           |
| \$2.3         | PROTEZIONE ANTIGELO<br>DEI COLLETTORI                           | Qualora la temperatura nei collettori scendesse al di sotto<br>del valore impostato (P2.18), si accende la pompa solare<br>che previene il congelamento nei collettori e nelle conduttu-<br>re.<br>NOTA: L'impostazione è adatta solamente per le zone<br>climatiche in cui la temperatura solo occasionalmente<br>scende al di sotto del punto di congelamento.                                                                                                    | 0- NO<br>1- SÌ                  | 0                           |
| S2.4          | ORDINE DI PRIORITÀ DEI<br>SERBATOI                              | In presenza di due o più serbatoi si stabilisce il loro ordine<br>di priorità di riempimento.                                                                                                    | 1- 1, 2, 3<br>2- 3, 2, 1        | 1                           |
| S2.5          | PRIORITÀ DEI SERBATOI<br>– INTERVALLO DI FUNZI-<br>ONAMENTO     | Se nel periodo impostato il sistema funziona utilizzando il<br>serbatoio non prioritario, il funzionamento si interrompe. In<br>questo modo, dopo un periodo di pausa (S2.6) si inserisce<br>nuovamente il serbatoio con maggiore priorità.                                                                                                    | 5 ÷ 60 min                      | 20                          |
| S2.6          | PRIORITÀ DEI SERBATOI<br>- INTERVALLO DI PAUSA                  | Si tratta dell'intervallo in cui il regolatore verifica l'aumento<br>della temperatura dei collettori, che deve essere di 2K o<br>più. Se l'aumento è sufficiente, la pausa prosegue fino a<br>soddisfare la condizione differenziale per l'accensione del<br>serbatoio prioritario. Se l'aumento della temperatura è<br>insufficiente, si accende il riscaldamento del primo serbato-<br>io pon prioritario che soddisfa la condizione differenziale                                  | 1 ÷ 30 min                      | 3                           |
| \$2.7         | RAFFREDDAMENTO<br>INVERSO DEL SERBATO-<br>IO 1                  | Qualora il serbatoio 1 superi temperatura desiderata, si<br>verifica il raffreddamento forzato fino al raggiungimento<br>della temperatura desiderata. Il raffreddamento avviene<br>mediante i collettori e l'impianto di condutture.                                                                                                    | 0- NO<br>1- SÌ                  | 0                           |
| S2.8          | RAFFREDDAMENTO<br>INVERSO DEL SERBATO-<br>IO 2                  | Qualora il serbatoio 2 superi temperatura desiderata, si<br>verifica il raffreddamento forzato fino al raggiungimento<br>della temperatura desiderata. Il raffreddamento avviene<br>mediante i collettori e l'impianto di condutture.                                                                                                    | 0- NO<br>1- SÌ                  | 0                           |
| S2.9          | RAFFREDDAMENTO<br>INVERSO DEL SERBATO-<br>IO 3                  | Qualora il serbatoio 3 superi temperatura desiderata, si<br>verifica il raffreddamento forzato fino al raggiungimento<br>della temperatura desiderata. Il raffreddamento avviene<br>mediante i collettori e l'impianto di condutture.                                                                                                    | 0- NO<br>1- SÌ                  | 0                           |
| S2.10         | RISPETTO DELLA TEM-<br>PERATURA DESIDERATA<br>DEL SERBATOIO 1   | L'impostazione stabilisce che il serbatoio 1 si riscaldi con i<br>collettori solo fino al raggiungimento della temperatura<br>desiderata.                                                                                                    | 0- NO<br>1- SÌ                  | 1                           |
| \$2.11        | RISPETTO DELLA TEM-<br>PERATURA DESIDERATA<br>DEL SERBATOIO 2   | L'impostazione stabilisce che il serbatoio 2 si riscaldi con i<br>collettori solo fino al raggiungimento della temperatura<br>desiderata.                                                                                                    | 0- NO<br>1- SÌ                  | 1                           |

Istruzioni per le impostazioni di servizio

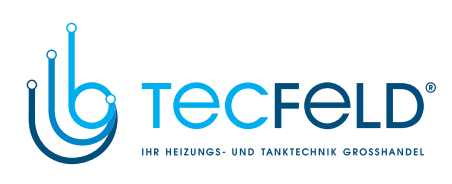

| Para<br>meter | Denominazione del<br>parametro                                | Descrizione del parametro                                                                                                    | Intervallo di impos-<br>tazione                                           | Valore<br>preimpo-<br>stato |  |
|---------------|---------------------------------------------------------------|----------------------------------------------------------------------------------------------------|---------------------------------------------------------------------------|-----------------------------|--|
| \$2.12        | RISPETTO DELLA TEM-<br>PERATURA DESIDERATA<br>DEL SERBATOIO 3 | L'impostazione stabilisce che il serbatoio 3 si riscaldi con i<br>collettori solo fino al raggiungimento della temperatura<br>desiderata.                                                                                | 0- NO<br>1- SÌ                                                            | 1                           |  |
| S2.13         | TEMPERATURA MINIMA<br>DEI COLLETTORI                          | Con questa impostazione si stabilisce se e come tener<br>conto della limitazione della temperatura minima dei collet-<br>tori.                                                                                           | 0- NO<br>1- SÌ<br>2- SÌ, SOLO ACCEN-<br>SIONE                             | 2                           |  |
| S2.14         | TEMPERATURA MINIMA<br>DELLA FONTE INTEGRA-<br>TIVA Q1         | Con questa impostazione si stabilisce se e come tener<br>conto della limitazione della temperatura minima della fonte<br>di calore Q1.                                                                                   | 0- NO<br>1- SÌ<br>2- SÌ, SOLO ACCEN-<br>SIONE                             | 1                           |  |
| S2.15         | TEMPERATURA MINIMA<br>Della fonte di Calo-<br>Re Q2           | Permette di impostare se e come debba venire considerata<br>la limitazione della temperatura minima della fonte di calore<br>Q1.                                                                                         | 0- NO<br>1- SÌ<br>2- SÌ, SOLO ACCEN-<br>SIONE                             | 1                           |  |
| S2.18         | SOSTITUZIONE DEL<br>SENSORE T3                                | Permette la scelta del sensore che andrà a sostituire il<br>sensore T3 mancante.<br>La sostituzione del sensore viene effettuata quando non<br>abbiamo a disposizione il sensore o quando non riusciamo<br>a collegarlo. | 0- NO<br>1- SENSORE T1<br>2- SENSORE T2                                   | 0                           |  |
| S2.19         | SOSTITUZIONE DEL<br>SENSORE T4                                | Permette la scelta del sensore che andrà a sostituire il<br>sensore T4 mancante.<br>La sostituzione del sensore viene effettuata quando non<br>abbiamo a disposizione il sensore o quando non riusciamo<br>a collegarlo. | 0- NO<br>1- SENSORE T1<br>2- SENSORE T2<br>3- SENSORE T3                  | 0                           |  |
| S2.20         | SOSTITUZIONE DEL<br>SENSORE T5                                | Permette la scelta del sensore che andrà a sostituire il sensore T5 mancante.<br>La sostituzione del sensore viene effettuata quando non abbiamo a disposizione il sensore o quando non riusciamo a collegarlo.          | 0- NO<br>1- SENSORE T1<br>2- SENSORE T2<br>3- SENSORE T3<br>4- SENSORE T4 | 0                           |  |

|                                   | <b>1</b> S3 |
|-----------------------------------|-------------|
| Tabella descrittiva dei parametri |             |

| Para<br>meter | Denominazione del<br>parametro                             | Descrizione del parametro                                                                                                    | Intervallo di impos-<br>tazione | Valore<br>preimpo-<br>stato |
|---------------|------------------------------------------------------------|----------------------------------------------------------------------------------------------------|---------------------------------|-----------------------------|
| S3.1          | MODALITÀ DI FUNZIONA-<br>MENTO DELLA POMPA<br>R2           | Con questa impostazione si decide se la pompa R2<br>funzionerà in modalità on/off o con la modulazione pwm.<br>La modulazione del funzionamento della pompa avviene<br>in 5 fasi: 40 %, 55 %, 70 %, 85 % e 100 %. | 0- ON/OFF<br>1- RPM             | 1                           |
| S3.2          | LIVELLO MINIMO DI<br>MODULAZIONE RPM PER<br>LA POMPA R2    | Livello minimo di funzionamento della modulazione pwm<br>per la pompa R2                                                                                                    | 1- 40 %<br>2- 55 %<br>3- 70 %   | 1                           |
| S3.3          | PERIODO DI FUNZIONA-<br>MENTO AL MASSIMO<br>DELLA POMPA R2 | Quando si soddisfa la condizione differenziale, la pompa<br>R2 si inserisce sull'intensità massima di funzionamento<br>per il periodo impostato.                                                                  | 5 ÷ 300 s                       | 20                          |
| S3.8          | MODALITÀ DI FUNZIONA-<br>MENTO DELLA POMPA<br>R3           | Con questa impostazione si decide se la pompa R3<br>funzionerà in modalità on/off o con la modulazione pwm.<br>La modulazione del funzionamento della pompa avviene<br>in 5 fasi: 40 %, 55 %, 70 %, 85 % e 100 %. | 0- ON/OFF<br>1- RPM             | 1                           |

125

Istruzioni per le impostazioni di servizio

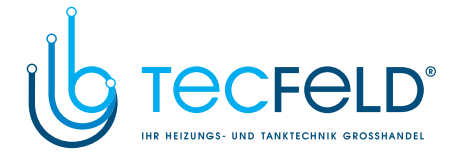

| Para<br>meter | Denominazione del<br>parametro                                                                       | Descrizione del parametro                                                                                                    | Intervallo di impos-<br>tazione | Valore<br>preimpo-<br>stato |
|---------------|----------------------------------------------------------------------------------------------------|----------------------------------------------------------------------------------------------------|---------------------------------|-----------------------------|
| S3.9          | LIVELLO MINIMO DI<br>MODULAZIONE RPM PER<br>LA POMPA R3                                              | Livello minimo di funzionamento della modulazione pwm<br>per la pompa R3                                                                                                    | 1- 40 %<br>2- 55 %<br>3- 70 %   | 1                           |
| S3.10         | PERIODO DI FUNZIONA-<br>MENTO AL MASSIMO<br>DELLA POMPA R3                                           | Quando si soddisfa la condizione differenziale, la pompa<br>R3 si inserisce sull'intensità massima di funzionamento<br>per il periodo impostato.                                                                                                    | 5 ÷ 300 s                       | 20                          |
| \$3.13        | POMPA DI CIRCOLAZIO-<br>NE DELLA CALDAIA -<br>TEMPO DI AUMENTO<br>DELLA TEMPERATURA<br>DELLA CALDAIA | Questa funzione si usa durante la regolazione del ritorno<br>nella caldaia a combustibile solido, dove non vi è un<br>sensore nel serbatoio di calore. Durante il tempo di inatti-<br>vità il regolatore verifica l'aumento della temperatura della<br>caldaia di 2° C. Se l'aumento della temperatura della<br>caldaia viene verificato, il regolatore attiva la pompa di<br>circolazione per il tempo impostato.                                                                                                    | 30 ÷ 900 s                      | 300                         |
| S3.14         | POMPA DI CIRCOLAZIO-<br>NE DELLA CALDAIA -<br>TEMPO DI FUNZIONA-<br>MENTO                            | È il tempo per il quale il regolatore attiva la pompa di<br>circolazione dopo aver verificato l'aumento della tempera-<br>tura nella caldaia. Finché vi è una differenza tra la caldaia<br>e il ritorno nel serbatoio la pompa è attiva.                                                                                                    | 30 ÷ 900 s                      | 300                         |
| \$3.15        | VELOCITÀ DEL MOTORE                                                                                  | Il periodo di tempo del motore necessario per effettuare<br>una rotazione di 90°. Il dato è preso in considerazione per<br>ritardare i cambi a motore.                                                                                                    | 1 ÷ 8 min                       | 2                           |
| S3.16         | POMPA DI CIRCOLAZIO-<br>NE DELLA CALDAIA -<br>MODALITÀ DI FUNZIONA-<br>MENTO                         | Le impostazioni definiscono in che modo funziona la<br>pompa circolazione della caldaia:<br>1- STANDARD significa che la pompa funziona in base<br>alla temperatura minima impostata della caldaia e quando<br>viene superata la differenza tra la caldaia e la condotta di<br>mandata.<br>2- COSTANTE significa che la pompa funziona sempre<br>quando la temperatura della caldaia è superiore alla<br>temperatura minima impostata della caldaia. Questa<br>modalità è utilizzata per le caldaie a pellet quando non vi<br>è il sensore nel serbatoio di accumulo. | 1- STANDARD<br>2- COSTANTE      | 1                           |
| \$3.17        | P -COSTANTE DI REGO-<br>LAZIONE DELLA VALVO-<br>LA DI MISCELAZIONE                                   | Questa impostazione ci comunica l'intensità con la quale il<br>regolatore aggiusta la posizione della valvola di miscelazi-<br>one. Un valore minore indica dei movimenti più brevi della<br>valvola di miscelazione mentre un valore maggiore indica<br>invece dei movimenti maggiori.                                                                                                    | 0,5 ÷ 2,0                       | 1                           |
| S3.18         | I -COSTANTE DI REGO-<br>LAZIONE DELLA VALVO-<br>LA DI MISCELAZIONE                                   | Questa impostazione ci comunica la frequenza con la<br>quale il regolatore aggiusta la posizione della valvola di<br>miscelazione. Un valore minore indica un aggiustamento<br>meno frequente della posizione della valvola mentre un                                                                                                    | 0,4 ÷ 2,5                       | 1                           |
| S3.19         | D -COSTANTE DI REGO-<br>LAZIONE DELLA VALVO-<br>LA DI MISCELAZIONE                                   | Permette di impostare la forza d'impatto della modifica<br>della temperatura della curva climatica sul funzionamento<br>della regolazione della valvola di miscelazione.                                                                                                    | 0,0 ÷ 2,5                       | 1                           |

WI J PARAMETRI PER LA MISURAZIONE DELL'ENERGIA

Groep II gruppo **W** contiene i parametri relativi all'impostazione della misurazione dell'energia solare ottenuta.

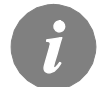

Il procedimento per l'impostazione dei parametri funzionali è identico a quello delle impostazioni di servizio (pag. 122).

Istruzioni per le impostazioni di servizio

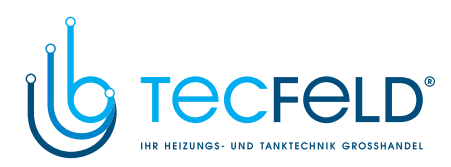

#### Tabella descrittiva dei parametri

WX.

| Para<br>meter | Denominazione del<br>parametro                                                              | Descrizione del parametro                                                                                                    | Intervallo di<br>impostazione                                                                            | Valore<br>preimpo-<br>stato |     |
|---------------|---------------------------------------------------------------------------------------------|----------------------------------------------------------------------------------------------------|----------------------------------------------------------------------------------------------------|-----------------------------|-----|
| W1.1          | MISURAZIONE<br>Dell'energia                                                                 | Con questa impostazione si inserisce il sistema di misurazio-<br>ne dell'energia solare ricavata.                                                                                                    | 0- NO<br>1- SÌ                                                                                           | 0                           |     |
| W1.2          | VETTORE                                                                                     | Con questa impostazione si seleziona il vettore nell'impianto<br>solare.                                                                                                    | 0- ACQUA<br>1- PROPILENE GLICOLE<br>2- ETILENE GLICOLE<br>3- TYFOCOR<br>4- TYFOCOR LS, G-LS<br>5- THESOL | 0                           |     |
| W1.3          | CONCENTRAZIONE<br>DELL'ANTIGELO                                                             | Con questa impostazione si stabilisce la concentrazione<br>dell'antigelo.                                                                                                    | 10 ÷ 100 %                                                                                               | 40                          |     |
| W1.4          | SENSORE CALDO                                                                               | Con questa impostazione si seleziona un sensore che si trova nei collettori.                                                                                                    | 1- T1 (T3) 2- T2<br>3- T3 4- T4<br>5- T5 6- T6                                                           | 1                           | A   |
| W1.5          | SENSORE FREDDO                                                                              | Con questa impostazione si seleziona un sensore Tc che si trova nella condotta di ritorno nei collettori.                                                                                                    | 1- T1 2- T2<br>3- T3 4- T4<br>5- T5 6- T6<br>7- T7                                                       | 7                           | IT, |
| W1.6          | FLUSSOMETRO                                                                                 | Con questa impostazione si determina se il sistema è dotato<br>di un flussometro integrato.                                                                                                    | 0- NO<br>1- SÌ                                                                                           | 0                           |     |
| W1.7          | QUOZIENTE DI<br>IMPULSI DEL FLUS-<br>SOMETRO                                                | Con questa impostazione si inserisce il dato caratteristico del<br>flussometro che indica la quantità di flusso per ciascun<br>impulso.                                                                                                    | 0,1 ÷ 100 L/IMP                                                                                          | 1                           |     |
| W1.8          | FLUSSO NEL PRI-<br>MO CAMPO DI<br>COLLETTORI                                                | Con questa impostazione si imposta l'entità del flusso nel<br>primo campo di collettori indicato dal flussometro quando la<br>pompa solare funziona al 100%.                                                                                                    | 1 ÷ 100 L/MIN                                                                                            | 6                           |     |
| W1.9          | FLUSSO NEL<br>SECONDO CAMPO<br>DI COLLETTORI                                                | Con questa impostazione si imposta l'entità del flusso nel<br>secondo campo di collettori indicato dal flussometro quando<br>la pompa solare funziona al 100%.                                                                                                    | 1 ÷ 100 L/MIN                                                                                            | 6                           |     |
| W1.10         | FLUSSO NEL PRI-<br>MO E NEL SECON-<br>DO CAMPO DI<br>COLLETTORI                             | Con questa impostazione si imposta l'entità del flusso com-<br>plessivo nel primo e nel secondo campo di collettori indicato<br>dal flussometro quando entrambe le pompe solari funzionano<br>al 100%.<br>L'impostazione va utilizzata solamente per gli schemi in cui<br>entrambi i campi di collettori possono funzionare contempo-<br>raneamente.                                                                                                    | 2 ÷ 100 l/min                                                                                            | 12                          |     |
| W1.11         | POTENZA DEI<br>COLLETTORI ALLA<br>QUALE LA FONTE<br>SUPPLEMENTARE<br>VIENE DISATTIVA-<br>TA | Permette di impostare se il riscaldamento con fonte supple-<br>mentare debba disattivarsi quando i collettori solari raggiun-<br>gono la forza scaldante necessaria a scaldare l'acqua con il<br>solo uso dei collettori.<br>Nota: Questa funzione è possibile soltanto se è attivata la<br>misurazione dell'energia e se è impostata l'opzione per la<br>disattivazione della fonte supplementare quando i collettori<br>raggiungono la forza scaldante necessaria. | 1 ÷ 20 kW                                                                                                | 10                          |     |
| W1.12         | FONTI CHE SI SI<br>DISATTIVANO A<br>SECONDA DELLA<br>POTENZA DEI<br>COLLETTORI              | Permette di selezionare le fonti supplementari che si disatti-<br>vano quando i collettori solari raggiungono la forza scaldante<br>necessaria a scaldare l'acqua con il solo uso dei collettori.                                                                                                    | 0- NESSUNO<br>1- R1<br>2- R3<br>R1, R3                                                                   | 0                           |     |

127

Istruzioni per le impostazioni di servizio

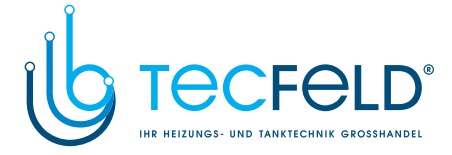

#### LA MISURAZIONE DELL'ENERGIA

I regolatori SGC consentono una misurazione approssimativa ed esatta dell'energia solare ottenuta.

Per la misurazione dell'energia è necessario un sensore supplementare per la misurazione della temperatura dell'acqua di ritorno diretta verso i collettori - sensore freddo **Tc**. La misurazione dell'energia viene attivata con l'impostazione del parametro **W1.1**=1. Il medium e la concentrazione del medium vengono impostati con i parametri **W1.2** e **W1.3**.

#### La misurazione approssimativa

In questa modalità di misurazione è necessario leggere il flusso massimo sul misuratore meccanico del flusso ed inserire il relativo valore nell'impostazione **W1.8** per il primo campo dei collettori e nell'impostazione **W1.9** per il secondo campo dei collettori (se esistente). In presenza di due campi relativi ai collettori è necessario inserire, negli schemi 236 e 248, anche il flusso totale a entrambe le pompe inserite. L'impostazione viene inserita col parametro **W1.10**.

Il flusso va letto quando la pompa è al massimo del suo funzionamento ossia al 100% della forza. Questo si ottiene avviando manualmente la pompa (si veda il capitolo Funzionamento manuale a pag. 112). Successivamente si connette il sensore di ritorno dei collettori **Tc** e si inserisce l'impostazione per la selezione del sensore **W1.5**.

#### Misurazione esatta dell'energia per mezzo del misuratore di flusso

Per la misurazione esatta dell'energia è necessario inserire nel circolo solare un misuratore di flusso con generatore di impulsi. La misurazione dell'energia viene attivata con l'impostazione del parametro **W1.6**=1.

Con il parametro **W1.7** inseriamo invece il fattore di flusso per il misuratore montato. Successivamente si connette il sensore di ritorno dei collettori **Tc** e si inserisce l'impostazione per la selezione del sensore **W1.5**.

del sensore W1.5.

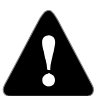

ITA

In entrambi i casi la misurazione dell'energia ottenuta è informativa ed è destinata solo all'uso personale. I dati misurati non devono essere usati per il calcolo dell'energia o per scopi similari.

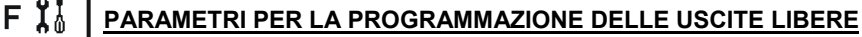

Il gruppo F contiene i parametri per la programmazione delle uscite libere del regolatore.

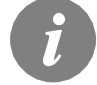

Il procedimento per l'impostazione dei parametri funzionali è identico a quello delle impostazioni di servizio (pag. 118).

Istruzioni per le impostazioni di servizio

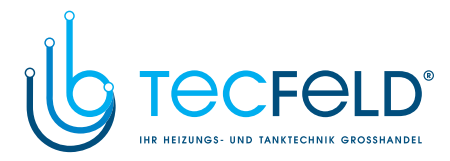

| Tabella descrittiva dei parametri | Rx<br>⊷∽⊶ | F1 |
|-----------------------------------|-----------|----|
|-----------------------------------|-----------|----|

| Para<br>meter | Denominazione del<br>parametro                              | Descrizione del parametro                                                                                                    | Intervallo di<br>impostazione                                              | Valore<br>preimpo-<br>stato |     |
|---------------|-------------------------------------------------------------|----------------------------------------------------------------------------------------------------|----------------------------------------------------------------------------|-----------------------------|-----|
| F1.1          | PROGRAMMAZIONE<br>DELL'USCITA                               | Permette di scegliere se programmare una funzione per il relé d'uscita e di quale uscita si tratta.                                                                                                    | 0- NO 4- R4<br>1- R1 5- R5<br>2- R2 6- R6                                  | 0*                          |     |
| F1.2          | DIPENDENZA<br>DELL'USCITA DA<br>ALTRE USCITE                | Permette di scegliere se il funzionamento dell'uscita è<br>dipendente dalle altre uscite del regolatore e di quale tipo di<br>dipendenza si tratta.<br>&- per poter attivare l'uscita programmata, l'uscita selezio-<br>nata deve essere attivata<br>&- per poter attivare l'uscita programmata, l'uscita selezio-<br>nata deve essere disattivata<br>I- l'uscita programmata si attiva sempre quando l'uscita<br>selezionata è attivata<br>I- l'uscita programmata si attiva sempre quando l'uscita<br>selezionata è attivata                                              | 0- NO<br>1- &<br>2- &!<br>3- I<br>4- !!                                    | 0                           |     |
| F1.3          | USCITA DIPENDEN-<br>TE                                      | Permette di scegliere l'uscita dalla quale dipende il funzio-<br>namento dell'uscita programmata.                                                                                                    | 1- R1 4- R4<br>2- R2 5- R5<br>3- R3 6- R6                                  | *                           | ITA |
| F1.4          | SELEZIONE DEL<br>PROGRAMMA ORA-<br>RIO                      | Con questa impostazione si seleziona il programma orario<br>per il funzionamento dell'uscita programmata                                                                                                    | 0- NO<br>1- P1<br>2- P2<br>3- P3<br>4- P4<br>5- PROGRAMMA SELEZI-<br>ONATO | 0                           |     |
| F1.5          | FUNZIONAMENTO<br>TERMOSTATICO                               | Con questa impostazione si decide se far funzionare l'uscita<br>programmata come termostato.                                                                                                    | 0- NO<br>1- SÌ<br>2- SÌ, INVERTITO<br>3- SÌ, FONTE INTEGR.                 | 0                           |     |
| F1.6          | TIPO DI FONTE<br>SUPPLEMENTARE                              | Permette di scegliere la fonte di energia da amministrare.                                                                                                    | 1- BRUCIATORE<br>2- BOILER EL.<br>3- POMPA DI CALORE                       | 0                           |     |
| F1.7          | SENSORE PER IL<br>FUNZIONAMENTO<br>TERMOSTATICO             | Con questa impostazione si seleziona il sensore per il<br>funzionamento termostatico.                                                                                                    | 1- T1 4- T4<br>2- T2 5- T5<br>3- T3 6- T6                                  | 4*                          |     |
| F1.8          | ISTERESI DEL TER-<br>MOSTATO                                | Impostazione dell'isteresi del funzionamento del termostato.                                                                                                    | 1 ÷ 30 °C                                                                  | 4                           |     |
| F1.9          | FONTE SUPPLE-<br>MENTARE - RITAR-<br>DO<br>DELL'ATTIVAZIONE | Permette di stabilire se la fonte supplementare si attiva<br>immediatamente o solo quando non è possibile scaldare il<br>serbatoio alla temperatura desiderata nel tempo impostato.<br>Se impostiamo il tempo di ritardo dell'attivazione, si tratta<br>del tempo massimo nel quale vogliamo che i collettori<br>raggiungano la temperatura desiderata. Se il regolatore<br>constata che non è possibile raggiungere la temperatura<br>desiderata nel tempo impostato, la fonte supplementare si<br>attiva immediatamente scaldando l'acqua alla temperatura<br>desiderata. | 0- NESSUN RITARDO<br>1 ÷ 1440 min- RITARDO                                 | 0                           |     |

129

Istruzioni per le impostazioni di servizio

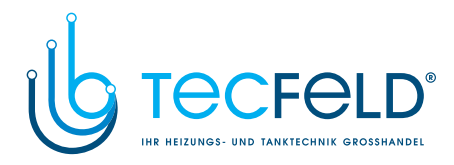

| Para<br>meter | Denominazione del<br>parametro                                                                  | Descrizione del parametro                                                                                                    | Intervallo di<br>impostazione                                                                    | Valore<br>preimpo-<br>stato |
|---------------|-------------------------------------------------------------------------------------------------|----------------------------------------------------------------------------------------------------|--------------------------------------------------------------------------------------------------|-----------------------------|
| F1.10         | FONTE SUPPLE-<br>MENTARE - RIS-<br>CALDAMENTO<br>DELL'ACQUA<br>ALLA TEMPERA-                    | Permette di decidere se scaldare il serbatoio fino al raggiungi-<br>mento della temperatura minima con una fonte supplementa-<br>re oppure no.                                                                                                    | 0- NO<br>1- SÌ, SECONDO PRO-<br>GRAMMA<br>2- SEMPRE                                              | 0                           |
| F1.11         | TERMOSTATO<br>DIFFERENZIALE                                                                     | Con questa impostazione si decide se far funzionare l'uscita<br>come termostato differenziale.                                                                                                    | 0- NO<br>1- SÌ<br>2- SÌ (INVERTITO)                                                              | 0*                          |
| F1.12         | SENSORE DI<br>SORGENTE DI<br>CALORE DEL<br>TERMOSTATO<br>DIFFERENZIALE                          | Con questa impostazione si seleziona il sensore di sorgente<br>di calore (temperatura più alta) per il funzionamento differen-<br>ziale.                                                                                                    | 1- T1 2- T2<br>3- T3 4- T4<br>5- T5 6- T6                                                        | 3*                          |
| F1.13         | SENSORE DI<br>SCARICO DEL<br>CALORE DEL<br>TERMOSTATO<br>DIFFERENZIALE                          | Con questa impostazione si seleziona il sensore di scarico di<br>calore (temperatura più bassa) per il funzionamento differen-<br>ziale.                                                                                                    | 1- T1 2- T2<br>3- T3 4- T4<br>5- T5 6- T6                                                        | 4*                          |
| F1.14         | DIFFERENZIALE DI<br>ACCENSIONE                                                                  | Impostazione del differenziale di accensione                                                                                                    | 4 ÷ 30 °C                                                                                        | 8                           |
| F1.15         | DIFFERENZIALE DI                                                                                | Impostazione del differenziale di spegnimento                                                                                                    | 1 ÷ 20 °C                                                                                        | 3                           |
| F1.16         | CIRCOLAZIONE                                                                                    | Permette di scegliere se utilizzare l'uscita per la circolazione<br>dell'acqua sanitaria e la modalità di funzionamento.<br>1- la circolazione è attiva nel tempo di funzionamento e nel<br>tempo di inattività della pompa<br>2- la circolazione si attiva con l'interruttore di circolazione sul<br>morsetto T3 e rimane attiva per il tempo impostato<br>3- la circolazione si attiva con l'interruttore di circolazione sul<br>morsetto T4 e rimane attiva per il tempo impostato<br>4- la circolazione si attiva con l'interruttore di circolazione sul<br>morsetto T5 e rimane attiva per il tempo impostato<br>5- la circolazione si attiva con l'interruttore di circolazione sul<br>morsetto T6 e rimane attiva per il tempo impostato | 0- NO<br>1- SÌ, ATTIV./INATTIV.<br>2- SÌ, T3<br>3- SÌ, T4<br>4- SÌ, T5<br>5- SÌ, T6<br>5- SÌ, T7 | 0*                          |
| F1.17         | TEMPO DI FUNZIO-<br>NAMENTO<br>ALL'AVVIO/TEMPO<br>DI FUNZIONAMEN-<br>TO DELLA CIRCO-<br>LAZIONE | Questa impostazione attiva l'uscita per il tempo programmato<br>alla comparsa della condizione di avvio. Al termine del tempo<br>impostato l'uscita si disattiva indipendentemente dalla condi-<br>zione di attivazione/disattivazione.<br>Questa impostazione de utile per l'attivazione della pompa di<br>circolazione ausiliaria nei sistemi Drain-back.<br>L'impostazione temporale 0 significa che non vi è alcun<br>ritardo e che uscita si attiva subito e rimane attiva per tutto il<br>tempo in cui persiste la condizione per l'avvio.                                                                                                    | 0 ÷ 3600 s                                                                                       | 0                           |
| F1.18         | PERIODO DI<br>RITARDO<br>DELL'ACCENSION<br>E/TEMPO DI PAU-<br>SA DELLA CIRCO-<br>LAZIONE        | Questa funzione ritarda l'avvio dell'uscita per il tempo impos-<br>tato alla comparsa della condizione per l'avvio. L'uscita si<br>disattiva alla cessazione della condizione di avvio.<br><b>Attenzione:</b> Se il tempo impostato è più lungo del tempo<br>della condizione di avvio l'uscita non si attiva.<br>L'impostazione temporale 0 significa che non vi è alcun<br>ritardo e che uscita si attiva subito e rimane attiva per tutto il<br>tempo in cui persiste la condizione per l'avvio.                                                                                                    | 0 ÷ 3600 s                                                                                       | 0                           |

Istruzioni per le impostazioni di servizio

130

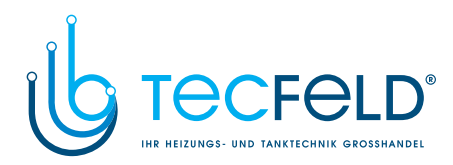

| Para<br>meter | Denominazione del<br>parametro                   | Descrizione del parametro                                                                                                    | Intervallo di<br>impostazione                                                                             | Valore<br>preimpo-<br>stato |
|---------------|--------------------------------------------------|----------------------------------------------------------------------------------------------------|----------------------------------------------------------------------------------------------------|-----------------------------|
| F1.19         | RISPETTO DEI<br>LIMITI MIN/MAX<br>DEL SENSORE    | Permette di stabilire se il regolatore durante la gestione<br>dell'uscita libera debba prendere in considerazione anche i<br>limiti min. e max. del sensore. Questa funzione è utile in caso<br>di funzionamento dell'uscita come termostato, dove per il<br>sensore selezionato possiamo scegliere se considerare per il<br>suo funzionamento anche la temperatura minima e massima<br>impostata. | 0- NO<br>1- MIN OFF<br>2- MAX ON<br>3- MIN OFF & MAX ON<br>4- MIN ON<br>5- MAX OFF<br>6- MIN ON & MAX OFF | 0                           |
| F1.20         | SENSORE DI PRO-<br>TEZIONE DEL<br>LIMITE MIN/MAX | Permette di scegliere il sensore al quale vogliamo far rispet-<br>tare il limite MIN/MAX.                                                                                                    | 1- T1 5- T5<br>2- T2 6- T6<br>3- T3 7- T7<br>4- T4                                                        | 5*                          |

Tabella descrittiva dei parametri \_\_\_\_\_ :

| Para<br>meter | Denominazione del<br>parametro               | Descrizione del parametro                                                                                                    | Intervallo di<br>impostazione                                                    | Valore<br>preimpo-<br>stato | ITA |
|---------------|----------------------------------------------|----------------------------------------------------------------------------------------------------|----------------------------------------------------------------------------------|-----------------------------|-----|
| F2.1          | PROGRAMMAZIONE<br>DELL'USCITA                | Permette di scegliere se programmare una funzione per il<br>relé d'uscita e di quale uscita si tratta.                                                                                                    | 0- NO<br>1- R1<br>2- R2<br>3- R3                                                 | 0*                          |     |
| F2.2          | DIPENDENZA<br>DELL'USCITA DA<br>ALTRE USCITE | Permette di scegliere se il funzionamento dell'uscita è<br>dipendente dalle altre uscite del regolatore e di quale tipo di<br>dipendenza si tratta.<br>&- per poter attivare l'uscita programmata, l'uscita selezio-<br>nata deve essere attivata<br>&- per poter attivare l'uscita programmata, l'uscita selezio-<br>nata deve essere disattivata<br>I- l'uscita programmata si attiva sempre quando l'uscita<br>selezionata è attivata<br>I- l'uscita programmata si attiva sempre quando l'uscita<br>selezionata è attivata | 0- NO<br>1- &<br>2- &!<br>3- I<br>4- !!                                          | 0                           |     |
| F2.3          | USCITA DIPENDEN-<br>TE                       | Permette di scegliere l'uscita dalla quale dipende il funzio-<br>namento dell'uscita programmata.                                                                                                    | 1- R1 4- R4<br>2- R2 5- R5<br>3- R3 6- R6                                        | *                           |     |
| F2.4          | SELEZIONE DEL<br>PROGRAMMA ORA-<br>RIO       | Con questa impostazione si seleziona il programma orario<br>per il funzionamento dell'uscita programmata                                                                                                    | 0- NO<br>1- P1<br>2- P2<br>3- P3<br>4- P4<br>5- PROGRAMMA SELEZI-<br>ONATO       | 0                           |     |
| F2.5          | FUNZIONAMENTO<br>TERMOSTATICO                | Con questa impostazione si decide se far funzionare l'uscita<br>programmata come termostato.                                                                                                    | 0- NO<br>1- SÌ<br>2- SÌ, INVERTITO<br>3- SÌ, FONTE INTEGR<br>4- SÌ, FONTE A CASC | 0                           |     |

131

Istruzioni per le impostazioni di servizio

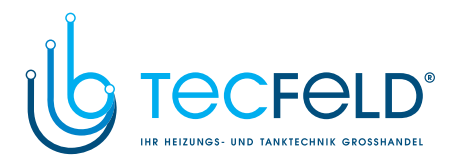

| Para<br>meter | Denominazione del<br>parametro                                                            | Descrizione del parametro                                                                                                    | Intervallo di<br>impostazione                                                                    | Valore<br>preimpo-<br>stato |
|---------------|-------------------------------------------------------------------------------------------|----------------------------------------------------------------------------------------------------|--------------------------------------------------------------------------------------------------|-----------------------------|
| F2.7          | SENSORE PER IL<br>FUNZIONAMENTO<br>TERMOSTATICO                                           | Con questa impostazione si seleziona il sensore per il funzio-<br>namento termostatico.                                                                                                    | 1- T1 2- T2<br>3- T3 4- T4<br>5- T5 6- T6                                                        | 4*                          |
| F2.8          | ISTERESI DEL TER-<br>MOSTATO                                                              | Impostazione dell'isteresi del funzionamento del termostato.                                                                                                    | 1 ÷ 30 °C                                                                                        | 4                           |
| F2.9          | FONTE SUPPLE-<br>MENTARE - RITAR-<br>DO<br>DELL'ATTIVAZIONE                               | Permette di stabilire se la fonte supplementare si attiva imme-<br>diatamente o solo quando non è possibile scaldare il serbatoio<br>alla temperatura desiderata nel tempo impostato. Se impostia-<br>mo il tempo di ritardo dell'attivazione, si tratta del tempo<br>massimo nel quale vogliamo che i collettori raggiungano la<br>temperatura desiderata. Se il regolatore constata che non è<br>possibile raggiungere la temperatura desiderata nel tempo<br>impostato, la fonte supplementare si attiva immediatamente<br>scaldando l'acqua alla temperatura desiderata.                                                                                                    | 0- NESSUN RITARDO<br>1 ÷ 1440 min- RITAR-<br>DO                                                  | 0                           |
| F2.10         | FONTE SUPPLE-<br>MENTARE - RISCAL-<br>DAMENTO<br>DELL'ACQUA ALLA<br>TEMPERATURA<br>MINIMA | Permette di decidere se scaldare il serbatoio fino al raggiungi-<br>mento della temperatura minima con una fonte supplementare<br>oppure no.                                                                                                    | 0- NO<br>1- Sİ, SECONDO<br>PROGRAMMA<br>2- SEMPRE                                                | 0                           |
| F2.11         | TERMOSTATO<br>DIFFERENZIALE                                                               | Con questa impostazione si decide se far funzionare l'uscita<br>come termostato differenziale.                                                                                                    | 0- NO<br>1- SÌ<br>2- SÌ (INVERTITO)                                                              | 0*                          |
| F2.12         | SENSORE DI SOR-<br>GENTE DI CALORE<br>DEL TERMOSTATO<br>DIFFERENZIALE                     | Con questa impostazione si seleziona il sensore di sorgente di<br>calore (temperatura più alta) per il funzionamento differenzia-<br>le.                                                                                                    | 1- T1 5- T5<br>2- T2 6- T6<br>3- T3 7- T7<br>4- T4                                               | 3*                          |
| F2.13         | SENSORE DI SCARI-<br>CO DEL CALORE<br>DEL TERMOSTATO<br>DIFFERENZIALE                     | Con questa impostazione si seleziona il sensore di scarico di<br>calore (temperatura più bassa) per il funzionamento differenzi-<br>ale.                                                                                                    | 1- T1 5- T5<br>2- T2 6- T6<br>3- T3 7- T7<br>4- T4                                               | 4*                          |
| F2.14         | DIFFERENZIALE DI<br>ACCENSIONE                                                            | Impostazione del differenziale di accensione                                                                                                    | 4 ÷ 30 °C                                                                                        | 8                           |
| F2.15         | DIFFERENZIALE DI<br>SPEGNIMENTO                                                           | Impostazione del differenziale di spegnimento                                                                                                    | 1 ÷ 20 °C                                                                                        | 3                           |
| F2.16         | CIRCOLAZIONE                                                                              | Permette di scegliere se utilizzare l'uscita per la circolazione<br>dell'acqua sanitaria e la modalità di funzionamento.<br>1- la circolazione è attiva nel tempo di funzionamento e nel<br>tempo di inattività della pompa<br>2- la circolazione si attiva con l'interruttore di circolazione sul<br>morsetto T3 e rimane attiva per il tempo impostato<br>3- la circolazione si attiva con l'interruttore di circolazione sul<br>morsetto T4 e rimane attiva per il tempo impostato<br>4- la circolazione si attiva con l'interruttore di circolazione sul<br>morsetto T5 e rimane attiva per il tempo impostato<br>5- la circolazione si attiva con l'interruttore di circolazione sul<br>morsetto T6 e rimane attiva per il tempo impostato | 0- NO<br>1- Sİ, ATTIV./INATTIV.<br>2- Sİ, T3<br>3- Sİ, T4<br>4- Sİ, T5<br>5- Sİ, T6<br>6- Sİ, T7 | 0*                          |

Istruzioni per le impostazioni di servizio

132

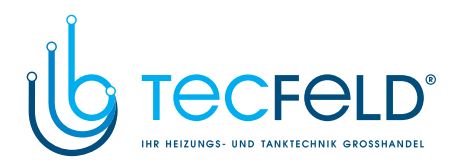

| Para<br>meter | Denominazione del<br>parametro                                                                  | Descrizione del parametro                                                                                                    | Intervallo di<br>impostazione                                                                             | Valore<br>preimpo-<br>stato |
|---------------|-------------------------------------------------------------------------------------------------|----------------------------------------------------------------------------------------------------|----------------------------------------------------------------------------------------------------|-----------------------------|
| F2.17         | TEMPO DI FUNZIO-<br>NAMENTO<br>ALL'AVVIO/TEMPO<br>DI FUNZIONAMEN-<br>TO DELLA CIRCO-<br>LAZIONE | Questa impostazione attiva l'uscita per il tempo pro-<br>grammato alla comparsa della condizione di avvio. Al<br>termine del tempo impostato l'uscita si disattiva indipen-<br>dentemente dalla condizione di attivazione/<br>disattivazione.<br>Questa impostazione è utile per l'attivazione della<br>pompa di circolazione ausiliaria nei sistemi Drain-back.<br>L'impostazione temporale 0 significa che non vi è alcun<br>ritardo e che uscita si attiva subito e rimane attiva per<br>tutto il tempo in cui persiste la condizione per l'avvio. | 0 ÷ 3600 s                                                                                                | 0                           |
| F2.18         | PERIODO DI RITAR-<br>DO<br>DELL'ACCENSIONE<br>/TEMPO DI PAUSA<br>DELLA CIRCOLAZI-<br>ONE        | Questa funzione ritarda l'avvio dell'uscita per il tempo<br>impostato alla comparsa della condizione per l'avvio.<br>L'uscita si disattiva alla cessazione della condizione di<br>avvio.<br>Attenzione: Se il tempo impostato è più lungo del<br>tempo della condizione di avvio l'uscita non si<br>attiva.<br>L'impostazione temporale 0 significa che non vi è alcun<br>ritardo e che uscita si attiva subito e rimane attiva per<br>tutto il tempo in cui persiste la condizione per l'avvio.                                                      | 0 ÷ 3600 s                                                                                                | 0                           |
| F2.19         | RISPETTO DEI<br>LIMITI MIN/MAX<br>DEL SENSORE                                                   | Permette di stabilire se il regolatore durante la gestione<br>dell'uscita libera debba prendere in considerazione<br>anche i limiti min. e max. del sensore. Questa funzione<br>è utile in caso di funzionamento dell'uscita come termo-<br>stato, dove per il sensore selezionato possiamo sceglie-<br>re se considerare per il suo funzionamento anche la<br>temperatura minima e massima impostata.                                                                                                    | 0- NO<br>1- MIN OFF<br>2- MAX ON<br>3- MIN OFF & MAX ON<br>4- MIN ON<br>5- MAX OFF<br>6- MIN ON & MAX OFF | 0                           |
| F2.20         | SENSORE DI PRO-<br>TEZIONE DEL<br>LIMITE MIN/MAX                                                | Permette di scegliere il sensore al quale vogliamo far<br>rispettare il limite MIN/MAX.                                                                                                    | 1- T1 5- T5<br>2- T2 6- T6<br>3- T3 7- T7<br>4- T4                                                        | 5*                          |

133

Istruzioni per le impostazioni di servizio

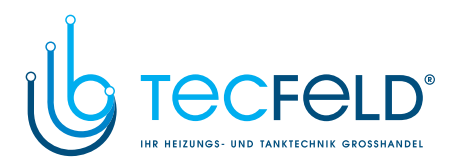

Tabella descrittiva dei parametri

<sup>B×</sup> F3

# ENG

| Para<br>meter | Denominazione del<br>parametro                              | Descrizione del parametro                                                                                                    | Intervallo di<br>impostazione                                                      | Valore<br>preimpo-<br>stato |
|---------------|-------------------------------------------------------------|----------------------------------------------------------------------------------------------------|------------------------------------------------------------------------------------|-----------------------------|
| F3.1          | PROGRAMMAZIONE<br>DELL'USCITA                               | Permette di scegliere se programmare una funzione per il<br>relé d'uscita e di quale uscita si tratta.                                                                                                    | 0- NO 4- R4<br>1- R1 5- R5<br>2- R2 6- R6                                          | 0*                          |
| F3.2          | DIPENDENZA<br>DELL'USCITA DA<br>ALTRE USCITE                | Permette di scegliere se il funzionamento dell'uscita è<br>dipendente dalle altre uscite del regolatore e di quale tipo di<br>dipendenza si tratta.<br>&- per poter attivare l'uscita programmata, l'uscita selezio-<br>nata deve essere attivata<br>&- per poter attivare l'uscita programmata, l'uscita selezio-<br>nata deve essere disattivata<br>l- l'uscita programmata si attiva sempre quando l'uscita<br>selezionata è attivata<br>l- l'uscita programmata si attiva sempre quando l'uscita<br>selezionata è attivata                                              | 0- NO<br>1- &<br>2- &!<br>3- I<br>4- I!                                            | 0                           |
| F3.3          | USCITA DIPENDEN-<br>TE                                      | Permette di scegliere l'uscita dalla quale dipende il funzio-<br>namento dell'uscita programmata.                                                                                                    | 1- R1 4- R4<br>2- R2 5- R5<br>3- R3 6- R6                                          | *                           |
| F3.4          | SELEZIONE DEL<br>PROGRAMMA ORA-<br>RIO                      | Con questa impostazione si seleziona il programma orario<br>per il funzionamento dell'uscita programmata                                                                                                    | 0- NO<br>1- P1<br>2- P2<br>3- P3<br>4- P4<br>5- PROGRAMMA SELEZI-<br>ONATO         | 0                           |
| F3.5          | FUNZIONAMENTO<br>TERMOSTATICO                               | Con questa impostazione si decide se far funzionare l'uscita<br>programmata come termostato.                                                                                                    | 0- NO<br>1- SÌ<br>2- SÌ, INVERTITO<br>3- SÌ, FONTE INTEGR.<br>4- SÌ, FONTE A CASC. | 0                           |
| F3.6          | TIPO DI FONTE<br>SUPPLEMENTARE                              | Permette di scegliere la fonte di energia da amministrare.                                                                                                    | 1- BRUCIATORE<br>2- BOILER EL.<br>3- POMPA DI CALORE                               | 0                           |
| F3.7          | SENSORE PER IL<br>FUNZIONAMENTO<br>TERMOSTATICO             | Con questa impostazione si seleziona il sensore per il<br>funzionamento termostatico.                                                                                                    | 1- T1 5- T5<br>2- T2 6- T6<br>3- T3 7- T7<br>4- T4                                 | 4*                          |
| F3.8          | ISTERESI DEL TER-<br>MOSTATO                                | Impostazione dell'isteresi del funzionamento del termostato.                                                                                                    | 1 ÷ 30 °C                                                                          | 4                           |
| F3.9          | FONTE SUPPLE-<br>MENTARE - RITAR-<br>DO<br>DELL'ATTIVAZIONE | Permette di stabilire se la fonte supplementare si attiva<br>immediatamente o solo quando non è possibile scaldare il<br>serbatoio alla temperatura desiderata nel tempo impostato.<br>Se impostiamo il tempo di ritardo dell'attivazione, si tratta<br>del tempo massimo nel quale vogliamo che i collettori<br>raggiungano la temperatura desiderata. Se il regolatore<br>constata che non è possibile raggiungere la temperatura<br>desiderata nel tempo impostato, la fonte supplementare si<br>attiva immediatamente scaldando l'acqua alla temperatura<br>desiderata. | 0- NESSUN RITARDO<br>1 ÷ 1440 min- RITARDO                                         | 0                           |

\* A seconda del modello del regolatore.

Service settings manual

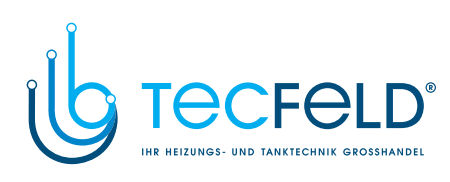

| Para<br>meter | Denominazione del<br>parametro                                                                  | Descrizione del parametro                                                                                                    | Intervallo di<br>impostazione                                                       | Valore<br>preimpo-<br>stato |
|---------------|-------------------------------------------------------------------------------------------------|----------------------------------------------------------------------------------------------------|-------------------------------------------------------------------------------------|-----------------------------|
| F3.10         | FONTE SUPPLE-<br>MENTARE - RIS-<br>CALDAMENTO<br>DELL'ACQUA<br>ALLA TEMPERA-<br>TURA MINIMA     | Permette di decidere se scaldare il serbatoio fino al raggiungi-<br>mento della temperatura minima con una fonte supplementa-<br>re oppure no.                                                                                                    | 0- NO<br>1- SÌ, SECONDO PRO-<br>GRAMMA<br>2- SEMPRE                                 | 0                           |
| F3.11         | TERMOSTATO<br>DIFFERENZIALE                                                                     | Con questa impostazione si decide se far funzionare l'uscita<br>come termostato differenziale.                                                                                                    | 0- NO<br>1- SÌ<br>2- SÌ (INVERTITO)                                                 | 0*                          |
| F3.12         | SENSORE DI<br>SORGENTE DI<br>CALORE DEL<br>TERMOSTATO<br>DIFFERENZIALE                          | Con questa impostazione si seleziona il sensore di sorgente<br>di calore (temperatura più alta) per il funzionamento differen-<br>ziale.                                                                                                    | 1- T1 5- T5<br>2- T2 6- T6<br>3- T3 7- T7<br>4- T4                                  | 3*                          |
| F3.13         | SENSORE DI<br>SCARICO DEL<br>CALORE DEL<br>TERMOSTATO<br>DIFFERENZIALE                          | Con questa impostazione si seleziona il sensore di scarico di<br>calore (temperatura più bassa) per il funzionamento differen-<br>ziale.                                                                                                    | 1- T1 2- T2<br>3- T3 4- T4<br>5- T5 6- T6                                           | 4*                          |
| F3.14         | DIFFERENZIALE DI<br>ACCENSIONE                                                                  | Impostazione del differenziale di accensione                                                                                                    | 4 ÷ 30 °C                                                                           | 8                           |
| F3.15         | DIFFERENZIALE DI<br>SPEGNIMENTO                                                                 | Impostazione del differenziale di spegnimento                                                                                                    | 1 ÷ 20 °C                                                                           | 3                           |
| F3.16         | CIRCOLAZIONE                                                                                    | Permette di scegliere se utilizzare l'uscita per la circolazione<br>dell'acqua sanitaria e la modalità di funzionamento.<br>1- la circolazione è attiva nel tempo di funzionamento e nel<br>tempo di inattività della pompa<br>2- la circolazione si attiva con l'interruttore di circolazione sul<br>morsetto T3 e rimane attiva per il tempo impostato<br>3- la circolazione si attiva con l'interruttore di circolazione sul<br>morsetto T4 e rimane attiva per il tempo impostato<br>4- la circolazione si attiva con l'interruttore di circolazione sul<br>morsetto T5 e rimane attiva per il tempo impostato<br>5- la circolazione si attiva con l'interruttore di circolazione sul<br>morsetto T6 e rimane attiva per il tempo impostato | 0- NO<br>1- SÌ, ATTIV./INATTIV.<br>2- SÌ, T3<br>3- SÌ, T4<br>4- SÌ, T5<br>5- SÌ, T6 | 0*                          |
| F3.17         | TEMPO DI FUNZIO-<br>NAMENTO<br>ALL'AVVIO/TEMPO<br>DI FUNZIONAMEN-<br>TO DELLA CIRCO-<br>LAZIONE | Questa impostazione attiva l'uscita per il tempo programmato<br>alla comparsa della condizione di avvio. Al termine del tempo<br>impostato l'uscita si disattiva indipendentemente dalla condi-<br>zione di attivazione/disattivazione.<br>Questa impostazione è utile per l'attivazione della pompa di<br>circolazione ausiliaria nei sistemi Drain-back.<br>L'impostazione temporale 0 significa che non vi è alcun<br>ritardo e che uscita si attiva subito e rimane attiva per tutto il<br>tempo in cui persiste la condizione per l'avvio.                                                                                                    | 0 ÷ 3600 s                                                                          | 0                           |
| F3.18         | PERIODO DI<br>RITARDO<br>DELL'ACCENSION<br>E/TEMPO DI PAU-<br>SA DELLA CIRCO-<br>LAZIONE        | Questa funzione ritarda l'avvio dell'uscita per il tempo impos-<br>tato alla comparsa della condizione per l'avvio. L'uscita si<br>disattiva alla cessazione della condizione di avvio.<br>Attenzione: Se il tempo impostato è più lungo del tempo<br>della condizione di avvio l'uscita non si attiva.<br>L'impostazione temporale 0 significa che non vi è alcun<br>ritardo e che uscita si attiva subito e rimane attiva per tutto il<br>tempo in cui persiste la condizione per l'avvio.                                                                                                    | 0 ÷ 3600 s                                                                          | 0                           |

135

Service settings manual

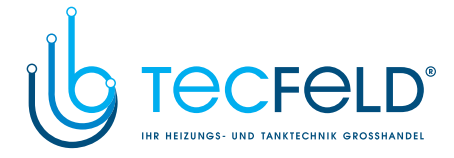

|     | Para<br>meter | Denominazione del<br>parametro                   | Descrizione del parametro                                                                                                    | Intervallo di<br>impostazione                                                                             | Valore<br>preimpo-<br>stato |
|-----|---------------|--------------------------------------------------|----------------------------------------------------------------------------------------------------|----------------------------------------------------------------------------------------------------|-----------------------------|
| ENG | F3.19         | RISPETTO DEI<br>LIMITI MIN/MAX<br>DEL SENSORE    | Permette di stabilire se il regolatore durante la gestione<br>dell'uscita libera debba prendere in considerazione anche i<br>limiti min. e max. del sensore. Questa funzione è utile in caso<br>di funzionamento dell'uscita come termostato, dove per il<br>sensore selezionato possiamo scegliere se considerare per il<br>suo funzionamento anche la temperatura minima e massima<br>impostata. | 0- NO<br>1- MIN OFF<br>2- MAX ON<br>3- MIN OFF & MAX ON<br>4- MIN ON<br>5- MAX OFF<br>6- MIN ON & MAX OFF | 0                           |
|     | F3.20         | SENSORE DI PRO-<br>TEZIONE DEL<br>LIMITE MIN/MAX | Permette di scegliere il sensore al quale vogliamo far rispet-<br>tare il limite MIN/MAX.                                                                                                    | 1- T1 5- T5<br>2- T2 6- T6<br>3- T3 7- T7                                                                 | 5*                          |

2

#### **IMPOSTAZIONI DI FABBRICA**

Nel menu si trovano gli strumenti di aiuto per le impostazioni del regolatore. Per far tornare il regolatore alle impostazioni desiderate occorre selezionare:

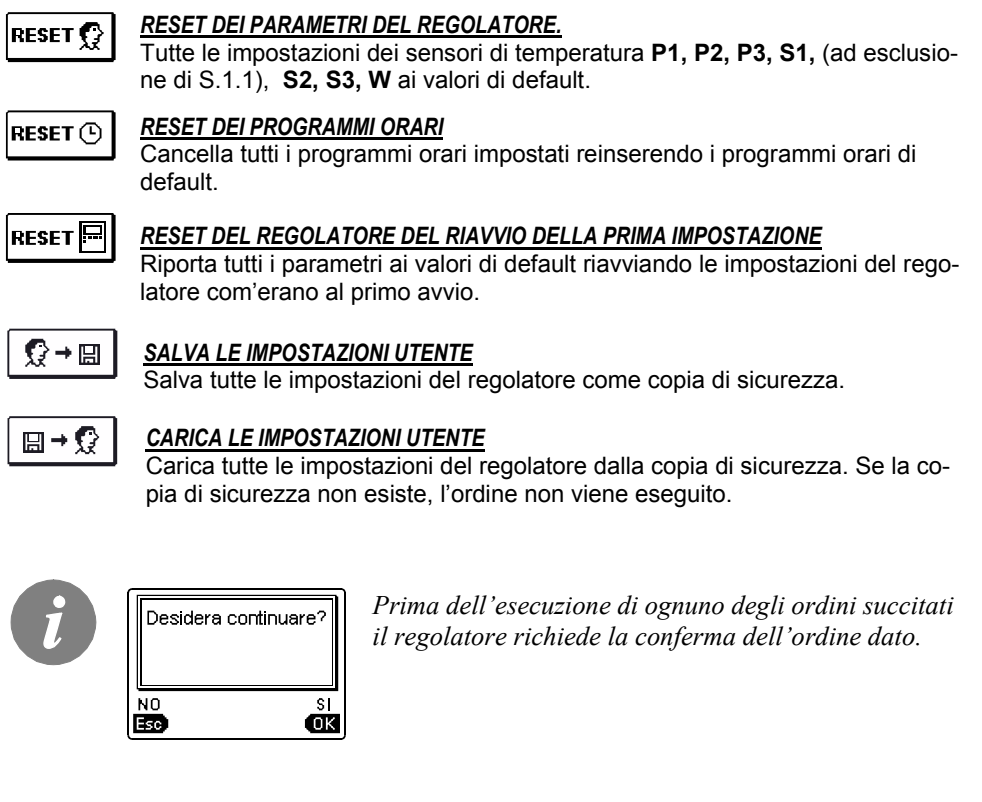

\* A seconda del modello del regolatore.

Service settings manual

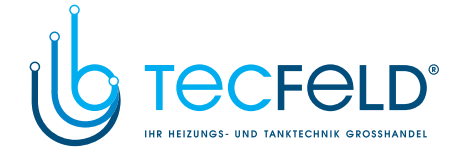

#### **ISTRUZIONI PER L'INSTALLAZIONE**

#### INSTALLAZIONE DEL REGOLATORE

Il regolatore va installato in un luogo asciutto, all'interno, dove non sia esposto a un forte campo elettromagnetico. L'installazione va effettuata direttamente su una parete, su un binario DIN o su un'apertura del gruppo dell'impianto solare.

#### INSTALLAZIONE A PARETE

Di norma il regolatore SGC va montato sulla parete della sala caldaie. L'installazione va effettuata secondo le modalità sotto descritte:

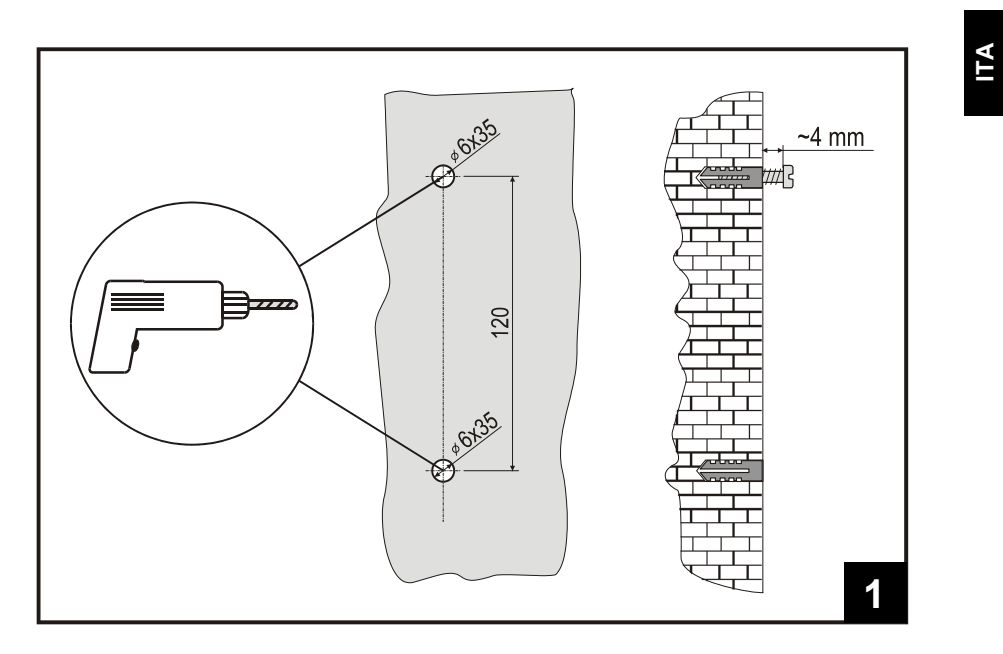

1. Nel luogo previsto per l'installazione praticare 2 fori di 6 mm di diametro e ca. 35 mm di profondità. Il centro dei fori devono essere ad una distanza di 120 mm in verticale.

Inserire due tasselli nei fori. Avvitare la vite nel foro superiore in modo da lasciare uno spazio di ca. 4 mm tra la testa della vite e il muro.

137

Istruzioni per l'installazione

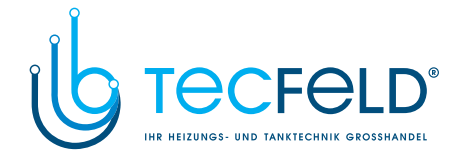

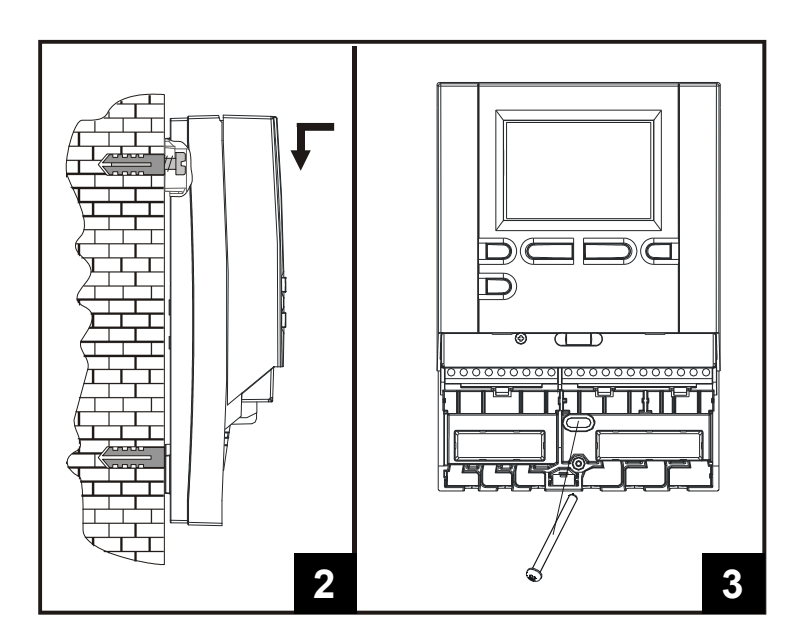

- 2. Appendere il regolatore alla vite superiore.
- 3. Inserire la vite inferiore e avvitarla.

#### INDICAZIONE E DESCRIZIONE DEI SENSORI

TABELLA: Resistenza dei sensori di temperatura del tipo XX/Pt (Pt-1000)

| Temperatura<br>[°C] | Resistenza<br>[Ω] | Temperatura<br>[°C] | Resistenza<br>[Ω] | Temperatura<br>[°C] | Resistenza<br>[Ω] | Temperatura<br>[°C] | Resistenza<br>[Ω] |
|---------------------|-------------------|---------------------|-------------------|---------------------|-------------------|---------------------|-------------------|
| -20                 | 922               | 35                  | 1136              | 90                  | 1347              | 145                 | 1555              |
| -15                 | 941               | 40                  | 1155              | 95                  | 1366              | 150                 | 1573              |
| -10                 | 961               | 45                  | 1175              | 100                 | 1385              | 155                 | 1592              |
| -5                  | 980               | 50                  | 1194              | 105                 | 1404              | 160                 | 1611              |
| 0                   | 1000              | 55                  | 1213              | 110                 | 1423              | 165                 | 1629              |
| 5                   | 1020              | 60                  | 1232              | 115                 | 1442              | 170                 | 1648              |
| 10                  | 1039              | 65                  | 1252              | 120                 | 1461              | 175                 | 1666              |
| 15                  | 1058              | 70                  | 1271              | 125                 | 1480              | 180                 | 1685              |
| 20                  | 1078              | 75                  | 1290              | 130                 | 1498              | 185                 | 1703              |
| 25                  | 1097              | 80                  | 1309              | 135                 | 1415              | 190                 | 1722              |
| 30                  | 1117              | 85                  | 1328              | 140                 | 1536              | 195                 | 1740              |

Istruzioni per l'installazione

138

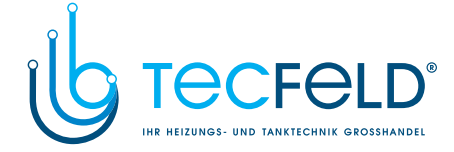

#### ALLACCIAMENTO ELETTRICO DEL REGOLATORE

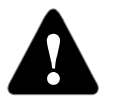

Ogni progetto con il regolatore differenziale deve essere basato su calcoli e piani di vostro uso esclusivo e conformi con le norme vigenti. Le immagini e i testi di queste istruzioni hanno funzione esemplificativa: l'editore declina ogni responsabilità per essi. L'editore declina pertanto ogni responsabilità per dati

errati o non professionali e per i danni che eventualmente potrebbero derivarne. Tutti i diritti nei confronti di errori tecnici e modifiche introdotte senza preavviso sono riservati.

L'allacciamento degli apparecchi di regolazione va affidato a un professionista qualificato o un'organizzazione autorizzata. Prima di intervenire sui cavi accertatevi che l'interruttore principale sia disinserito. È necessario rispettare le norme relative alle installazioni a bassa tensione IEC 60364 e VDE 0100, le prescrizioni legali per la prevenzione degli incidenti, le prescrizioni di legge relative alla tutela dell'ambiente e le altre prescrizioni in vigore nel vostro Paese.

Prima di ogni apertura del telaio accertatevi che tutti i poli dell'alimentazione elettrica siano disinseriti. Il mancato rispetto delle istruzioni può portare a danni fisici seri, p.es. scottature, e addirittura al pericolo di morte.

ITA

Il regolatore deve essere connesso con un interruttore di separazione per tutti i poli. La distanza tra i poli a interruttore aperto deve essere di almeno 3 mm.

I relè R2 e R3 sono realizzati come relé semiconduttivi e sono destinati anche alla regolazione RPM della pompa.

Tutte le connessioni a bassa tensione (come le connessioni dei sensori di temperatura) devono essere collocate separatamente dalle connessioni dell'alimentazione di rete. Tutte le connessioni dei sensori di temperatura vanno effettuate sulla parte sinistra del regolato-re, le connessioni sotto la tensione di rete invece sulla destra.

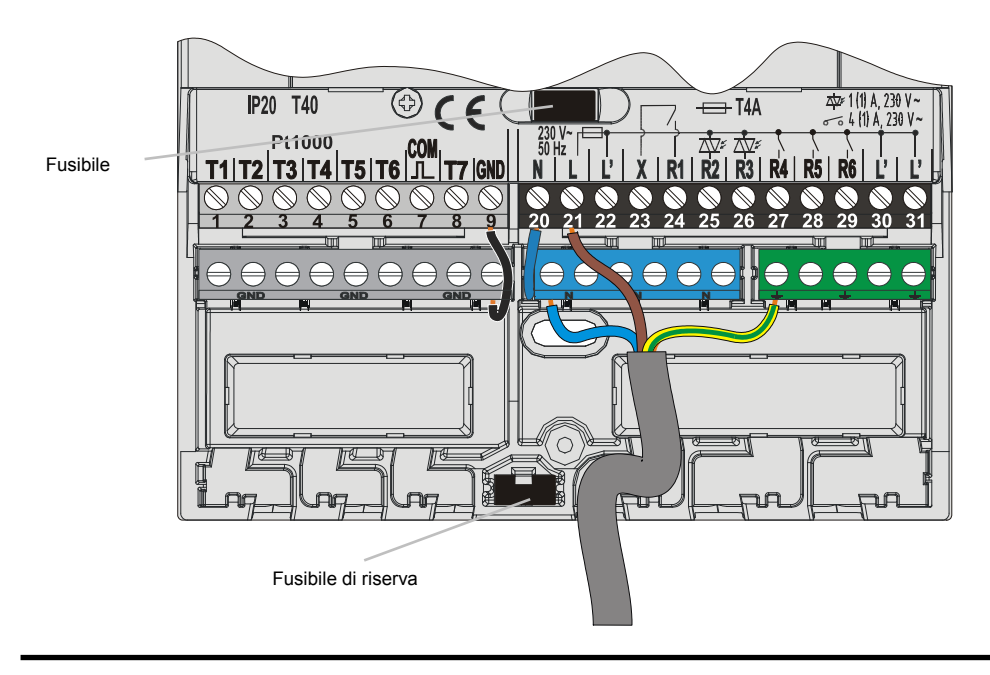

139

Istruzioni per l'installazione

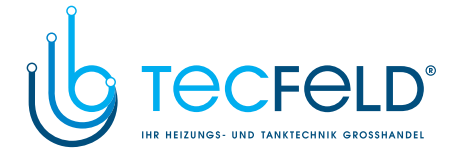

#### **CONNESSIONE DEL MISURATORE DI IMPULSI**

Il misuratore di flusso va montato nel circuito di ritorno del sistema solare. In fase di montaggio seguite le istruzioni allegate. Durante la connessione del misuratore di flusso è necessario eseguire le impostazioni dei parametri W.

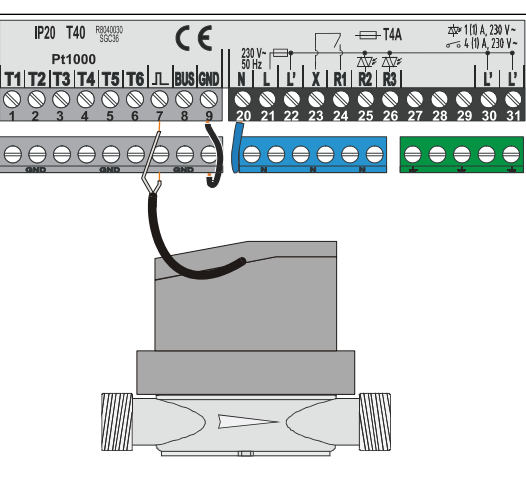

#### SIMULAZIONE DEI SENSORI

Il regolatore SGC comprende una funzione speciale che consente la simulazione di tutti i sensori. Questa funzione permette all'utente di testare il funzionamento del regolatore. Questa funzione è utile nel caso di avvio, manutenzione o sperimentazione del regolatore. La simulazione dei sensori si attiva selezionando prima col tasto 📪 la schermata <u>co</u>n la visualizzazione dello schema idraulico. Ora bisogna premere per 10 secondi il tasto 📼 . Il rego-

latore passa alla modalità operativa di simulazione. La pressione del tasto 🔍 permette di spostarsi tra i sensori. Il tasto 🗲 0 permette di impostare il valore della temperatura per il sensore selezionato. Il simbolo del sensore simulato si trasforma da  $\bigcirc$  a  $\bigcirc$  Per interrompere la modalità operativa di simula-

zione si prema per 10 secondi il tasto 📼 oppure non si prema nessun tasto per oltre 5 minuti.

#### IMPOSTAZIONE DEL FLUSSO E PROVA DEL FUNZIONAMENTO DELLA RPM

È necessario stabilire il flusso nominale del sistema, il cui valore spazia da 0.5 a 1.2 l/min per ogni metro quadro di collettori solari in base alla superficie dei collettori montati ossia in base alle istruzioni fornite dal produttore (p.es. per 3 collettori solari con superficie totale 6 m<sup>2</sup> il flusso nominale nel sistema è di 5,4 l/min, al flusso scelto di 0,9 l/min per metro quadro di collettore).

Ora attivate manualmente la pompa di flusso al numero massimo di giri (si veda il capitolo Funzionamento manuale a pag. 112). Impostate la velocità della pompa di flusso ad un grado dove la pompa supera lievemente il flusso nominale calcolato del sistema. Regolate il flusso del sistema con la ventola di regolazione in modo che sia uguale al flusso nominale calcolato. Ora impostate sul regolatore i giri della pompa al 40% e verificate che il galleggiante sul misuratore di flusso sia alzato. Se non vi è alcun flusso nel sistema, impostate sul regolatore il grado seguente di giri, ossia il 55%, e verificate il flusso. Se continua a non esservi alcun flusso, è necessario impostare sul regolatore il grado successivo della velocità della pompa, ossia il 70%, oppure aumentare il flusso nominale del sistema e ripetere il procedimento. Qualora fosse stato necessario aumentare, durante la prova, il grado iniziale dei giri, è necessario iscrivere il grado iniziale di funzionamento nel parametro S3.2 per la pompa R2 e parametro S3.9 per la pompa R3.

Istruzioni per l'installazione

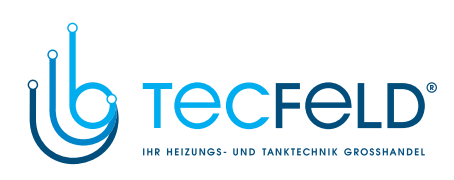

ΙТА

#### DATI TECNICI

| Caratteristiche tecniche - regolatore<br>Dimensioni:                                                                                                    | 113 x 163 x 48 mm                                          |
|----------------------------------------------------------------------------------------------------|------------------------------------------------------------|
| Massa del regolatore<br>Telaio del regolatore                                                                                                    | 391 g<br>ASA - Termoplast                                  |
| Alimentazione<br>Consumo proprio<br>Sezioni dei cavi di corrente                                                                                                | 230 V ~ , 50 Hz<br>5 VA<br>.da 0 75 a 1.5 mm <sup>2</sup>  |
| Grado di protezione<br>Classe di protezione secondo                                                                                                    | .IP20 secondo EN 60529<br>.EN 60730-1                      |
| Temperatura ambiente accettabile:<br>Umidità relativa massima<br>Temperatura di conservazione                                                                   | .fino a +40 C<br>.85 % rH a 25 C<br>.da -20 C a +65 C      |
| Uscita a relé<br>R1<br>R4, R5, R6                                                                                                    | pot. libero, max. 4 (1) A ~, 230 V ~<br>4 (1) A ~, 230 V ~ |
| Uscita Triac<br>R2, R3                                                                                                    | (1) A ~, 230 V~                                            |
| Timer<br>Tipo<br>Timer con intervallo minimo<br>Puntualità dell'orologio incorporato<br>Classe del software<br>Salvataggio dei dati in assenza di alimentazione | 7-giorni<br>15 min<br>± 5 min / anno<br>A<br>min. 10 anni  |
| Caratteristiche tecniche - sensori<br>Tipo di sensori di temperatura                                                                                            | .Pt1000 o KTY10                                            |
| Resistenza dei sensori<br>Pt1000<br>KTY10                                                                                                    | 1078 Ohm a 20 C<br>1900 Ohm a 20 C                         |
| Range di temperatura per l'uso<br>Sensore esterno AF<br>Sensore ad immersione TF<br>Sensore a contatto VF0 - 85 C, IP32<br>Sensore per fumi CF20 - 350 C, IP32  | 25 - 65 C, IP32<br>25 - 150 C, IP32                        |
| Sezione minima dei cavi per sensori<br>Lunghezza max. dei cavi per sensori                                                                                      | 0.3 mm <sup>2</sup><br>30 m                                |

141

Dati tecnici

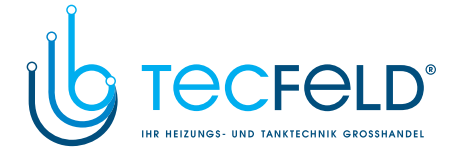

#### DICHIARAZIONI

#### DICHIARAZIONE DEL PRODUTTORE DI CONFORMITÀ DEL PRODOTTO

- I regolatore differenziale SGC sono conformi alle disposizioni delle seguenti direttive:
- Direttiva sulla bassa tensione 2006/95/CE (Low voltage directive)
- Direttiva sulla compatibilità elettromagnetica 2004/108/CE (Electromagnetic Conformity)
  Direttiva sulle sostanze pericolose nelle apparecchiature elettriche ed elettroniche
- 2002/95/CE (Rohs).

#### DESCRIZIONE DEL PRODOTTO:

Regolatori differenziale SGC26, SGC36, SGC67

#### STANDARD UTILIZZATI:

EN 60730-1, EN 60730-2-9, EN 60730-2-11, EN 61000-6-1, EN55014-1.

## ITA

# CE

## SMALTIMENTO DELLE APPARECCHIATURE ELETTRICHE ED ELETTRONICHE IN DISUSO

Smaltimento delle apparecchiature elettriche ed elettroniche in disuso (valido per gli Stati membri dell'Unione Europea e gli altri Paesi europei che attuano la raccolta differenziata dei rifiuti)

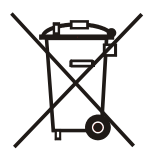

Questo simbolo, stampato su questo prodotto o sulla relativa confezione, indica che questo prodotto non deve essere smaltito come rifiuto indifferenziato, ma consegnato in un centro di raccolta per apparecchiature elettriche ed elettroniche in disuso. Con il corretto smaltimento di questo prodotto eviterete un impatto negativo sull'ambiente e sulla salute umana che potrebbe essere causato da uno smaltimento inadeguato. Il riciclo dei materiali riduce il consumo di materie prime.

Per maggiori informazioni circa il riciclo di questo prodotto, potete contattare gli uffici competenti, il servizio locale di smaltimento dei rifiuti oppure il negozio in cui è stato acquistato.

Dichiarazioni

142

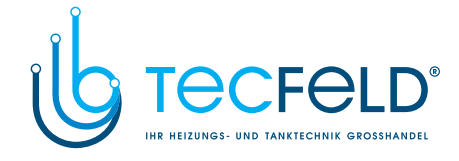

# Régulations différentielles SGC26, SGC36, SGC67

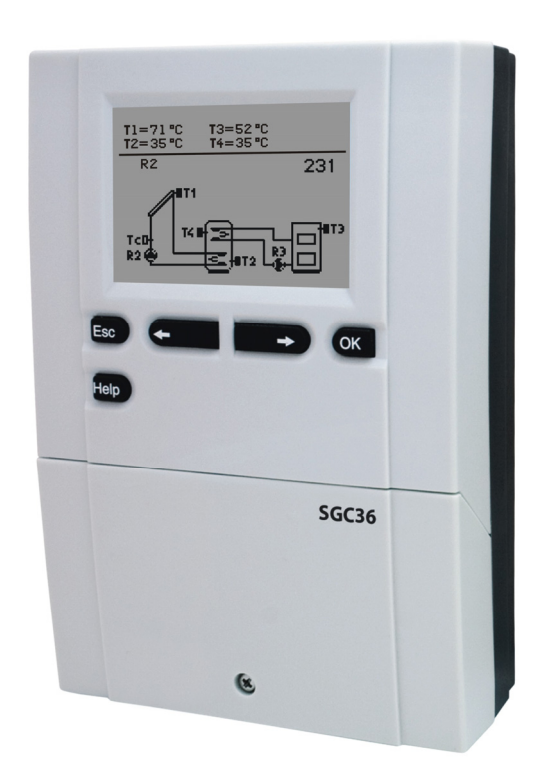

## FRE

#### INTRODUCTION

Les régulations différentielles SGC sont des appareils modernes, commandés par microprocesseur. Ces régulations utilisent la technologie digitale et SMT.

Elles sont conçues pour la régulation des systèmes de chauffe équipés de capteurs solaires et d'appoint en chauffage

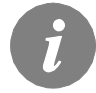

*Pour le réglage initial, voir La configuration initiale de la régulation en page 146!* 

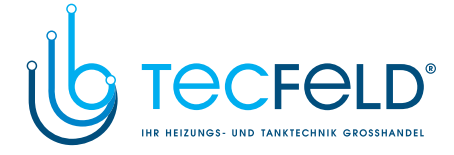

#### INDEX

#### NOTICE D'UTILISATION

| Description de la régulation                        | 145 |
|-----------------------------------------------------|-----|
| La configuration initiale de la régulation          | 146 |
| Ecran graphique LCD et representation des données   | 148 |
| Description des symboles affichés sur l'écran       | 119 |
| Affichage de l'aide, des avis et des avertissements | 151 |
| Ouverture du menu et de la navigation               | 152 |
| Structure et description du menu                    | 153 |
| Réglage de la température                           | 156 |
| Fonctions d'utilisation                             | 157 |
| Choix du mode de fonctionnement                     | 158 |
| Programmes minuteurs                                | 159 |
| Réglages de base                                    | 162 |
| Contrôle des données                                | 164 |

#### INSTRUCTIONS POUR LES RÉGLAGES DE SERVICE

|      | Paramètres de la régulation et outils auxiliares | 165 |
|------|--------------------------------------------------|-----|
|      | Paramètres de base                               | 165 |
|      | Paramètres de service                            | 168 |
|      | Paramètres de mesure d'énergie                   | 173 |
| 111  | Mesure de l'énergie                              | 175 |
| I.S. | Paramètres de programmation des sorties libres   | 176 |
| ш.   | Réglages d'usine                                 | 183 |
|      |                                                  |     |

#### NOTICE DE MONTAGE

| Montage de la régulation                                 | 184 |
|----------------------------------------------------------|-----|
| Montage mural                                            | 184 |
| Description des sondes                                   | 185 |
| Montage électrique de la régulation                      | 186 |
| Branchement du débitmètre à impulsions                   | 187 |
| Simulation des sondes                                    | 187 |
| Réglage du débit dans le systéme solaire et essai        |     |
| de fonctionnement de la régulaion RPM                    | 187 |
| Données techniques                                       | 188 |
| Declaration de conformite - CE                           | 189 |
| Recyclage d'appareil electriques et electroniques usagés | 189 |
| Schémas hydrauliques et électriques                      | 191 |
| Protocole de montage                                     | 226 |

144
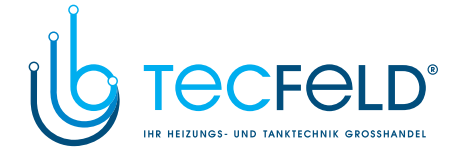

### NOTICE D'UTILISATION

#### DESCRIPTION DE LA RÉGULATION

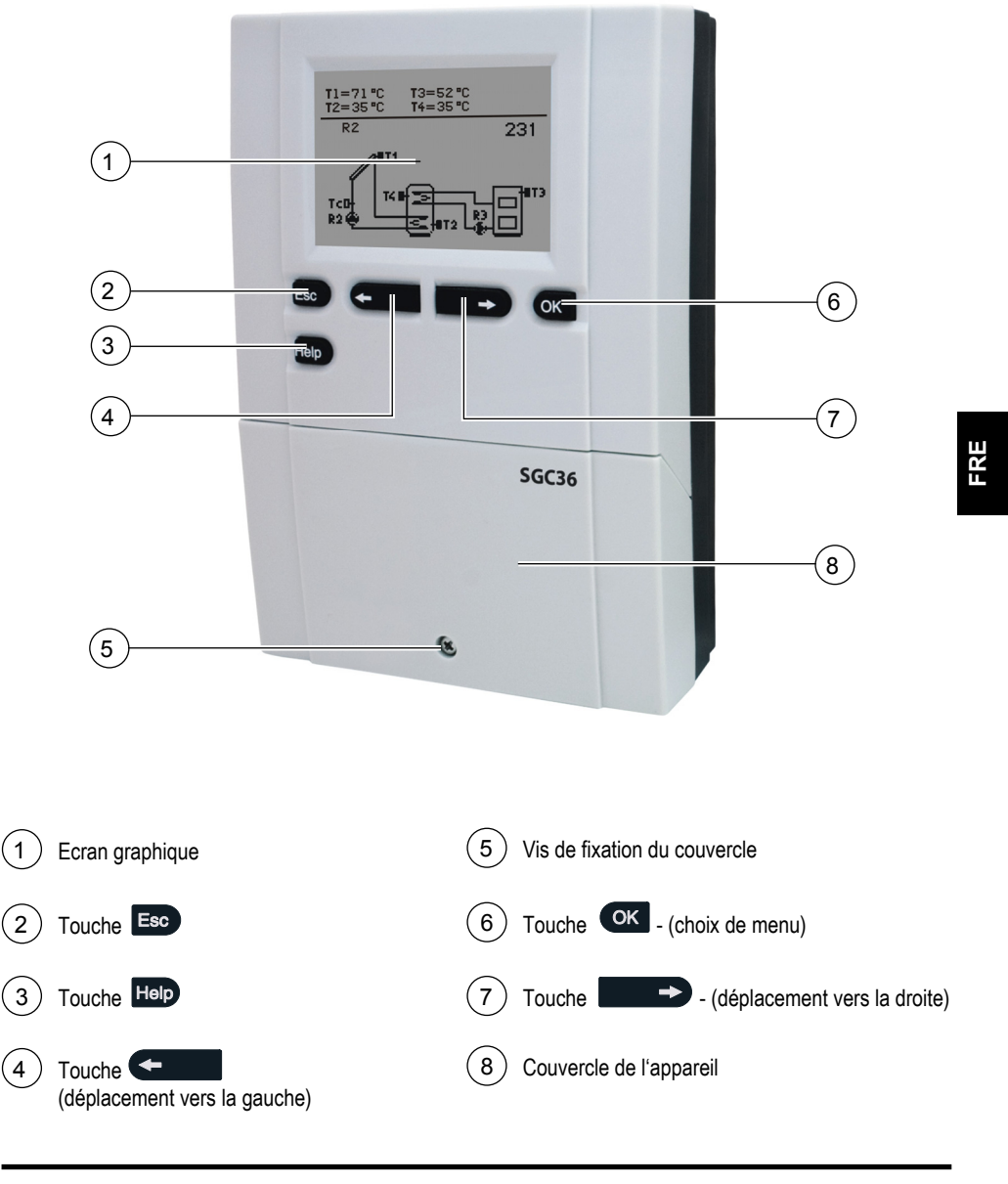

145

Notice d'utilisation

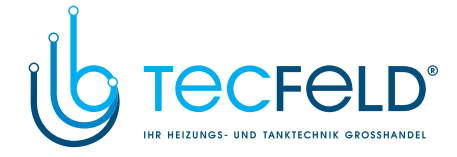

#### LA CONFIGURATION INITIALE DE LA RÉGULATION

Les régulations différentielles SGC sont équipées de la solution innovante *Easy start* qui permet d'effectuer la configuration initiale de la régulation en seulement deux étapes.

À la première mise en service de la régulation sur le réseau et après l'affichage de la version du programme et du logo, l'étape 1 du réglage de la régulation apparaît à l'écran.

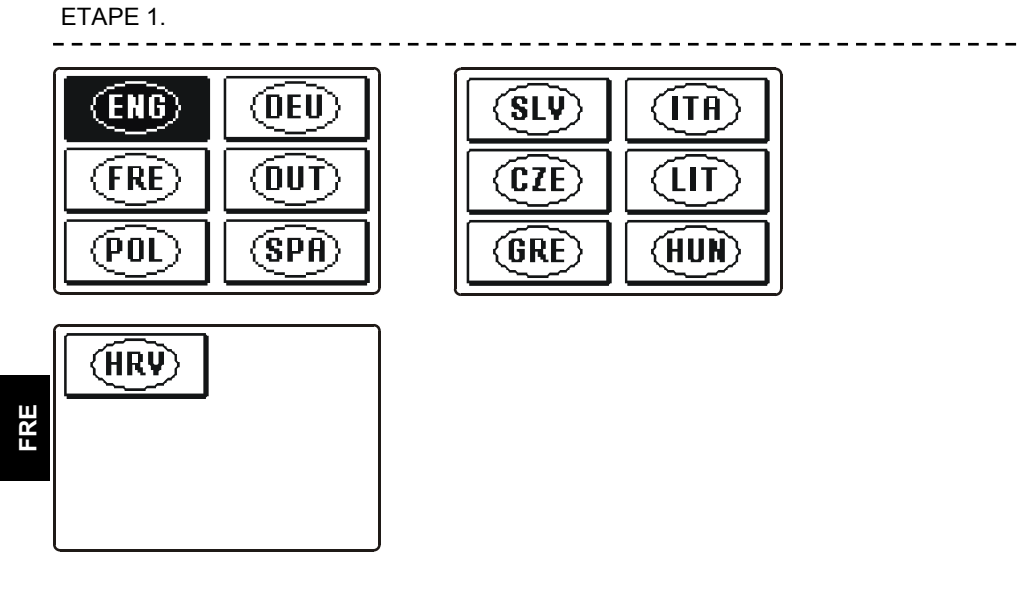

Choisissez la langue avec les touches 🗲 et 💶 . Confirmez avec 🔍 .

| Voulez     | :-vous     |
|------------|------------|
| réellement | continuer? |
| NON        | OUI        |
| Esc        | OK         |

La régulation exige encore une fois de confirmer la sélection en pressant la touche . Si vous avez sélectionné une langue par erreur, retournez au choix de la langue avec la touche .

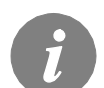

Si vous ne trouvez pas la langue que vous cherchez sur le premier écran, passez à l'écran suivant avec la touche

Notice d'utilisation

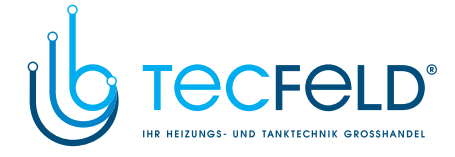

\_ \_ \_ \_ \_ \_ \_ \_ \_ \_ \_ \_ \_ \_ \_

#### ETAPE 2.

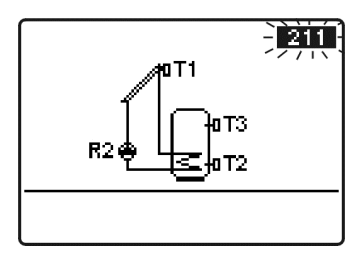

Choisissez le schéma hydraulique correspondant à la régulation. Pour naviguer entre les différents schémas, utilisez les touches **Confirmez le choix du schéma avec la touche Confirmez le choix du schéma avec la touche Confirmez le choix du schéma avec la touche Confirmez le choix du schéma avec la touche Confirmez le choix du schéma avec la touche Confirmez le choix du schéma avec la touche Confirmez le choix du schéma avec la touche Confirmez le choix du schéma Confirmez le choix du schéma Confirmez le** 

|   | Voulez-vous<br>réellement continuer? |
|---|--------------------------------------|
| ľ | ION OUI                              |

La régulation exige encore une fois que vous confirmiez la sélection en pressant la touche **OK**. Si vous avez sélectionné un mauvais schéma par erreur, retournez à l'écran du choix du schéma avec la touche **ED**.

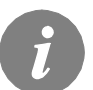

Le schéma hydraulique sélectionné pourra être modifié plus tard avec le paramètre S1.1.

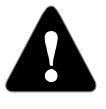

**RESET** Coupez l'alimentation électrique de la régulation. Maintenez la touche enfoncée et rebranchez l'alimentation. Attention ! La régulation se réinitialise et doit être reconfigurée. La remise à zéro efface tous les anciens réglages.

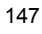

FRE

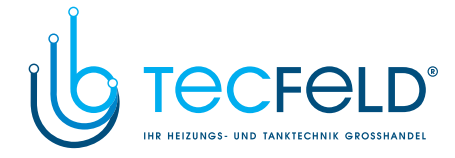

#### ECRAN GRAPHIQUE LCD ET REPRESENTATION DES DONNÉES

Toutes les données importantes concernant le fonctionnement sont affichées sur l'écran graphique LCD.

#### **DESCRIPTION ET ASPECT DE L'ÉCRAN PRINCIPAL :**

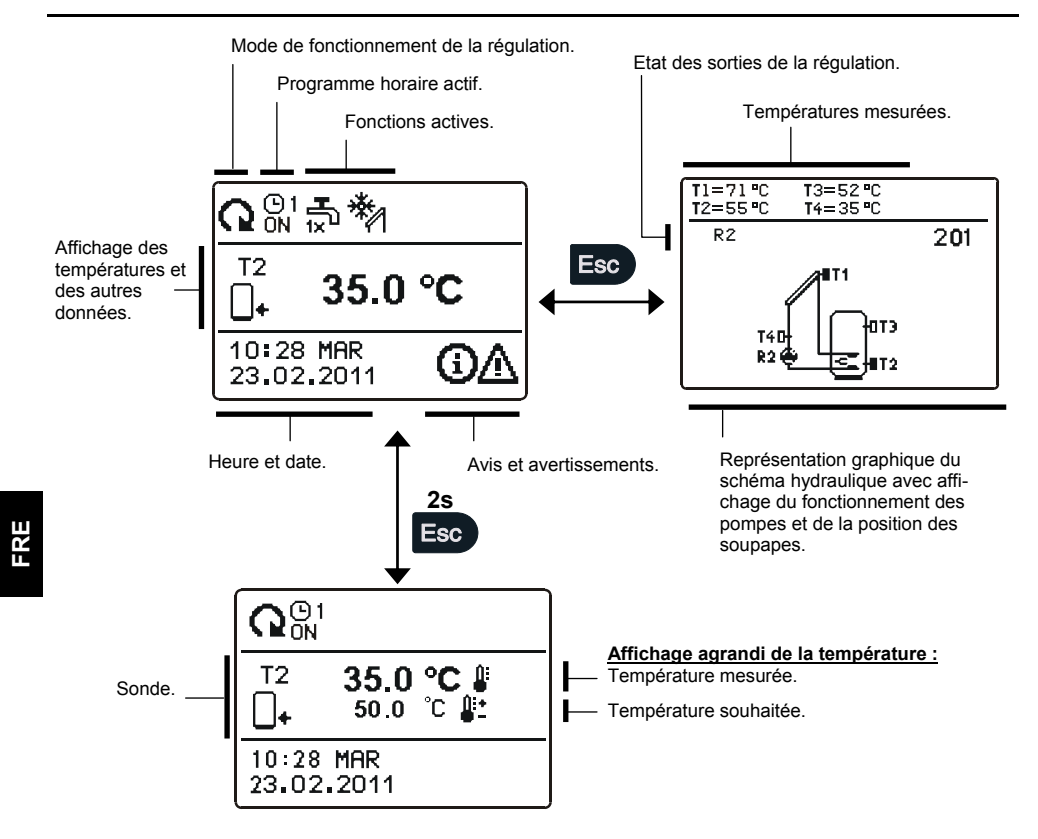

#### Affichage des données sur l'écran :

Le mode de fonctionnement et les fonctions d'utilisation sont affichés dans le tiers supérieur de l'écran. Pour passer de l'écran d'affichage des données à l'écran du schéma hydraulique (et inversement), utilisez la touche 📼 . Les températures, sorties actives, fonctions de protection et autres données apparaissent au centre de l'écran. Pour voir les températures et les autres données, utilisez les touches 🕶 et 💶 . Le nombre de sondes et les autres données que vous pouvez visionner sur l'écran dépendent du schéma hydraulique sélectionné et de la configuration de la régulation.

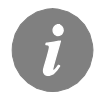

Si vous souhaitez que votre donnée préférée s'affiche à nouveau sur l'écran après avoir utilisé le clavier, trouvez cette donnée et confirmez en appuyant 2 secondes sur la touche .

Notice d'utilisation

148

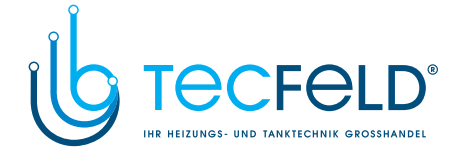

#### DESCRIPTION DES SYMBOLES AFFICHÉS SUR L'ÉCRAN

| Symbole                                                                           | Description                                                                                                    |     |
|-----------------------------------------------------------------------------------|----------------------------------------------------------------------------------------------------|-----|
| <b>Q</b> La régulation fonctionne en mode automatique                             |                                                                                                    |     |
|                                                                                   | La régulation fonctionne en mode automatique selon les programmes<br>minuteurs () 1, () 2, () 3 ou () 4.<br>ON et OFF représentent l'état actuel des programmes horaires. |     |
| ŝ                                                                                 | Mode manuel.                                                                                                    |     |
| <del>С</del>                                                                      | Arrêt.                                                                                                    |     |
| ₽ſŗ                                                                               | Démarrage du chauffage unique de l'eau sanitaire.                                                                                                    |     |
| Û                                                                                 | Mode vacances activé.                                                                                                    |     |
| ₿ <u>+</u>                                                                        | Refroidissement du retour du ballon enclenché.                                                                                                    |     |
| Protection contre la surchauffe des panneaux solaires activée.                    |                                                                                                    | HDE |
| Protection antigel des panneaux solaires activée.                                 |                                                                                                    |     |
| Protection anti-légionellose activée.                                             |                                                                                                    |     |
| R1, R2, R3,, R6   État des sorties d'alimentation ON*     R1, R2, R3,, R6   OFF*. |                                                                                                    |     |
| <u>R1</u> o <u>R1</u>                                                             | R1oR1La sortie de relais libre a une fonction programmée<br>(paramètres F1 et F2)*.                                                                                       |     |
| R1, R2, R3,, R6                                                                   | R1, R2, R3,, R6 Fonctionnement inversé des sorties.                                                                                                    |     |
| -                                                                                 | Démarrage de la pompe par impulsions – capteurs à tubes (paramètre S2.2).                                                                                                 |     |
| Л                                                                                 | Image: Avvioad impulsi della pompa - collettori a tubo (parameter S2.2).                                                                                                  |     |

#### SYMBOLES POUR REPRÉSENTATION DU MODE DE FONCTIONNEMENT

\* Dépend du modèle de régulation.

149

Notice d'utilisation

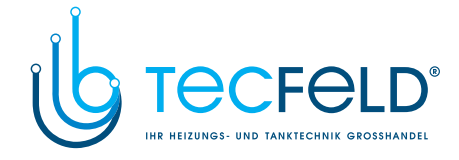

#### SYMBOLES POUR REPRÉSENTATION DE LA TEMPÉRATURE ET AUTRES DONNÉES

| [ | Symbole                    | Description                                                     |  |
|---|----------------------------|-----------------------------------------------------------------|--|
|   | *1                         | Température des capteurs solaires.                              |  |
|   | •                          | Température du chauffe-eau ou du ballon d'eau chaude - en bas.  |  |
|   | •                          | Température du chauffe-eau ou du ballon d'eau chaude - en haut. |  |
|   | Ą                          | Température de la chaudière à combustibles liquides.            |  |
|   | N                          | Température de la chaudière à combustibles solides.             |  |
|   | 9-0                        | Température de la chaudière à pellets.                          |  |
|   |                            | Température extérieure.                                         |  |
|   | ·····                      | Température de l'eau de la piscine.                             |  |
|   | +                          | Température de l'eau du départ ou du retour.                    |  |
| Ī | <b>L</b>                   | Température mesurée.                                            |  |
|   | <b>₽</b> ±                 | Température cible ou température calculée.                      |  |
|   | T1, T2, T3, T4, T5, T6, T7 | Température des sondes T1, T2, T3, T4, T5, T6 et T7.            |  |

#### SYMBOLES DES AVIS ET DES AVERTISSEMENTS

| Symbole | Description                                                                                                    |
|---------|----------------------------------------------------------------------------------------------------|
| (       | AVIS<br>Le clignotement du symbole sur l'écran vous avertit que la tempéra-<br>ture maximale est dépassée ou que la fonction de protection est en-<br>clenchée. Le symbole allumé vous rappelle l'événement récent une<br>fois que la température est repassée sous le niveau limite maximum<br>ou que la fonction de protection s'est arrêtée. Appuyez sur la touche<br>Propour faire apparaître l'écran de visualisation des messages<br>d'information. |
| Δ       | AVERTISSEMENT<br>Le clignotement du symbole à l'écran signale toute erreur en cas de<br>panne de sonde, du débitmètre ou de la pompe de circulation. Une<br>fois éliminée ou disparue, l'erreur qui vient de se produire vous est<br>rappelée par le symbole allumé. Appuyez sur la touche pour faire<br>apparaître l'écran de visualisation des avertissements.                                                                                          |

Notice d'utilisation

150

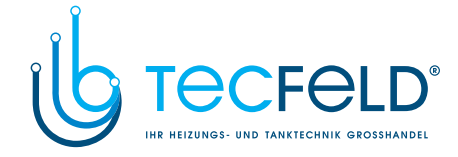

#### AFFICHAGE DE L'AIDE, DES AVIS ET DES AVERTISSEMENTS

Appuyez sur la touche bour faire apparaître l'affichage d'aide, d'information et d'avis.

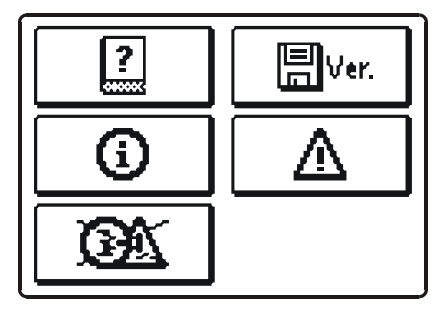

Résumé des consignes d'utilisation de la régulation.

Les options suivantes vous sont proposées :

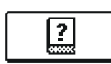

## Version du régulateur

Instructions résumées

⊟Ver.

**(**)

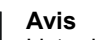

#### Liste des dépassements de températures maximales et des activations des fonctions de protection.

Vue d'ensemble du type de régulateur et de la version du logiciel

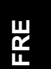

Appuyez sur les touches **et**  pour vous déplacer dans la liste des messages d'information. Pressez la touche 📼 pour quitter la liste.

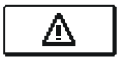

#### Avertissement

Liste des erreurs de sondes et d'autres éléments. Appuyez sur les touches et pour vous déplacer dans la liste des alertes. Pressez la touche 📼 pour quitter la liste.

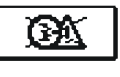

#### Effacement des alertes

Appuyez sur cette touche pour effacer la liste des messages d'information, la liste des alertes et des sondes qui ne sont pas branchées. Attention : Les sondes indispensables au fonctionnement de la régulation ne peuvent pas être effacées.

151

Notice d'utilisation

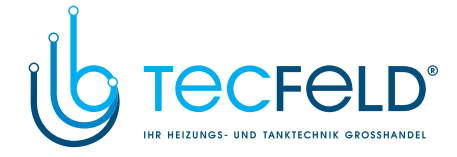

#### OUVERTURE DU MENU ET DE LA NAVIGATION

Le menu des configurations d'utilisation est présenté à l'aide de symboles graphiques.

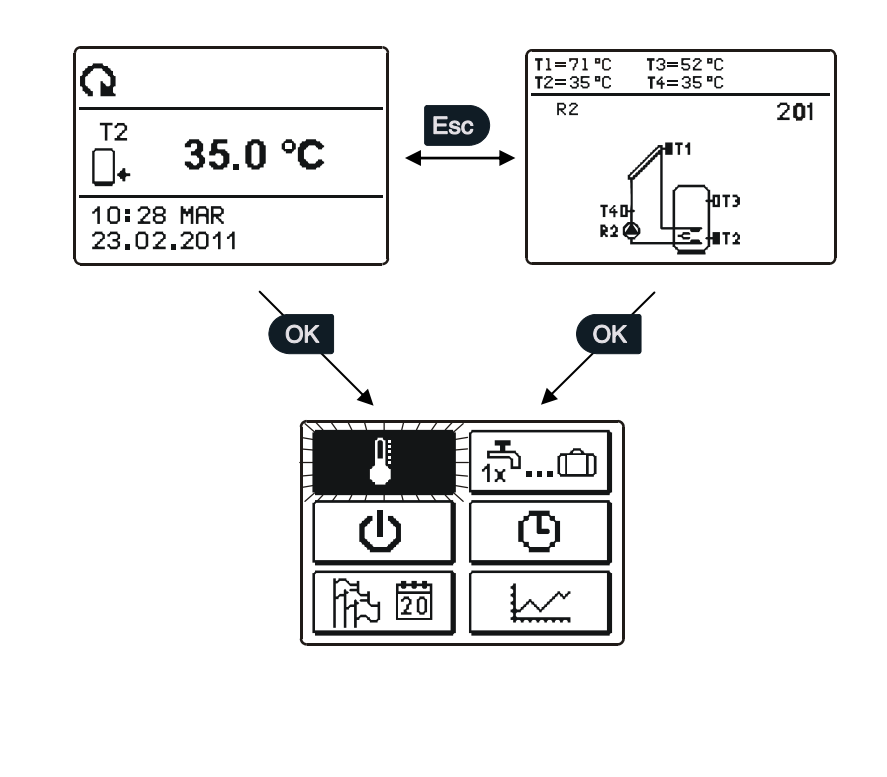

Appuyez sur la touche 🔍 pour entrer dans le menu. Déplacez-vous dans le menu avec les touches ← et 💶 , confirmez la sélection avec la touche 🔍. Appuyez sur la touche 📼 pour retourner à l'écran précédent.

Si aucune touch

Si aucune touche n'est activée pendant une longue période, l'éclairage de l'écran s'éteint automatiquement. Appuyez sur n'importe quelle touche pour réactiver l'éclairage.

Notice d'utilisation

FRE

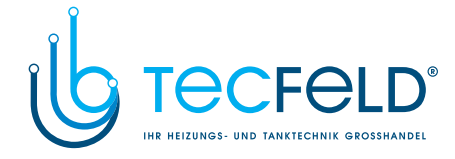

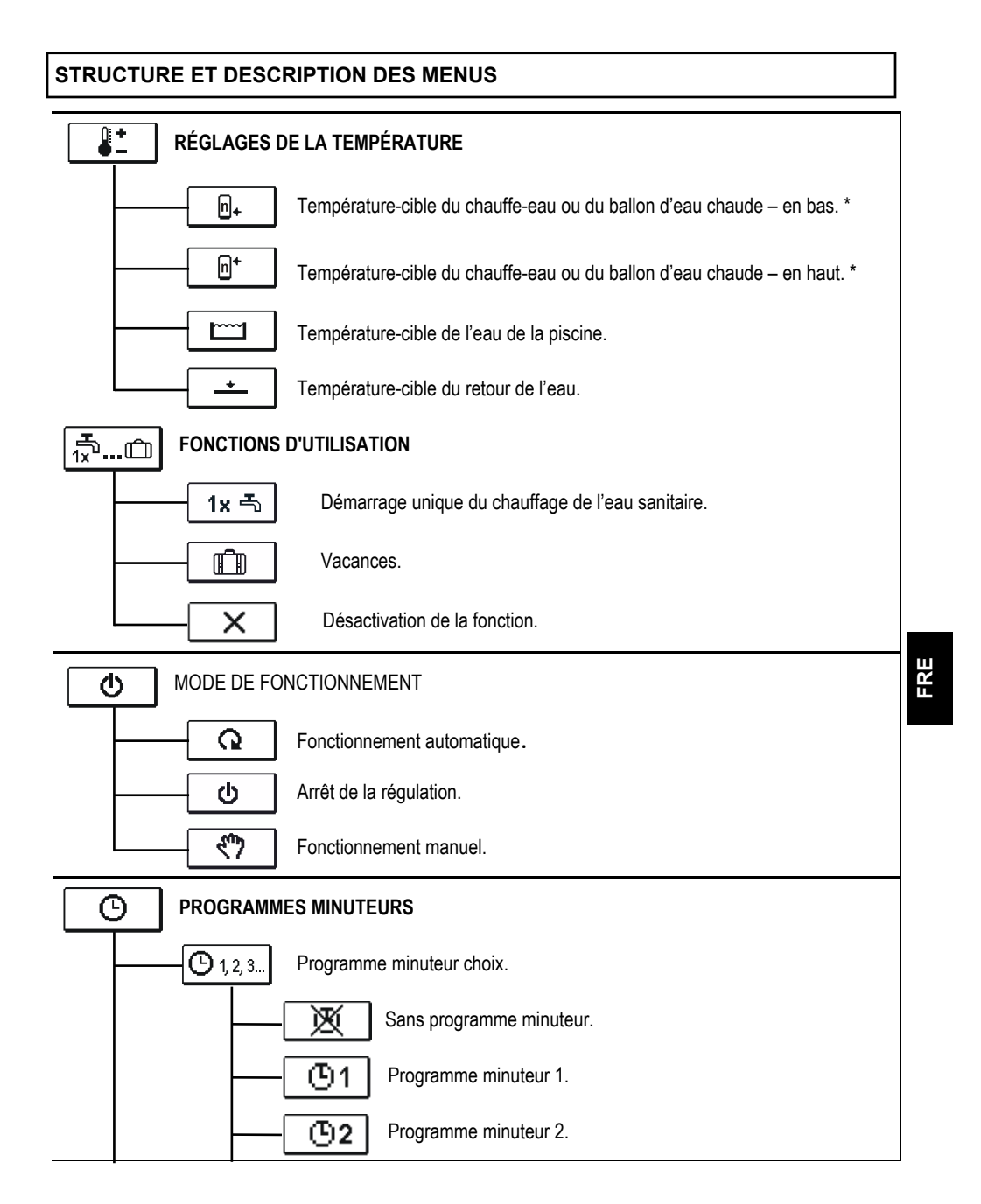

\* Le symbole « n » est le n° d'ordre de la chaudière ou du ballon d'eau chaude, si le système inclut plus d'une chaudière ou d'un ballon d'eau chaude. Le symbole « Tx » indique le numéro de la sonde sur laquelle est programmé le fonctionnement thermostatique de la sortie libre.

153

Notice d'utilisation

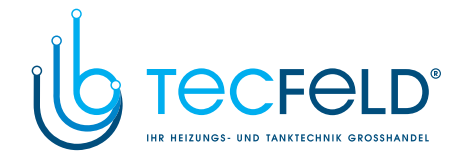

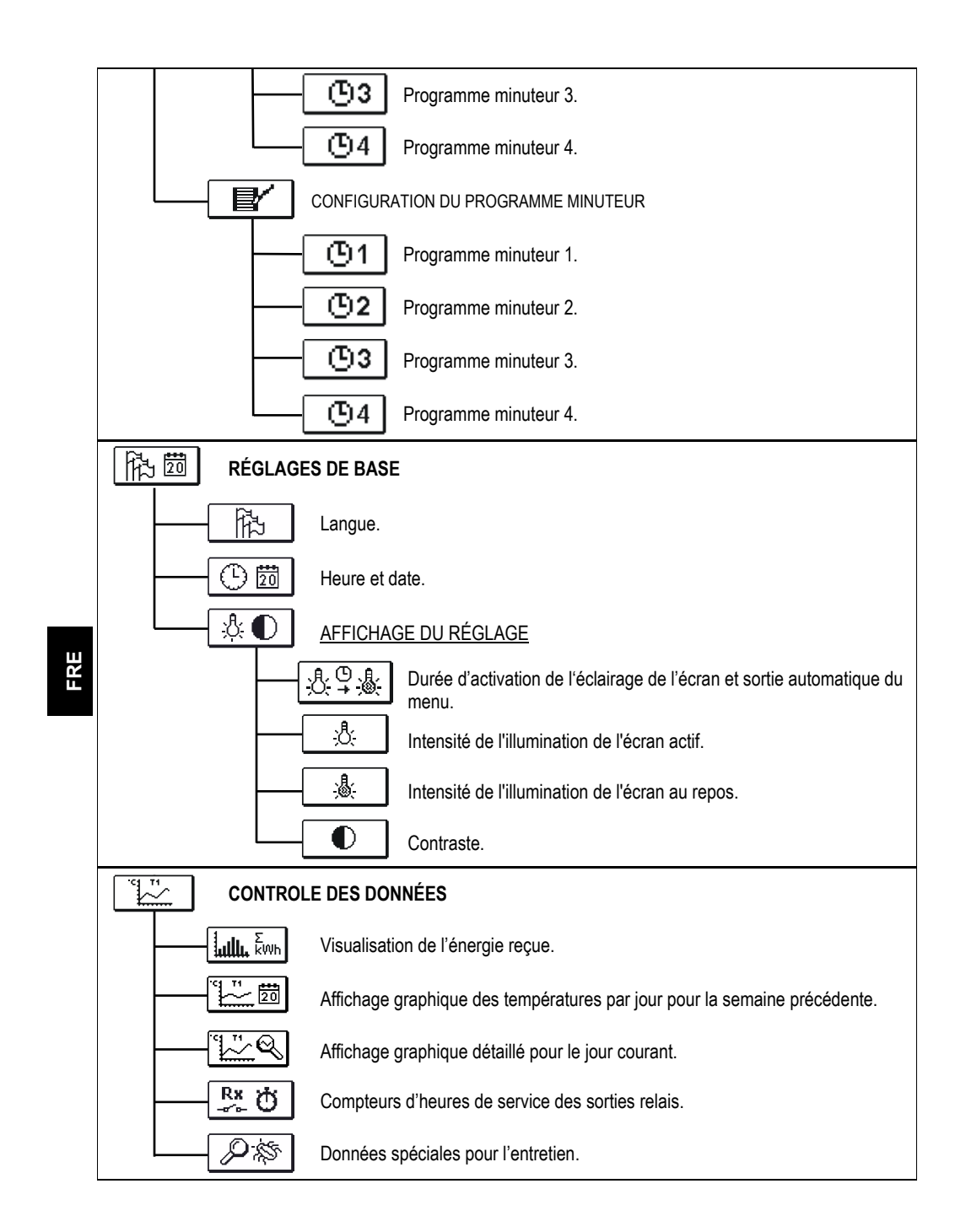

Notice d'utilisation

154

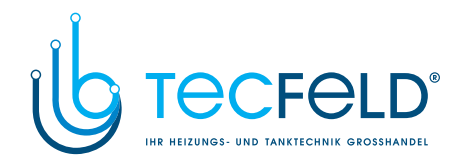

|               |                                                                                 | 1   |
|---------------|---------------------------------------------------------------------------------|-----|
|               | RES DE LA REGULATION                                                            |     |
| ^ <b>⊈_P1</b> | Différences et hystérèse.                                                       |     |
|               | Températures minimales et maximales.                                            |     |
| ුදු P3        | Protection contre la légionellose et réglage de la source primaire.             |     |
| S X PARAMÈTR  | ES DE SERVICE                                                                   | ]   |
| Ĭ₀ S1         | Réglages de base.                                                               |     |
| <b>X</b> ₫ S2 | Autres réglages.                                                                |     |
| <b>1</b> S3   | Réglages de la régulation RPM.                                                  |     |
|               | RES DE MESURE DE L'ÉNERGIE                                                      |     |
|               | RES DE PROGRAMMATION DES SORTIES LIBRES                                         |     |
|               | Programmation libre du fonctionnement de la première sortie de relais libre.    |     |
|               | Programmation libre du fonctionnement de la second sortie de relais libre. *    | FRE |
|               | Programmation libre du fonctionnement de la troisième sortie de relais libre. * |     |
| REGLAGES      | D'USINE                                                                         |     |
| RESET         | Remise à zéro des paramètres de la régulation.                                  |     |
| RESET ()      | Remise à zéro des programmes minuteurs.                                         |     |
| RESET 🖃       | Remise à zéro de la régulation et redémarrage avec la configuration initial.    |     |
| ♀→ 📖          | Sauvegarder les réglages utilisateur.                                           |     |
| □□→였          | Charger les réglages utilisateur.                                               |     |

155

Notice d'utilisation

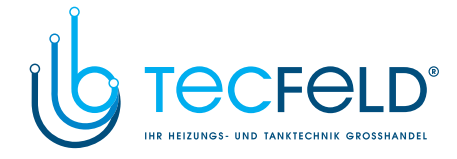

### **É**

Le menu affiche les températures qui peuvent être réglées à une valeur souhaitée dans le schéma hydraulique choisi.

Lorsque vous avez choisi la température désirée avec les touches , et et et et la température désirée avec les touches . et et la température désirée avec les touches . et la température de la température cible (corréconde de la température cible)

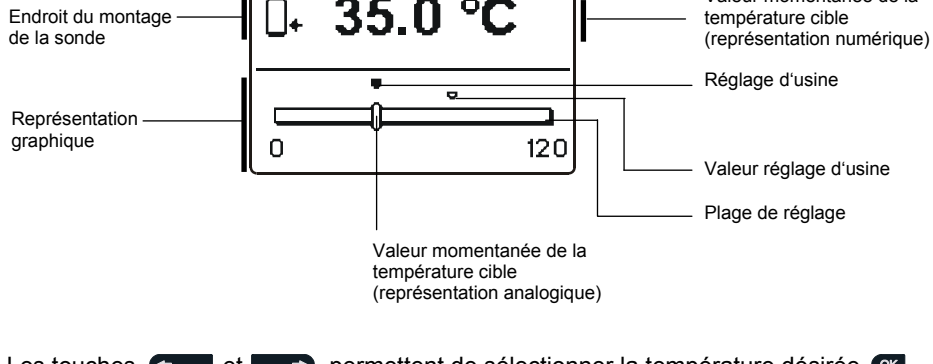

Pour quitter ce réglage, appuyez sur 📼.

Notice d'utilisation

FRE

156

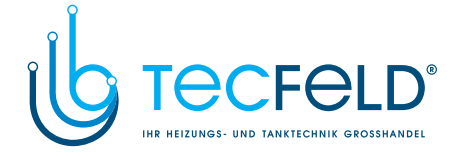

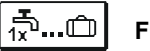

FONCTIONS D'UTILISATION

Les fonctions utilisateur permettent un confort et des avantages supplémentaires pour l'utilisation de la régulation. Le menu propose les fonctions utilisateur suivantes :

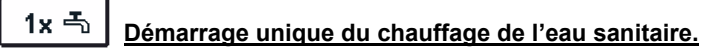

Cette fonction est utilisée lorsque l'on veut démarrer immédiatement le réchauffement de l'eau sanitaire. Appuyez sur les touches et pour choisir le démarrage unique et confirmez avec la touche K. Pour quitter ce réglage, appuyez sur la touche K.

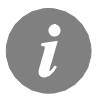

Le démarrage unique du réchauffement de l'eau sanitaire n'est possible que pour les schémas avec une chaudière à combustible liquide, une pompe à chaleur ou un chauffe-eau électrique.

## Mode vacances.

Appuyez sur l'icône VACANCES pour arrêter le chauffage de l'eau sanitaire jusqu'à une date choisie. Appuyez encore une fois sur l'icône Vacances pour configurer la fonction Vacances. Un nouvel écran s'ouvre. Pressez la touche . La date se met à clignoter. À l'aide des touches . La date se met à clignoter. À choisissez la date de désactivation de la fonction. Confirmer le réglage en appuyant sur la touche . Appuyez sur la touche . Appuyez pour quitter le réglage. La fonction se désactive à 00:00 le jour choisi.

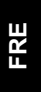

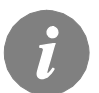

L'activation du mode vacances n'est possible que pour les schémas avec des capteurs, une chaudière à combustible liquide, une pompe à chaleur ou un chauffe-eau électrique.

### Désactivation de la fonction.

157

Notice d'utilisation

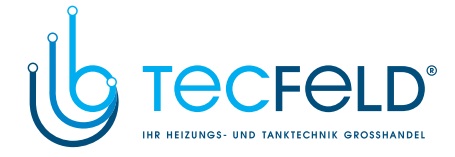

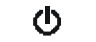

Q

#### CHOIX DU MODE DE FONCTIONNEMENT

Sélectionnez dans le menu le mode de fonctionnement de la régulation. Vous pouvez choisir entre le mode automatique, l'arrêt de la régulation et le mode manuel.

Choisissez le mode de fonctionnement avec les touches **et le properte**, confirmez avec la touche **et le properte**.

Quittez le réglage avec la touche E.

Description des modes de fonctionnement :

#### Fonctionnement automatique.

Le chauffage est actif. En mode automatique, la régulation vous permet d'activer ou de désactiver le fonctionnement des sources d'énergie additionnelles (par ex. chaudière à fioul, pompe à chaleur, chauffe-eau électrique). Pour démarrer ou arrêter les sources additionnelles, choisissez encore une fois sur l'icône , une fois le mode automatique déjà sélectionné. Un nouvel écran apparaît avec les sources additionnelles. Déplacez-vous d'une source à l'autre avec les touches te Appuyez sur la touche ve pour sélectionner la source que vous souhaitez activer ou désactiver. Le symbole vou se met à clignoter. Modifiez l'état de la source avec les touches te ve. Pour quitter ce réglage, appuyez sur la touche ve.

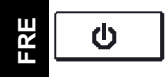

#### Arrêt de la régulation.

Le chauffage est éteint. La régulation n'effectue que les fonctions de protection contre la surchauffe ou le gel des capteurs solaires et la protection contre la surchauffe du ballon.

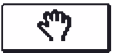

#### Fonctionnement manuel.

Ce mode de fonctionnement est utilisé pour tester le système de régulation ou en cas de panne.

Vous pouvez démarrer ou arrêter manuellement la sortie d'alimentation, ou choisir le fonctionnement automatique.

| R1 : <b>O</b> N<br>R2 : ÁU<br>R3 : AU | ITO<br>ITO | T1=<br>T2=<br>T3=<br>T4= | 75.6 °C<br>55.1 °C<br>62.3 °C<br>ERR= |
|---------------------------------------|------------|--------------------------|---------------------------------------|
|                                       |            |                          |                                       |

\* Dépend du modèle de régulation.

Appuyez sur la touche **Esc** pour quitter le réglage.

Notice d'utilisation

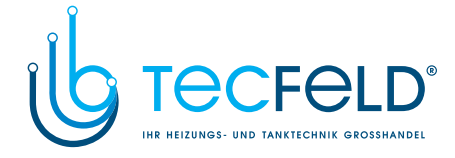

#### PROGRAMMES MINUTEURS

ወ

Le menu comprend deux sous-menus – choix du programme minuteur actif  $\bigcirc$  12.3. et réglage des programmes minuteurs  $\bigcirc$   $\mathbb{P}$ .

### O 1, 2, 3... Choix du programme minuteur actif

5 configurations sont disponibles dans le menu :

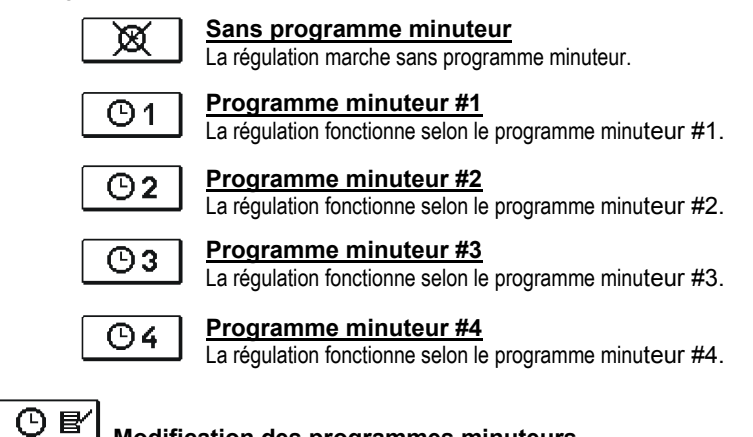

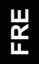

Modification des programmes minuteurs

Ce menu permet de modifier les programmes minuteurs.

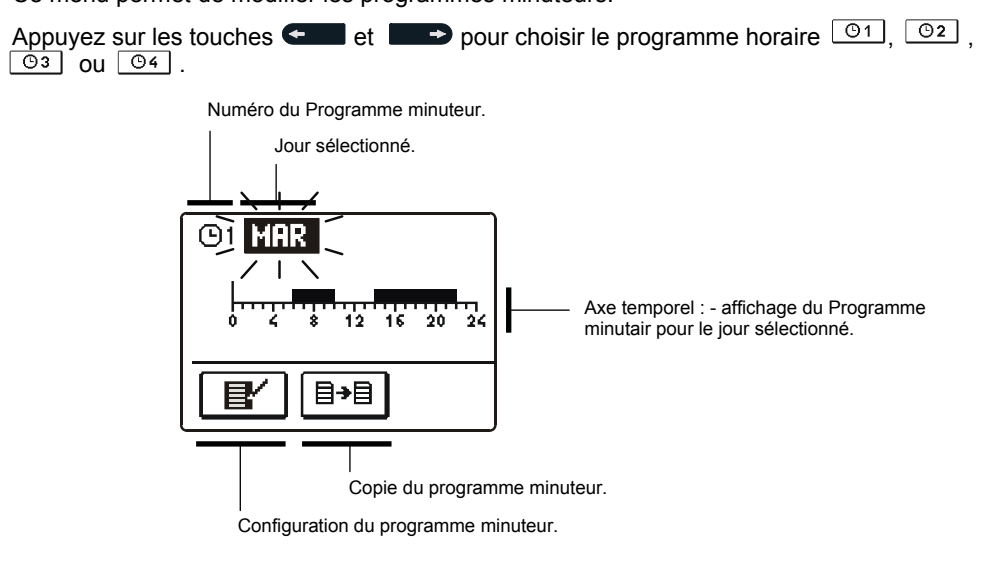

159

Notice d'utilisation

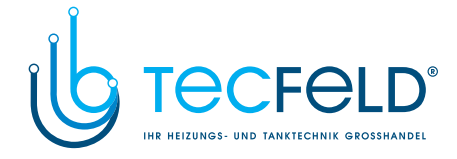

Avec les touches  $\$ ,  $\$  et  $\$ , choisissez le jour pour lequel vous voulez modifier le déroulement du Programme minuteur ou copier ce dernier dans d'autres jours. Avec les touches  $\$ ,  $\$  et  $\$ , sélectionnez maintenant l'icône de configuration  $\$  ou l'icône  $\$  et copie du programme minuteur.

### EY Configuration du Programme minuteur

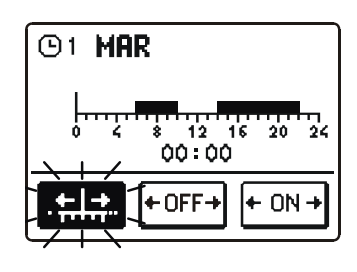

Le nouvel écran qui apparaît montre le programme minuteur et trois icônes pour modifier le programme :

- déplacement libre du curseur

+ OFF+ - pour dessiner l'intervalle d'arrêt

+ ON + - pour dessiner l'intervalle de marche

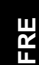

Utilisez les touches  $\leftarrow$  et  $\rightarrow$  pour choisir une icône de commande et confirmez avec la touche  $\propto$ . Le curseur apparaît sur l'axe temporel. Tracez l'intervalle de temps que vous souhaitez avec les touches  $\leftarrow$  et  $\rightarrow$ . Appuyez à nouveau sur la touche  $\propto$  pour terminer la définition de l'intervalle.

Quittez la configuration du programme horaire en pressant la touche 🔤 .

#### **B→B** Copie du Programme minuteur

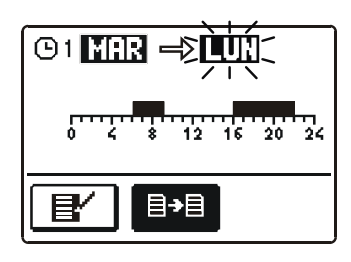

Le nouvel écran qui apparaît affiche le Programme minuteur pour le jour sélectionné. Le champ en haut de l'écran sert à choisir le jour ou le groupe de jours vers lesquels vous souhaitez copier le Programme minuteur.

Choisissez le jour ou le groupe de jours avec les touches et . Pressez la touche ok pour copier. Quittez le sous-menu de copie en appuyant sur la touche E.

Notice d'utilisation

160

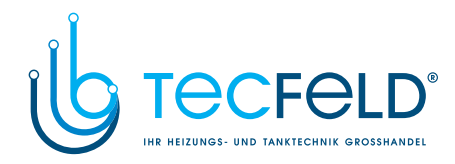

#### Configurations initiales des programmes minuteurs

| lle de fon  | ctionnement : |    |
|-------------|---------------|----|
| 07:30 13    | :30 - 22:00   |    |
| 22:00       |               |    |
|             |               |    |
|             |               |    |
| lle de fon  | ctionnement : |    |
| 22:00       |               |    |
| 23:00       |               |    |
|             |               |    |
|             |               |    |
| lle de fond | ctionnement : |    |
| 22:00       |               |    |
| 23:00       |               |    |
|             |               |    |
| lle de fonc | ctionnement : | ]■ |
| 22:00       |               |    |
|             |               |    |
| 22:0        | 00            | 00 |

Notice d'utilisation

161

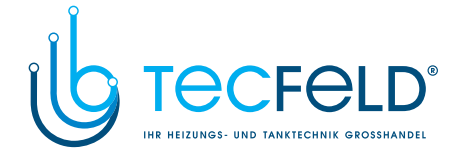

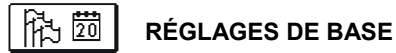

Ce menu sert à configurer la langue, l'heure, la date et l'écran.

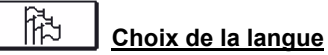

Choisissez la langue avec les touches ( ), et confirmez votre choix en appuyant sur la touche ( ). Appuyez sur la touche ( ) pour quitter ce réglage.

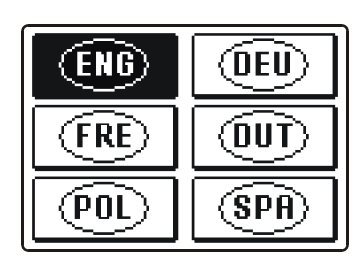

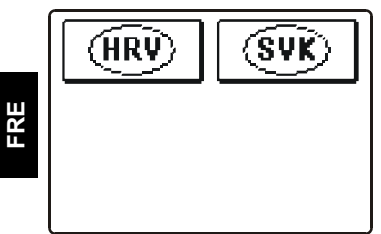

| SLV   | (ITA) |
|-------|-------|
| (CZE) |       |
| GRE   | HUN   |

E E Réglage de l'heure et de la date

Vous pouvez régler la date et l'heure de la manière suivante :

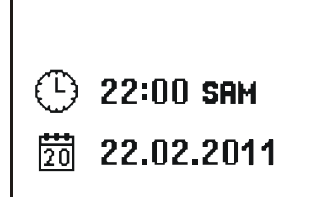

Naviguez entre les différentes données avec les touches et . Appuyez sur K pour choisir le paramètre que vous voulez modifier. Quand le paramètre clignote, modifiez sa valeur avec les touches tet et et confirmez avec la touche K. Quittez le réglage avec la touche .

Notice d'utilisation

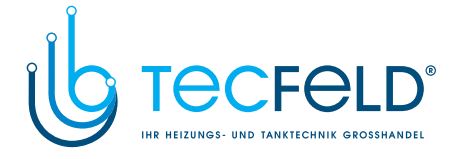

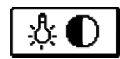

#### Réglage de l'écran

Les réglages suivants vous sont proposés :

0 Durée d'activation de l'éclairage et sortie automatique du menu.

| ,O, → ,©, |  |
|-----------|--|
| Å.        |  |
|           |  |
|           |  |

Intensité de l'illumination de l'écran actif.

Intensité de l'illumination de l'écran actif.

Contraste.

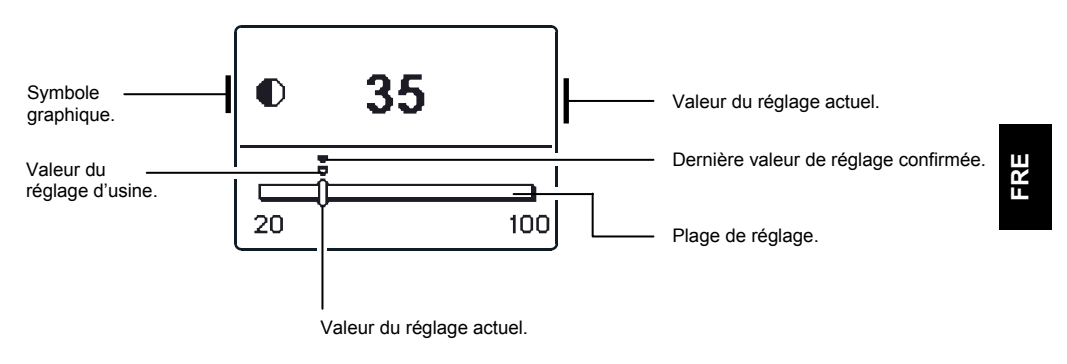

Utilisez les touches et pour modifier le réglage et confirmez avec la touche et .

Appuyez sur la touche E pour quitter le réglage.

|  | Ì |
|--|---|
|  |   |
|  |   |
|  |   |

La modification du réglage ne sera prise en compte que si vous la confirmez en pressant la touche  $\infty$ .

163

Notice d'utilisation

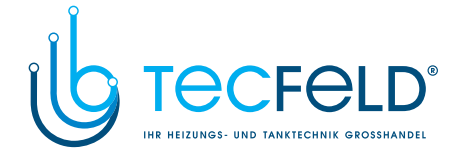

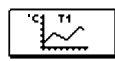

#### CONTRÔLE DES DONNÉES

Ce menu présente plusieurs icônes donnant accès aux données de fonctionnement de la régulation :

#### VISUALISATION DE L'ÉNERGIE REÇUE

Affichage graphique et numérique de l'énergie reçue par jours, semaines, mois et années.

| 9 |          | 20 |
|---|----------|----|
| L | <u> </u> | 20 |

#### AFFICHAGE DES TEMPÉRATURES POUR UNE SEMAINE

L'affichage graphique montre les températures par jour pour chaque sonde. Les températures sont enregistrées pour la dernière semaine de fonctionnement.

| َّل <u>َّ</u> |  |
|---------------|--|
|               |  |

#### <u>AFFICHAGE DÉTAILLÉ DES TEMPÉRATURES POUR LE JOUR COURANT</u> L'affichage graphique détaillé montre les températures pour le jour courant pour chaque sonde. La fréquence de relevé des températures se configure avec le paramètre S1.5.

|    | Rx Ö |
|----|------|
| RE |      |
| ш. | Øs   |

#### <u>COMPTEURS DES HEURES DE SERVICE DES SORTIES</u> Compteurs des heures de service des sorties d'alimentation de la régulation .

DONNÉES DE SERVICE PARTICULIÈRES.

Elles servent au contrôle lors d'interventions techniques

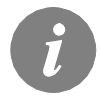

Passez d'une sonde à l'autre à l'aide des touches et pour consulter leurs différents graphiques. Utilisez la touche ex pour choisir la sonde dont vous souhaitez visualiser les températures pour une période écoulée. Déplacez-vous d'un jour à l'autre avec les touches et b. Appuyez sur la touche ex pour choisir le jour pour lequel vous souhaitez contrôler la température.

La touche Hop permet de modifier la taille de l'affichage des températures sur le graph. Appuyez sur la touche Eco pour quitter la visualisation des graphs.

Notice d'utilisation

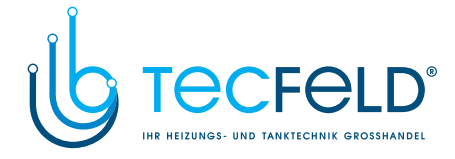

### **INSTRUCTIONS POUR LES RÉGLAGES DE SERVICE**

#### PARAMÈTRES DE LA RÉGULATION ET OUTILS AUXILIAIRES

Les paramètres permettent d'effectuer tous les réglages et adaptations supplémentaires du fonctionnement de la régulation. Le menu des paramètres et des réglages de la régulation contient trois groupes :

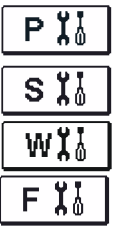

Paramètres de base.

Paramètres de service.

Paramètres de mesure de l'énergie.

Paramètres de programmation des sorties libres.

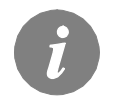

Ne sont présentés que les paramètres ayant un rôle dans le schéma hydraulique. Du schéma hydraulique dépendent également les valeurs d'usine des réglages correspondant au paramètre.

### P X PARAMÈTRES DE BASE

Les paramètres de bases sont répartis dans les groupes **P1**, **P2** et **P3**. Le groupe P1 rassemble les réglages différentiels et l'hystérèse du thermostat intégré ; le groupe P2 contient les températures minimales et maximales des différentes sondes et le groupe P3 comprend les réglages de service de la régulation. Une fois le groupe de paramètres choisi, un nouvel écran apparaît :

| Code du paramètre                     | P1.1 =            | 12.0                  | ]F      | Valeur actuelle du réglage.                                            |
|---------------------------------------|-------------------|-----------------------|---------|------------------------------------------------------------------------|
| Affichage<br>graphique du réglage.    | 3                 | <br>                  | 30      | Dernière valeur de réglage<br>confirmée.<br>Valeur du réglage d'usine. |
| Affichage<br>graphique du<br>réglage. | DIFFÉRE<br>DÉMARF | NTIEL AU<br>AGE 1     |         | Plage de réglage.                                                      |
|                                       |                   | Valeur actuelle du re | églage. |                                                                        |

Appuyez sur la touche I pour modifier le réglage. La valeur commence à clignoter et peut être modifiée avec les touches I et I . Confirmer le réglage en appuyant sur la touche I. Vous pouvez alors passez à un autre paramètre avec les touches I et I et répétez l'opération.

Appuyez sur la touche 📼 pour quitter les réglages des paramètres

165

Réglages d'entretien

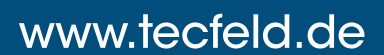

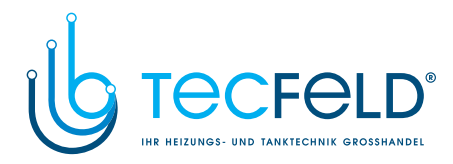

| Para-<br>mètre | Paramètre                                                                   | Possibilités<br>de réglage | Valeur reprise   |
|----------------|-----------------------------------------------------------------------------|----------------------------|------------------|
| P1.1           | DIFFÉRENTIEL AU DÉMARRAGE 1                                                 | 3 ÷ 30 °C                  | Selon le schéma* |
| P1.2           | DIFFÉRENTIEL À L'ARRÊT 1                                                    | 1 ÷ 20 °C                  | Selon le schéma* |
| P1.4           | DIFFÉRENTIEL AU DÉMARRAGE 2                                                 | 3 ÷ 30 °C                  | Selon le schéma* |
| P1.5           | DIFFÉRENTIEL À L'ARRÊT 2                                                    | 1 ÷ 20 °C                  | Selon le schéma* |
| P1.7           | DIFFÉRENTIEL AU DÉMARRAGE 3                                                 | 3 ÷ 30 °C                  | Selon le schéma* |
| P1.8           | DIFFÉRENTIEL À L'ARRÊT 3                                                    | 1 ÷ 20 °C                  | Selon le schéma* |
| P1.9           | HYSTÉRÈSE SONDE T1                                                          | 1 ÷ 30 °C                  | Selon le schéma* |
| P1.10          | HYSTÉRÈSE SONDE T2                                                          | 1 ÷ 30 °C                  | Selon le schéma* |
| P1.11          | HYSTÉRÈSE SONDE T3                                                          | 1 ÷ 30 °C                  | Selon le schéma* |
| P1.12          | HYSTÉRÈSE SONDE T4                                                          | 1 ÷ 30 °C                  | Selon le schéma* |
| P1.13          | HYSTÉRÈSE SONDE T5                                                          | 1 ÷ 30 °C                  | Selon le schéma* |
| P1.14          | HYSTÉRÈSE SONDE T6                                                          | 1 ÷ 30 °C                  | Selon le schéma* |
| P1.15          | HYSTÉRÈSE SONDE T7                                                          | 1 ÷ 30 °C                  | Selon le schéma* |
| P1.17          | HYSTÉRÈSE DES TEMPÉRATURES MINIMALES                                        | 1 ÷ 10 °C                  | Selon le schéma* |
| P1.18          | HYSTÉRÈSE DES TEMPÉRATURES MAXIMALES ET DES TEMPÉRA-<br>TURES DE PROTECTION | -15 ÷ -1 °C                | Selon le schéma* |

|    | Dara |
|----|------|
| u. | Tab  |
| R  |      |
| ш  |      |

| Tableau de description des paramètres : |                                                        |              |                  |  |  |
|-----------------------------------------|--------------------------------------------------------|--------------|------------------|--|--|
| Para-                                   | Paramètre                                              | Possibilités | Valeur reprise   |  |  |
| P2.1                                    | TEMPÉRATURE MINIMALE SONDE T1                          | -30 ÷ 100 °C | Selon le schéma* |  |  |
| P2.2                                    | TEMPÉRATURE MAXIMALE SONDE T1                          | 0 ÷ 200 °C   | Selon le schéma* |  |  |
| P2.3                                    | TEMPÉRATURE MINIMALE SONDE T2                          | -30 ÷ 100 °C | Selon le schéma* |  |  |
| P2.4                                    | TEMPÉRATURE MAXIMALE SONDE T2                          | 0 ÷ 200 °C   | Selon le schéma* |  |  |
| P2.5                                    | TEMPÉRATURE MINIMALE SONDE T3                          | -30 ÷ 100 °C | Selon le schéma* |  |  |
| P2.6                                    | TEMPÉRATURE MAXIMALE SONDE T3                          | 0 ÷ 200 °C   | Selon le schéma* |  |  |
| P2.7                                    | TEMPÉRATURE MINIMALE SONDE T4                          | -30 ÷ 100 °C | Selon le schéma* |  |  |
| P2.8                                    | TEMPÉRATURE MAXIMALE SONDE T4                          | 0 ÷ 200 °C   | Selon le schéma* |  |  |
| P2.9                                    | TEMPÉRATURE MINIMALE SONDE T5                          | -30 ÷ 100 °C | Selon le schéma* |  |  |
| P2.10                                   | TEMPÉRATURE MAXIMALE SONDE T5                          | 0 ÷ 200 °C   | Selon le schéma* |  |  |
| P2.11                                   | TEMPÉRATURE MINIMALE SONDE T6                          | -30 ÷ 100 °C | Selon le schéma* |  |  |
| P2.12                                   | TEMPÉRATURE MAXIMALE SONDE T6                          | 0 ÷ 200 °C   | Selon le schéma* |  |  |
| P2.13                                   | TEMPÉRATURE MINIMALE SONDE T7                          | -30 ÷ 100 °C | Selon le schéma* |  |  |
| P2.14                                   | TEMPÉRATURE MAXIMALE SONDE T7                          | 0 ÷ 200 °C   | Selon le schéma* |  |  |
| P2.17                                   | TEMPÉRATURE ARRÊT DE SÉCURITÉ POUR LES CAPTEURS SOLAI- | 100 ÷ 280 °C | Selon le schéma* |  |  |
| P2.18                                   | TEMPÉRATURE DES CAPTEURS POUR LA PROTECTION CONTRE     | -30 ÷ 10 °C  | Selon le schéma* |  |  |

Réglages d'entretien

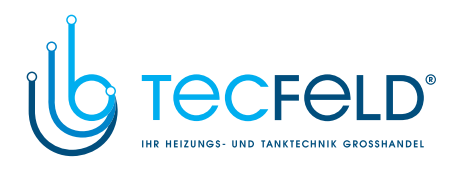

| <u>Tabl</u>    | Tableau de description des paramètres                                  |                                                                                                    |                                                           |                    |  |  |
|----------------|------------------------------------------------------------------------|----------------------------------------------------------------------------------------------------|-----------------------------------------------------------|--------------------|--|--|
| Para-<br>mètre | Paramètre                                                              | Description du paramètre                                                                                                    | Possibilités de<br>réglage                                | Valeur<br>reprise  |  |  |
| P3.1           | PROTECTION CON-<br>TRE LA LÉGIONELLO-<br>SE                            | Le réglage permet de déclencher la fonction de protection contre la<br>légionellose dans l'eau sanitaire. Cette fonction est active<br>uniquement avant que la température de l'eau dans l'installation<br>solaire ait atteint 66°C, dans un intervalle de temps donné.                                                                                                    | 0- NON<br>1- OUI                                          | Selon le<br>schéma |  |  |
| P3.2           | PROTECTION CON-<br>TRE LA LÉGIONEL-<br>LOSE – JOUR<br>D'ACTIVATION     | Réglage du jour d'activation de la protection contre la légionellose                                                                                                    | 1- LUN 2- MAR<br>3- MER 4- JEU<br>5- VEN 6- SAM<br>7- DIM | 5                  |  |  |
| P3.3           | PROTECTION CON-<br>TRE LA LÉGIONEL-<br>LOSE – HEURE<br>D'ACTIVATION    | Réglage de l'heure d'activation de la protection contre la légionello-<br>se                                                                                                    | 0 - 23 h                                                  | 5                  |  |  |
|                | SOURCE PRIMAIRE –<br>CHAUFFAGE DE<br>L'EAU À LA TEMPÉ-<br>RATURE MIN.  | Choix si oui ou non on réchauffe l'eau à la température min. à l'aide<br>d'une source additionnelle.                                                                                                    | 0- NON<br>1- OUI, SELON<br>PROGRAMME<br>2- TOUJOURS       | 0                  |  |  |
|                | SOURCE PRIMAIRE –<br>FONCTIONNEMENT<br>EN FONCTION DES<br>COLLECTEURS  | Ce réglage permet de choisir si la source primaire (contrôlée)<br>d'énergle s'active immédiatement ou seulement quand l'eau ne peut<br>pas être chauffée par les collecteurs à un moment donné.                                                                                                    | 0- NON<br>1- OUI                                          | 1                  |  |  |
|                | SOURCE PRIMAIRE –<br>PÉRIODE DE PRÉDO-<br>MINANCE DES COL-<br>LECTEURS | Détermination de la période pendant laquelle on laisse les collecte-<br>urs chauffer l'eau tout seuls. Le régulateur n'activera par la source<br>primaire de chaleur s'il calcule que l'eau peut être réchauffée<br>uniquement par les collecteurs dans la période de temps définie.                                                                                                    | 0 ÷ 1440 min                                              | 0                  |  |  |
|                | MODE DE REMPLIS-<br>SAGE DES BALLONS                                   | Le mode de fonctionnement de priorité de plusieurs ballons doit être<br>déterminé par réglage :<br>1- Le fonctionnement constant en mode OPTIMAL permet<br>l'exploitation optimale de l'énergie solaire pour le chauffage de tous<br>les ballons, en respectant le ballon prioritaire.<br>2- Le mode de fonctionnement AUTO commute automatiquement<br>entre les modes Été, Optimal et Hiver, selon un calendrier prédéter-<br>miné.<br>3- Le fonctionnement constant en mode ÉTE permet de chauffer<br>uniquement le ballon prioritaire. Les autres ballons ne sont pas<br>réchauffés avant que le ballon concerné ait atteint la température<br>désirée. Ce mode de fonctionnement est surtout approprié en été,<br>quand il n'y a pas besoin d'énergie pour le chauffage domestique.<br>4- Le fonctionnement constant en mode HIVER permet le chauffage<br>parallèle alternatif de tous les ballons. Ce mode de fonctionnement<br>est approprié en hiver, quand l'exploitation maximale de toute<br>l'énergie solaire disponible est recherchée, pour le chauffage de<br>l'eau sanitaire et le chauffage domestique. | 1- OPTIMAL<br>2- AUTO<br>3- ÉTE<br>4- HIVER               | 1                  |  |  |
|                |                                                                        | Mois   1   2   3   4   5   6   7   8   9   10   11   12     AUTO   Éte   Optimal   Hiver   Optimal   Éte                                                                                                    |                                                           |                    |  |  |

Réglages d'entretien

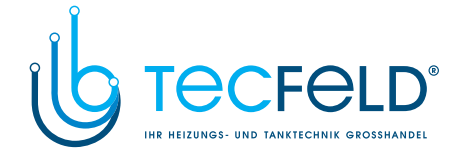

#### S 🖁 PARAMÈTRES DE SERVICE

Les paramètres d'entretien sont repris dans les groupes **S1**, **S2** et **S3**. Ces paramètres de service permettent d'activer un certain nombre de fonctions ou de choisir de les adapter. Lorsque vous sélectionnez les groupes désirés, un nouvel écran apparaît:

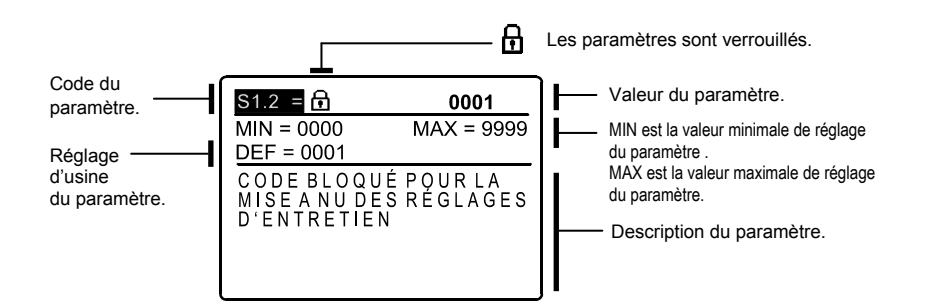

Appuyez sur la touche or pour modifier le réglage. Comme les paramètres sont verrouillés, un nouvel écran s'affiche pour que vous entriez les codes de déverrouillage :

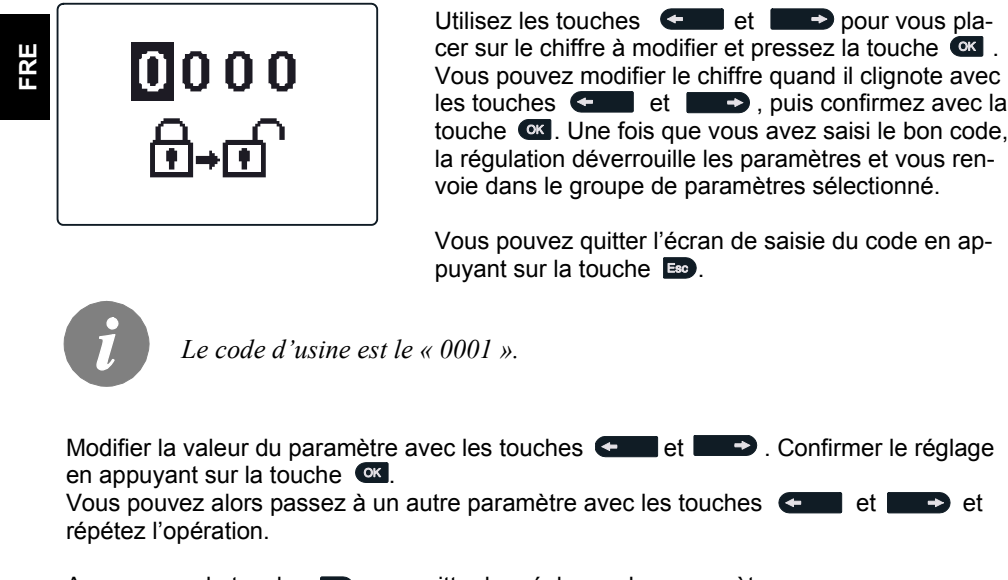

Appuyez sur la touche empour quitter les réglages des paramètres.

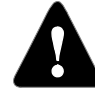

La modification des paramètres de service et de fonctions ne peut être effectuée que par un professionnel qualifié.

Réglages d'entretien

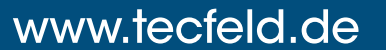

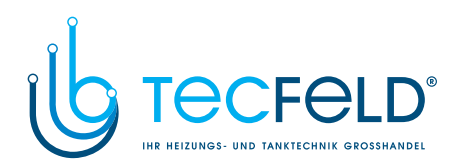

| Paramè-<br>tre | Paramètre                                                    | Description du paramètre                                                                                                    | Possibilités de<br>réglage                                                           | Valeur<br>reprise |
|----------------|--------------------------------------------------------------|----------------------------------------------------------------------------------------------------|--------------------------------------------------------------------------------------|-------------------|
| S1.1           | SCHÉMA HYDRAULIQUE                                           | Choix du schéma hydraulique                                                                                                    | Dépend du type<br>de régulation                                                      | 211               |
| S1.2           | CODE BLOQUÉ POUR LA<br>MISE À NU DES RÉGLAGES<br>D'ENTRETIEN | Le réglage permet une modification du code, nécessaire<br>à la mise à nu du réglage d'entretien.<br>ATTENTION!<br>Enregistrez directement le code, car sans celui-ci il est<br>impossible de procéder aux réglages d'entretien. | 0000 - 9999                                                                          | 0001              |
| S1.3           | TYPE SONDE TEMPÉRATU-<br>RE                                  | Choisir le type de sonde Pt1000 ou KTY10.                                                                                                    | 0- PT1000<br>1- KTY10                                                                | 0                 |
| S1.4           | REPRÉSENTATION DE<br>L'ARRONDI DE TEMPÉRA-<br>TURE           | Détermination de la représentation de l'arrondi de la<br>température mesurée.                                                                                                    | 0- 0.1 °C<br>1- 0.2 °C<br>2- 0.5 °C<br>3- 1 °C                                       | 2                 |
| S1.5           | PÉRIODE<br>D'ENREGISTREMENT                                  | Ce réglage permet de déterminer les intervalles de<br>temps pour la mesure de température.                                                                                                    | 1 ÷ 30 min                                                                           | 5                 |
| S1.6           | REPRÉSENTATION AVAN-<br>CÉE DES TEMPÉRATURES                 | Lors de la navigation parmi les valeurs de température,<br>les températures actuelles, cibles ou calculées sont<br>affichées.                                                                                                   | 0- NON<br>1- OUI                                                                     | 1                 |
| \$1.7          | CONVERSION<br>AUTOMATIQUE HEURE<br>ÉTÉ / HIVER               | La régulation commute automatiquement sur l'horaire<br>été/hiver.                                                                                                    | 0- NON<br>1- OUI                                                                     | 1                 |
| S1.8           | FONCTION ANTI-BLOCAGE<br>DES POMPES ET SOUPA-<br>PES         | Si, pendant la semaine, aucune sortie de relais n'est<br>utilisée, démarrage automatique le vendredi à 20h00<br>pour une durée de 10 secondes.                                                                                  | 0- NON<br>1- OUI                                                                     | 0                 |
| S1.9           | FONCTIONNEMENT INVER-<br>SÉ DES SORTIES                      | Réglage les sorties qui fonctionnent de façon inversée                                                                                                    | 0- NON<br>1- R1<br>2- R2<br>3- R1, R2<br>4- R2, R3<br>5- R1, R3<br><br>- R1, R2, R3, | 0                 |
| S1.10          | SONNERIES                                                    | Ce réglage détermine si oui ou non un son est émis<br>lorsque l'on presse les touches.                                                                                                    | 0- NON<br>1- TOUCHES<br>2- ERREURS<br>3- TOUCHES ET<br>ERREURS                       | 1                 |
| S1.13          | EQUILIBRAGE SONDE T1                                         | Tout écart de la température mesurée par la sonde T1<br>peut être corrigé via ce paramètre.                                                                                                    | -5 ÷ 5 °C                                                                            | 0                 |
| S1.14          | EQUILIBRAGE SONDE T2                                         | Tout écart de la température mesurée par la sonde T2 peut être corrigé via ce paramètre.                                                                                                    | -5 ÷ 5 °C                                                                            | 0                 |
| S1.15          | EQUILIBRAGE SONDE T3                                         | Tout écart de la température mesurée par la sonde T3 peut être corrigé via ce paramètre.                                                                                                    | -5 ÷ 5 °C                                                                            | 0                 |
| S1.16          | EQUILIBRAGE SONDE T4                                         | Tout écart de la température mesurée par la sonde T4 peut être corrigé via ce paramètre.                                                                                                    | -5 ÷ 5 °C                                                                            | 0                 |

169

Réglages d'entretien

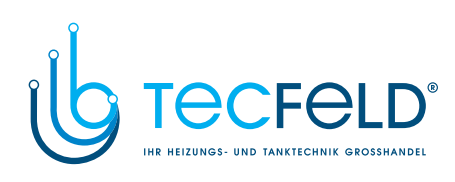

| Paramè-<br>tre | - Paramètre                                                  | Description du paramètre                                                                                                    | Possibilités de<br>réglage                                                                  | Valeur<br>reprise |
|----------------|--------------------------------------------------------------|----------------------------------------------------------------------------------------------------|---------------------------------------------------------------------------------------------|-------------------|
| \$1.1          | SCHÉMA HYDRAULIQUE                                           | Choix du schéma hydraulique                                                                                                    | Dépend du type<br>de régulation                                                             | 211               |
| S1.2           | CODE BLOQUÉ POUR LA<br>MISE À NU DES RÉGLAGES<br>D'ENTRETIEN | Le réglage permet une modification du code, nécessaire<br>à la mise à nu du réglage d'entretien.<br>ATTENTION!<br>Enregistrez directement le code, car sans celui-ci il est<br>impossible de procéder aux réglages d'entretien. | 0000 - 9999                                                                                 | 0001              |
| S1.3           | TYPE SONDE TEMPÉRATU-<br>RE                                  | Choisir le type de sonde Pt1000 ou KTY10.                                                                                                    | 0- PT1000<br>1- KTY10                                                                       | 0                 |
| S1.4           | REPRÉSENTATION DE<br>L'ARRONDI DE TEMPÉRA-<br>TURE           | Détermination de la représentation de l'arrondi de la<br>température mesurée.                                                                                                    | 0- 0.1 °C<br>1- 0.2 °C<br>2- 0.5 °C<br>3- 1 °C                                              | 2                 |
| S1.5           | PÉRIODE<br>D'ENREGISTREMENT                                  | Ce réglage permet de déterminer les intervalles de<br>temps pour la mesure de température.                                                                                                    | 1 ÷ 30 min                                                                                  | 5                 |
| S1.6           | REPRÉSENTATION AVAN-<br>CÉE DES TEMPÉRATURES                 | Lors de la navigation parmi les valeurs de température,<br>les températures actuelles, cibles ou calculées sont<br>affichées.                                                                                                   | 0- NON<br>1- OUI                                                                            | 1                 |
| S1.7           | CONVERSION<br>AUTOMATIQUE HEURE<br>ÉTÉ / HIVER               | La régulation commute automatiquement sur l'horaire<br>été/hiver.                                                                                                    | 0- NON<br>1- OUI                                                                            | 1                 |
| S1.8           | FONCTION ANTI-BLOCAGE<br>DES POMPES ET SOUPA-<br>PES         | Si, pendant la semaine, aucune sortie de relais n'est<br>utilisée, démarrage automatique le vendredi à 20h00<br>pour une durée de 10 secondes.                                                                                  | 0- NON<br>1- OUI                                                                            | 0                 |
| S1.9           | FONCTIONNEMENT INVER-<br>SÉ DES SORTIES                      | Réglage les sorties qui fonctionnent de façon inversée                                                                                                    | 0- NE<br>1- R1<br>2- R2<br>3- R1, R2<br>4- R2, R3<br>5- R1, R3<br>R1, R2, R3,<br>R4, R5, R6 | 0                 |
| S1.10          | SONNERIES                                                    | Ce réglage détermine si oui ou non un son est émis<br>lorsque l'on presse les touches.                                                                                                    | 0- NON<br>1- TOUCHES<br>2- ERREURS<br>3- TOUCHES ET<br>ERREURS                              | 1                 |
| S1.13          | EQUILIBRAGE SONDE T1                                         | Tout écart de la température mesurée par la sonde T1<br>peut être corrigé via ce paramètre.                                                                                                    | -5 ÷ 5 °C                                                                                   | 0                 |
| S1.14          | EQUILIBRAGE SONDE T2                                         | Tout écart de la température mesurée par la sonde T2 peut être corrigé via ce paramètre.                                                                                                    | -5 ÷ 5 °C                                                                                   | 0                 |
| S1.15          | EQUILIBRAGE SONDE T3                                         | Tout écart de la température mesurée par la sonde T3 peut être corrigé via ce paramètre.                                                                                                    | -5 ÷ 5 °C                                                                                   | 0                 |
| S1.16          | EQUILIBRAGE SONDE T4                                         | Tout écart de la température mesurée par la sonde T4 peut être corrigé via ce paramètre.                                                                                                    | -5 ÷ 5 °C                                                                                   | 0                 |
| \$1.17         | EQUILIBRAGE SONDE T5                                         | Tout écart de la température mesurée par la sonde T5 peut être corrigé via ce paramètre.                                                                                                    | -5 ÷ 5 °C                                                                                   | 0                 |
| S1.18          | EQUILIBRAGE SONDE T6                                         | Tout écart de la température mesurée par la sonde T6 peut être corrigé via ce paramètre.                                                                                                    | -5 ÷ 5 °C                                                                                   | 0                 |
| S1.19          | EQUILIBRAGE SONDE T7                                         | Tout écart de la température mesurée par la sonde T7 peut être corrigé via ce paramètre.                                                                                                    | -5 ÷ 5 °C                                                                                   | 0                 |

Réglages d'entretien

170

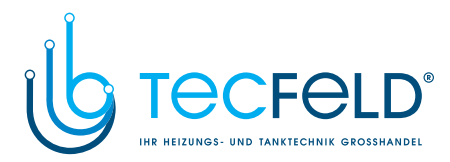

Valeur reprise

1

Possibilités de

| Para-<br>mètre | Paramètre                                                            | Description du paramètre                                                                                                    | Possibilités o<br>réglage |
|----------------|----------------------------------------------------------------------|----------------------------------------------------------------------------------------------------|---------------------------|
| S2.1           | PROTECTION – REFROI-<br>DISSEMENT DU<br>SYSTÈME SOLAIRE              | Lorsque la température du ballon est supérieure à la<br>température cible réglée, le chauffage par les capteurs<br>solaires s'éteint. Si la température maximale réglée des<br>capteurs solaires "Tmax" est dépassée, la pompe solaire<br>démarre jusqu' à ce que le capteur atteigne la valeur de<br>l'hystérèse P.18. Si la température maximale du ballon est<br>aussi dépassée, la pompe solaire s'éteint sans condition. | 0- NON<br>1- OUI          |
| S2.2           | DÉMARRAGE PAR<br>IMPULSION DE LA POM-<br>PE OU DES CAPTEURS<br>TUBES | Un algortithme particulier active brièvement le démarrage<br>de la pompe solaire. On connaît ainsi la température<br>actuelle des capteurs. Cette fonction est surtout employée<br>pour les capteurs à tube sous vide. Elle peut aussi être<br>employée sur les capteurs classiques lorsque la sonde du<br>capteur est placée hors du corps du capteur.                                                                       | 0- NON<br>1- OUI          |

Tableau de description des paramètres

Paramètre

Para-

|       |                                                                      | l'hystérèse P.18. Si la température maximale du ballon est<br>aussi dépassée. la pompe solaire s'éteint sans condition.                                                                                                    |                          |    |     |
|-------|----------------------------------------------------------------------|----------------------------------------------------------------------------------------------------|--------------------------|----|-----|
| S2.2  | DÉMARRAGE PAR<br>IMPULSION DE LA POM-<br>PE OU DES CAPTEURS<br>TUBES | Un algorithme particulier active brièvement le démarrage<br>de la pompe solaire. On connaît ainsi la température<br>actuelle des capteurs. Cette fonction est surtout employée<br>pour les capteurs à tube sous vide. Elle peut aussi être<br>employée sur les capteurs classiques lorsque la sonde du<br>capteur est placée hors du corps du capteur.                                                                                                    | 0- NON<br>1- OUI         | 0  |     |
| S2.3  | PROTECTION CONTRE<br>LE GEL DES CAPTEURS<br>SOLAIRES                 | Lorsque la température chute sous la valeur réglée<br>(P2.18), la pompe solaire démarre pour empêcher le gel<br>des capteurs et conduites.                                                                                                    | 0- NON<br>1- OUI         | 0  |     |
| S2.4  | PRIORITÉ DES BALLONS                                                 | Détermine l'ordre de priorité pour le remplissage des<br>ballons.                                                                                                    | 1- 1, 2, 3<br>2- 3, 2, 1 | 1  |     |
| S2.5  | PRIORITÉ BALLON -<br>FONCTIONNEMENT                                  | Lorsque le système fonctionne selon le temps programmé,<br>le fonctionnement du ballon est temporairement maintenu.<br>Ainsi, le ballon prioritaire peut être démarré après le repos<br>(S2.6).                                                                                                    | 5 ÷ 60 min               | 20 |     |
| S2.6  | PRIORITÉ BALLON -<br>REPOS                                           | Indique le temps où la régulation contrôle la hausse de<br>température des collecteurs, hausse qui doit être d'au<br>moins 2 K. Si la température est assez élevée, l'intervalle<br>de repos se prolonge jusqu'à ce que soit remplie la conditi-<br>on pour le démarrage du ballon prioritaire. Si la températu-<br>re n'est pas assez élevée, le chauffage du premier ballon<br>non-prioritaire ayant rempli la condition différentielle est<br>déclenché. | 1 ÷ 30 min               | 3  | EDE |
| \$2.7 | REFROIDSSEMENT DU<br>BALLON 1                                        | Signifie que lorsque le ballon 1 dépasse sa température<br>cible, celui-ci refroidit pour atteindre sa température. Le<br>refroidissement se fait via les capteurs et la tuyauterie.                                                                                                    | 0- NON<br>1- OUI         | 0  |     |
| S2.8  | REFROIDSSEMENT DU<br>BALLON 2                                        | Signifie que lorsque le ballon 2 dépasse sa température<br>cible, celui-ci refroidit pour atteindre sa température. Le<br>refroidissement se fait via les capteurs et la tuyauterie.                                                                                                    | 0- NON<br>1- OUI         | 0  |     |
| S2.9  | REFROIDSSEMENT DU<br>BALLON 3                                        | Signifie que lorsque le ballon 3 dépasse sa température<br>cible, celui-ci refroidit pour atteindre sa température. Le<br>refroidissement se fait via les capteurs et la tuyauterie.                                                                                                    | 0- NON<br>1- OUI         | 0  |     |
| S2.10 | MAINTIEN DE LA TEMPÉ-<br>RATURE CIBLE DU BAL-<br>LON 1               | Ce paramètre permet de déterminer si le ballon 1 doit<br>chauffer, via les capteurs, jusqu' à la température cible.                                                                                                    | 0- NON<br>1- OUI         | 1  |     |
| S2.11 | MAINTIEN DE LA TEMPÉ-<br>RATURE CIBLE DU BAL-<br>LON 2               | Ce paramètre permet de déterminer si le ballon 2 doit<br>chauffer, via les capteurs, jusqu' à la température cible.                                                                                                    | 0- NON<br>1- OUI         | 1  |     |
| S2.12 | MAINTIEN DE LA TEMPÉ-<br>RATURE CIBLE DU BAL-<br>LON 3               | Ce paramètre permet de déterminer si le ballon 3 doit<br>chauffer, via les capteurs, jusqu' à la température cible.                                                                                                    | 0- NON<br>1- OUI         | 1  |     |
|       |                                                                      |                                                                                                    |                          |    |     |

**X**₀ S2

Description du paramètre

171

Réglages d'entretien

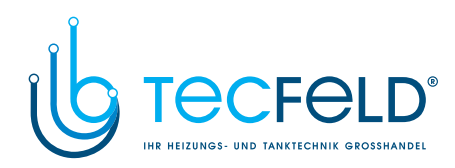

| Para-<br>mètre | Paramètre                                               | Description du paramètre                                                                                                    | Possibilités de<br>réglage                                         | Valeur<br>reprise |
|----------------|---------------------------------------------------------|----------------------------------------------------------------------------------------------------|--------------------------------------------------------------------|-------------------|
| S2.13          | TEMPÉRATURE MINIMA-<br>LE DES CAPTEURS                  | Détermine la limitation de la température minimale des<br>capteurs                                                                                                    | 0- NON<br>1- OUI<br>2- OUI, UNIQUMENT<br>AU DÉMARRAGE              | 2                 |
| S2.14          | TEMPÉRATURE MINIMA-<br>LE DE LA SOURCE DE<br>CHALEUR Q1 | Détermine la limitation de la température minimale de la<br>source de chaleur Q1                                                                                             | 0- NON<br>1- OUI<br>2- OUI, UNIQUMENT<br>AU DÉMARRAGE              | 1                 |
| S2.15          | TEMPÉRATURE MINIMA-<br>LE DE LA SOURCE DE<br>CHALEUR Q2 | Ce réglage permet de définir si, oui ou non, la limite mini-<br>mum de la température de la source de chaleur Q1 est<br>prise en compte et de quelle manière.                | 0- NON<br>1- OUI<br>2- OUI, UNIQUMENT<br>AU DÉMARRAGE              | 1                 |
| S2.18          | REMPLACEMENT DE LA<br>SONDE T3                          | Choix de la sonde pour remplacer la sonde T3 manquante.<br>Le remplacement de la sonde est utilisé si la sonde n'est<br>pas présente ou s'il est impossible de la connecter. | 0- NON<br>1- SONDE T1<br>2- SONDE T2                               | 0                 |
| S2.19          | REMPLACEMENT DE LA<br>SONDE T4                          | Choix de la sonde pour remplacer la sonde T4 manquante.<br>Le remplacement de la sonde est utilisé si la sonde n'est<br>pas présente ou s'il est impossible de la connecter. | 0- NON<br>1- SONDE T1<br>2- SONDE T2<br>3- SONDE T3                | 0                 |
| S2.20          | REMPLACEMENT DE LA<br>SONDE T5                          | Choix d'une sonde pour remplacer la sonde T5<br>manquante. Le remplacement de la sonde sert si la sonde<br>n'est pas présente ou s'il est impossible de la connecter.        | 0- NON<br>1- SONDE T1<br>2- SONDE T2<br>3- SONDE T3<br>4- SONDE T4 | 0                 |

# Tableau de description des paramètres

| Para-<br>mètre | Paramètre                                                             | Description du paramètre                                                                                                    | Possibilités de<br>réglage    | Valeur<br>reprise |
|----------------|-----------------------------------------------------------------------|----------------------------------------------------------------------------------------------------|-------------------------------|-------------------|
| S3.1           | MODE DE FONCTIONNE-<br>MENT DE LA POMPE<br>SOLAIRE R2                 | Détermine si la pompe R2 doit fonctionner en mode "on"<br>ou "off". On détermine également si la vitesse doit être<br>régulée ou si elle doit fonctionner par impulsions tempora-<br>ires modulantes. La régulation se la vitesse de fait en 5<br>paliers : 40 %, 55 %, 70 %, 85 %, 100 %. | 0- ON/OFF<br>1- RPM           | 1                 |
| S3.2           | DEGRÉ MINIMAL DE LA<br>RÉGULATION PAR<br>IMPULSIONS DE LA<br>POMPE R2 | Vitesse minimale de la pompe R2                                                                                                    | 1- 40 %<br>2- 55 %<br>3- 70 % | 1                 |
| S3.3           | DURÉE MAXIMALE DU<br>FONCTIONNEMENT DE<br>LA POMPE R2                 | Lorsque l'application différentielle est atteinte, la pompe<br>R2 démarre selon le réglage du temps de fonctionnement<br>maximal.                                                                                                    | 5 ÷ 300 s                     | 20                |
| S3.8           | MODE DE FONCTIONNE-<br>MENT DE LA POMPE<br>SOLAIRE R3                 | Détermine si la pompe R3 doit fonctionner en mode "on"<br>ou "off". On détermine également si la vitesse doit être<br>régulée ou si elle doit fonctionner par impulsions tempora-<br>ires modulantes. La régulation se la vitesse de fait en 5<br>paliers : 40 %, 55 %, 70 %, 85 %, 100 %. | 0- ON/OFF<br>1- RPM           | 1                 |

Réglages d'entretien

172

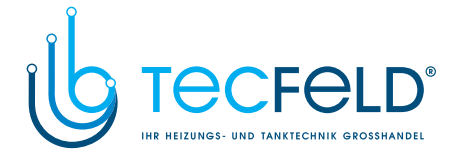

| Para-<br>mètre | Paramètre                                                                        | Description du paramètre                                                                                                    | Possibilités de<br>réglage    | Valeur<br>reprise |     |
|----------------|----------------------------------------------------------------------------------|----------------------------------------------------------------------------------------------------|-------------------------------|-------------------|-----|
| S3.9           | DEGRÉ MINIMAL DE LA<br>RÉGULATION PAR<br>IMPULSIONS DE LA<br>POMPE R3            | Vitesse minimale de la pompe R3.                                                                                                    | 1- 40 %<br>2- 55 %<br>3- 70 % | 1                 |     |
| S3.10          | DURÉE MAXIMALE DU<br>FONCTIONNEMENT DE<br>LA POMPE R3                            | Lorsque l'application différentielle est atteinte, la pompe<br>R3 démarre selon le réglage du temps de fonctionnement<br>maximal.                                                                                                    | 5 ÷ 300 s                     | 20                |     |
| S3.13          | POMPE DE CIRCULATION<br>DE LA CHAUDIÈRE –<br>PÉRIODE DE HAUSSE DE<br>TEMPÉRATURE | Cette fonction sert à réguler le retour dans la chaudière à<br>combustible solide quand le ballon d'eau chaude n'est pas<br>équipé de sonde. Pendant la période réglée, la régulation<br>détecte une hausse de 2 °C de la température de la<br>chaudière. S'il enregistre une augmentation de la tempé-<br>rature de la chaudière, la régulation met en marche la<br>pompe de circulation pour la période définie.                                                                                                    | 30 ÷ 900 s                    | 300               |     |
| S3.14          | POMPE DE CIRCULATION<br>DE LA CHAUDIÈRE –<br>PÉRIODE DE FONCTION-<br>NEMENT      | Période pendant laquelle la régulation active la pompe de<br>circulation, lorsqu'elle mesure une augmentation de<br>température dans la chaudière. La pompe est en marche<br>tant que subsiste la différence de température entre la                                                                                                    | 30 ÷ 900 s                    | 300               |     |
| \$3.15         | VITESSE DU SERVOMO-<br>TEUR                                                      | Temps nécessaire au servomoteur pour atteindre un<br>angle de 90 <°. Ordre donné lors de la commutation du<br>servomoteur                                                                                                    | 1 ÷ 8 min                     | 2                 |     |
| S3.16          | BOILER CIRCULATIE-<br>POMP - BEDRIJFSFUNC-<br>TIE                                | Met deze instelling kiest u de bedrijfsfunctie van de circu-<br>latiepomp:<br>1- STANDAARD betekent, dat de pomp dat de pomp<br>afhankelijk van de ingestelde minimale temperatuur van<br>de ketel en bij overschrijding van het verschil tussen ketel<br>en retour functioneert.<br>2 – CONTINU betekent, dat de pomp constant is inges-<br>chakeld, wanneer de keteltemperatuur hoger is dan de<br>ingestelde minimale temperatuur van de ketel. Deze<br>bedrijfsfunctie wordt toegepast bij pelletketels, wanneer er<br>in het buffervat geen sensor is aangebracht | 1- STANDAARD<br>2- CONTINU    | 1                 | FRE |
| \$3.17         | CONSTANTE P DE RÉGU-<br>LATION DE LA VANNE<br>MÉLANGEUSE                         | Ce réglage détermine l'intensité à laquelle le régulateur<br>ajuste la position de la vanne mélangeuse. Une valeur<br>faible correspond à des mouvements plus courts tandis<br>qu'une valeur plus importante signifie des mouvements                                                                                                    | 0,5 ÷ 2,0                     | 1                 |     |
| S3.18          | CONSTANTE I DE RÉGU-<br>LATION DE LA VANNE<br>MÉLANGEUSE                         | Ce réglage détermine la fréquence à laquelle le régulateur<br>ajuste la position de la vanne mélangeuse. Une faible<br>valeur signifie des ajustements moins fréquents de la<br>position de la vanne mélangeuse, tandis qu'une valeur                                                                                                    | 0,4 ÷ 2,5                     | 1                 |     |
| S3.19          | CONSTANTE D DE RÉGU-<br>LATION DE LA VANNE<br>MÉLANGEUSE                         | Réglage de la sensibilité du fonctionnement de la régulati-<br>on de la vanne mélangeuse au changement de tempéra-<br>ture de départ.                                                                                                    | 0,0 ÷ 2,5                     | 1                 |     |

### WI DARAMÈTRES DE MESURE D'ÉNERGIE

Le groupe  ${\bf W}$  rassemble les paramètres pour configurer la mesure de l'énergie solaire reçue.

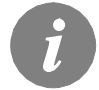

La procédure de configuration des paramètres de fonction est la même que celle des paramètres de service (cf. page 168).

173

Réglages d'entretien

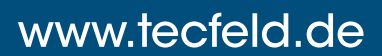

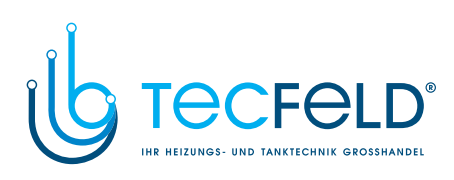

| Tableau  | de | descri | ption | des | paramètre |
|----------|----|--------|-------|-----|-----------|
| i unicuu | uu | 400011 | ριισπ | 400 | purumente |

W1.

| Para-<br>mètre | Paramètre                                                                              | Description du paramètre                                                                                                    | Possibilités de réglage                                                                                    | Valeur<br>reprise |
|----------------|----------------------------------------------------------------------------------------|----------------------------------------------------------------------------------------------------|----------------------------------------------------------------------------------------------------|-------------------|
| W1.1           | MESURES<br>ÉNERGÉTIQUES                                                                | Ce réglage permet de démarrer le mesure énergétique.                                                                                                    | 0- NON<br>1- OUI                                                                                           | 0                 |
| W1.2           | FLUIDES                                                                                | Les liquides caloporteurs du système solaire sont détermi-<br>nés.                                                                                                    | 0- EAU<br>1- GLYCOLE<br>PROPYLÈNE<br>2- GLYCOLE ÉTHYLÈNE<br>3- TYFOCOR<br>4- TYFOCOR<br>5- THESOL LS, G-LS | 0                 |
| W1.3           | TENEUR EN PRO-<br>DUIT ANTI-GEL                                                        | Permet de déterminer la quantité de produit concentré anti-<br>gel.                                                                                                    | 10 ÷ 100 %                                                                                                 | 40                |
| W1.4           | ORIGINE SONDE<br>THERMIQUE                                                             | Recherche de la sonde dans le capteur.                                                                                                    | 1- T1 (T3) 2- T2<br>3- T3 4- T4<br>5- T5 6- T6                                                             | 1                 |
| W1.5           | Sonde<br>Thermique de<br>Retour                                                        | Recherche de la sonde Tc de retour du capteur.                                                                                                    | 1- T1 2- T2<br>3- T3 4- T4<br>5- T5 6- T6<br>7- T7                                                         | 7                 |
| W1.6           | TYPE DE DÉBIT                                                                          | Ce réglage permet de déterminer si le débitmètre est utilisé<br>ou non.                                                                                                    | 0- NON<br>1- OUI                                                                                           | 0                 |
| W1.7           | NOMBRE<br>D'IMPULSIONS<br>SUR LE DÉBITMÈT-<br>RE                                       | Indique la quantité de litres consommés par impulsion.                                                                                                    | 0,1 ÷ 100 l/imp                                                                                            | 1                 |
| W1.8           | DÉBIT DANS LE<br>PREMIER CHAMP<br>DU COLLECTEUR                                        | Réglage du débit dans le premier champ de capteurs.<br>Lorsque la pompe solaire a atteint 100 % de puissance, le<br>débit peut être lit par le débitmètre.                                                                                                    | 1 ÷ 100 l/min                                                                                              | 6                 |
| W1.9           | DÉBIT DANS LE<br>DEUXIÈME CHAMP<br>DU COLLECTEUR                                       | Sur le schéma à 2 ballons ou 2 capteurs, il s'agit du débit du<br>deuxième ballon ou du deuxième champ de capteurs.                                                                                                    | 1 ÷ 100 l/min                                                                                              | 6                 |
| W1.10          | DÉBIT DANS LE<br>PREMIER ET LE<br>DEUXIÈME CHAMP<br>DU COLLECTEUR                      | Dans les premier et deuxième champs du collecteur, réglez<br>la valeur du débit total, qui doit être relevée sur le débitmètre<br>lors du fonctionnement des deux pompes à puissance<br>maximale de 100 %.<br>Ce réglage n'est utilisé que pour les schémas où les deux<br>champs du collecteur peuvent fonctionner simultanément.                                                                                                    | 2 ÷ 100 l/min                                                                                              | 12                |
| W1.11          | PUISSANCE DES<br>COLLECTEURS À<br>LAQUELLE LA<br>SOURCE ADDITI-<br>ONNELLE<br>S'ARRÊTE | Ce réglage permet de définir si le chauffage par une source<br>additionnelle s'arrête quand les collecteurs solaires atteig-<br>nent une puissance de chauffage suffisante pour pouvoir<br>réchauffer l'eau tout seuls.<br>Remarque : Cette fonction est possible uniquement si la<br>mesure d'énergie est enclenchée et si l'on a préréglé l'arrêt<br>de la source additionnelle quand les collecteurs atteignent la<br>puissance de chauffage nécessaire. | 1 ÷ 20 kW                                                                                                  | 10                |
| W1.12          | SOURCES QUI<br>S'ARRÊTENT EN<br>FONCTION DE LA<br>PUISSANCE DES<br>COLLECTEURS         | Sélection des sources additionnelles qui se désactivent si les<br>panneaux solaires atteignent une puissance de chauffage<br>suffisante pour pouvoir réchauffer l'eau tout seuls.                                                                                                    | 0- AUCUN<br>1- R1<br>2- R3<br>3- R1, R3                                                                    | 0                 |

Réglages d'entretien

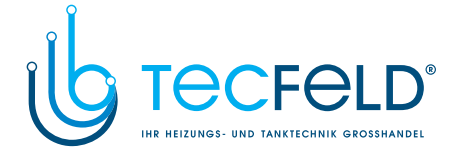

#### MESURE DE L'ÉNERGIE

Les régulations SGC permettent de mesurer approximativement et exactement l'énergie solaire reçue.

Pour mesurer l'énergie, une sonde supplémentaire est nécessaire afin de mesurer la température de l'eau de retour dans les capteurs – la sonde froide **Tc**. Vous pouvez activer la mesure de l'énergie en réglant le paramètre **W1.1**=1. Le fluide caloporteur et sa concentration peuvent être réglés à l'aide des paramètres **W1.2** et **W1.3**.

#### Mesure approximative

Pour ce type de mesure, il faut relever le débit maximal sur le débitmètre mécanique et entrer sa valeur dans le réglage **W1.8** pour le premier champ de capteurs, et dans le réglage **W1.9** pour l'autre champ de capteurs, s'il existe. Si vous avez deux champs de capteurs, il faut entrer le débit commun aux schémas 236 et 248, quand les deux pompes sont raccordées. Saisissez le réglage avec le paramètre **W1.10**.

Le débit doit être relevé lorsque la pompe fonctionne à son niveau maximum, soit à 100 % de sa puissance. Vous pouvez effectuer cette opération en allumant la pompe (cf. chapitre Fonctionnement manuel page 158). Branchez la sonde du retour des capteurs **Tc** et choisissez la sonde **W1.5**.

#### Mesure exacte de l'énergie à l'aide du débitmètre

Pour pouvoir effectuer une mesure énergétique, il faut inclure un débitmètre à impulsions dans le circuit de l'installation solaire. La mesure exacte de l'énergie est activée par réglage du paramètre **W1.6**=1.

Il convient ensuite d'entrer le quotient du débit, pour le débitmètre intégré au circuit, avec le paramètre **W1.7**.

Branchez la sonde du retour des capteurs Tc et choisissez la sonde W1.5.

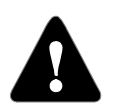

Dans les deux cas, la mesure énergétique est donnée à titre indicatif, et n'elle est prévue qu'à des fins personnelles. Les données mesurées ne doivent pas être utilisées pour faire un décompte d'énergie ou pour des usages similaires.

### F

Le groupe F est celui des paramètres de programmation des sorties libres de la régulation.

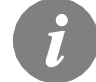

La procédure de configuration des paramètres de fonction est la même que celle des paramètres de service (cf. page 168).

175

Réglages d'entretien

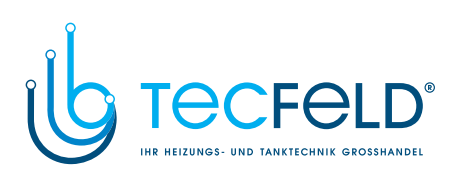

| Para-<br>mètre | Paramètre                                                       | Description du paramètre                                                                                                    | Possibilités de réglage                                                            | Valeu<br>repris |
|----------------|-----------------------------------------------------------------|----------------------------------------------------------------------------------------------------|------------------------------------------------------------------------------------|-----------------|
| F1.1           | PROGRAMMATION<br>DE LA SORTIE                                   | Réglage permettant de déterminer si l'on choisit de program-<br>mer une fonction pour la sortie de relais, et le cas échéant,<br>pour quelle sortie.                                                                                                    | 0- NON 4- R4<br>1- R1 5- R5<br>2- R2 6- R6<br>3- R3                                | 0*              |
| F1.2           | DÉPENDANCE DE<br>LA SORTIE PAR<br>RAPPORT AUX<br>AUTRES SORTIES | On détermine si le fonctionnement de la sortie dépend des<br>autres sorties du régulateur et de quel type de dépendance il<br>s'agit.<br>&- la sortie choisie doit être enclenchée pour que la sortie<br>programmée puisse se mettre en marche<br>& !- la sortie choisie doit être désactivée pour que la sortie<br>programmée puisse se mettre en marche<br>I – la sortie programmée se met toujours en marche quand la<br>sortie choisie est enclenchée<br>I! – la sortie programmée se met toujours en marche quand<br>la sortie choisie est désactivée                                                       | 0- NON<br>1- &<br>2- &!<br>3- I<br>4- !!                                           | 0               |
| F1.3           | SORTIE DÉPEN-<br>DANTE                                          | Réglage pour choisir la sortie dont dépend le fonctionnement<br>de la sortie que l'on programme.                                                                                                    | 1- R1 4- R4<br>2- R2 5- R5<br>3- R3 6- R6                                          | *               |
| F1.4           | CHOIX DU PRO-<br>GRAMME HORAIRE                                 | Choix du programme horaire pour la sortie programmée.                                                                                                    | 0- NON<br>1- P1<br>2- P2<br>3- P3<br>4- P4<br>5- PROGRAMME SÉLEC-<br>TIONNÉ        | 0               |
| F1.5           | FONCTION DU<br>THERMOSTAT                                       | Détermine si la sortie programmée fonctionne comme un thermostat.                                                                                                    | 0- NON<br>1- OUI<br>2- OUI, INVERSÉ<br>3- OUI, SOURCE ADD.<br>4- OUI, SOURCE CASC. | 0               |
| F1.6           | TYPE DE SOURCE<br>ADDITIONNELLE                                 | Réglage de la source d'énergie.                                                                                                    | 1- BRÛLEUR<br>2- CHAUDIÈRE ÉL.<br>3- POMPE À CHALEUR                               | 0               |
| F1.7           | SONDE POUR<br>THERMOSTAT                                        | Choix de la sonde pour le fonctionnement du thermostat.                                                                                                    | 1- T1 2- T2<br>3- T3 4- T4<br>5- T5 6- T6                                          | 4*              |
| F1.8           | HYSTÉRÈSE DU<br>THERMOSTAT                                      | Réglage de l'hystérèse du thermostat.                                                                                                    | 1 ÷ 30 °C                                                                          | 4               |
| F1.9           | SOURCE ADDITI-<br>ONNELLE – DÉLAI<br>D'ACTIVATION               | Ce réglage permet de décider si la source additionnelle<br>s'active immédiatement ou seulement lorsque les collecteurs<br>ne peuvent pas, à un moment donné, chauffer le ballon à la<br>température souhaitée. Le cas échéant, le délai d'activation<br>réglé correspond au temps max. voulu pour que les collecte-<br>urs atteignent la température souhaitée. Si le régulateur<br>constate que la température voulue ne peut être atteinte par<br>les collecteurs dans l'intervalle de temps défini, la source<br>additionnelle se met immédiatement en marche et chauffe<br>l'eau à la température souhaitée. | 0- PAS DE DÉLAI<br>1 ÷ 1440 min- DE DÉLAI                                          | 0               |

Réglages d'entretien

176

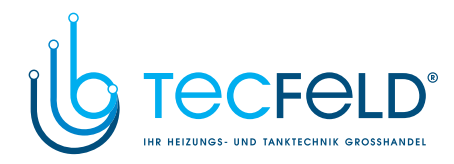

| Para-<br>mètre | Paramètre                                                                                                    | Description du paramètre                                                                                                    | Possibilités de<br>réglage                                                                                | Valeur<br>reprise |     |
|----------------|----------------------------------------------------------------------------------------------------|----------------------------------------------------------------------------------------------------|----------------------------------------------------------------------------------------------------|-------------------|-----|
| F1.10          | SOURCE ADDITI-<br>ONNELLE – CHA-<br>UFFAGE À LA<br>TEMPÉRATURE<br>MIN.                                              | Ce réglage sert à définir si oui ou non le ballon est chauffé à la température min. par une source additionnelle.                                                                                                    | 0- NON<br>1- OUI, SUIVANT LE<br>PROGRAMME<br>2- TOUJOURS                                                  | 0                 |     |
| F1.11          | THERMOSTAT<br>DIFFÉRENTIEL                                                                                          | Détermine si sortie doit fonctionner comme un thermostat diffé-<br>rentiel.                                                                                                    | 0- NON<br>1- OUI<br>2- OUI, INVERSÉ                                                                       | 0*                |     |
| F1.12          | SONDE<br>THERMIQUE DU<br>THERMOSTAT<br>DIFFÉRENTIEL                                                                 | Choix de la sonde thermique (température plus élevée) pour service différentiel.                                                                                                    | 1- T1 5- T5<br>2- T2 6- T6<br>3- T3 7- T7<br>4- T4                                                        | 3*                |     |
| F1.13          | SONDE DE RETO-<br>UR DU THERMOS-<br>TAT DIFFÉRENTIEL                                                                | Choix de la sonde de retour (température plus basse) pour<br>service différentiel.                                                                                                    | 1- T1 5- T5<br>2- T2 6- T6<br>3- T3 7- T7<br>4- T4                                                        | 4*                |     |
| F1.14          | DIFFÉRENTIEL AU<br>DÉMARRAGE                                                                                        | Réglage du différentiel au démarrage.                                                                                                    | 4 ÷ 30 °C                                                                                                 | 8                 |     |
| F1.15          | DIFFÉRENTIEL À<br>L'ARRÊT                                                                                           | Réglage du différentiel à l'arrêt.                                                                                                    | 1 ÷ 20 °C                                                                                                 | 3                 |     |
| F1.16          | CIRCULATION                                                                                                    | Ce réglage permet de choisir si la sortie est utilisée pour la circulation de l'eau sanitaire et de quelle manière elle fonction-<br>ne.<br>1- la circulation fonctionne pendant la période de marche et pendant la période de veille de la pompe<br>2- la circulation se lance avec l'interrupteur de débit sur la borne<br>T3 et fonctionne pour le temps de marche configuré<br>3- la circulation se lance avec l'interrupteur de débit sur la borne<br>T4 et fonctionne pour le temps de marche configuré<br>4- la circulation se lance avec l'interrupteur de débit sur la borne<br>T5 et fonctionne pour le temps de marche configuré<br>5- la circulation se lance avec l'interrupteur de débit sur la borne<br>T6 et fonctionne pour le temps de marche configuré | 0- NON<br>1- OUI, MARCHE/<br>VEILLE<br>2- OUI, T3<br>3- OUI, T4<br>4- OUI, T5<br>5- OUI, T6<br>6- OUI, T7 | 0*                | FRE |
| F1.17          | PÉRIODE DE FONC-<br>TIONNEMENT AU<br>DÉMARRAGE /<br>DURÉE DE FONCTI-<br>ONNEMENT DE LA<br>POMPE DE CIRCU-<br>LATION | Cette fonction active la sortie pour la durée fixée quand la condition de mise en marche apparaît. Quand la période définie est écoulée, la sortie se désactive, qu'elle soit en condition de marche ou d'arrêt.<br>Ce réglage est utilisé pour mettre en marche la pompe de circulation auxiliaire dans les systèmes Drain-back.<br>La valeur 0 signifie qu'il n'y a pas de retard et que sortie se met en marche immédiatement, et qu'elle reste en fonctionnement pour toute la durée des conditions de marche.                                                                                                    | 0 ÷ 3600 s                                                                                                | 0                 |     |

177

Réglages d'entretien

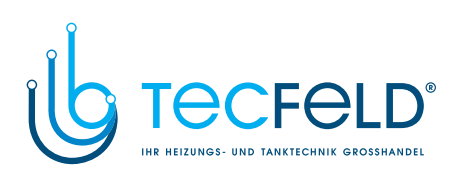

| Para-<br>mètre | Paramètre                                                                      | Description du paramètre                                                                                                    | Possibilités de<br>réglage                                                                                     | Valeur<br>reprise |
|----------------|--------------------------------------------------------------------------------|----------------------------------------------------------------------------------------------------|----------------------------------------------------------------------------------------------------|-------------------|
| F1.18          | DÉMARRAGE<br>RETARDÉ / PÉRIO-<br>DE DE VEILLE DE<br>LA POMPE DE<br>CIRCULATION | Cette fonction retarde l'activation de la sortie lorsque la condition<br>de mise en marche apparaît.<br>Attention : Si la durée du retard définie et plus longue que la<br>durée où la condition de mise en marche apparaît, la sortie ne<br>s'active pas.<br>La valeur 0 signifie qu'il n'y a pas de retard et que sortie se met<br>en marche immédiatement, et qu'elle reste en fonctionnement<br>pour toute la durée des conditions de marche. | 0 ÷ 3600 s                                                                                                    | 0                 |
| F1.19          | PROTECTION DES<br>LIMITES MIN/MAX<br>POUR LA SONDE                             | Ce réglage définit si le régulateur doit prendre en compte les<br>limites min. et max. de la sonde lors de l'alimentation de la sortie<br>libre. Cette fonction est utile pendant le fonctionnement<br>thermostatique de la sortie, en permettant de choisir, pour la<br>sonde sélectionnée, si les températures maximale et minimale<br>fixées doivent être prises en compte pour le fonctionnement.                                             | 0- NON<br>1- MIN OFF<br>2- MAX ON<br>3- MIN OFF ET MAX<br>ON<br>4- MIN ON<br>5- MAX OFF<br>6- MIN ON & MAX OFF | 0                 |
| F1.20          | SONDE POUR<br>PROTÉGER LA<br>LIMITE MIN/MAX                                    | Ce réglage permet de choisir la sonde pour laquelle on souhaite<br>que la limite MIN/MAX soit protégée.                                                                                                    | 1- T1 5- T5<br>2- T2 6- T6<br>3- T3 7- T7<br>4- T4                                                             | 5*                |

| Table | au de | descript | ion c | les j | paran | nètres | R×<br>-₽´₽ | F1 | ] <u>.</u> |
|-------|-------|----------|-------|-------|-------|--------|------------|----|------------|

| Ш  | Para-<br>mètre | Paramètre                                                       | Description du paramètre                                                                                                    | Possibilités de<br>réglage                                                  | Valeur<br>reprise |
|----|----------------|-----------------------------------------------------------------|----------------------------------------------------------------------------------------------------|-----------------------------------------------------------------------------|-------------------|
| FR | F2.1           | PROGRAMMATION<br>DE LA SORTIE                                   | Réglage permettant de déterminer si l'on choisit de program-<br>mer une fonction pour la sortie de relais, et le cas échéant,<br>pour quelle sortie.                                                                                                    | 0- NON 4- R4<br>1- R1 5- R5<br>2- R2 6- R6<br>3- R3                         | 0*                |
|    | F2.2           | DÉPENDANCE DE<br>LA SORTIE PAR<br>RAPPORT AUX<br>AUTRES SORTIES | On détermine si le fonctionnement de la sortie dépend des<br>autres sorties du régulateur et de quel type de dépendance il<br>s'agit.<br>&- la sortie choisie doit être enclenchée pour que la sortie<br>programmée puisse se mettre en marche<br>& !- la sortie choisie doit être désactivée pour que la sortie<br>programmée puisse se mettre en marche<br>I – la sortie programmée se met toujours en marche quand la<br>sortie choisie est enclenchée<br>II – la sortie programmée se met toujours en marche quand<br>la sortie choisie est désactivée | 0- NON<br>1- &<br>2- &!<br>3- I<br>4- I!                                    | 0                 |
|    | F2.3           | SORTIE DÉPEN-<br>DANTE                                          | Réglage pour choisir la sortie dont dépend le fonctionnement<br>de la sortie que l'on programme.                                                                                                    | 1- R1 4- R4<br>2- R2 5- R5<br>3- R3 6- R6                                   | *                 |
|    | F2.4           | CHOIX DU PRO-<br>GRAMME HORAIRE                                 | Choix du programme horaire pour la sortie programmée.                                                                                                    | 0- NON<br>1- P1<br>2- P2<br>3- P3<br>4- P4<br>5- PROGRAMME SÉLEC-<br>TIONNÉ | 0                 |

Réglages d'entretien

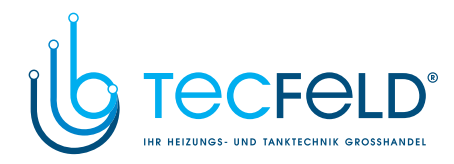

| Para-<br>mètre | Paramètre                                                              | Description du paramètre                                                                                                    | Possibilités de<br>réglage                                                               | Valeur<br>reprise |     |
|----------------|------------------------------------------------------------------------|----------------------------------------------------------------------------------------------------|------------------------------------------------------------------------------------------|-------------------|-----|
| F2.5           | FONCTION DU<br>THERMOSTAT                                              | Détermine si la sortie programmée fonctionne comme un ther-<br>mostat.                                                                                                    | 0- NON<br>1- OUI<br>2- OUI, INVERSÉ<br>3- OUI, SOURCE<br>ADD.<br>4- OUI, SOURCE<br>CASC. | 0                 |     |
| F2.6           | TYPE DE SOURCE<br>ADDITIONNELLE                                        | Réglage de la source d'énergie.                                                                                                    | 1- BRÛLEUR<br>2- CHAUDIÈRE ÉL.<br>3- POMPE À CHALE-<br>UR                                | 0                 |     |
| F2.7           | SONDE POUR<br>THERMOSTAT                                               | Choix de la sonde pour le fonctionnement du thermostat.                                                                                                    | 1- T1 2- T2<br>3- T3 4- T4<br>5- T5 6- T6                                                | 4*                |     |
| F2.8           | HYSTÉRÈSE DU<br>THERMOSTAT                                             | Réglage de l'hystérèse du thermostat.                                                                                                    | 1 ÷ 30 °C                                                                                | 4                 |     |
| F2.9           | SOURCE ADDITI-<br>ONNELLE – DÉLAI<br>D'ACTIVATION                      | Ce réglage permet de décider si la source additionnelle s'active<br>immédiatement ou seulement lorsque les collecteurs ne peuvent<br>pas, à un moment donné, chauffer le ballon à la température<br>souhaitée. Le cas échéant, le délai d'activation réglé correspond<br>au temps max. voulu pour que les collecteurs atteignent la<br>température souhaitée. Si le régulateur constate que la tempéra-<br>ture voulue ne peut être atteinte par les collecteurs dans<br>l'intervalle de temps défini, la source additionnelle se met immé-<br>diatement en marche et chauffe l'eau à la température souhaité-<br>e. | 0- PAS DE DÉLAI<br>1 ÷ 1440 min- DE<br>DÉLAI                                             | 0                 | FRE |
| F2.10          | SOURCE ADDITI-<br>ONNELLE – CHA-<br>UFFAGE À LA<br>TEMPÉRATURE<br>MIN. | Ce réglage sert à définir si oui ou non le ballon est chauffé à la<br>température min. par une source additionnelle.                                                                                                    | 0- NON<br>1- OUI, SUIVANT LE<br>PROGRAMME<br>2- TOUJOURS                                 | 0                 |     |
| F2.11          | THERMOSTAT<br>DIFFÉRENTIEL                                             | Détermine si sortie doit fonctionner comme un thermostat diffé-<br>rentiel.                                                                                                    | 0- NON<br>1- OUI<br>2- OUI, INVERSÉ                                                      | 0                 |     |
| F2.12          | Sonde<br>Thermique Du<br>Thermostat<br>Différentiel                    | Choix de la sonde thermique (température plus élevée) pour<br>service différentiel.                                                                                                    | 1- T1 5- T5<br>2- T2 6- T6<br>3- T3 7- T7<br>4- T4                                       | 3*                |     |
| F2.13          | Sonde de Reto-<br>Ur du Thermos-<br>Tat différentiel                   | Choix de la sonde de retour (température plus basse) pour<br>service différentiel.                                                                                                    | 1- T1 5- T5<br>2- T2 6- T6<br>3- T3 7- T7                                                | 4*                |     |
| F2.14          | DIFFÉRENTIEL AU<br>DÉMARRAGE                                           | Réglage du différentiel au démarrage.                                                                                                    | 4 ÷ 30 °C                                                                                | 8                 |     |
| F2.15          | DIFFÉRENTIEL À<br>L'ARRÊT                                              | Réglage du différentiel à l'arrêt.                                                                                                    | 1 ÷ 20 °C                                                                                | 3                 |     |

179

Réglages d'entretien

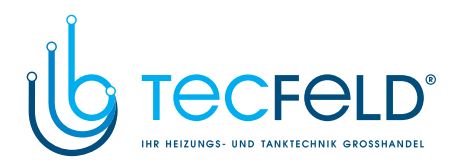

| P  | Para-<br>nètre | Paramètre                                                                                                    | Description du paramètre                                                                                                    | Possibilités de<br>réglage                                                                                        | Valeur<br>reprise |
|----|----------------|----------------------------------------------------------------------------------------------------|----------------------------------------------------------------------------------------------------|----------------------------------------------------------------------------------------------------|-------------------|
| .1 | F2.16          | CIRCULATION                                                                                                    | Ce réglage permet de choisir si la sortie est utilisée pour la<br>circulation de l'eau sanitaire et de quelle manière elle fonctionne.<br>1- la circulation fonctionne pendant la période de marche et<br>pendant la période de veille de la pompe<br>2- la circulation se lance avec l'interrupteur de débit sur la borne<br>T3 et fonctionne pour le temps de marche configuré<br>3- la circulation se lance avec l'interrupteur de débit sur la borne<br>T4 et fonctionne pour le temps de marche configuré<br>4- la circulation se lance avec l'interrupteur de débit sur la borne<br>T5 et fonctionne pour le temps de marche configuré<br>5- la circulation se lance avec l'interrupteur de débit sur la borne<br>T5 et fonctionne pour le temps de marche configuré | 0- NON<br>1- OUI, MARCHE/<br>VEILLE<br>2- OUI, T3<br>3- OUI, T4<br>4- OUI, T5<br>5- OUI, T6<br>6- OUI, T7         | 0*                |
| I  | F2.17          | PÉRIODE DE FONC-<br>TIONNEMENT AU<br>DÉMARRAGE /<br>DURÉE DE FONCTI-<br>ONNEMENT DE LA<br>POMPE DE CIRCU-<br>LATION | Cette fonction active la sortie pour la durée fixée quand la<br>condition de mise en marche apparaît. Quand la période définie<br>est écoulée, la sortie se désactive, qu'elle soit en condition de<br>marche ou d'arrêt.<br>Ce réglage est utilisé pour mettre en marche la pompe de<br>circulation auxiliaire dans les systèmes Drain-back.<br>La valeur 0 signifie qu'il n'y a pas de retard et que se met en<br>marche immédiatement, et qu'elle reste en fonctionnement pour<br>toute la durée des conditions de marche.                                                                                                    | 0 ÷ 3600 s                                                                                                    | 0                 |
| R. | F2.18          | DÉMARRAGE<br>RETARDÉ / PÉRIO-<br>DE DE VEILLE DE<br>LA POMPE DE<br>CIRCULATION                                      | Cette fonction retarde l'activation de la sortie lorsque la condition<br>de mise en marche apparaît.<br>Attention : Si la durée du retard définie et plus longue que la<br>durée où la condition de mise en marche apparaît, la sortie ne<br>s'active pas.<br>La valeur 0 signifie qu'il n'y a pas de retard et que se met en<br>marche immédiatement, et qu'elle reste en fonctionnement pour<br>toute la durée des conditions de marche.                                                                                                    | 0 ÷ 3600 s                                                                                                    | 0                 |
|    | F2.19          | PROTECTION DES<br>LIMITES MIN/MAX<br>POUR LA SONDE                                                                  | Ce réglage définit si le régulateur doit prendre en compte les<br>limites min. et max. de la sonde lors de l'alimentation de la sortie<br>libre. Cette fonction est utile pendant le fonctionnement<br>thermostatique de la sortie, en permettant de choisir, pour la<br>sonde sélectionnée, si les températures maximale et minimale<br>fixées doivent être prises en compte pour le fonctionnement.                                                                                                    | 0- NON<br>1- MIN OFF<br>2- MAX ON<br>3- MIN OFF ET MAX<br>ON<br>4- MIN ON<br>5- MAX OFF<br>6- MIN ON & MAX<br>OFF | 0                 |
| 1  | F2.20          | SONDE POUR<br>PROTÉGER LA<br>LIMITE MIN/MAX                                                                         | Ce réglage permet de choisir la sonde pour laquelle on souhaite<br>que la limite MIN/MAX soit protégée.                                                                                                    | 1- T1 5- T5<br>2- T2 6- T6<br>3- T3 7- T7<br>4- T4                                                                | 5*                |

Réglages d'entretien

180
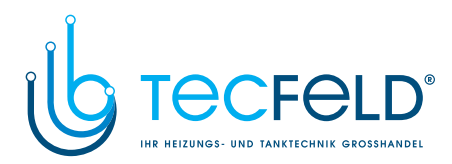

# Tableau de description des paramètres

| Para-<br>mètre | Paramètre                                                       | Description du paramètre                                                                                                    | Possibilités de<br>réglage                                                         | Valeur<br>reprise |     |
|----------------|-----------------------------------------------------------------|----------------------------------------------------------------------------------------------------|------------------------------------------------------------------------------------|-------------------|-----|
| F3.1           | PROGRAMMATION<br>DE LA SORTIE                                   | Réglage permettant de déterminer si l'on choisit de program-<br>mer une fonction pour la sortie de relais, et le cas échéant,<br>pour quelle sortie.                                                                                                    | 0- NON 4- R4<br>1- R1 5- R5<br>2- R2 6- R6<br>3- R3                                | 0*                |     |
| F3.2           | DÉPENDANCE DE<br>LA SORTIE PAR<br>RAPPORT AUX<br>AUTRES SORTIES | On détermine si le fonctionnement de la sortie dépend des<br>autres sorties du régulateur et de quel type de dépendance il<br>s'agit.<br>&- la sortie choisie doit être enclenchée pour que la sortie<br>programmée puisse se mettre en marche<br>& !- la sortie choisie doit être désactivée pour que la sortie<br>programmée puisse se mettre en marche<br>I – la sortie programmée se met toujours en marche quand la<br>sortie choisie est enclenchée<br>I! – la sortie programmée se met toujours en marche quand<br>la sortie choisie est désactivée                                                       | 0- NON<br>1- &<br>2- &!<br>3- I<br>4- I!                                           | 0                 |     |
| F3.3           | Sortie Dépen-<br>Dante                                          | Réglage pour choisir la sortie dont dépend le fonctionnement<br>de la sortie que l'on programme.                                                                                                    | 1- R1 4- R4<br>2- R2 5- R5<br>3- R3 6- R6                                          | *                 |     |
| F3.4           | CHOIX DU PRO-<br>GRAMME HORAIRE                                 | Choix du programme horaire pour la sortie programmée.                                                                                                    | 0- NON<br>1- P1<br>2- P2<br>3- P3<br>4- P4<br>5- PROGRAMME<br>SÉLECTIONNÉ          | 0                 | ERF |
| F3.5           | FONCTION DU<br>THERMOSTAT                                       | Détermine si la sortie programmée fonctionne comme un thermostat.                                                                                                    | 0- NON<br>1- OUI<br>2- OUI, INVERSÉ<br>3- OUI, SOURCE ADD.<br>4- OUI, SOURCE CASC. | 0                 |     |
| F3.6           | TYPE DE SOURCE<br>ADDITIONNELLE                                 | Réglage de la source d'énergie.                                                                                                    | 1- BRÛLEUR<br>2- CHAUDIÈRE ÉL.<br>3- POMPE À CHALEUR                               | 0                 |     |
| F3.7           | SONDE POUR<br>THERMOSTAT                                        | Choix de la sonde pour le fonctionnement du thermostat.                                                                                                    | 1- T1 5- T5<br>2- T2 6- T6<br>3- T3 7- T7<br>4- T4                                 | 4*                |     |
| F3.8           | HYSTÉRÈSE DU<br>THERMOSTAT                                      | Réglage de l'hystérèse du thermostat.                                                                                                    | 1 ÷ 30 °C                                                                          | 4                 |     |
| F3.9           | SOURCE ADDITI-<br>ONNELLE – DÉLAI<br>D'ACTIVATION               | Ce réglage permet de décider si la source additionnelle<br>s'active immédiatement ou seulement lorsque les collecteurs<br>ne peuvent pas, à un moment donné, chauffer le ballon à la<br>température souhaitée. Le cas échéant, le délai d'activation<br>réglé correspond au temps max. voulu pour que les collecte-<br>urs atteignent la température souhaitée. Si le régulateur<br>constate que la température voulue ne peut être atteinte par<br>les collecteurs dans l'intervalle de temps défini, la source<br>additionnelle se met immédiatement en marche et chauffe<br>l'eau à la température souhaitée. | 0- PAS DE DÉLAI<br>1 ÷ 1440 min- DE DÉLAI                                          | 0                 |     |

\* Dépend du modèle de régulation.

181

Réglages d'entretien

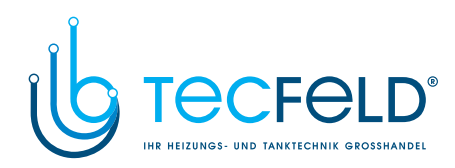

| Para-<br>mètre | Paramètre                                                                                                    | Description du paramètre                                                                                                    | Possibilités de<br>réglage                                                                  | Valeur<br>reprise |
|----------------|----------------------------------------------------------------------------------------------------|----------------------------------------------------------------------------------------------------|---------------------------------------------------------------------------------------------|-------------------|
| F3.10          | SOURCE ADDITI-<br>ONNELLE – CHA-<br>UFFAGE À LA<br>TEMPÉRATURE<br>MIN.                                              | Ce réglage sert à définir si oui ou non le ballon est chauffé à la<br>température min. par une source additionnelle.                                                                                                    | 0- NON<br>1- OUI, SUIVANT LE<br>PROGRAMME<br>2- TOUJOURS                                    | 0                 |
| F3.11          | THERMOSTAT<br>DIFFÉRENTIEL                                                                                          | Détermine si sortie doit fonctionner comme un thermostat diffé-<br>rentiel.                                                                                                    | 0- NON<br>1- OUI<br>2- OUI, INVERSÉ                                                         | 0*                |
| F3.12          | Sonde<br>Thermique Du<br>Thermostat<br>Différentiel                                                                 | Choix de la sonde thermique (température plus élevée) pour service différentiel.                                                                                                    | 1- T1 5- T5<br>2- T2 6- T6<br>3- T3 7- T7<br>4- T4                                          | 3*                |
| F3.13          | SONDE DE RETO-<br>UR DU THERMOS-<br>TAT DIFFÉRENTIEL                                                                | Choix de la sonde de retour (température plus basse) pour<br>service différentiel.                                                                                                    | 1- T1 4- T4<br>2- T2 5- T5<br>3- T3 6- T6                                                   | 4*                |
| F3.14          | DIFFÉRENTIEL AU<br>DÉMARRAGE                                                                                        | Réglage du différentiel au démarrage.                                                                                                    | 4 ÷ 30 °C                                                                                   | 8                 |
| F3.15          | DIFFÉRENTIEL À<br>L'ARRÊT                                                                                           | Réglage du différentiel à l'arrêt.                                                                                                    | 1 ÷ 20 °C                                                                                   | 3                 |
| F3.16          | CIRCULATION                                                                                                    | Ce réglage permet de choisir si la sortie est utilisée pour la circulation de l'eau sanitaire et de quelle manière elle fonction-<br>ne.<br>1- la circulation fonctionne pendant la période de marche et pendant la période de veille de la pompe<br>2- la circulation se lance avec l'interrupteur de débit sur la borne<br>T3 et fonctionne pour le temps de marche configuré<br>3- la circulation se lance avec l'interrupteur de débit sur la borne<br>T4 et fonctionne pour le temps de marche configuré<br>4- la circulation se lance avec l'interrupteur de débit sur la borne<br>T5 et fonctionne pour le temps de marche configuré<br>5- la circulation se lance avec l'interrupteur de débit sur la borne<br>T6 et fonctionne pour le temps de marche configuré | 0- NON<br>1- OUI, MARCHE/<br>VEILLE<br>2- OUI, T3<br>3- OUI, T4<br>4- OUI, T5<br>5- OUI, T6 | 0*                |
| F3.17          | PÉRIODE DE FONC-<br>TIONNEMENT AU<br>DÉMARRAGE /<br>DURÉE DE FONCTI-<br>ONNEMENT DE LA<br>POMPE DE CIRCU-<br>LATION | Cette fonction active la sortie pour la durée fixée quand la<br>condition de mise en marche apparaît. Quand la période définie<br>est écoulée, la sortie se désactive, qu'elle soit en condition de<br>marche ou d'arrêt.<br>Ce réglage est utilisé pour mettre en marche la pompe de<br>circulation auxiliaire dans les systèmes Drain-back.<br>La valeur 0 signifie qu'il n'y a pas de retard et que sortie se met<br>en marche immédiatement, et qu'elle reste en fonctionnement<br>pour toute la durée des conditions de marche.                                                                                                    | 0 ÷ 3600 s                                                                                  | 0                 |

FRE

Réglages d'entretien

182

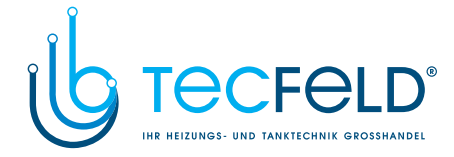

| Para-<br>mètre | Paramètre                                                                      | Description du paramètre                                                                                                    | Possibilités de<br>réglage                                                                                     | Valeur<br>reprise |
|----------------|--------------------------------------------------------------------------------|----------------------------------------------------------------------------------------------------|----------------------------------------------------------------------------------------------------|-------------------|
| F3.18          | DÉMARRAGE<br>RETARDÉ / PÉRIO-<br>DE DE VEILLE DE<br>LA POMPE DE<br>CIRCULATION | Cette fonction retarde l'activation de la sortie lorsque la condition<br>de mise en marche apparaît.<br><b>Attention :</b> Si la durée du retard définie et plus longue que la<br>durée où la condition de mise en marche apparaît, la sortie ne<br>s'active pas.<br>La valeur 0 signifie qu'il n'y a pas de retard et que sortie se met<br>en marche immédiatement, et qu'elle reste en fonctionnement<br>pour toute la durée des conditions de marche. | 0 ÷ 3600 s                                                                                                    | 0                 |
| F3.19          | PROTECTION DES<br>LIMITES MIN/MAX<br>POUR LA SONDE                             | Ce réglage définit si le régulateur doit prendre en compte les<br>limites min. et max. de la sonde lors de l'alimentation de la sortie<br>libre. Cette fonction est utile pendant le fonctionnement<br>thermostatique de la sortie, en permettant de choisir, pour la<br>sonde sélectionnée, si les températures maximale et minimale<br>fixées doivent être prises en compte pour le fonctionnement.                                                    | 0- NON<br>1- MIN OFF<br>2- MAX ON<br>3- MIN OFF ET MAX<br>ON<br>4- MIN ON<br>5- MAX OFF<br>6- MIN ON & MAX OFF | 0                 |
| F3.20          | SONDE POUR<br>PROTÉGER LA<br>LIMITE MIN/MAX                                    | Ce réglage permet de choisir la sonde pour laquelle on souhaite<br>que la limite MIN/MAX soit protégée.                                                                                                    | 1- T1 5- T5<br>2- T2 6- T6<br>3- T3 7- T7<br>4- T4                                                             | 5*                |

### RÉGLAGES D'USINE

Le menu donne accès à des outils d'aide aux réglages de la régulation. Pour reprendre les réglages d'usine de la régulation, choisissez :

| REMISE   | A ZÉRO DES PARAMÈTRES DE LA RÉGULATIO      | )N |
|----------|--------------------------------------------|----|
| Dátablit | los valours d'usino do tous los ráglagos d |    |

FRE

Rétablit les valeurs d'usine de tous les réglages des paramètres P1, P2, P3, S1 (sauf S1.1), S2, S3.

| RESET 🕒 |
|---------|
|---------|

RESET 🕵

**REMISE À ZÉRO DES PROGRAMMES MINUTEURS** Efface les programmes horaires configurés et rétablit les programmes minuteurs d'usine.

| KESEI 🔤 🛛 |  |
|-----------|--|
|-----------|--|

#### REMISE À ZÉRO DE LA RÉGULATION ET RECHARGEMENT DES PREMIERS RÉ-GLAGES

Rétablit les valeurs d'usine pour tous les paramètres et réinitialise le réglage de la régulation comme à la première mise en service.

| \$?→⊞ |
|-------|
|-------|

🛛 → 🕵

CHARGER LES RÉGLAGES UTILISATEUR

SAUVEGARDER LES RÉGLAGES UTILISATEUR

Charge tous les réglages de la régulation à partir de la copie de secours. L'ordre ne peut être exécuté en l'absence de copie de secours.

Sauvegarde tous les réglages de la régulation dans une copie de secours.

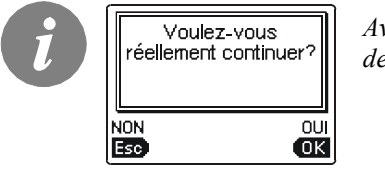

Avant de procéder à ces remises à zéro, la régulation demande une confirmation de l'opération.

\* Dépend du modèle de régulation.

183

Réglages d'entretien

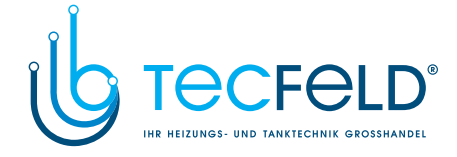

#### NOTICE DE MONTAGE

#### MONTAGE DE LA REGULATION

La régulation se monte directement sur le mur, sur la borne DIN ou dans l'ouverture du groupe solaire du système.

#### MONTAGE MURAL

Montez la régulation dans un endroit propre et sec, sans aucune influence électromagnétique. Les régulations SGC peuvent se monter sur la paroi du mur. Pour cela, procédez comme suit:

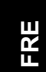

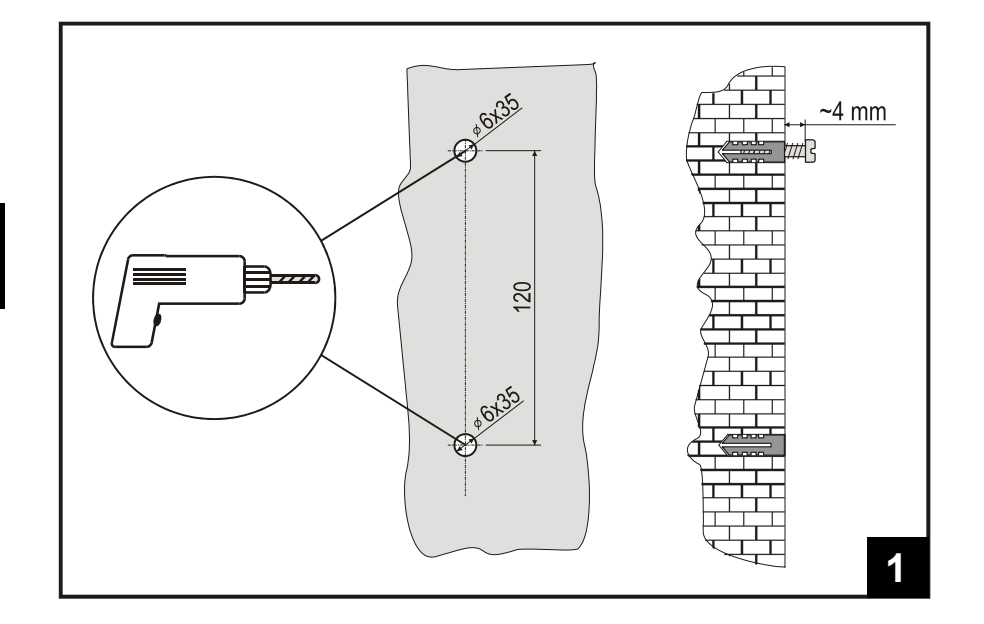

1. Forez 2 trous de 6 mm de diamètre et environ 40 mm de profondeur. La distance verticale entre les 2 trous de forage doit être de 120 mm.

Placez une cheville dans les trous de forage. Dans le trou supérieur, placez la vis de telle sorte qu'elle sorte de 4 mm du mur.

Notice de montage

184

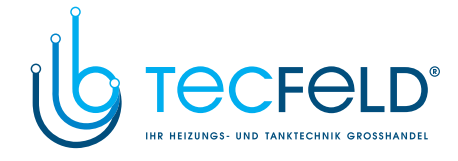

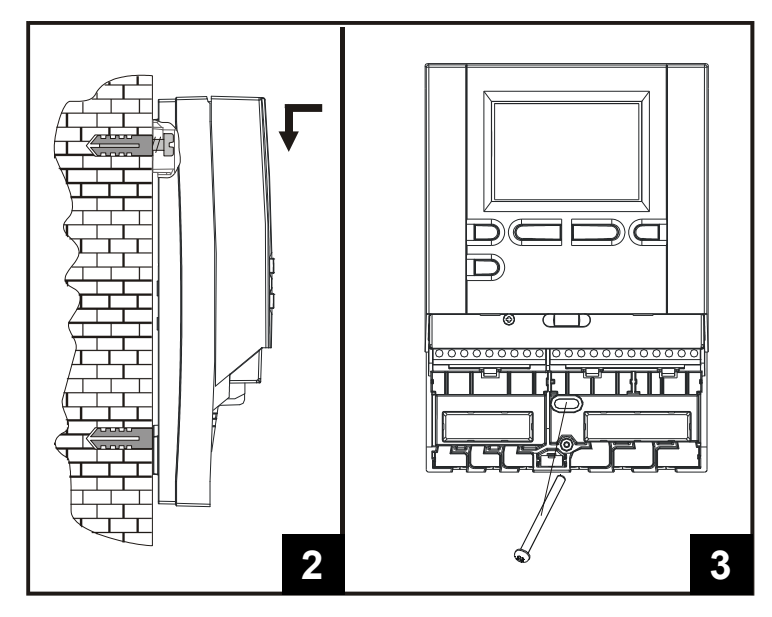

- Placez la régulation
  Vissez à fond

#### **DESCRIPTION DES SONDES**

#### TABLEAU: résistance des sondes témperature type xx/Pt (Pt-1000)

| Température<br>[°C] | Résistance<br>[Ω] | Température<br>[°C] | Résistance<br>[Ω] | Température<br>[°C] | Résistance<br>[Ω] | Température<br>[°C] | Résistance<br>[Ω] |
|---------------------|-------------------|---------------------|-------------------|---------------------|-------------------|---------------------|-------------------|
| -20                 | 922               | 35                  | 1136              | 90                  | 1347              | 145                 | 1555              |
| -15                 | 941               | 40                  | 1155              | 95                  | 1366              | 150                 | 1573              |
| -10                 | 961               | 45                  | 1175              | 100                 | 1385              | 155                 | 1592              |
| -5                  | 980               | 50                  | 1194              | 105                 | 1404              | 160                 | 1611              |
| 0                   | 1000              | 55                  | 1213              | 110                 | 1423              | 165                 | 1629              |
| 5                   | 1020              | 60                  | 1232              | 115                 | 1442              | 170                 | 1648              |
| 10                  | 1039              | 65                  | 1252              | 120                 | 1461              | 175                 | 1666              |
| 15                  | 1058              | 70                  | 1271              | 125                 | 1480              | 180                 | 1685              |
| 20                  | 1078              | 75                  | 1290              | 130                 | 1498              | 185                 | 1703              |
| 25                  | 1097              | 80                  | 1309              | 135                 | 1415              | 190                 | 1722              |
| 30                  | 1117              | 85                  | 1328              | 140                 | 1536              | 195                 | 1740              |

#### Notice de montage

FRE

185

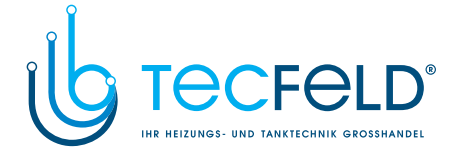

#### **RACCORDEMENT ÉLECTRIQUE DE LA RÉGULATION**

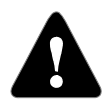

Chaque projet de régulation différentielle doit être basé sur des calculs et des plans qui doivent exclusivement vous appartenir et qui doivent respecter les règlements en vigueur. Le constructeur n'assume aucune responsabilité sur les schémas et textes de ce manuel, qui n'ont qu'une valeur d'exemple. Le

constructeur rejette expressément toute responsabilité en cas de défauts susceptibles de causer des dégâts à l'appareil. Nous nous réservons le droit d'apporter des améliorations ou des modifications techniques sans préavis.

Le branchement électrique de la régulation doit être effectué par un professionnel qualifié ou par une organisation agréée. Avant de procéder au câblage, vérifiez que l'interrupteur principal d'alimentation est coupé. Respectez les recommandations sur les installations électriques à basse tension IEC 60364 et VDE 0100, ainsi que les règlements en vigueur relatifs à la prévention des accidents, les règlements en matière de protection de l'environnement et les autres réglementations nationales.

Avant d'ouvrir le boîtier, vérifiez que tous les pôles de l'alimentation sont bien coupés. Le non-respect de cet avis peut entraîner des blessures graves telles que des brûlures, et peut même présenter des risques mortels.

La régulation doit être raccordée à l'alimentation via un coupe-circuit pour tous les pôles. La distance entre les pôles de l'interrupteur disjoint doit être d'au moins 3 mm.

Les relais R2 et R3 sont des relais semi-conducteurs, conçus pour la régulation de la vitesse rotation de la pompe.

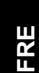

Toutes les connexions basse tension, comme les connexions des sondes de température ; doivent être séparées des connexions réseau. Les branchements des sondes de température se font du côté gauche et les branchements réseau se font du côté droit de l'appareil.

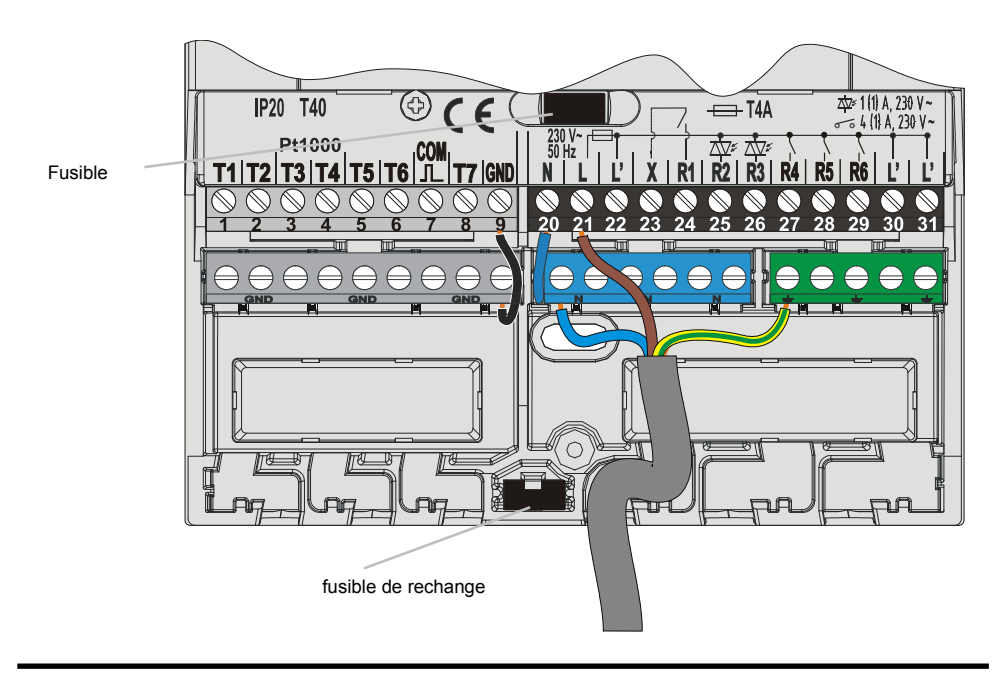

Notice de montage

186

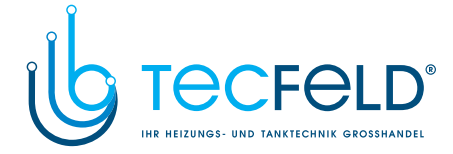

#### **BRANCHEMENT DU DÉBITMÈTRE À IMPULSIONS**

Le débitmètre se monte dans le retour de l'installation solaire. Tenez compte des instructions lors du montage. Apr**è**s le branchement du débitmètre, il est nécessaire de régler les paramètres **W**.

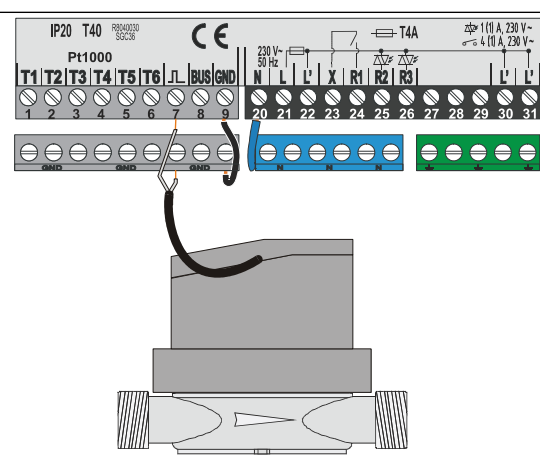

#### SIMULATION DES SONDES

La régulation SGC intègre une fonction spéciale qui permet de simuler toutes les sondes. L'utilisateur peut, grâce à cette fonction, tester le fonctionnement de la régulation. Cette fonction sert pendant la mise en service, les interventions d'entretien ou les essais de fonctionnement de l'appareil.

La simulation des sondes peut être activée en choisissant d'abord l'écran d'affichage du schéma hydraulique avec la touche . Gardez la touche enfoncée 10 secondes. La régulation se met alors en mode simulation.

Pressez la touche 🐼 pour vous déplacer d'une sonde à l'autre. Réglez la température pour la sonde choisie en vous servant de la touche < Du De Servant de simulation de sonde T se transforme en S. Vous pouvez sortir du mode simulation en gardant la touche 📾 appuyée pendant 10 secondes ou en n'appuyant sur aucune touche pendant plus de 5 minutes.

RÉGLAGE DU DÉBIT DANS LE SYSTÈME SOLAIRE ET ESSAI DE FONCTIONNE-MENT DE LA RÉGULATION RPM

Le débit nominal du système doit être défini sur la base de la surface des capteurs installés. Ce débit a une valeur de 0,5 à 1,2 l/min par mètre carré de capteur solaire ou doit être conforme aux instructions du fabricant (exemple : pour 3 capteurs solaires de 6 m<sup>2</sup> au total, le débit nominal du système est de 5,4 l/min, soit 0,9 l/ min par mètre carré de capteur).

Mettez ensuite en route la pompe de circulation à sa puissance maximale (cf. chapitre *Fonctionnement manuel* page 158). Réglez la vitesse de la pompe de circulation à un niveau tel que la pompe dépasse de peu le débit nominal calculé du système. Ajustez le débit dans le système avec la soupape de régulation de manière à ce qu'il soit égal au débit nominal. Sur la régulation, réglez ensuite la puissance de la pompe à 40 % et vérifiez que le flotteur du débitmètre est bien relevé. S'il n'y a pas de débit dans le système, choisissez le niveau supérieur de puissance dans la régulation, c'est-à-dire 55 %, et contrôlez à nouveau le débit. S'il n'y a toujours pas de débit, choisissez le niveau de puissance supérieur, c'est-à-dire 70 %, ou augmentez le débit nominal du système et répétez l'opération.

Si vous avez dû accroître le niveau de puissance de la pompe pendant l'essai, vous devez enregistrer le niveau initial de fonctionnement de la pompe dans le paramètre S3.2 pour la pompe R2 et paramètre S3.9 pour la pompe R3.

187

Notice de montage

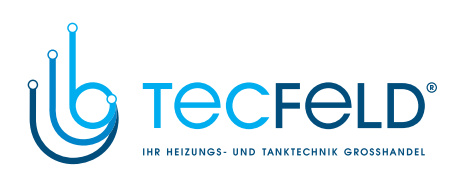

#### DONNÉES TECHNIQUES

|     | Caractéristiques techniques – régulation<br>Dimensions :<br>Poids de la régulation :<br>Boîtier de la régulation :<br>Tension d'alimentation                                                                   | . 113 x 163 x 48 mm<br>.391 g<br>.ASA thermoplastique<br>.230 V ~, 50 Hz                                           |
|-----|----------------------------------------------------------------------------------------------------|----------------------------------------------------------------------------------------------------|
|     | Sections des conducteurs réseau<br>Niveau de protection<br>Classe de protection                                                                                                    | .5 VA<br>.0,75 à 1,5 mm²<br>IP20 selon EN 60529<br>I selon EN 60730-1                                              |
|     | Température ambiante<br>Humidité relative<br>Température stockage                                                                                                    | .de 5 °C à +40 °C<br>.max. 85 % HR à 25 °C<br>.de -20 °C à +65 °C                                                  |
|     | Sortie relais<br>R1<br>R4, R5, R6                                                                                                    | . pot. libre, max 4 (1) A ~, 230 V ~<br>.4 (1) A ~, 230 V ~                                                        |
| FRE | Sortie Triac<br>R2, R3                                                                                                    | .1 (1) A ~, 230 V ~                                                                                                |
|     | Horloge du programme<br>Type<br>Intervalle min.<br>Précision de l'horloge interne                                                                                                    | horloge de programme 7 jours<br>.15 min<br>.± 5 min / an                                                           |
|     | Classe du programme<br>Conservation des données sans alimentation                                                                                                    | .A<br>.10 ans min.                                                                                                 |
|     | Caractéristiques techniques – sondes<br>Type de sondes température<br>Résistance des sondes<br>Pt1000<br>KTY10                                                                                                 | .Pt1000 ou KTY10<br>.1078 Ohm à 20 °C<br>.1900 Ohm à20 °C                                                          |
|     | Température de fonctionnement<br>Sonde extérieure AF<br>Sonde immergée TF<br>Sonde-applique VF<br>Sonde gaz de fumée CF<br>Section min. des conducteurs des sondes<br>Longueur max. des conducteurs des sondes | -25 ÷ 65 °C, IP32<br>-25 ÷ 150 °C, IP32<br>0 ÷ 85 °C, IP32<br>20 ÷ 350 °C, IP32<br>0,3 mm <sup>2</sup><br>30 m max |

Caractéristiques techniques

188

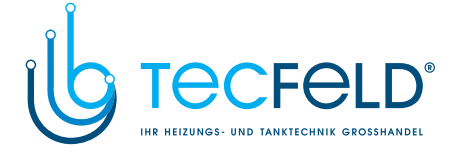

#### CONFORMITÉ

#### **DECLARATION DE CONFORMITÉ - CE**

Les régulations différentielles SGC respectent les normes et directives suivantes:

- · LVD: directive EU sur la basse tension 2006/95/EC,
- · EMC: directive EU sur la compatibilité électromagnétique 2004/108/EC,

· RoHS: directive EU sur les déchets électriques et électroniques, l'interdiction de matières 2002/95/EC.

#### **PRODUIT DESCRIPTION :**

Les régulations différentielles

#### MODÈLE : SGC26, SGC36, SGC67

NORMES APPLIQUEES: EN 60730-1, EN 60730-2-9, EN 60730-2-11, EN 61000-6-1, EN55014-1.

# CE

### FRE

#### **RECYCLAGE D'APPAREILS ELECTRIQUES ET ELECTRONIQUES USAGÉS**

**Recyclage d'appareils électriques et électroniques usagés** (système applicable dans les pays de l'Union Européénne et autres pays ayant un système de collecte séparé pour ces appareils).

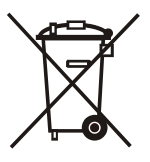

Ce symbole (repris sur le produit ou son emballage) signale que l'appareil ne doit pas être traîté comme un déchet domestique normal mais rapporté dans un point de collecte chargé de recycler les appareils électriques et électroniques. En contribuant à la mise au rebut correcte de ce produit, vous protégez l'environnement et la santé collective. Une mise au rebut incorrecte constitue une menace pour l'environnement et la santé. Le recyclage des matériaux aide à réduire la consommation de matières premières. Pour obtenir des informations sur la manière de recycler cet appareil, adressez-vous à l'administration municipale, aux entreprises communales ou au revendeur auprès duquel vous avez acheté le produit.

189

Conformité

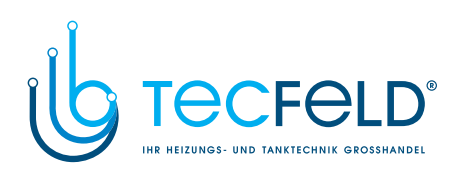

NOTES / NOTIZEN / ANOTAZIONI / NOTICES

190

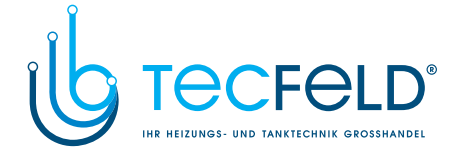

#### HYDRAULIC AND ELECTRIC SCHEMES / HYDRAULIKSCHEMAS UND ELEKTROSCHEMAS / SCHEMI IDRAULICI ED ELETTRICI / SCHÉMAS HYDRAULIQUES ET ÉLECTRIQUES

#### ENG - IMPORTANT

NOTE: All connections to network voltage have connected also N and 😓.

CAUTION: Installation schemes show the operation principle and do not contain all auxiliary and safety elements! When installing you have to follow rules in force!

#### DEU - WICHTIG

BEMERKUNG: Die gesamten Netzverbindungen sind am N und 붙 verbunden.

ACHTUNG: Die Installationsschemas verweisen auf den Betriebsprinzip und verfügen nicht über alle Hilfs- oder Sicherheitselemente. Bei der Montage die gültigen Vorschriften beachten!

#### ITA - IMPORTANTE

NOTA: A tutti i collegamenti di tensione di rete è connesso anche il conduttore neutro N e 🛨. Tutti i collegamenti di corrente debole hanno un conduttore con morsetto GND.

ATTENZIONE: Gli schemi di installazione illustrano il principio di funzionamento e non contengono tutti gli elementi aggiuntivi e di sicurezza. Durante l'installazione attenersi alle disposizioni di legge vigenti.

#### FRE - IMPORTANT

**REMARQUE**: Les liaisons réseau sont raccordées sur *N et*  $\frac{1}{2}$ .

ATTENTION : Les schémas d'installation renvoient au principe de fonctionnement et ne disposent pas de tous les élements de sécurité ou d'aide. Lors du montage, tenez compte des règles en vigueur!

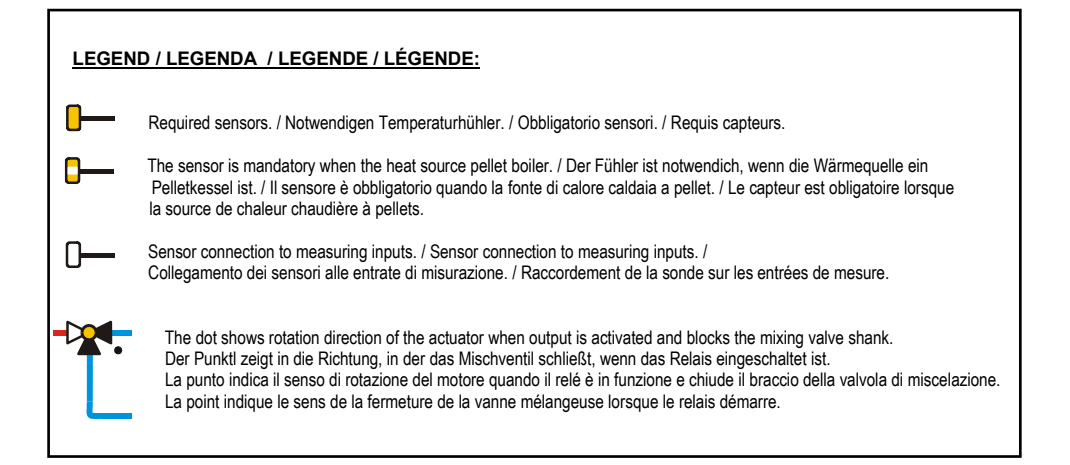

191

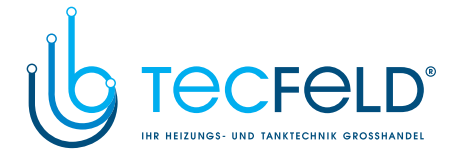

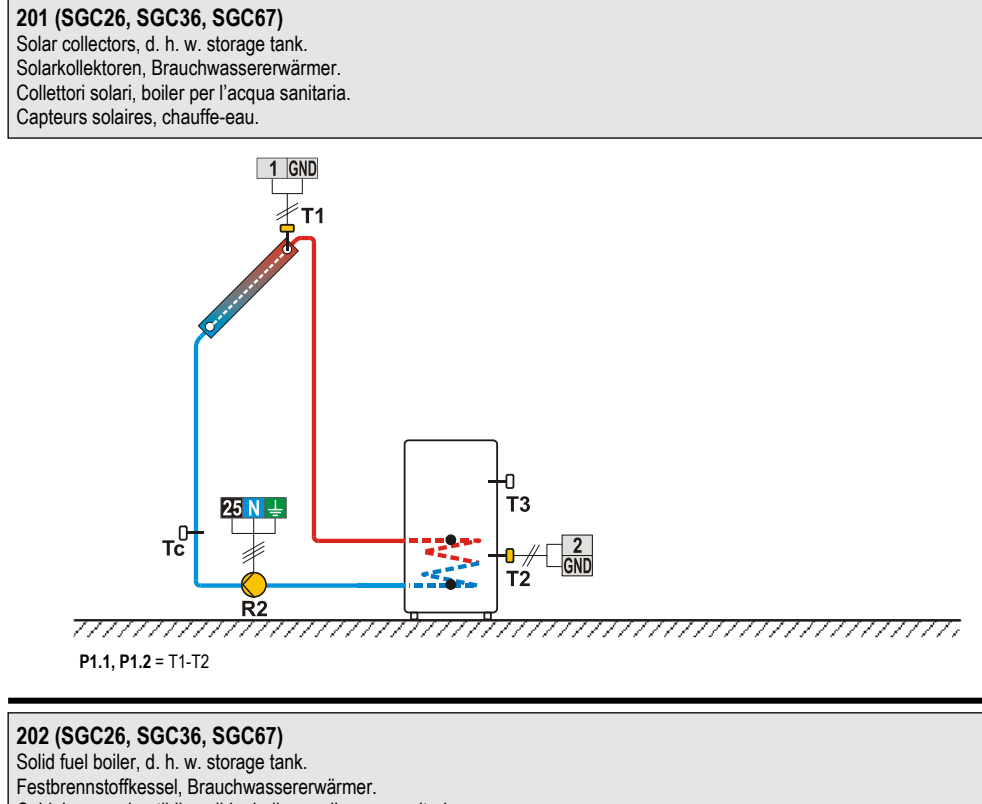

Caldaia a combustibile solido, boiler per l'acqua sanitaria. Chaudière à combustible solide, chauffe-eau.

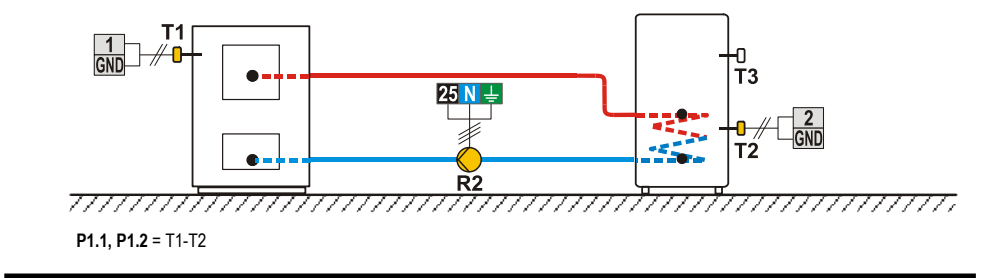

192

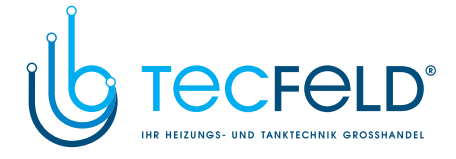

203 (SGC26, SGC36, SGC67) D. h. w. storage tank, electric heater. Brauchwassererwärmer, elektrische Heizung. Boiler per l'acqua sanitaria, boiler elettrico. Chauffe-eau, chaudière électrique.

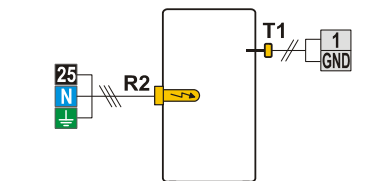

**204 (SGC26, SGC36, SGC67)** Solid fuel boiler, heat accumulator. Festbrennstoffkessel, Wärmespeicher. Caldaia a combustibile solido, serbatoio di calore . Chaudière à combustible solide, ballon d'eau chaude.

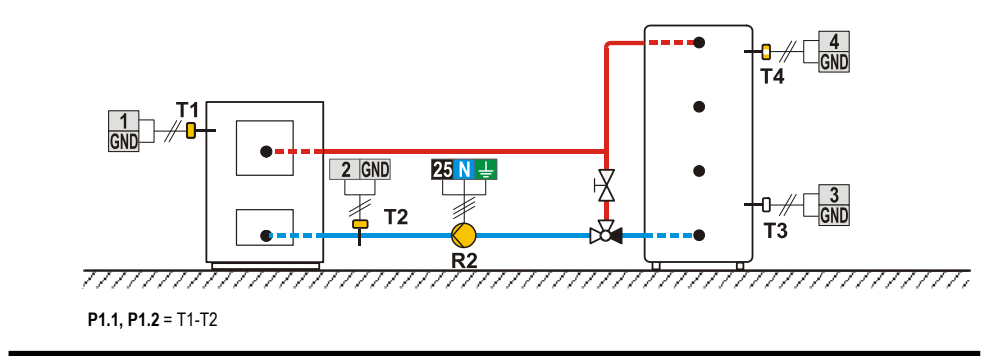

193

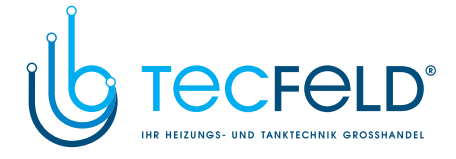

**205 (SGC26, SGC36, SGC67)** Support heating by heat accumulator. Unterstützung mit Wärmespeicher. Integrazione del riscaldamento con serbatoio di calore. Renforcement du chauffage avec un ballon d'eau chaude.

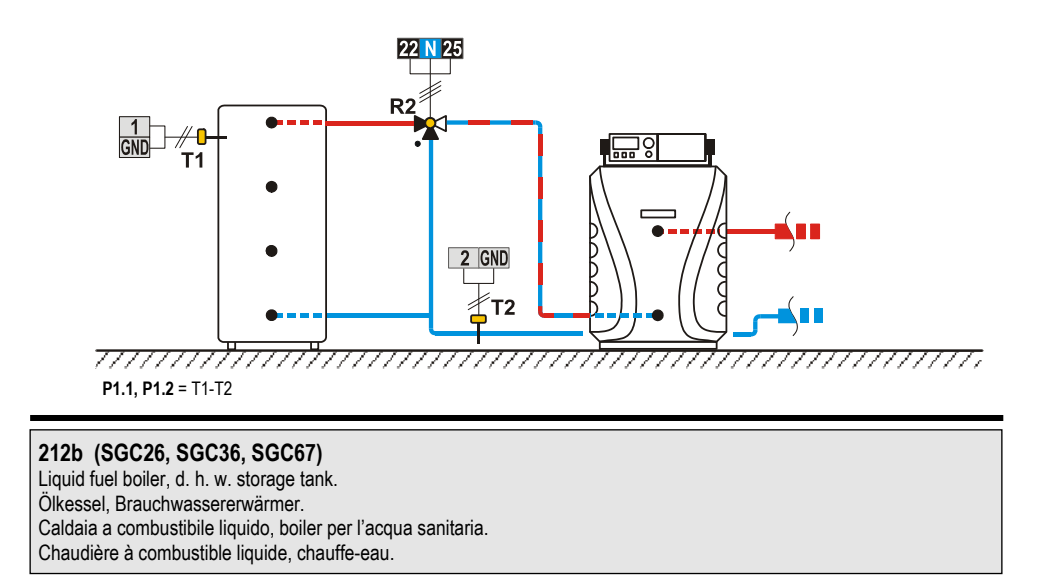

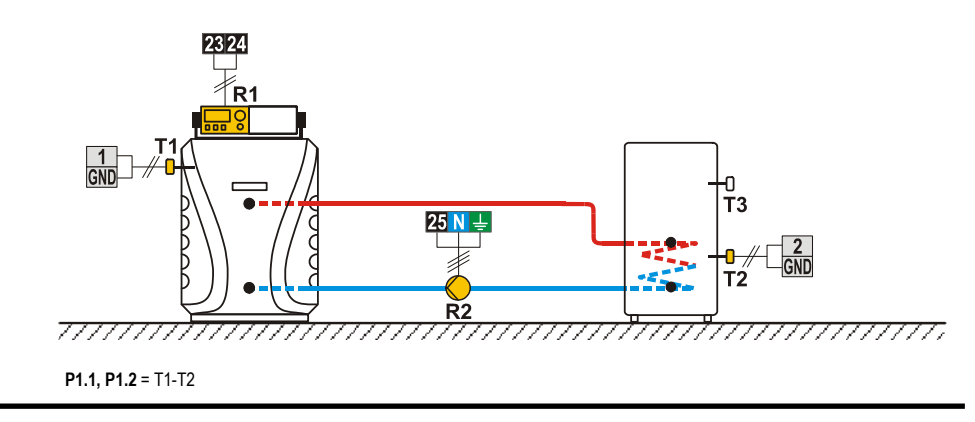

194

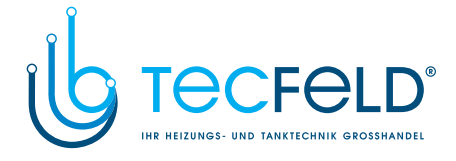

**212c (SGC26, SGC36, SGC67)** Heat pump, d. h. w. storage tank. Wärmepumpe, Brauchwassererwärmer. Pompa di calore, boiler per l'acqua sanitaria. Pompe à chaleur, chauffe-eau.

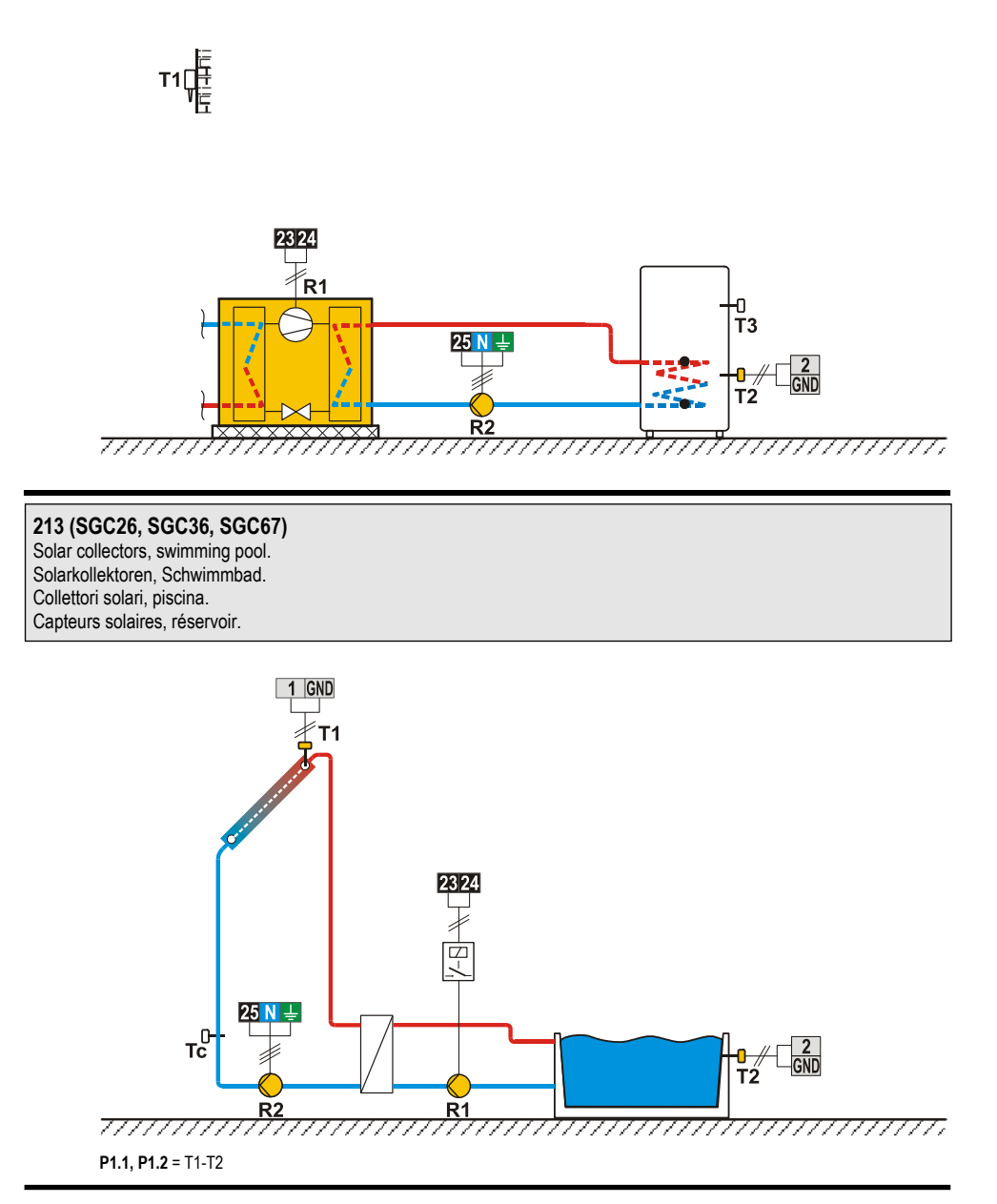

195

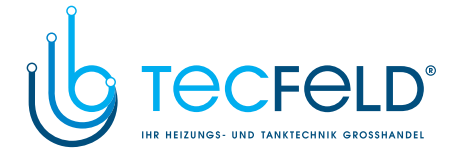

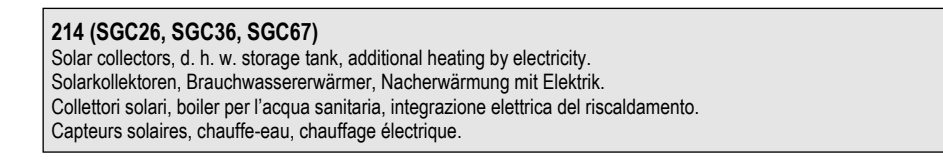

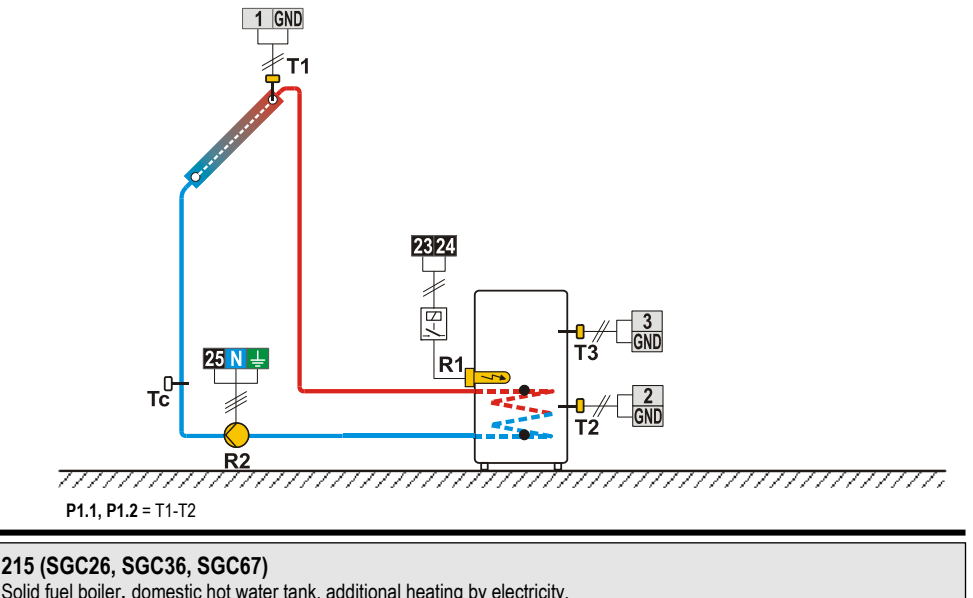

**215 (SGC26, SGC36, SGC67)** Solid fuel boiler, domestic hot water tank, additional heating by electricity. Festbrennstoffkessel, Brauchwassererwärmer, Nacherwärmung mit Elektrik. Caldaia a combustibile solido, boiler per l'acqua sanitaria, integrazione elettrica del riscaldamento. Chaudière à combustible solide, chauffe-eau, chauffage électrique.

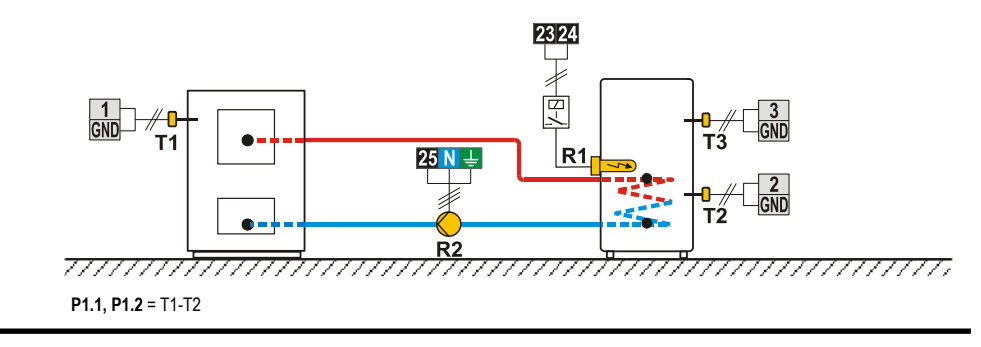

196

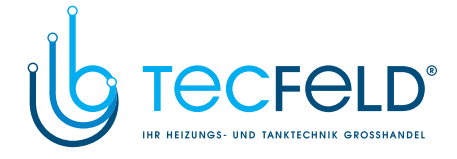

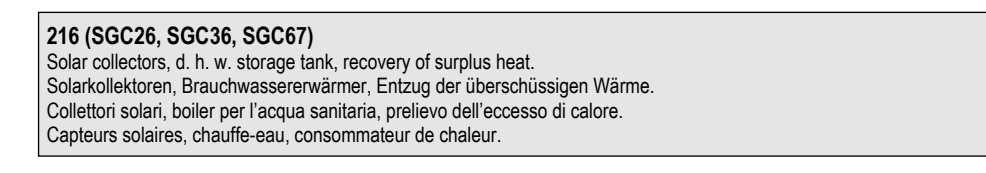

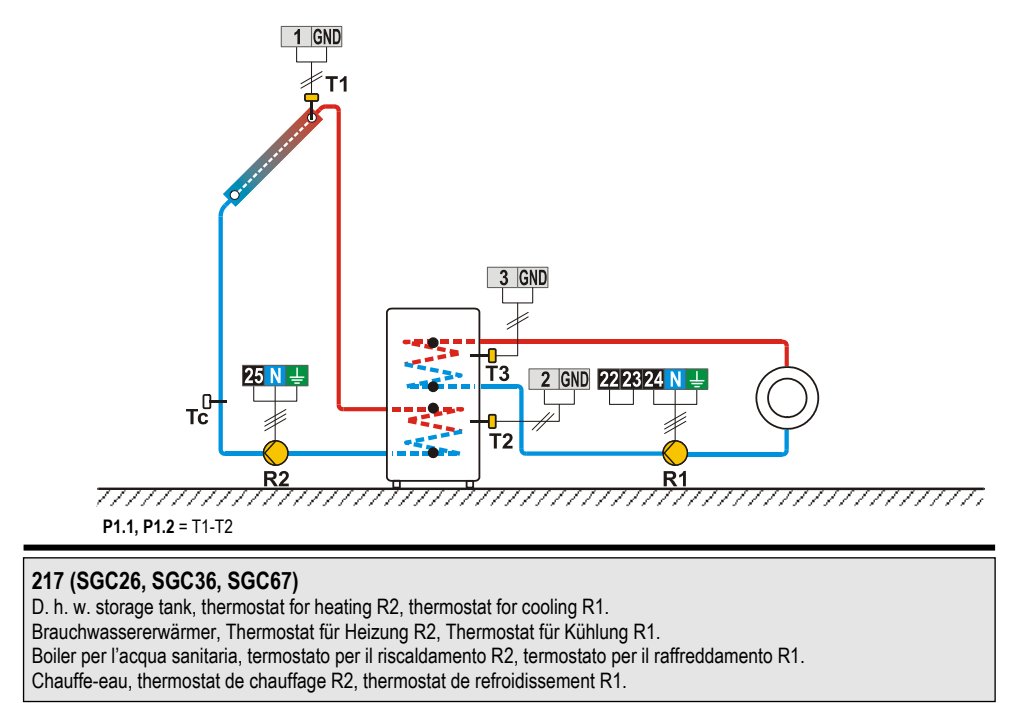

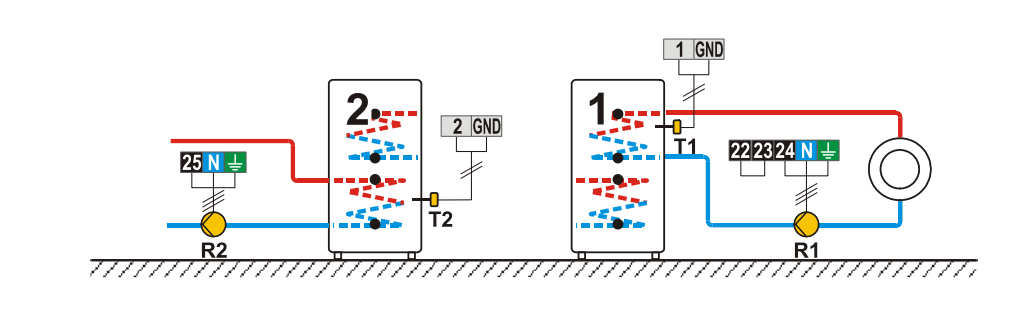

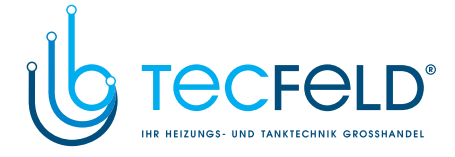

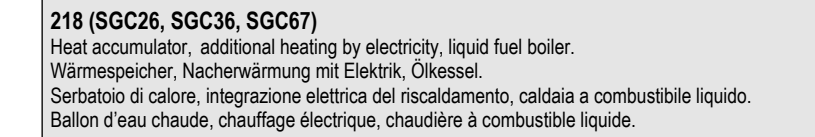

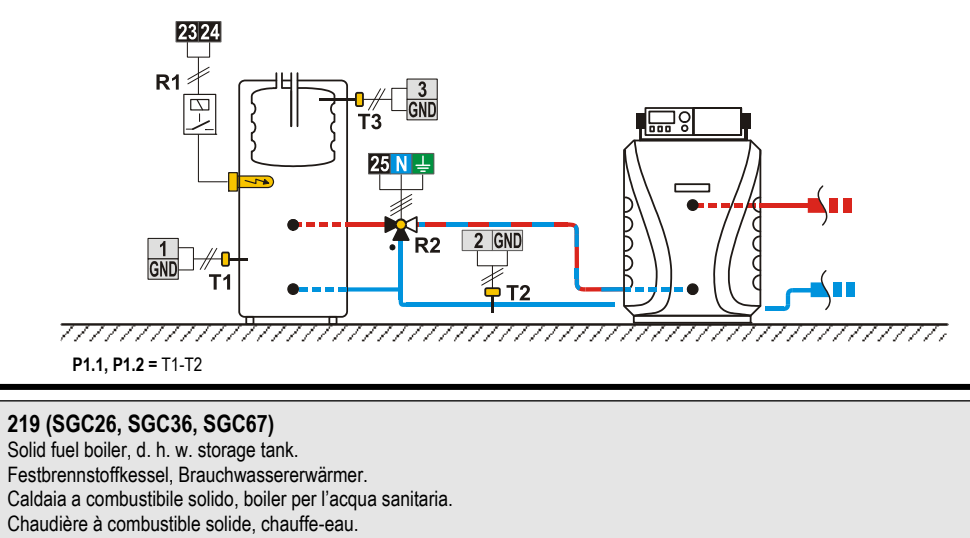

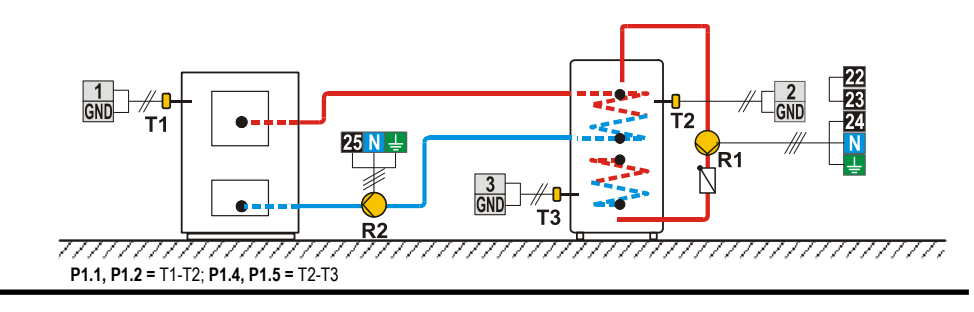

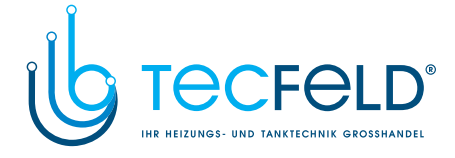

**220 (SGC26, SGC36, SGC67)** Liquid fuel boiler, d. h. w. storage tank. Ölkessel, Brauchwassererwärmer. Caldaia a combustibile liquido, boiler per l'acqua sanitaria. Chaudière à combustible liquide, chauffe-eau.

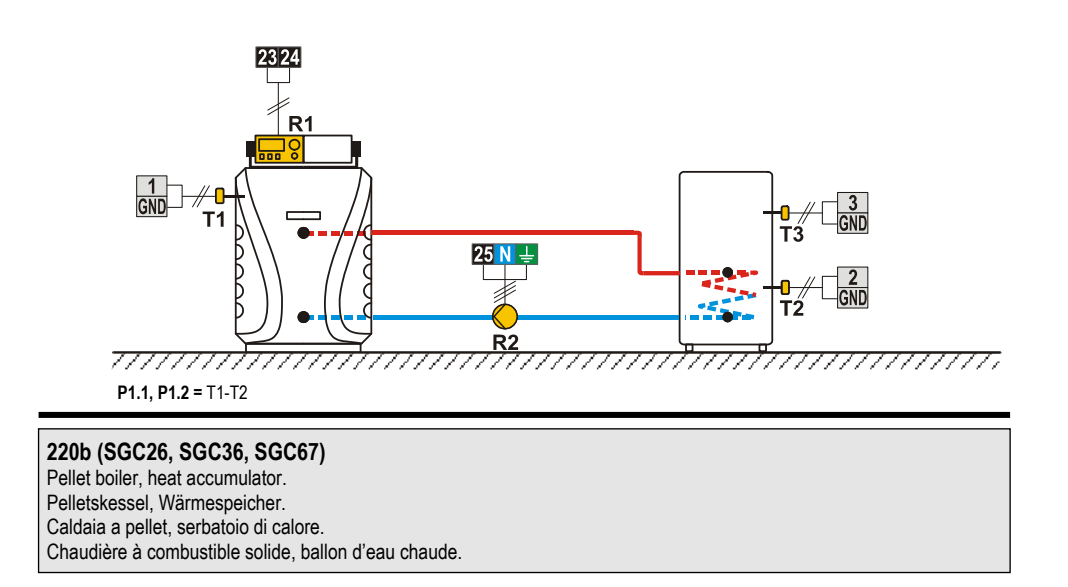

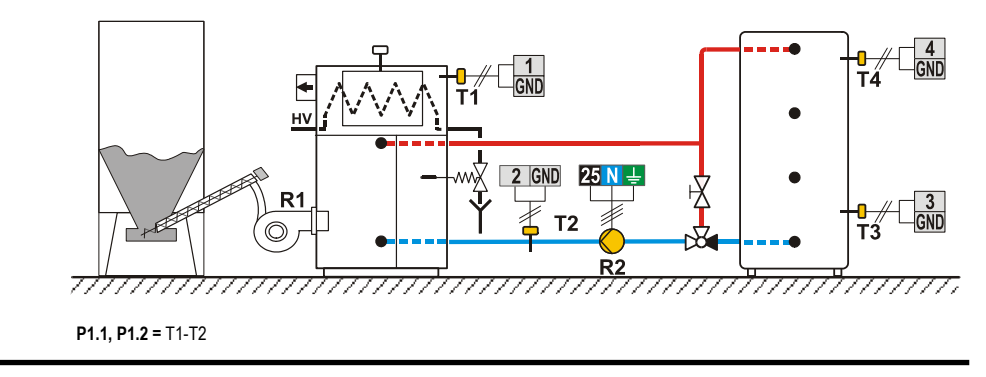

199

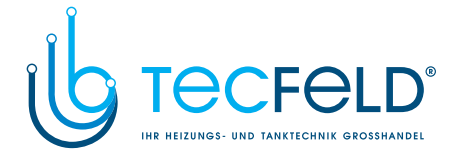

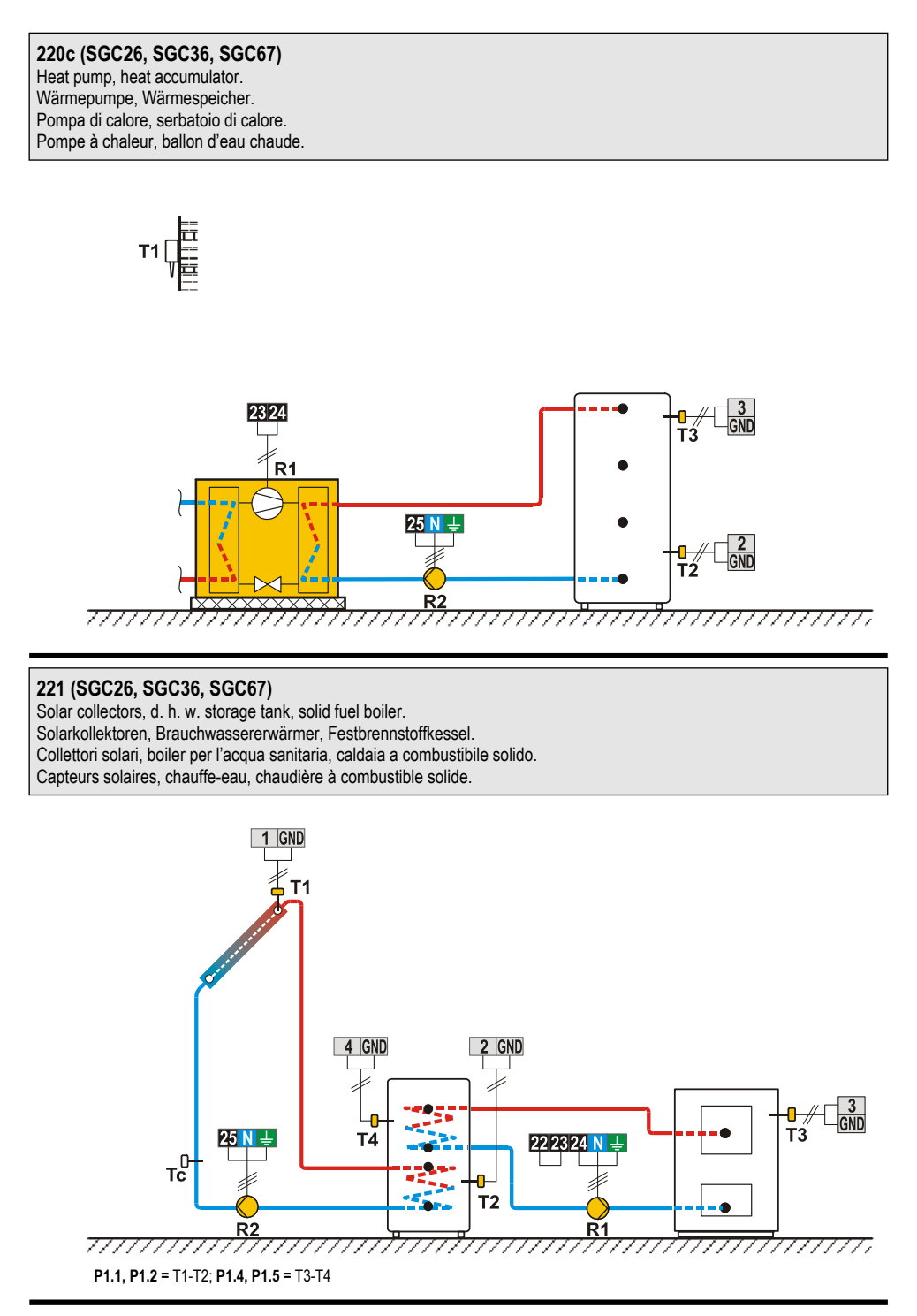

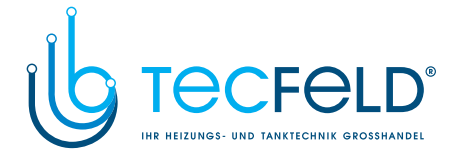

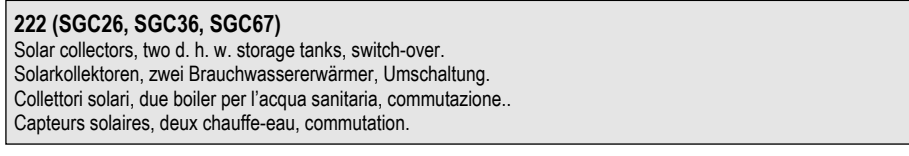

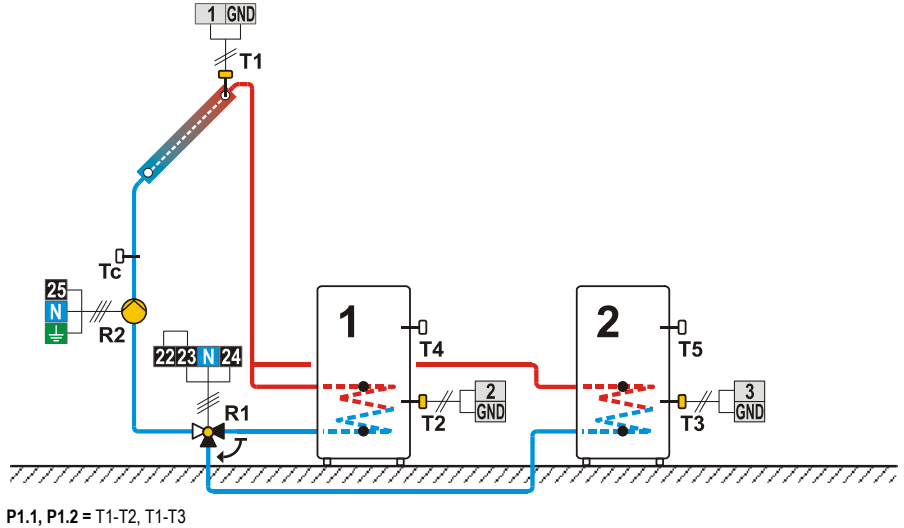

**223 (SGC26, SGC36, SGC67)** Solar collectors East - West, d. h. w. storage tank, switch-over. Solarkollektoren Ost - West, Brauchwassererwärmer, Umschaltung. Collettori solari est-ovest, boiler per l'acqua sanitaria, commutazione. Capteurs solaires orientation est-ouest, deux chauffe-eau, commutation.

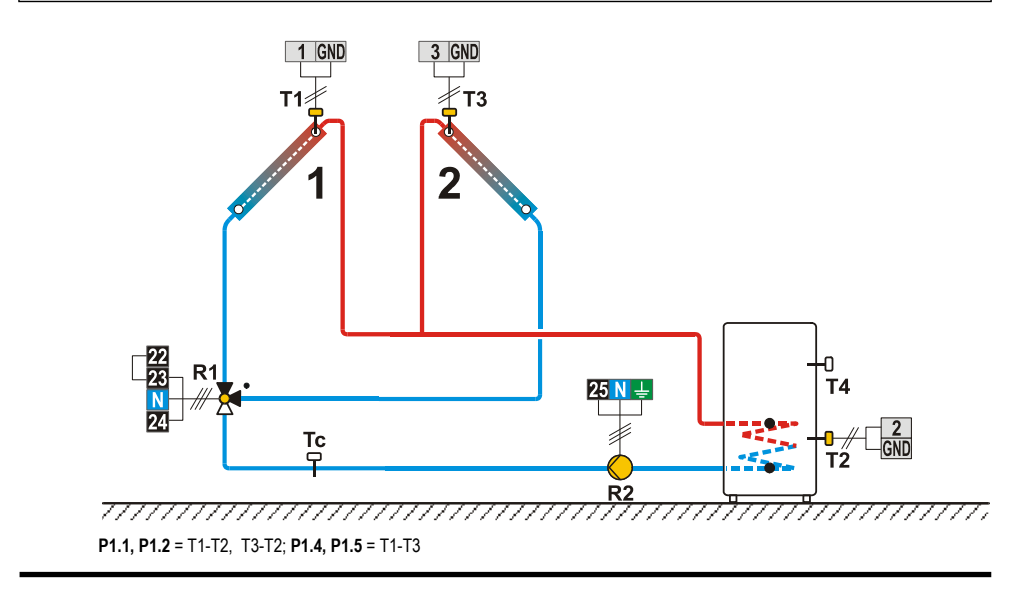

201

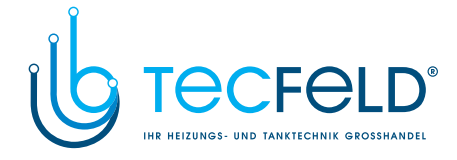

#### 224 (SGC26, SGC36, SGC67)

Solar collectors, two d. h. w. storage tanks, transfer of heat into the second d. h. w. storage tank. Solarkollektoren, zwei Brauchwassererwärmer, Wärmeübertragung in 2. Brauchwassererwärmer. Collettori solari, due boiler per l'acqua san., trasferimento del calore nel secondo boiler per l'acqua san. Capteurs solaires, deux chauffe-eau, transfert de la chaleur dans le deuxième chauffe-eau.

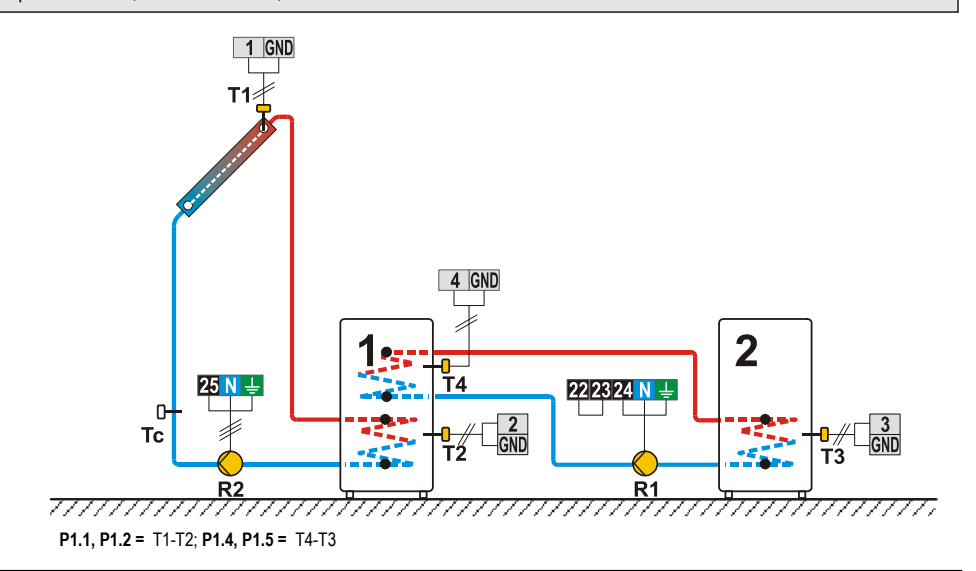

#### 225 (SGC26, SGC36, SGC67)

Solar collectors, support heating by heat accumulator. Solarkollektoren, Unterstützung mit Wärmespeicher. Collettori solari, integrazione del riscaldamento con serbatoio di calore. Capteurs solaires, renforcement du chauffage avec un ballon d'eau chaude.

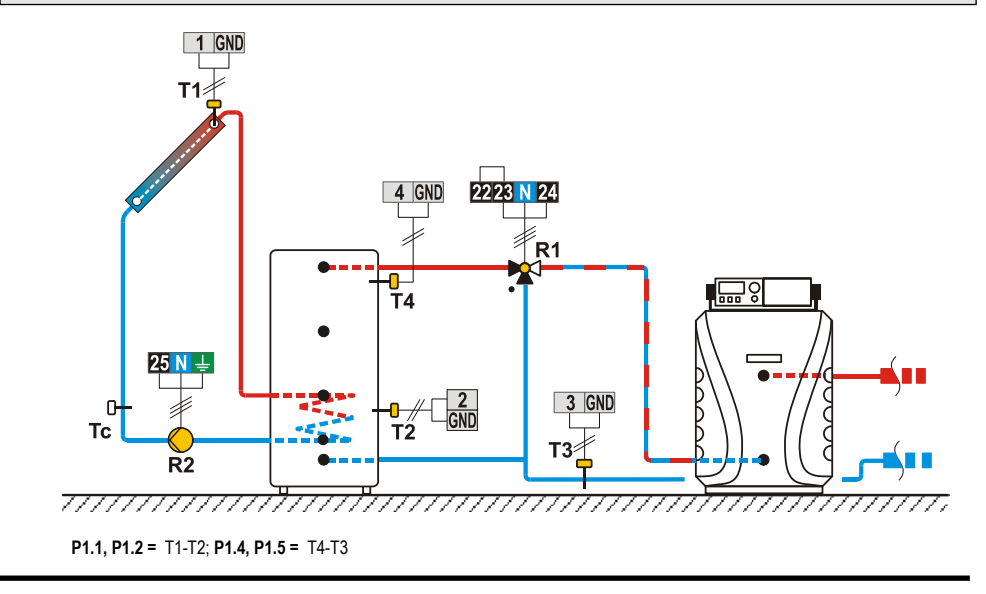

202

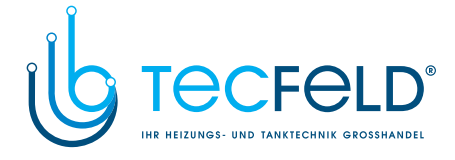

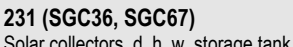

Solar collectors, d. h. w. storage tank, solid fuel boiler. Solarkollektoren, Brauchwassererwärmer, Festbrennstoffkessel. Collettori solari, boiler per l'acqua sanitaria, caldaia a combustibile solido. Capteurs solaires, chauffe-eau, chaudière à combustible solide.

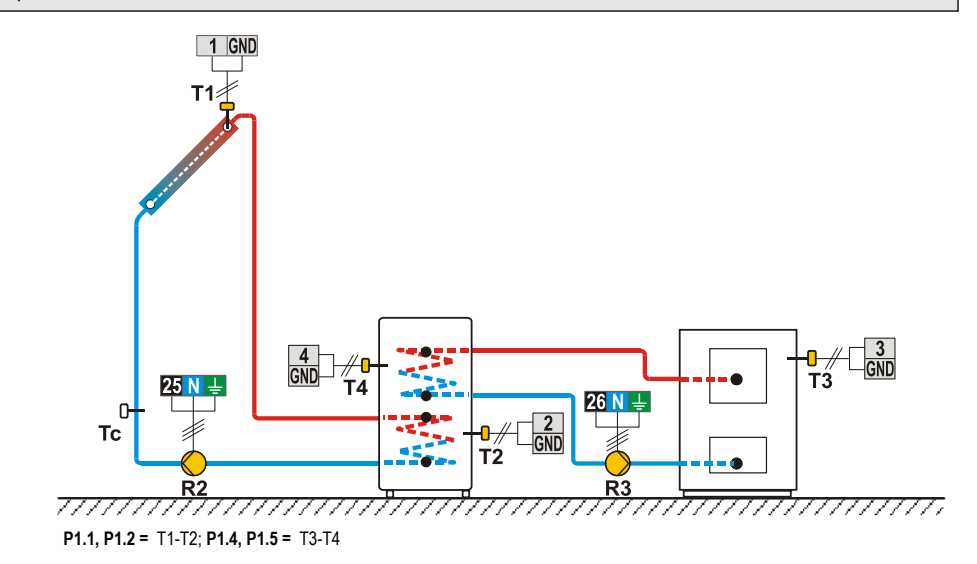

#### 231b (SGC36, SGC67)

Solar collectors, d. h. w. storage tank, liquid fuel boiler. Solarkollektoren, Brauchwassererwärmer, Ölkessel. Caldaia a combustibile liquido, boiler per l'acqua sanitaria. Capteurs solaires, chauffe-eau, chaudière à combustible liquide.

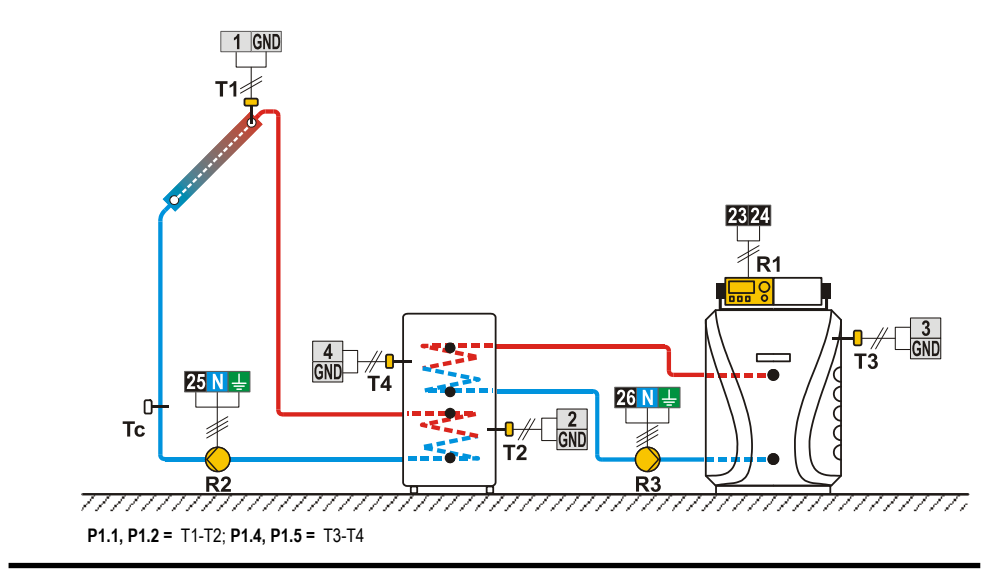

203

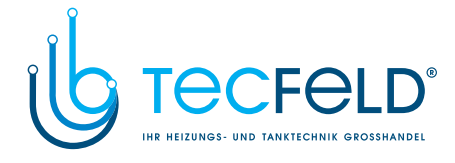

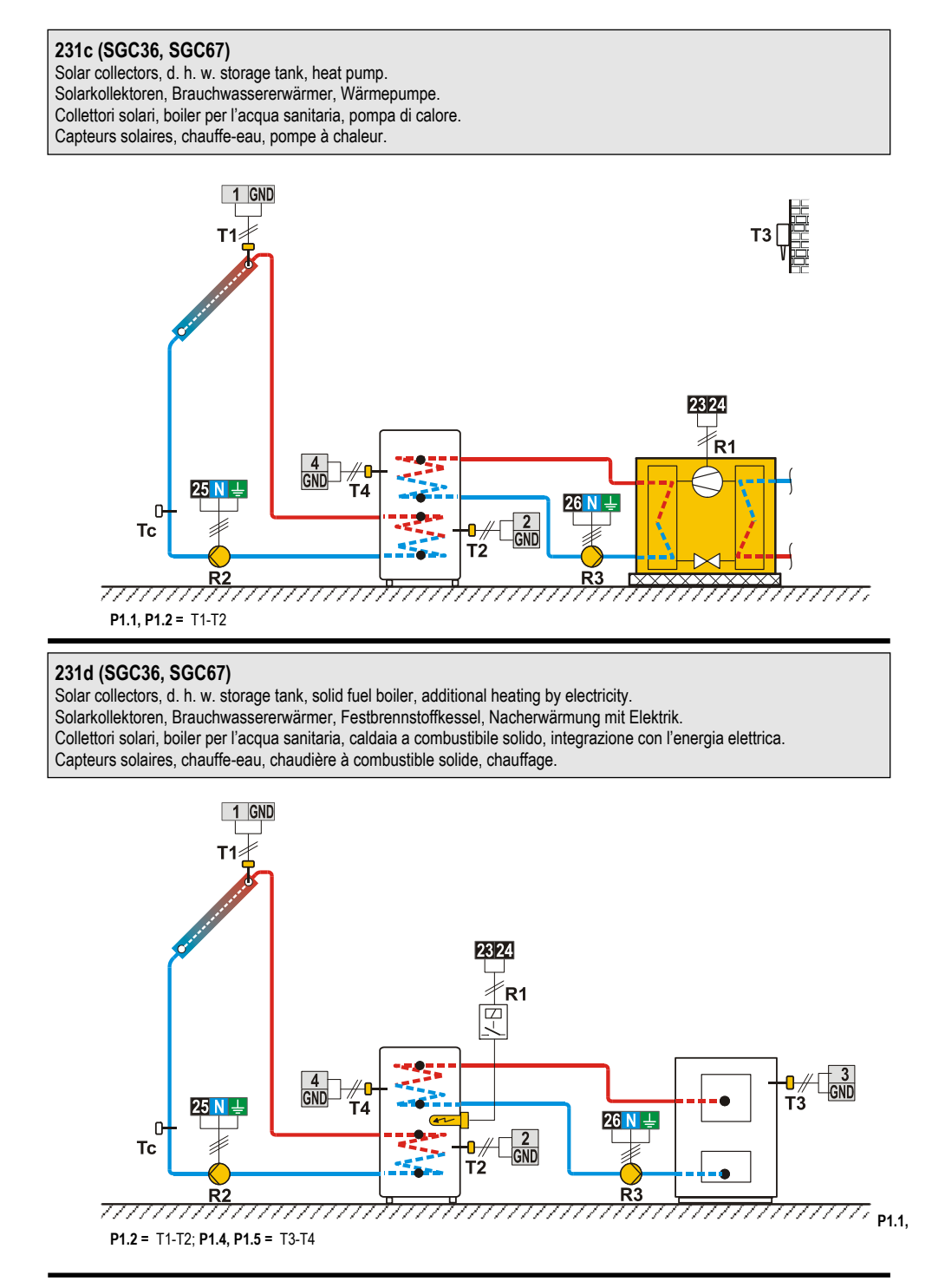

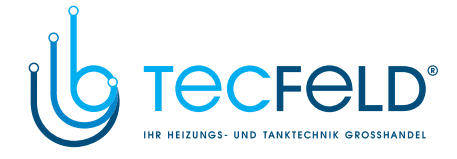

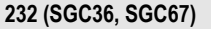

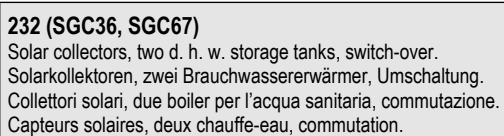

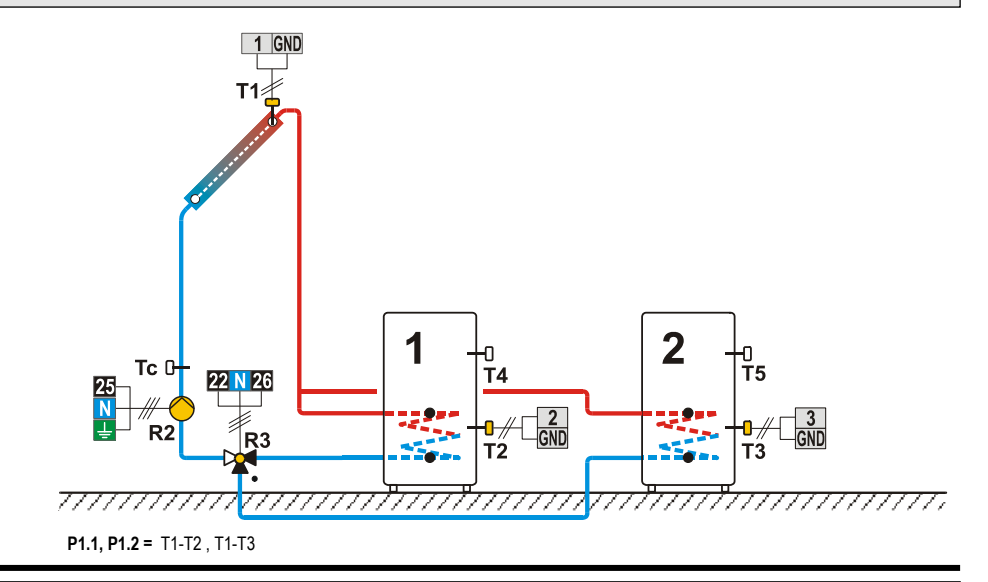

#### 232b (SGC36, SGC67)

Solar collectors, d. h. w. storage tank, heat accumulator, switch-over, solid fuel boiler. Solarkollektoren, Brauchwassererwärmer, Wärmespeicher, Umschaltung, Festbrennstoffkessel. Collettori solari, boiler per l'acqua sanitariaserbatoio di calore, commutazione, caldaia a combustibile solido. Capteurs solaires, chauffe-eau, ballon d'eau chaude, commutation, chaudière à combustible solide.

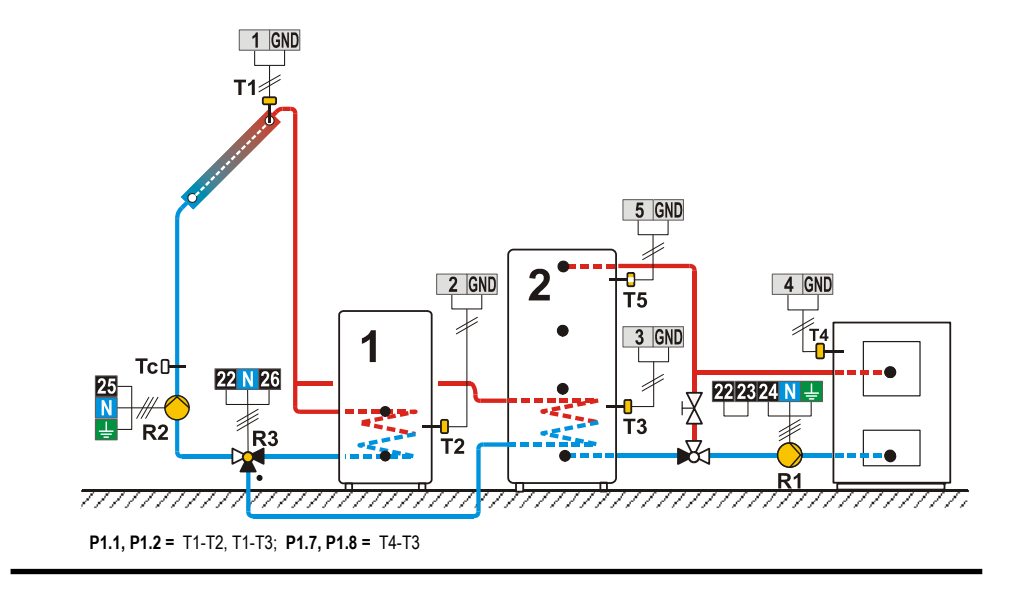

205

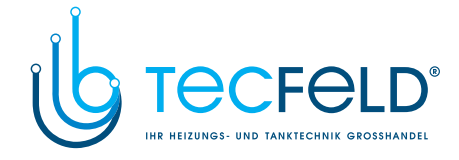

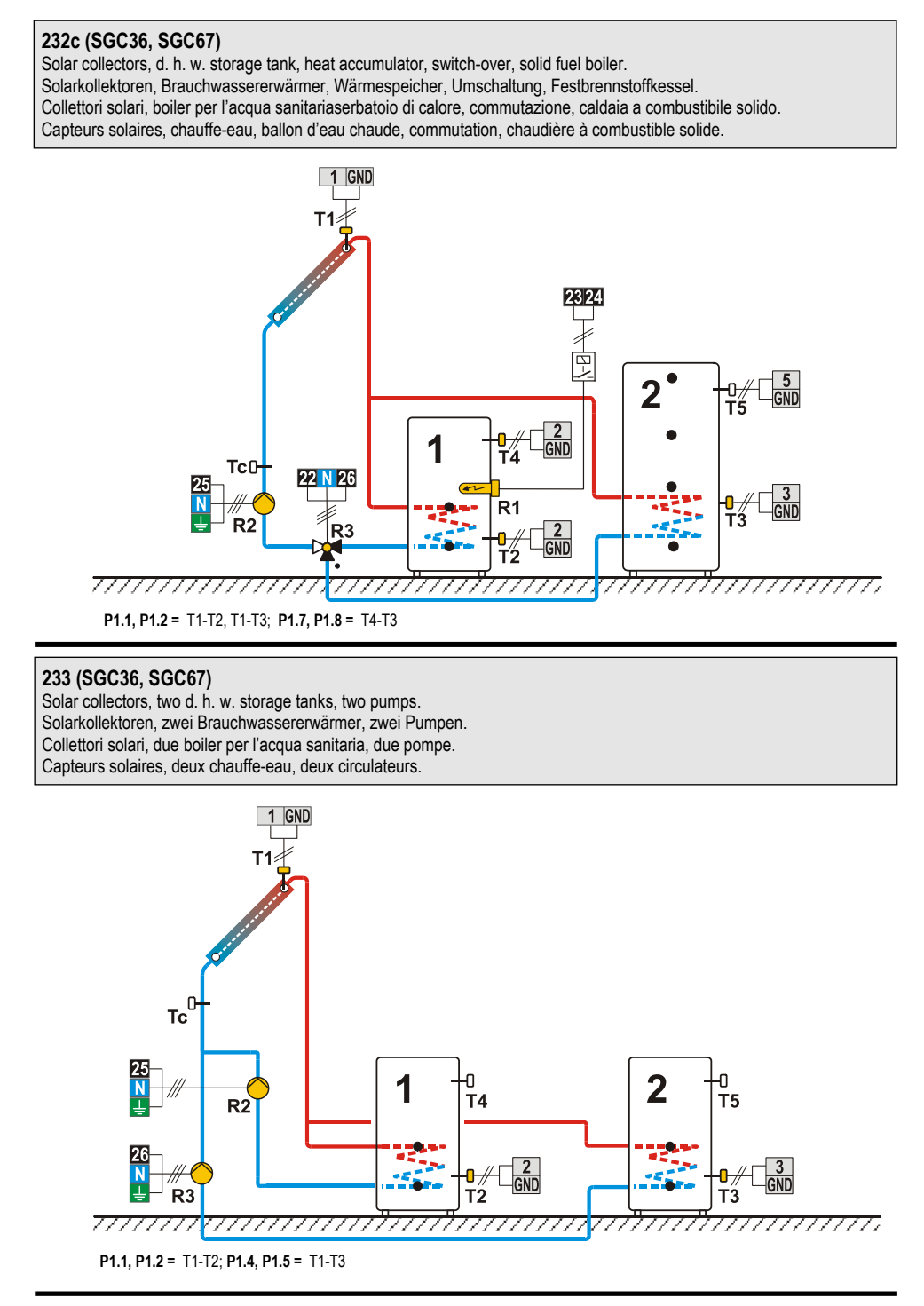

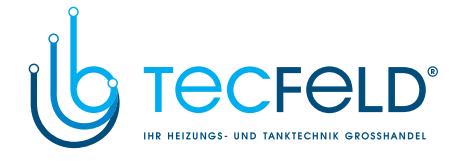

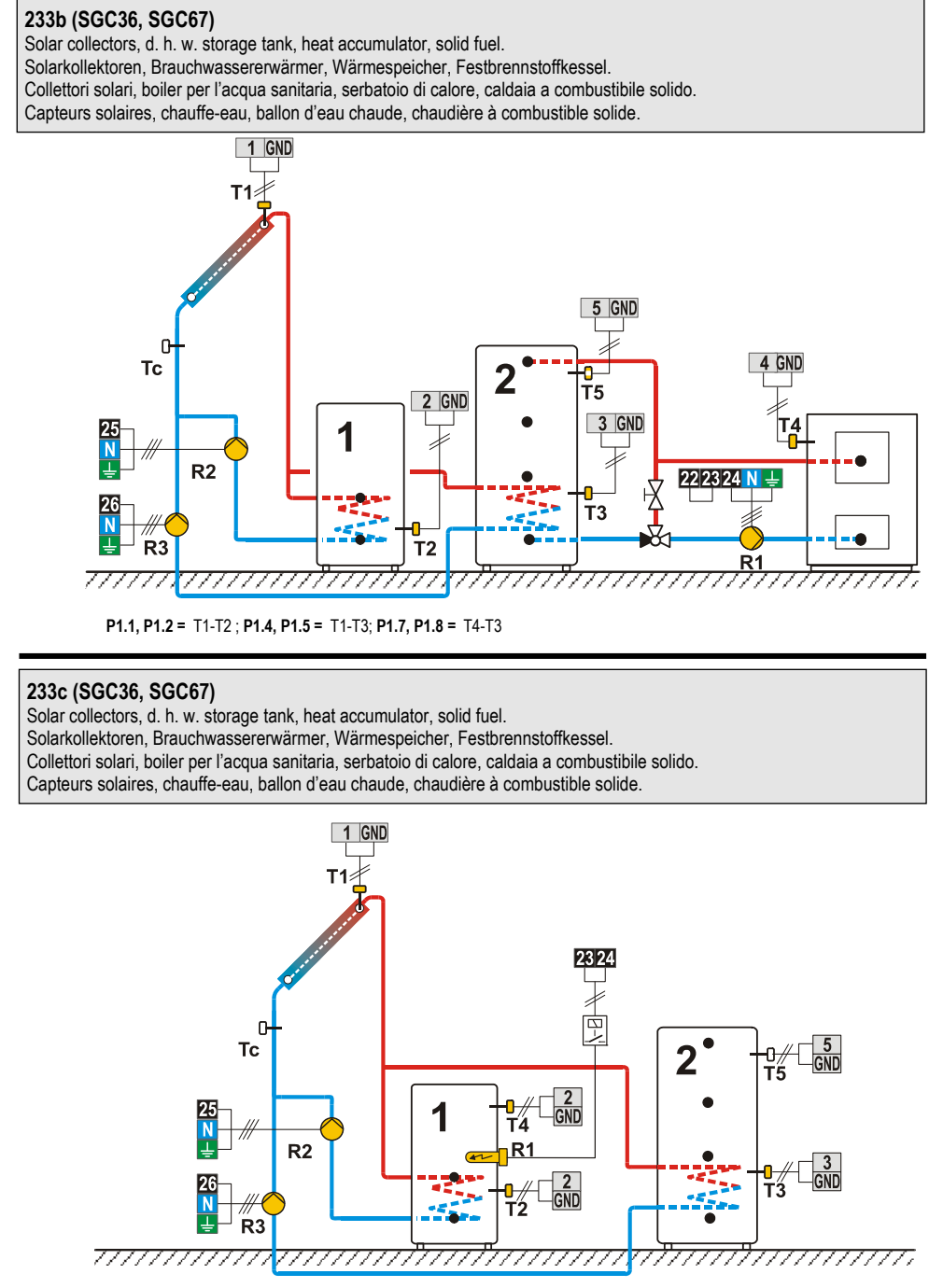

P1.1, P1.2 = T1-T2; P1.4, P1.5 = T1-T3

207

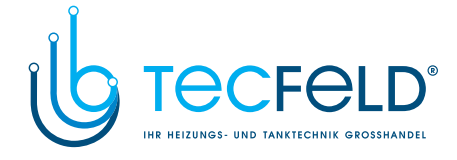

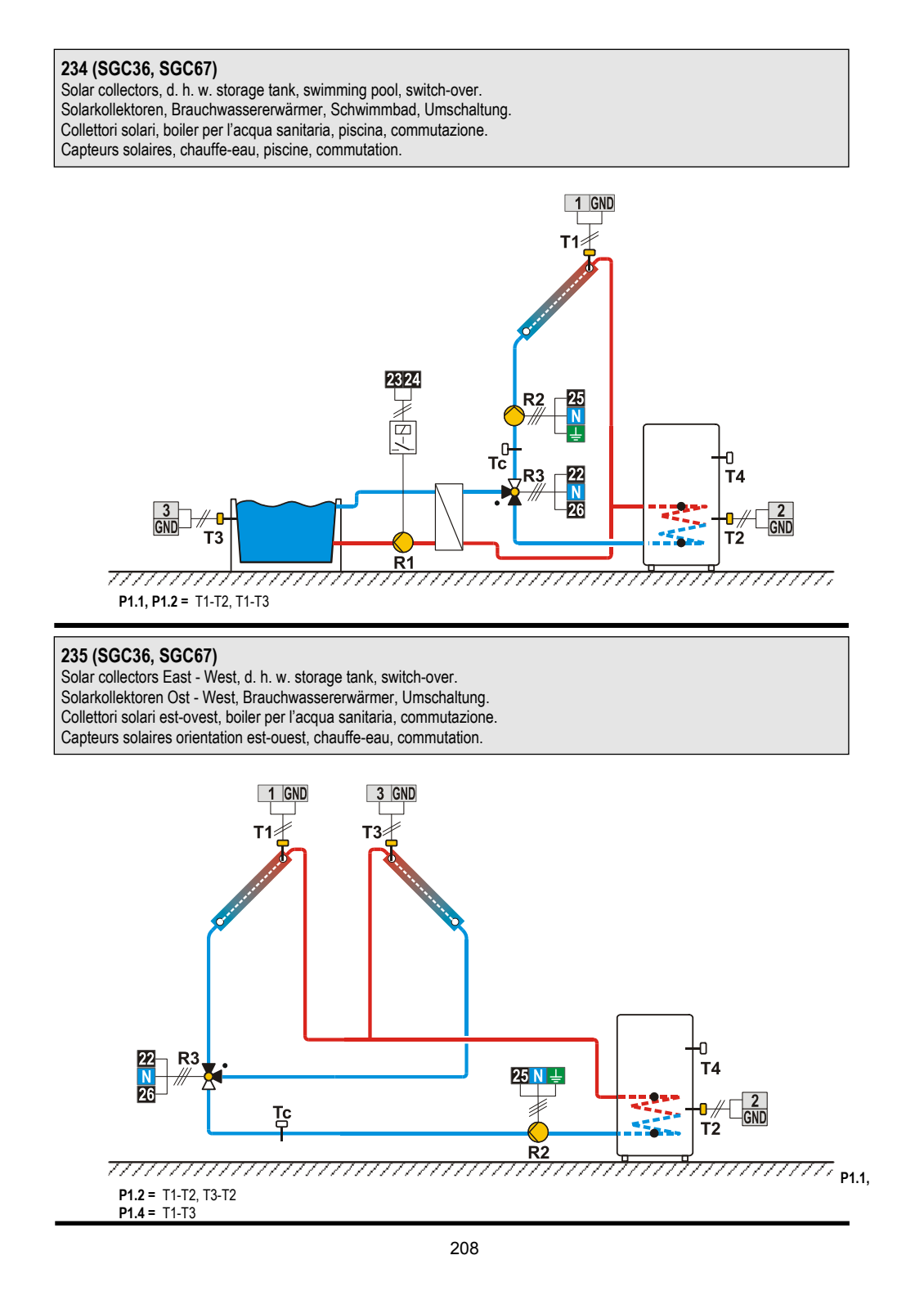

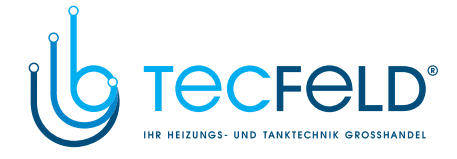

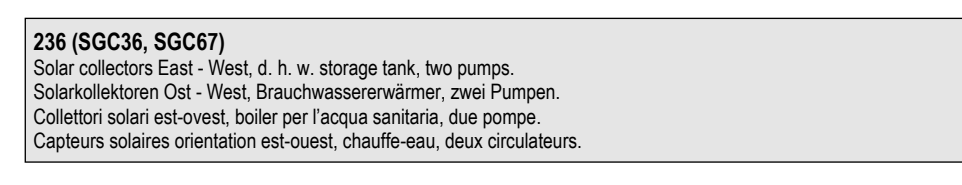

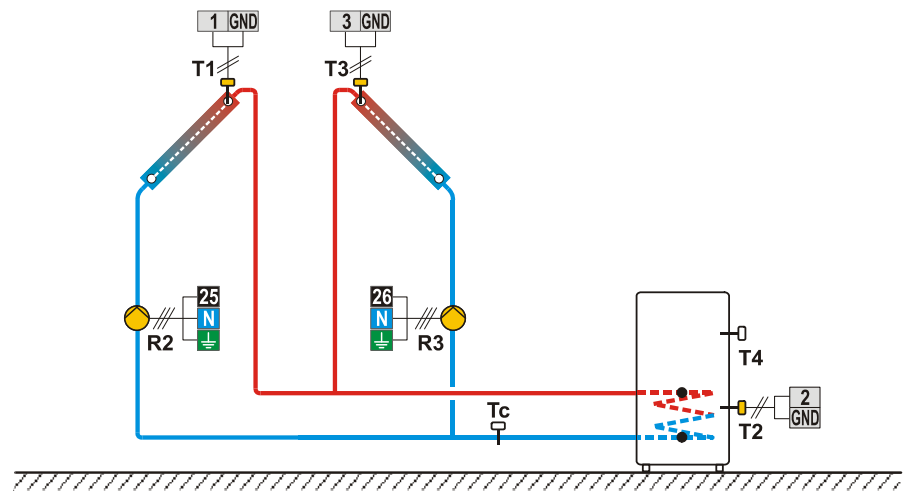

P1.1, P1.2 = T1-T2; P1.4, P1.5 = T3-T2

**237 (SGC36, SGC67)** Solar collectors, two d. h. w. storage tanks, transfer of heat into the second d. h. w. storage tank. Solarkollektoren, zwei Brauchwassererwärmer, Wärmeübertragung in 2. Brauchwassererwärmer. Collettori solari, due boiler per l'acqua sanitaria, trasferimento del calore nel secondo boiler per l'acqua sanitaria. Capteurs solaires, deux chauffe-eau, transfert de la chaleur dans le deuxième chauffe-eau.

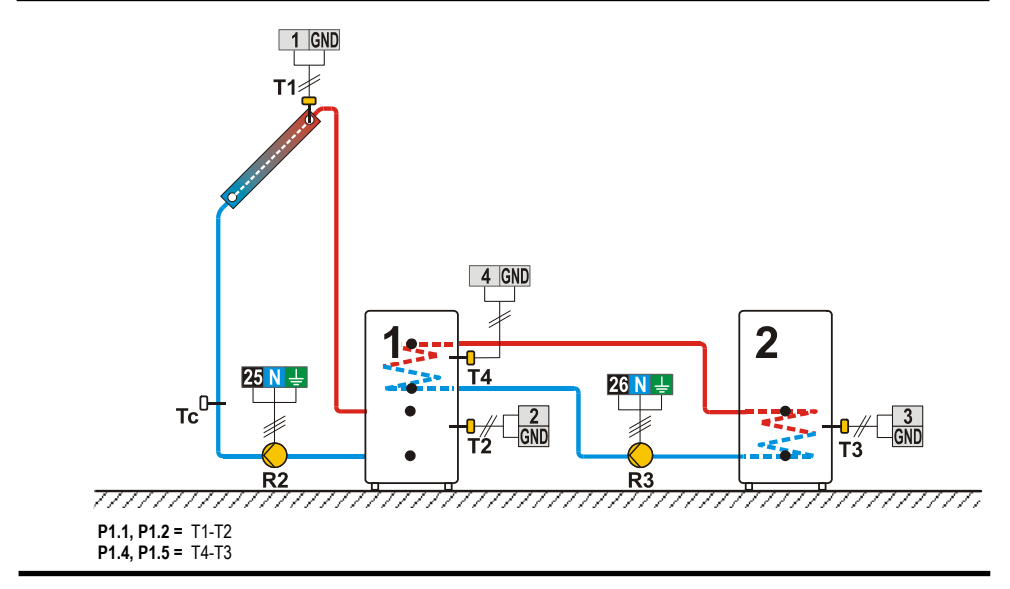

209

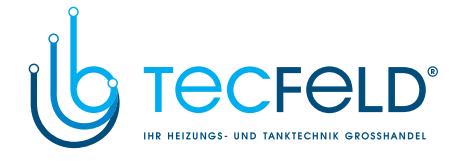

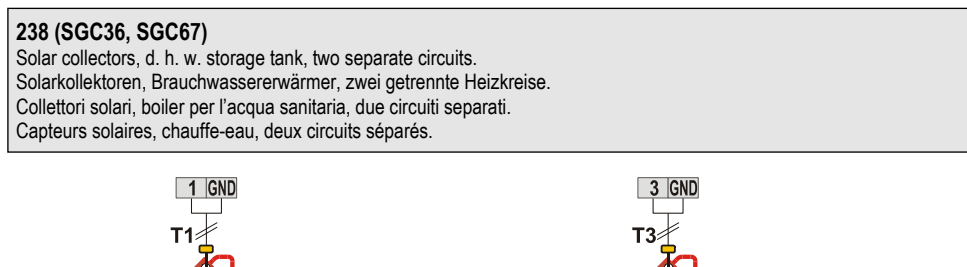

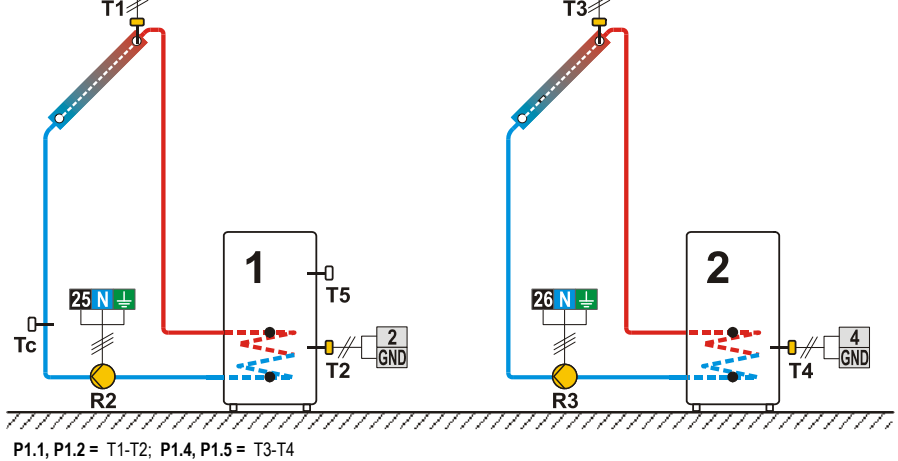

**239 (SGC36, SGC67)** Solar collectors, d. h. w. storage tank, switch-over top/bottom, additional heating by electricity. Solarkollektoren, Brauchwassererwärmer, Umschaltung oben/unten, Nacherwärmung mit Elektrik. Collettori solari, boiler per l'acqua sanitaria, commutazione sopra/sotto, integrazione elettrica del riscaldamento. Capteurs solaires, chauffe-eau, commutation haut/bas, chauffage électrique d'appoint.

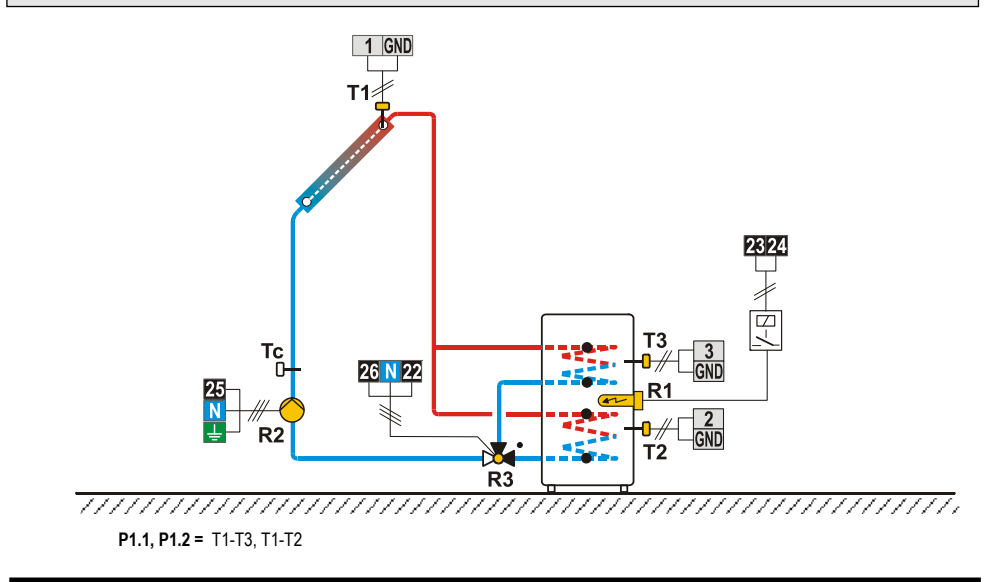

210

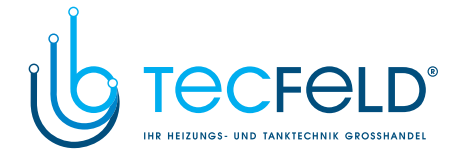

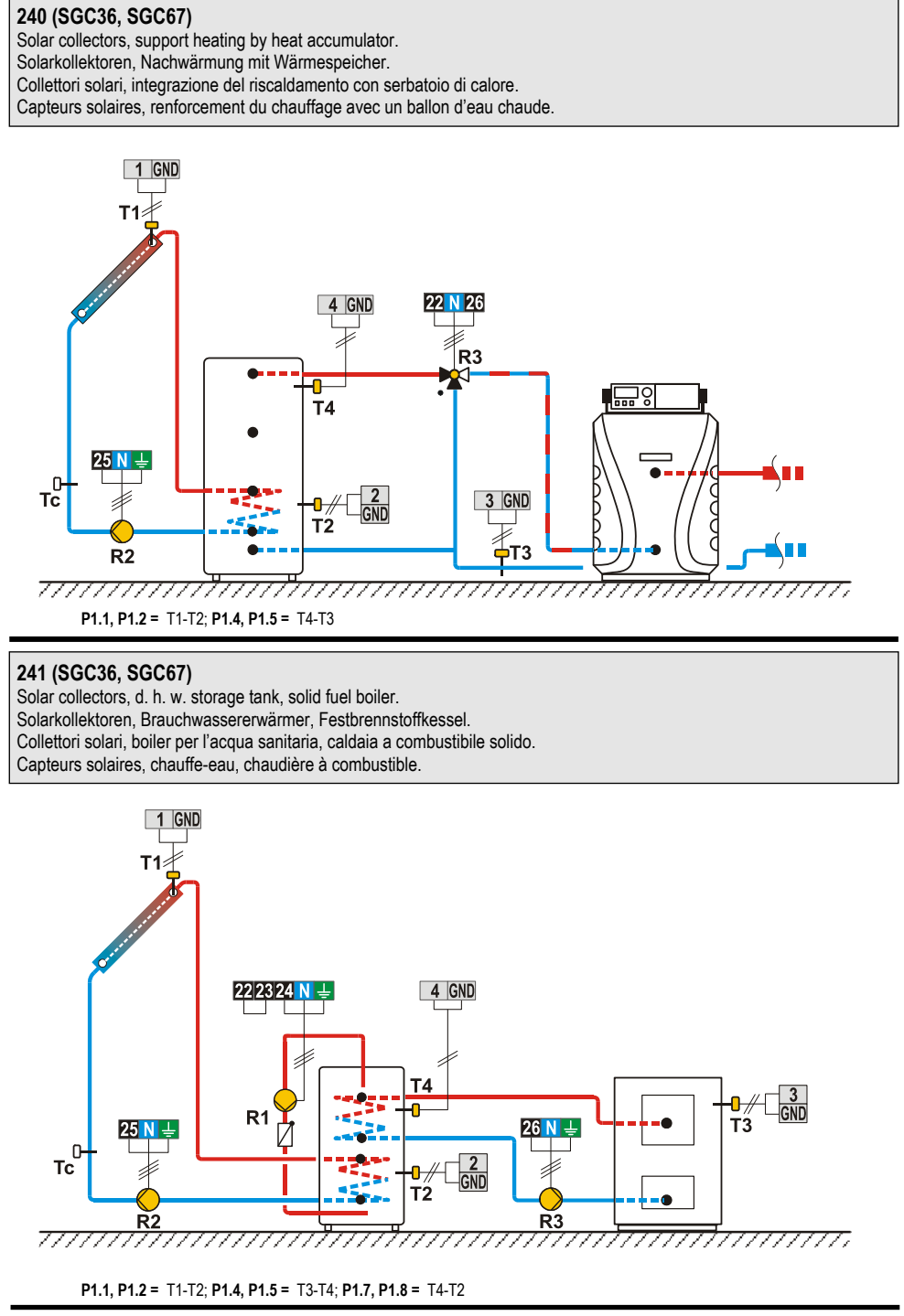

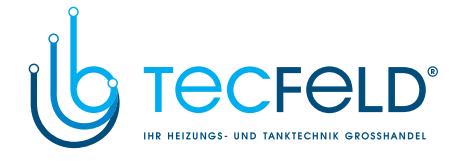

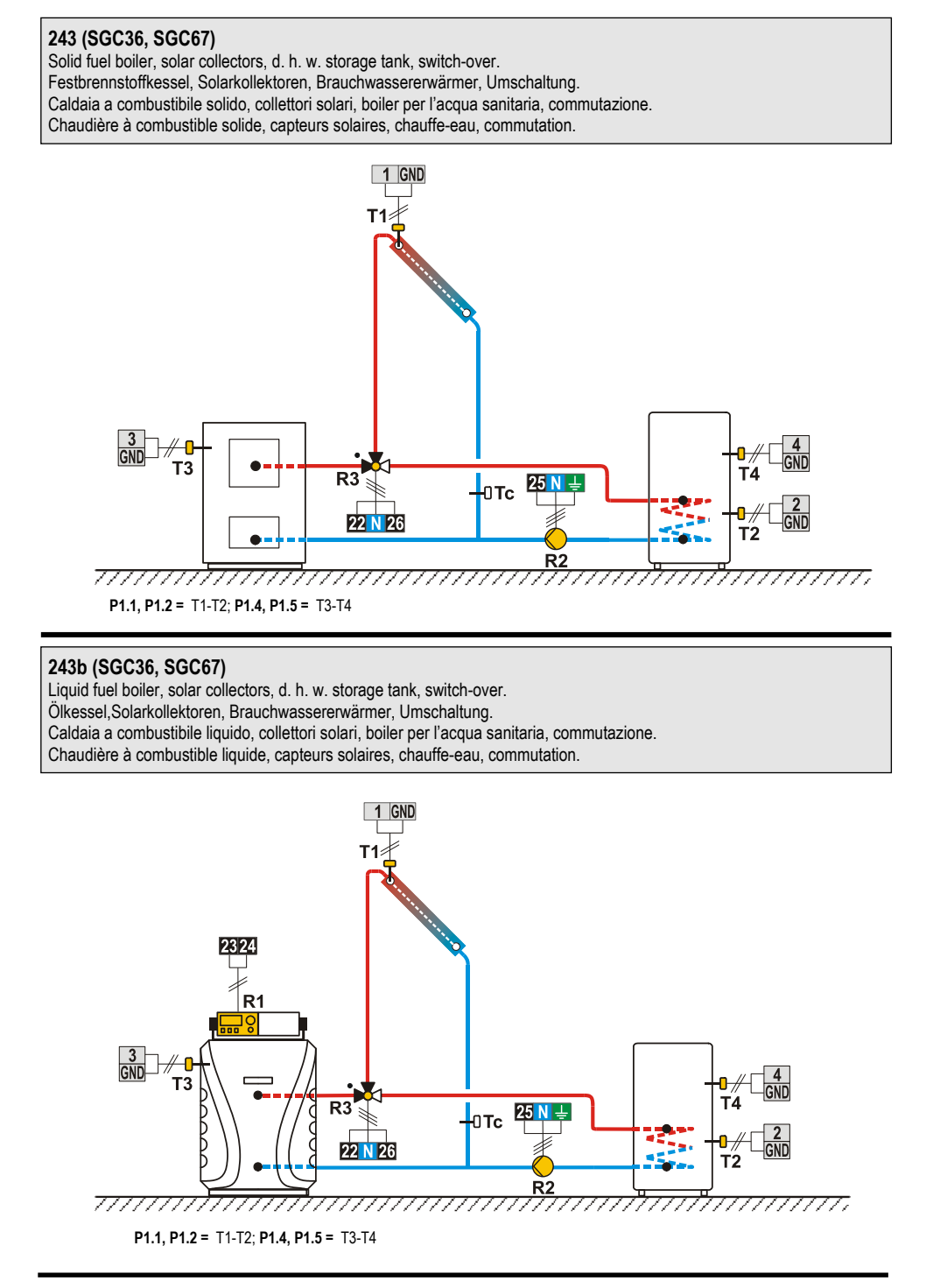

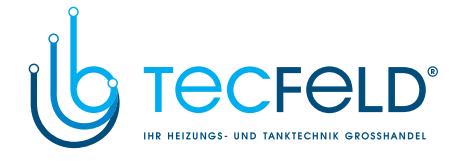

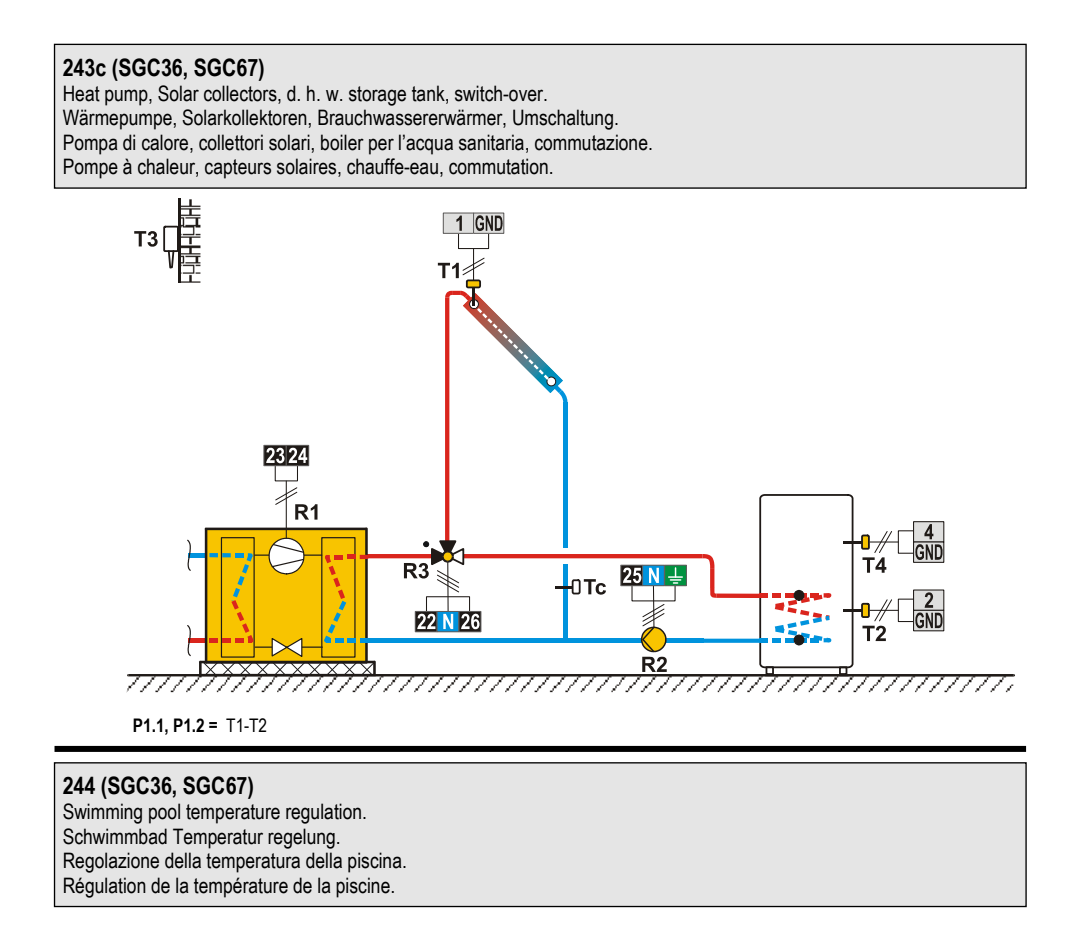

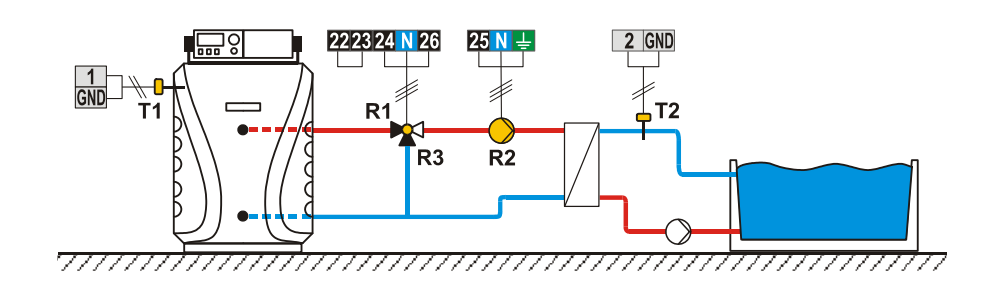

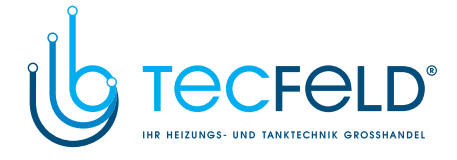

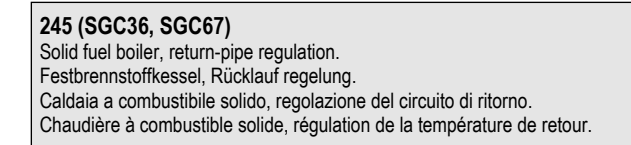

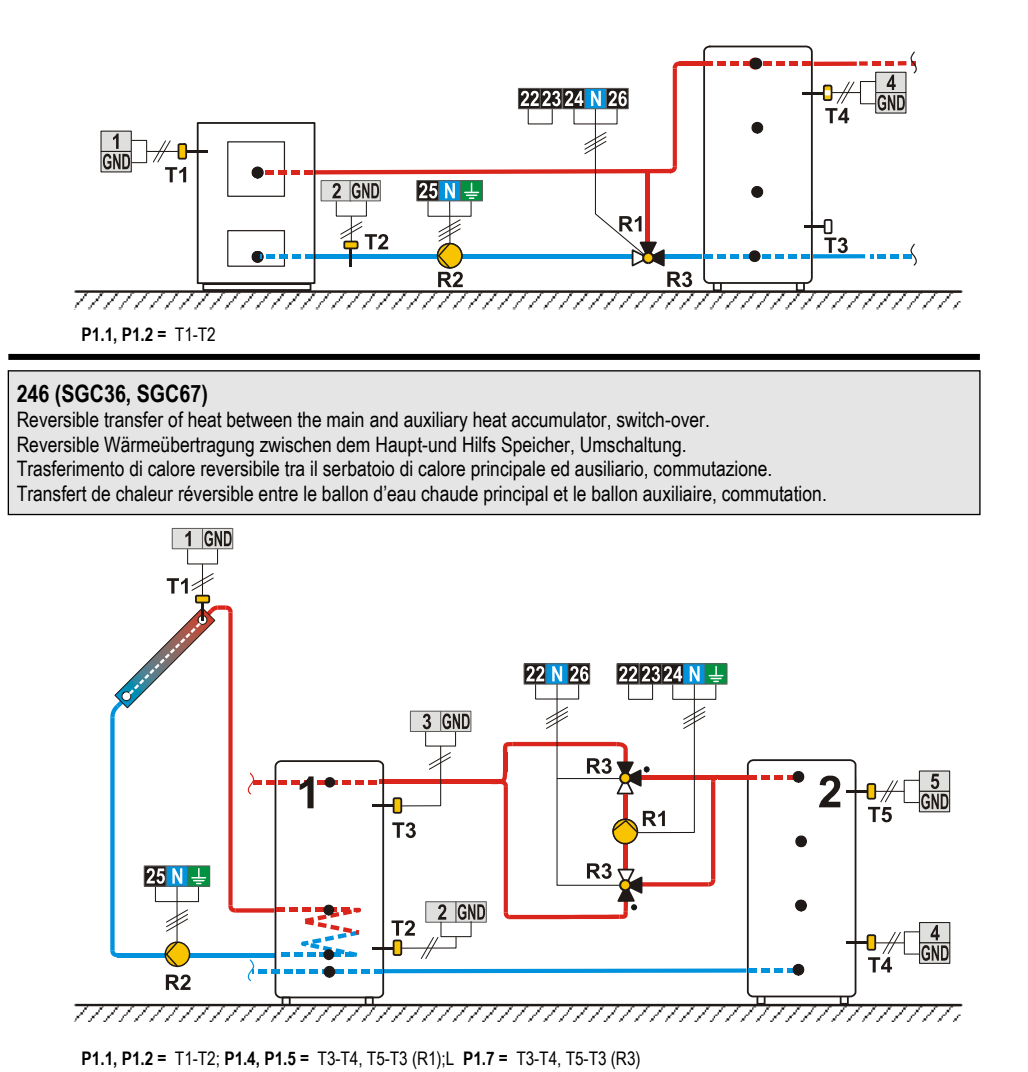

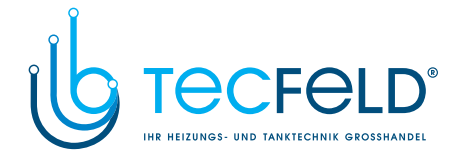

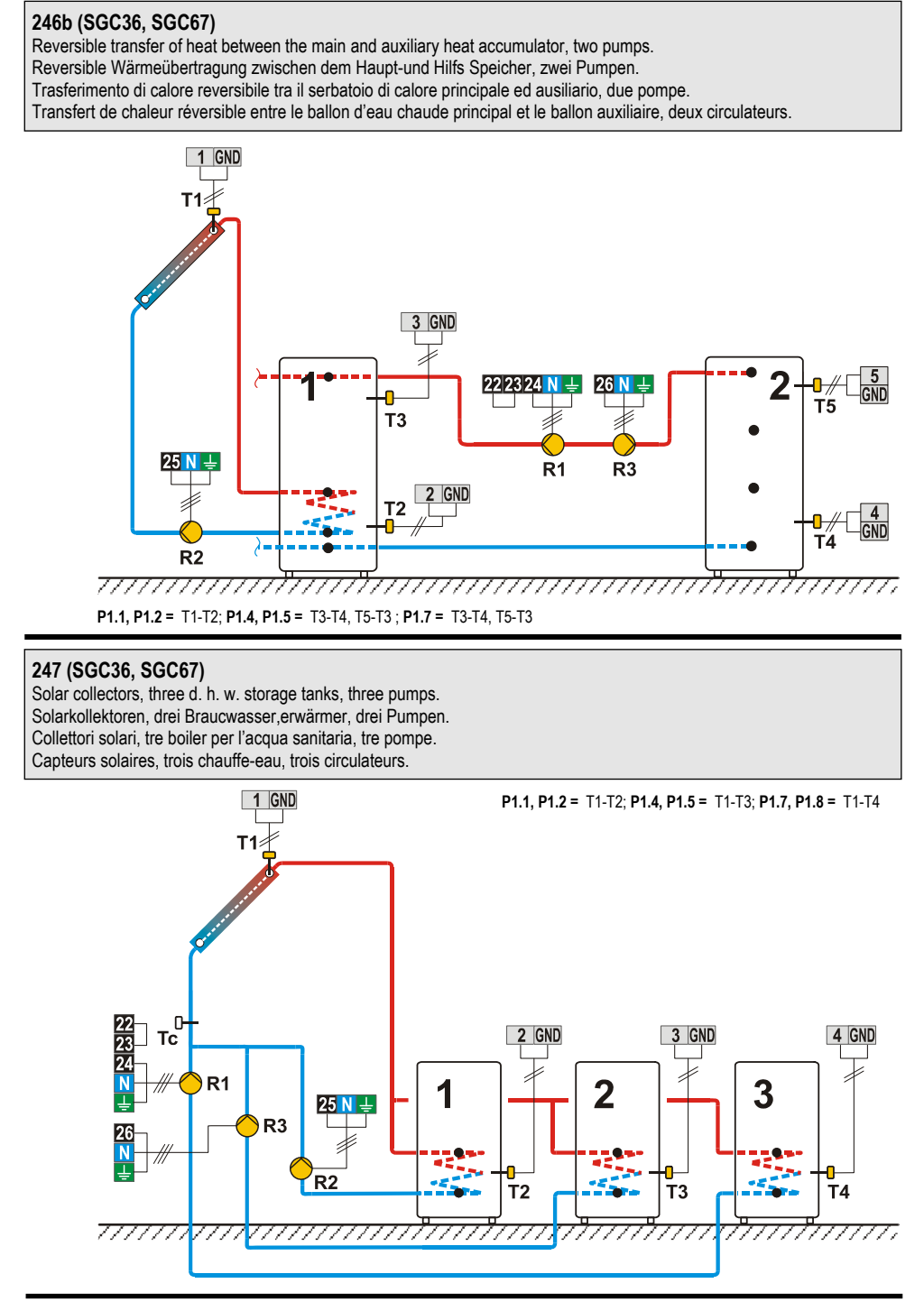

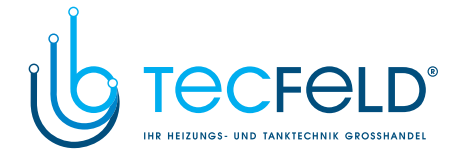

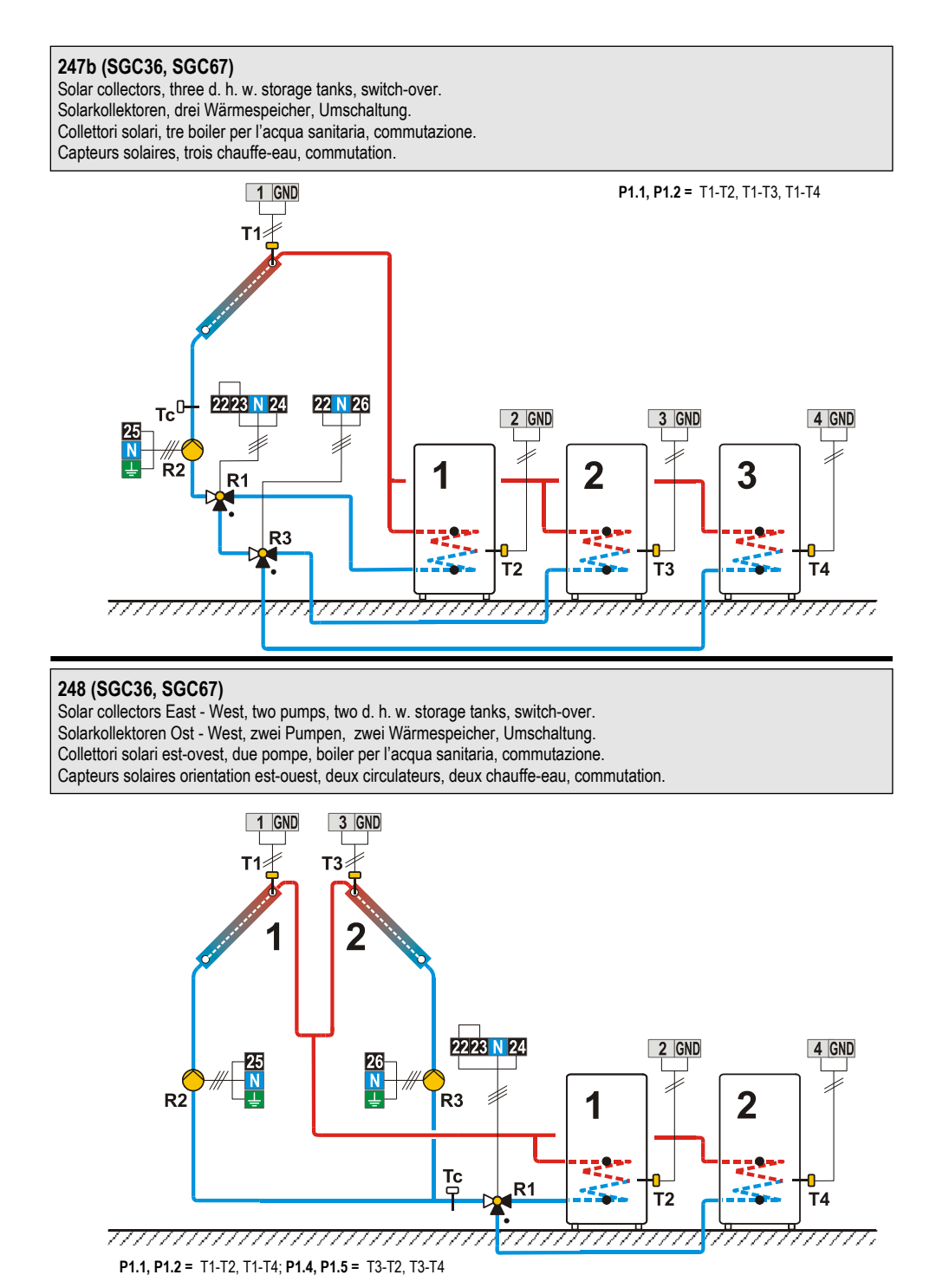
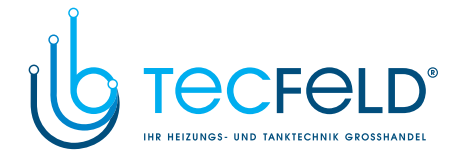

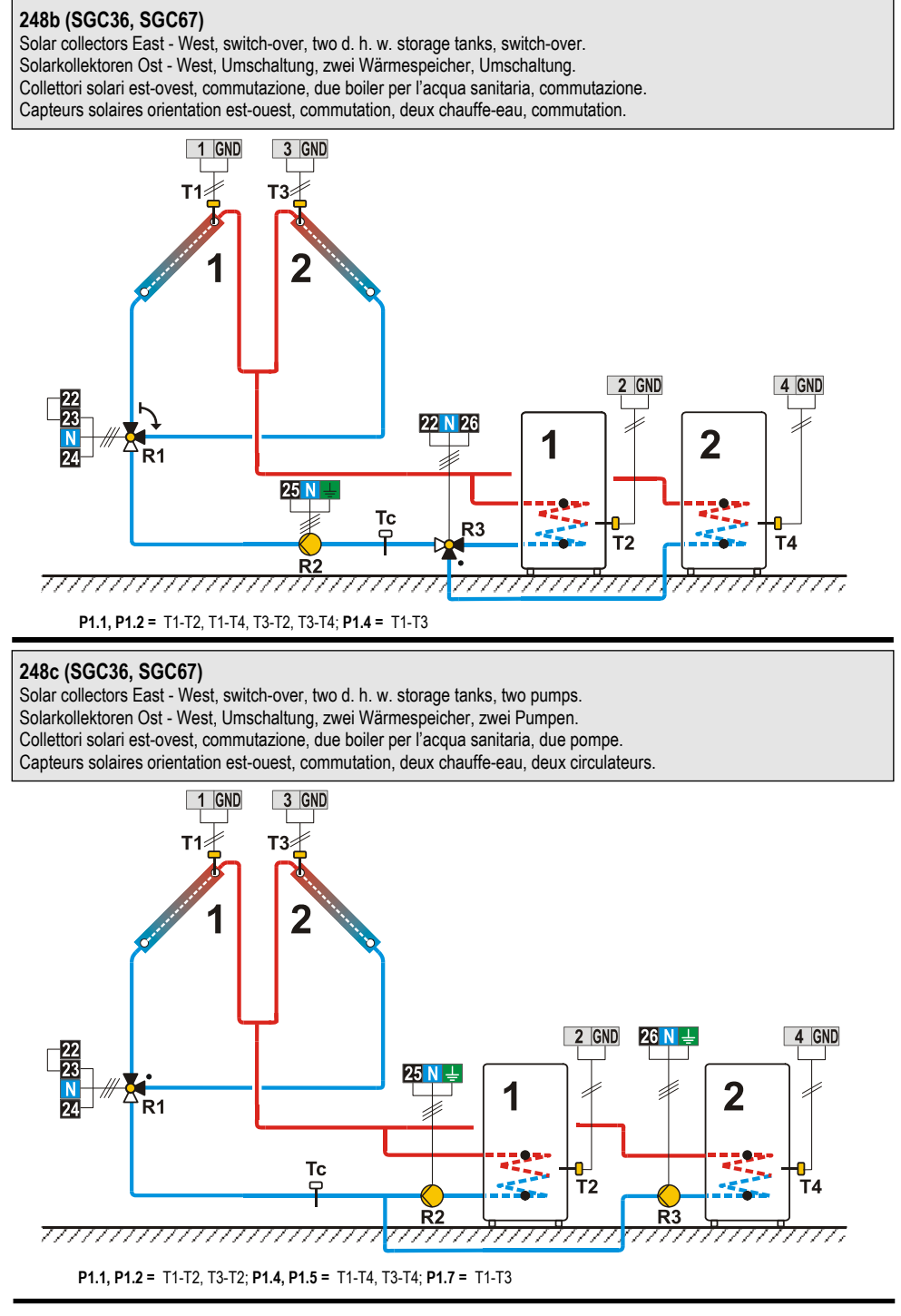

217

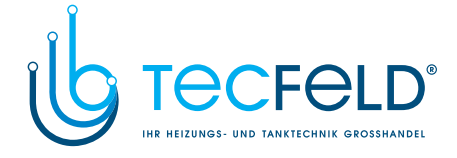

#### **261 (SGC67)** Solid fuel boiler, heat accumulator, d. h. w. storage tank. Festbrennstoffkessel, Wärmespeicher, Brauchwassererwärmung. Caldaia a combustibile solido, serbatoio di calore, boiler per l'acqua sanitaria. Chaudière à combustible solide, ballon d'eau chaude, chauffe-eau.

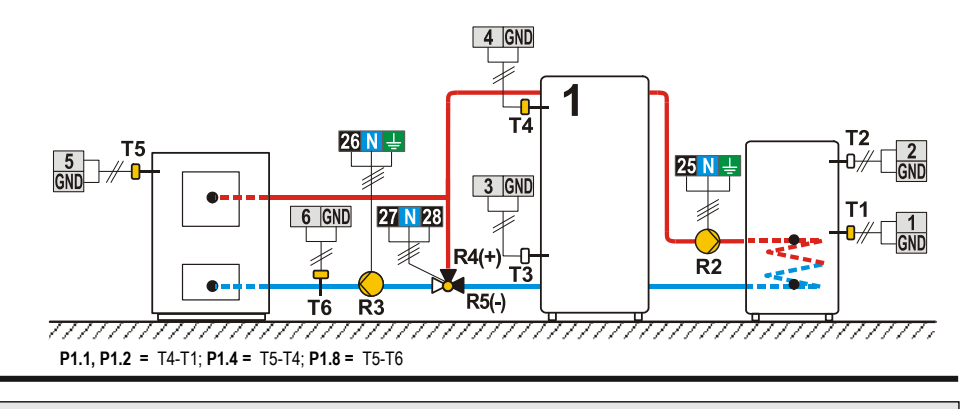

## 261b (SGC67)

Pellet boiler, heat accumulator, d. h. w. storage tank. Pelletskessel, Wärmespeicher, Brauchwassererwärmung. Caldaia a pellet, serbatoio di calore, boiler per l'acqua sanitaria. Chaudière à combustible solide, ballon d'eau chaude, chauffe-eau.

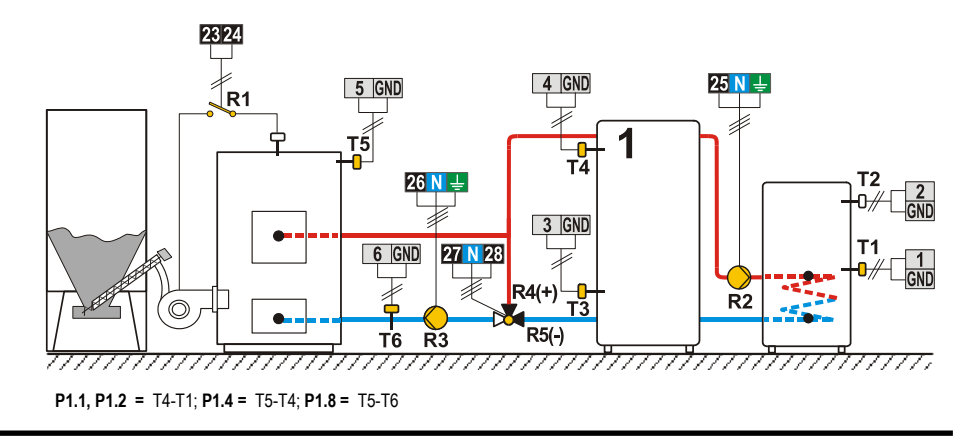

218

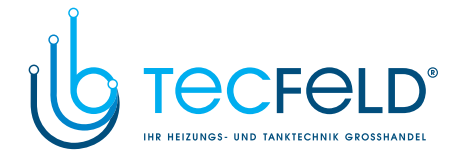

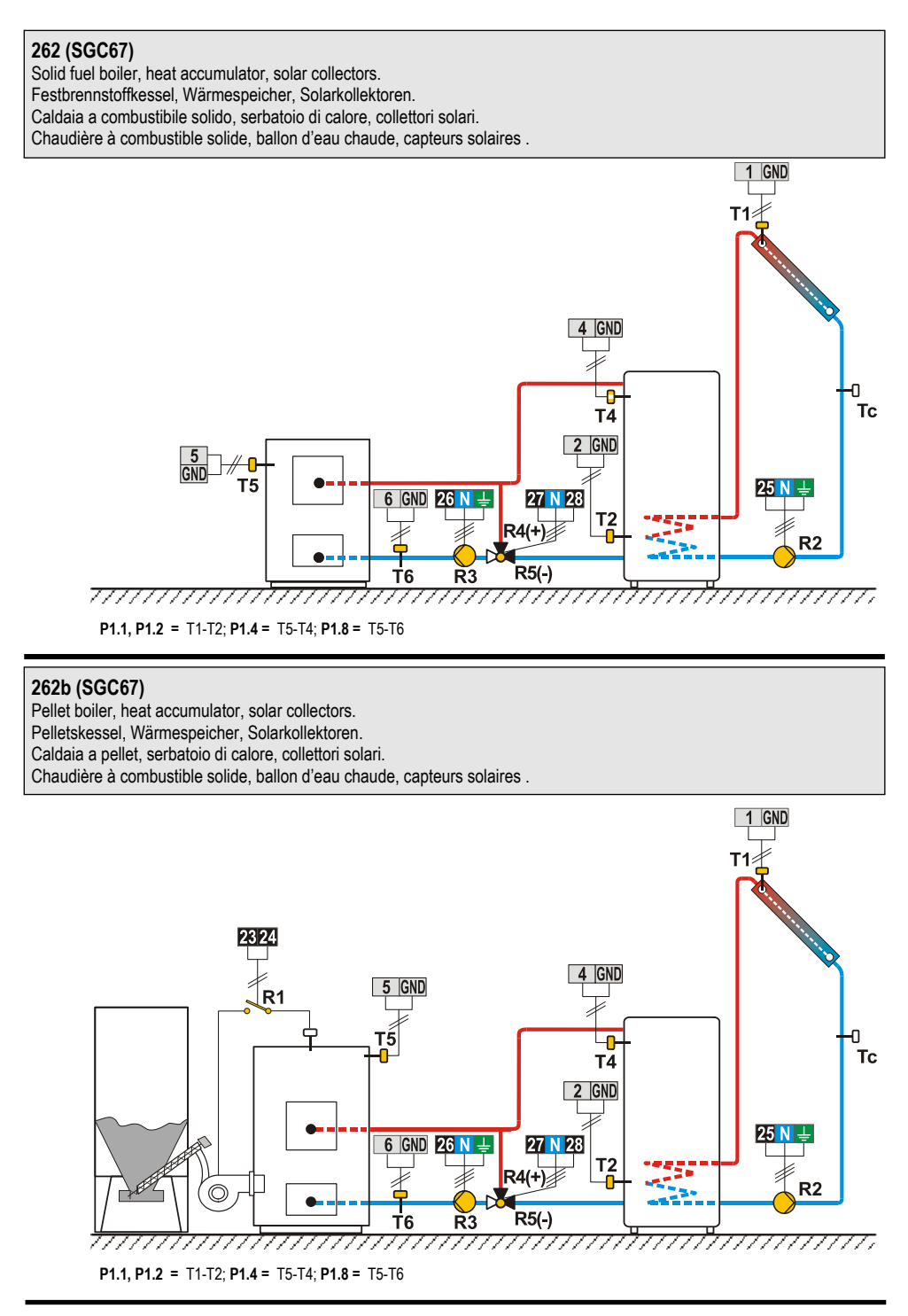

219

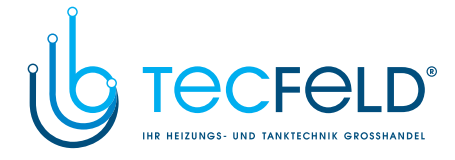

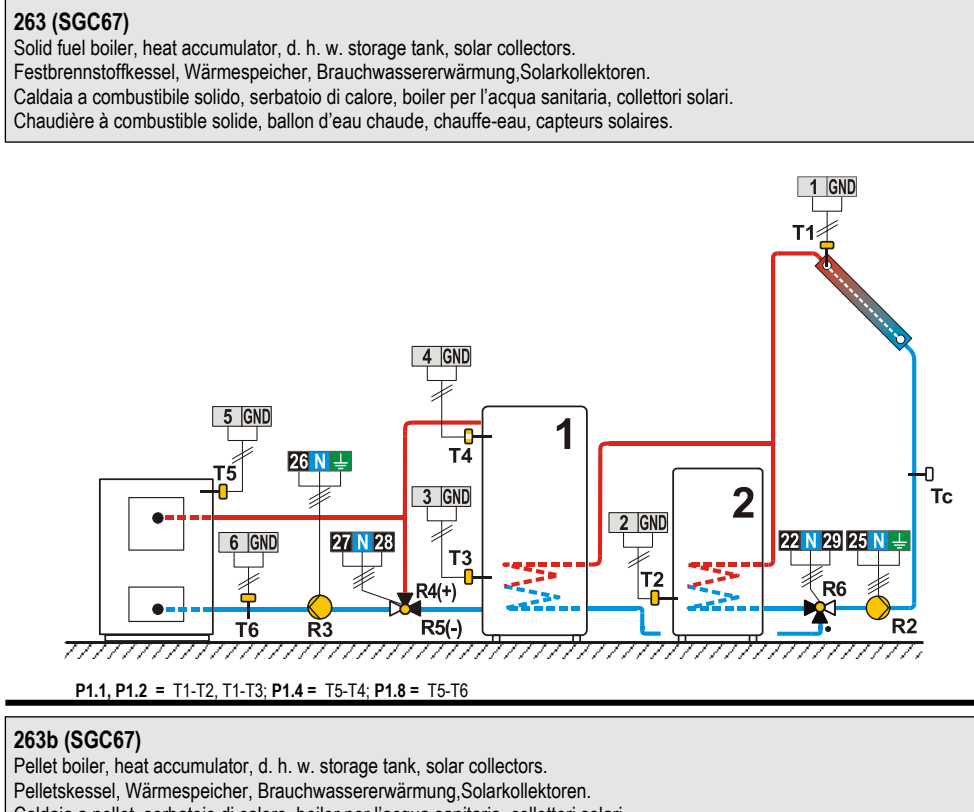

Caldaia a pellet, serbatoio di calore, boiler per l'acqua sanitaria, collettori solari. Chaudière à combustible solide, ballon d'eau chaude, chauffe-eau, capteurs solaires.

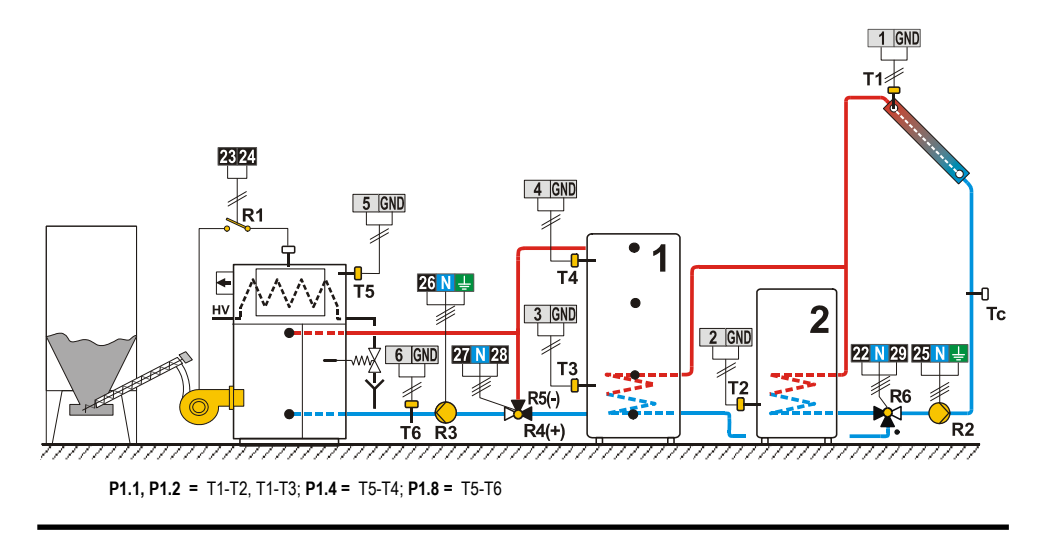

220

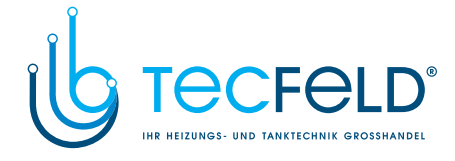

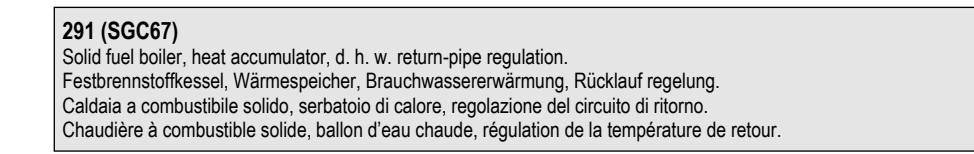

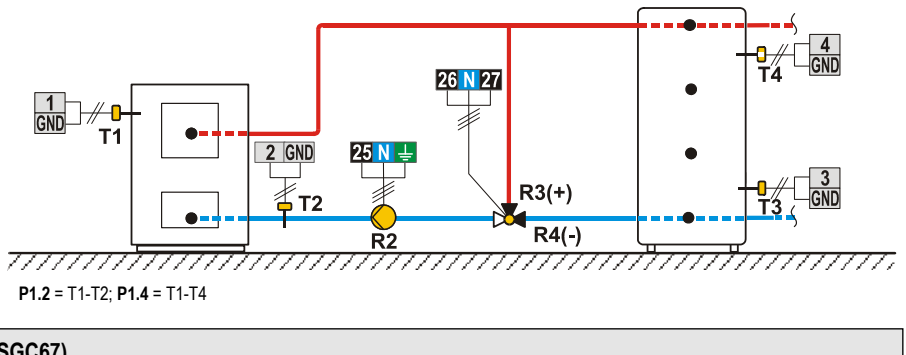

**291b (SGC67)** Pellet boiler, heat accumulator, d. h. w. return-pipe regulation. Pelletskessel, Wärmespeicher, Brauchwassererwärmung, Rücklauf regelung. Caldaia a pellet, serbatoio di calore, regolazione del circuito di ritorno. Chaudière à combustible solide, ballon d'eau chaude, régulation de la température de retour.

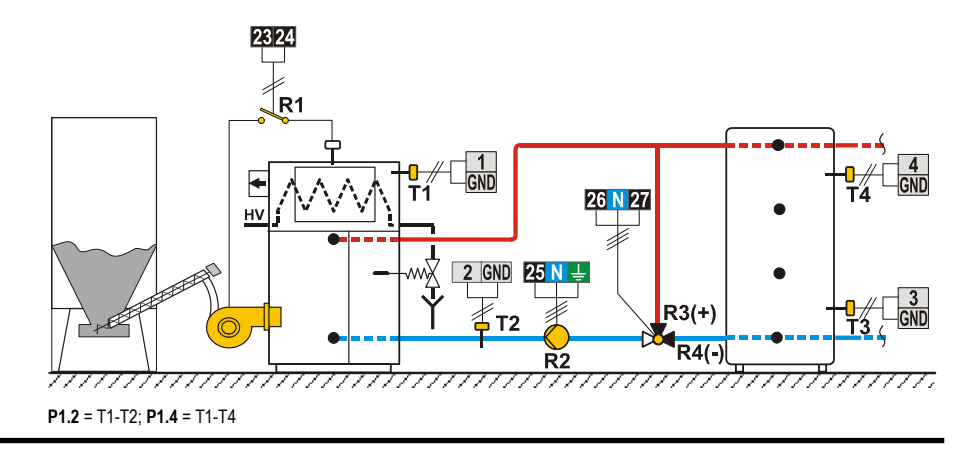

221

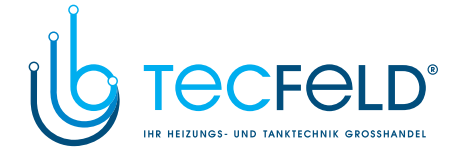

## 292 (SGC67) Solid fuel boiler, heat accumulator, d. h. w. return-pipe regulation, . Festbrennstoffkessel, Wärmespeicher, Brauchwassererwärmung, Rücklauf regelung. Caldaia a combustibile solido, serbatoio di calore, regolazione del circuito di ritorno. Chaudière à combustible solide, ballon d'eau chaude, régulation de la température de retour.

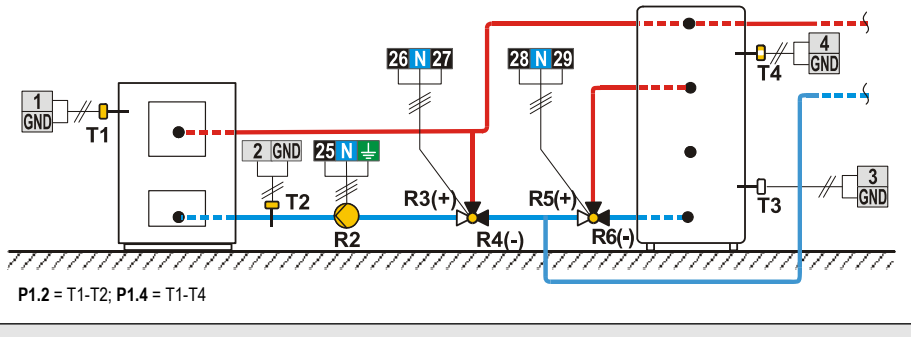

### 292b (SGC67)

Pellet boiler, heat accumulator, d. h. w. return-pipe regulation. Pelletskessel, Wärmespeicher, Brauchwassererwärmung, Rücklauf regelung. Caldaia a pellet, serbatoio di calore, regolazione del circuito di ritorno. Chaudière à combustible solide, ballon d'eau chaude, régulation de la température de retour.

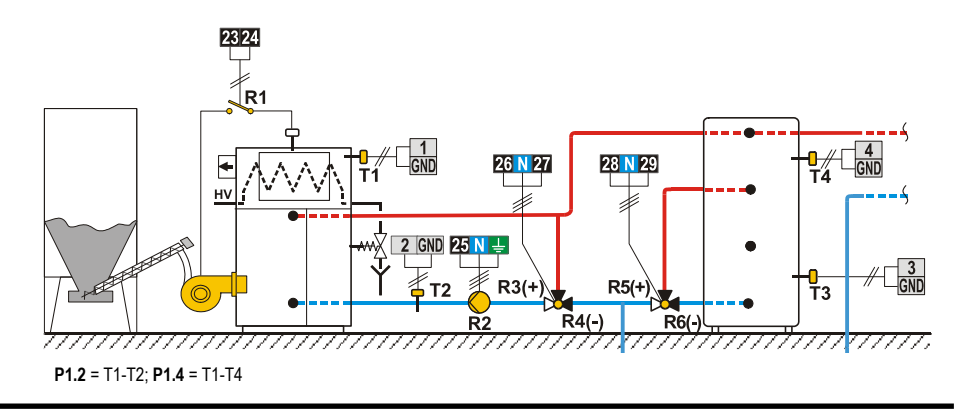

222

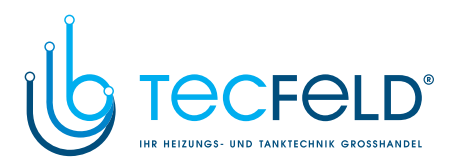

| TABE | BELLA 1: Impostazioni di fabbrica dei parametri P1 / TABLEAU 1: Réglages d'usine de paramètres P1 |      |      |      |      |      |      |       |       |        |       |       |       |       |       |       |
|------|---------------------------------------------------------------------------------------------------|------|------|------|------|------|------|-------|-------|--------|-------|-------|-------|-------|-------|-------|
| #    | P1.1                                                                                              | P1.2 | P1.4 | P1.5 | P1.7 | P1.8 | P1.9 | P1.10 | P1.11 | P1.12  | P1.13 | P1.14 | P1.15 | P1.16 | P1.17 | P1.18 |
|      | [°C]                                                                                              | [°C] | [°C] | [°C] | [°C] | [°C] | [°C] | [°C]  | [°C]  | [°C]   | [°C]  | [°C]  | [°C]  | [°C]  | [°C]  | [°C]  |
| 201  | 12                                                                                                | 4    | -    | -    | -    | -    | -    | 2     | -     | -      | -     | -     | -     | -     | 2     | -3    |
| 202  | 8                                                                                                 | 3    | -    | -    | -    | -    | -    | 2     | -     | -      | -     | -     | -     | -     | 2     | -3    |
| 203  | -                                                                                                 | -    | -    | -    | -    | -    | 3    | -     | -     | -      | -     | -     | -     | -     | -     | -     |
| 204  | 12                                                                                                | 4    | -    | -    | -    | -    | -    | -     | -     | -      | -     | -     | -     | -     | 2     | -3    |
| 205  | 4                                                                                                 | 2    | -    | -    | -    | -    | -    | -     | -     | -      | -     | -     | -     | -     | -     | -     |
| 212b | 6                                                                                                 | 3    | -    | -    | -    | -    | 6    | 4     | -     | -      | -     | -     | -     | -     | 2     | -3    |
| 212c | -                                                                                                 | -    | -    | -    | -    | -    | -    | 3     | -     | -      | -     | -     | -     | -     | 2     | -3    |
| 213  | 12                                                                                                | 4    | -    | -    | -    | -    | -    | 1     | -     | -      | -     | -     | -     | -     | 2     | -3    |
| 214  | 12                                                                                                | 4    | -    | -    | -    | -    | -    | 2     | 3     | -      | -     | -     | -     | -     | 2     | -3    |
| 215  | 8                                                                                                 | 3    | -    | -    | -    | -    | -    | 2     | 3     | -      | -     | -     | -     | -     | 2     | -3    |
| 216  | 12                                                                                                | 4    | -    | -    | -    | -    | -    | 2     | 2     | -      | -     | -     | -     | -     | 2     | -3    |
| 217  | -                                                                                                 | -    | -    | -    | -    | -    | 2    | 2     | -     | -      | -     | -     | -     | -     | -     | -     |
| 218  | 4                                                                                                 | 2    | -    | -    | -    | -    | -    | -     | 3     | -      | -     | -     | -     | -     | -     | -     |
| 219  | 8                                                                                                 | 3    | 6    | 3    | -    | -    | -    | 3     | -     | -      | -     | -     | -     | -     | 2     | -3    |
| 220  | 6                                                                                                 | 3    | -    | -    | -    | -    | 6    | -     | -     | -      | -     | -     | -     | -     | 2     | -3    |
| 220b | 8                                                                                                 | 3    | -    | -    | -    | -    | 10   | -     | -     | -      | -     | -     | -     | -     | 2     | -3    |
| 220c | -                                                                                                 | -    | -    | -    | -    | -    | -    | -     | -     | -      | -     | -     | -     | -     | 2     | -     |
| 221  | 12                                                                                                | 4    | 8    | 3    | -    | -    | -    | 2     | -     | 2      | -     | -     | -     | -     | 2     | -3    |
| 222  | 12                                                                                                | 4    | -    | -    | -    | -    | -    | 2     | 2     | -      | -     | -     | -     | -     | 2     | -3    |
| 223  | 12                                                                                                | 4    | 6    | -    | -    | -    | -    | 2     | -     | -      | -     | -     | -     | -     | 2     | -3    |
| 224  | 12                                                                                                | 4    | 6    | 3    | -    | -    | -    | 2     | 2     | -      | -     | -     | -     | -     | 2     | -3    |
| 225  | 12                                                                                                | 4    | 4    | 2    | -    | -    | -    | 2     | -     | 2      | -     | -     | -     | -     | 2     | -3    |
| 231  | 12                                                                                                | 4    | 8    | 3    | -    | -    | -    | 2     | -     | 2      | -     | -     | -     | -     | 2     | -3    |
| 2310 | 12                                                                                                | 4    | б    | 3    | -    | -    | -    | 2     | б     | 2      | -     | -     | -     | -     | 2     | -3    |
| 2310 | 12                                                                                                | 4    | -    | -    | -    | -    | -    | 2     | -     | ა<br>ი | -     | -     | -     | -     | 2     | -3    |
| 2310 | 12                                                                                                | 4    | 0    | 5    | -    | -    | -    | 2     | - 2   |        | -     | -     | -     | -     | 2     | -3    |
| 232h | 12                                                                                                | 4    | _    | _    | 8    | 3    | _    | 2     | 2     |        |       | _     | _     | _     | 2     | -3    |
| 2320 | 12                                                                                                | 4    | 12   | 4    | -    | -    |      | 2     | 2     |        |       |       |       |       | 2     | -3    |
| 233h | 12                                                                                                | 4    | 12   | 4    | 8    | 3    |      | 2     | 2     |        |       |       |       |       | 2     | -3    |
| 234  | 12                                                                                                | 4    | -    | -    | -    | -    | -    | 2     | 1     | -      | -     | -     | -     | -     | 2     | -3    |
| 235  | 12                                                                                                | 4    | 6    | -    | -    | -    | -    | 2     | -     | -      | -     | -     | -     | -     | 2     | -3    |
| 236  | 12                                                                                                | 4    | 12   | 4    | -    | -    | -    | 2     | -     | -      | -     | -     | -     | -     | 2     | -3    |
| 237  | 12                                                                                                | 4    | 6    | 3    | -    | -    | -    | 2     | 2     | -      | -     | -     | -     | -     | 2     | -3    |
| 238  | 12                                                                                                | 4    | 12   | 4    | -    | -    | -    | 2     | -     | 2      | -     | -     | -     | -     | 2     | -3    |
| 239  | 12                                                                                                | 4    | -    | -    | -    | -    | -    | 2     | 3     | -      | -     | -     | -     | -     | 2     | -3    |
| 240  | 12                                                                                                | 4    | 4    | 2    | -    | -    | -    | 2     | -     | 2      | -     | -     | -     | -     | 2     | -3    |
| 241  | 12                                                                                                | 4    | 8    | 3    | 6    | 3    | -    | 2     | -     | 2      | -     | -     | -     | -     | 2     | -3    |
| 243  | 12                                                                                                | 4    | 8    | 3    | -    | -    | -    | 2     | -     | 2      | -     | -     | -     | -     | 2     | -3    |
| 243b | 12                                                                                                | 4    | 8    | 3    | -    | -    | -    | 2     | 6     | 2      | -     | -     | -     | -     | 2     | -3    |
| 243c | 12                                                                                                | 4    | -    | -    | -    | -    | -    | 2     | -     | 2      | -     | -     | -     | -     | 2     | -3    |
| 244  | -                                                                                                 | -    | -    | -    | -    | -    | -    | -     | -     | -      | -     | -     | -     | -     | -     | -     |
| 245  | 6                                                                                                 | 3    | -    | -    | -    | -    | -    | -     | -     | -      | -     | -     | -     | -     | 2     | -3    |
| 246  | 12                                                                                                | 4    | 8    | 3    | 4    | -    | -    | 2     | 2     | -      | 2     | -     | -     | -     | 2     | -3    |
| 246b | 12                                                                                                | 4    | 8    | 3    | 4    | -    | -    | 2     | 2     | -      | 2     | -     | -     | -     | 2     | -3    |
| 247  | 12                                                                                                | 4    | 12   | 4    | 12   | 4    | -    | 2     | 2     | 2      | -     | -     | -     | -     | 2     | -3    |
| 247b | 12                                                                                                | 4    | -    | -    | -    | -    | -    | 2     | 2     | 2      | -     | -     | -     | -     | 2     | -3    |
| 248  | 12                                                                                                | 4    | 12   | 4    | -    | -    | -    | 2     | -     | 2      | -     | -     | -     | -     | 2     | -3    |
| 248b | 12                                                                                                | 4    | 4    | -    | -    | -    | -    | 2     | -     | 2      | -     | -     | -     | -     | 2     | -3    |
| 248c | 12                                                                                                | 4    | 12   | 4    | 4    | -    | -    | 2     | -     | 2      | 0     | -     | -     | -     | 2     | -3    |
| 261  | -                                                                                                 | 3    | -    | 10   | -    | -    | -    | 5     | -     | 20     | -     | -     | -     |       | 2     | -3    |
| 261b | -                                                                                                 | 3    | -    | 10   | -    | -    | -    | 5     | -     | 20     | -     | -     | -     |       | 2     | -3    |

TABLE 1: Factory settings of parameters P1 / TABELLE 1: Werkseinstellungen vom Parametern P1

223

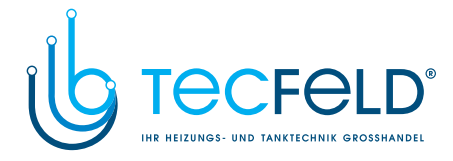

| #    | P1.1 | P1.2 | P1.4 | P1.5 | P1.7 | P1.8 | P1.9 | P1.10 | P1.11 | P1.12 | P1.13 | P1.14[° | P1.15 [° | P1.16 | P1.17 | P1.18 |
|------|------|------|------|------|------|------|------|-------|-------|-------|-------|---------|----------|-------|-------|-------|
|      | [°C] | [°C] | [°C] | [°C] | [°C] | [°C] | [°C] | [°C]  | [°C]  | [°C]  | [°C]  | C]      | C]       | [°C]  | [°C]  | [°C]  |
| 262  | -    | 3    | -    | 10   | -    | -    | -    | 5     | -     | 20    | -     | -       | -        |       | 2     | -3    |
| 262b | -    | 3    | -    | 10   | -    | -    | -    | 5     | -     | 20    | -     | -       | -        |       | 2     | -3    |
| 263  | -    | 3    | -    | 10   | -    | -    | -    | 5     | -     | 20    | -     | -       | -        |       | 2     | -3    |
| 263b | -    | 3    | -    | 10   | -    | -    | -    | 5     | -     | 20    | -     | -       | -        |       | 2     | -3    |
| 291  | -    | 3    | -    | 10   | -    | -    | -    | 5     | -     | 20    | -     | -       | -        |       | 2     | -3    |
| 291b | -    | 3    | -    | 10   | -    | -    | -    | 5     | -     | 20    | -     | -       | -        |       | 2     | -3    |
| 292  | -    | 3    | -    | 10   | -    | -    | -    | 5     | -     | 20    | -     | -       | -        |       | 2     | -3    |
| 292b | -    | 3    | -    | 10   | -    | -    | -    | 5     | -     | 20    | -     | -       | -        |       | 2     | -3    |

 TABLE 2: Factory settings of parameters P2 / TABELLE 2: Werkseinstellungen vom Parametern P2

 TABELLA 2: Impostazioni di fabbrica dei parametri P2 / TABLEAU 2: Réglages d'usine de paramètres P2

| #           | <b>P2.1</b><br>[°C] | <b>P2.2</b> | P2.3 | <b>P2.4</b> | P2.5 | P2.6 | <b>P2.7</b><br>[°C] | P2.8 | <b>P2.9</b> | P2.10 | <b>P2.11</b> | P2.12 | <b>P2.13</b> | P2.14 | P2.15 | P2.16 | <b>P2.17</b><br>[°C] | <b>P2.18</b> |
|-------------|---------------------|-------------|------|-------------|------|------|---------------------|------|-------------|-------|--------------|-------|--------------|-------|-------|-------|----------------------|--------------|
| 201         | 30                  | 110         | 40   | 90          | -    | -    | -                   | -    | -           | -     | -            | -     | -            | -     | -     | -     | 140                  | 4            |
| 202         | 55                  | 90          | -    | 90          | -    | -    | -                   | -    | -           | -     | -            | -     | -            | -     | -     | -     | -                    | -            |
| 203         | -                   | -           | -    | -           | -    | -    | -                   | -    | -           | -     | -            | -     | -            | -     | -     | -     | -                    | -            |
| 204         | 55                  | 90          | -    | -           | -    | -    | -                   | -    | -           | -     | -            | -     | -            | -     | -     | -     | -                    | -            |
| 205         | 30                  | -           | -    | -           | -    | -    | -                   | -    | -           | -     | -            | -     | -            | -     | -     | -     | -                    | -            |
| 212b        | 50                  | 95          | -    | 90          | -    | -    | -                   | -    | -           | -     | -            | -     | -            | -     | -     | -     | -                    | -            |
| 212c        | -5                  | -           | -    | 90          | -    | -    | -                   | -    | -           | -     | -            | -     | -            | -     | -     | -     | -                    | -            |
| 213         | 30                  | 110         | -    | 40          | -    | -    | -                   | -    | -           | -     | -            | -     | -            | -     | -     | -     | 140                  | 4            |
| 214         | 30                  | 110         | 45   | 90          | 45   | -    | -                   | -    | -           | -     | -            | -     | -            | -     | -     | -     | 140                  | 4            |
| 215         | 55                  | 90          | -    | 90          | 45   | -    | -                   | -    | -           | -     | -            | -     | -            | -     | -     | -     | -                    | -            |
| 216         | 30                  | 110         | 50   | 90          | -    | -    | -                   | -    | -           | -     | -            | -     | -            | -     | -     | -     | 140                  | 4            |
| 217         | -                   | -           | -    | -           | -    | -    | -                   | -    | -           | -     | -            | -     | -            | -     | -     | -     | -                    | -            |
| 218         | 30                  | -           | -    | -           | -    | -    | -                   | -    | -           | -     | -            | -     | -            | -     | -     | -     | -                    | -            |
| 219         | 55                  | 90          | 55   | 90          | -    | -    | -                   | -    | -           | -     | -            | -     | -            | -     | -     | -     | -                    | -            |
| 220         | 50                  | 95          | -    | -           | 50   | -    | -                   | -    | -           | -     | -            | -     | -            | -     | -     | -     | -                    | -            |
| 220b        | 50                  | 90          | -    | -           | 50   | -    | -                   | -    | -           | -     | -            | -     | -            | -     | -     | -     | -                    | -            |
| 220c        | -5                  | -           | -    | -           | 45   | -    | -                   | -    | -           | -     | -            | -     | -            | -     | -     | -     | -                    | -            |
| 221         | 30                  | 110         | 40   | 90          | 55   | 90   | -                   | 90   | -           | -     | -            | -     | -            | -     | -     | -     | 140                  | 4            |
| 222         | 30                  | 110         | 40   | 90          | 40   | 90   | -                   | -    | -           | -     | -            | -     | -            | -     | -     | -     | 140                  | 4            |
| 223         | 30                  | 110         | 40   | 90          | 30   | 110  | -                   | -    | -           | -     | -            | -     | -            | -     | -     | -     | 140                  | 4            |
| 224         | 30                  | 110         | 40   | 90          | -    | 90   | 55                  | 90   | -           | -     | -            | -     | -            | -     | -     | -     | 140                  | 4            |
| 225         | 30                  | 110         | 40   | 90          | -    | -    | 30                  | -    | -           | -     | -            | -     | -            | -     | -     | -     | 140                  | 4            |
| 231         | 30                  | 110         | 40   | 90          | 55   | 90   | 45                  | 90   | -           | -     | -            | -     | -            | -     | -     | -     | 140                  | 4            |
| 2310        | 30                  | 110         | 40   | 90          | 50   | 95   | 45                  | 90   | -           | -     | -            | -     | -            | -     | -     | -     | 140                  | 4            |
| 2310        | 30                  | 110         | 40   | 90          | -5   | -    | 45                  | -    | -           | -     | -            | -     | -            | -     | -     | -     | 140                  | 4            |
| 2310        | 30                  | 110         | 40   | 90          | 40   | 95   | 45                  | 90   | -           | -     | -            | -     | -            | -     | -     | -     | 140                  | 4            |
| 232<br>222h | 30                  | 110         | 40   | 90          | 40   | 90   | -                   | - 00 | -           | -     | -            | -     | -            | -     | -     | -     | 140                  | 4            |
| 2320        | 30                  | 110         | 40   | 90          | 40   | 90   |                     | 90   | -           | -     |              | -     | -            |       | -     | -     | 140                  | 4            |
| 233h        | 30                  | 110         | 40   | 90          | 40   | 95   | 55                  | 90   | -           |       |              |       |              |       | -     | -     | 140                  | 4            |
| 234         | 30                  | 110         | 40   | 90          | -    | 40   | -                   | -    | -           | -     | -            | -     | -            | -     | -     | -     | 140                  | 4            |
| 235         | 30                  | 110         | 40   | 90          | 30   | 110  | -                   | -    | -           | -     | -            | -     | -            | -     | -     | -     | 140                  | 4            |
| 236         | 30                  | 110         | 40   | 90          | 30   | 110  | -                   | -    | -           | -     | -            | -     | -            | -     | -     | -     | 140                  | 4            |
| 237         | 30                  | 110         | 40   | 90          | -    | 90   | 55                  | 90   | -           | -     | -            | -     | -            | -     | -     | -     | 140                  | 4            |
| 238         | 30                  | 110         | 40   | 90          | 30   | 110  | 40                  | 90   | -           | -     | -            | -     | -            | -     | -     | -     | 140                  | 4            |
| 239         | 30                  | 110         | 40   | 90          | 45   | -    | -                   | -    | -           | -     | -            | -     | -            | -     | -     | -     | 140                  | 4            |
| 240         | 30                  | 110         | 40   | 90          | -    | -    | 30                  | -    | -           | -     | -            | -     | -            | -     | -     | -     | 140                  | 4            |
| 241         | 30                  | 110         | 40   | 90          | 55   | 90   | -                   | 90   | -           | -     | -            | -     | -            | -     | -     | -     | 140                  | 4            |
| 243         | 30                  | 110         | 40   | 90          | 55   | 90   | -                   | 90   | -           | -     | -            | -     | -            | -     | -     | -     | 140                  | 4            |
| 243b        | 30                  | 110         | 40   | 90          | 55   | 90   | 45                  | 90   | -           | -     | -            | -     | -            | -     | -     | -     | 140                  | 4            |
| 243c        | 30                  | 110         | 40   | 90          | -5   | -    | 45                  | -    | -           | -     | -            | -     | -            | -     | -     | -     | 140                  | 4            |
| 244         | 40                  | -           | -    | -           | -    | - 1  | -                   | -    | -           |       | -            |       | -            | -     |       | -     | -                    | -            |

224

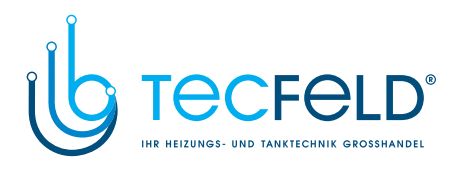

| #    | P2.1 | P2.2 | P2.3 | P2.4 | P2.5 | P2.6 | P2.7 | P2.8 | P2.9 | P2.10 | P2.11 | P2.12 | P2.13 | P2.14 | P2.15 | P2.16 | P2.17 | P2.18 |
|------|------|------|------|------|------|------|------|------|------|-------|-------|-------|-------|-------|-------|-------|-------|-------|
|      | [°C] | [°C] | [°C] | [°C] | [°C] | [°C] | [°C] | [°C] | [°C] | [°C]  | [°C]  | [°C]  | [°C]  | [°C]  | [°C]  | [°C]  | [°C]  | [°C]  |
| 245  | 55   | 90   | -    | -    | -    | -    | -    | -    | -    | -     | -     | -     | -     | -     | -     | -     | -     | -     |
| 246  | 30   | 110  | 40   | 90   | 55   | -    | -    | -    | 45   | -     | -     | -     | -     | -     | -     | -     | 140   | 4     |
| 246b | 30   | 110  | 40   | 90   | 55   | -    | -    | -    | 45   | -     | -     | -     | -     | -     | -     | -     | 140   | 4     |
| 247  | 30   | 110  | 40   | 90   | 40   | 90   | 40   | 90   | -    | -     | -     | -     | -     | -     | -     | -     | 140   | 4     |
| 247b | 30   | 110  | 40   | 90   | 40   | 90   | 40   | 90   | -    | -     | -     | -     | -     | -     | -     | -     | 140   | 4     |
| 248  | 30   | 110  | 40   | 90   | 30   | 110  | 40   | 90   | -    | -     | -     | -     | -     | -     | -     | -     | 140   | 4     |
| 248b | 30   | 110  | 40   | 90   | 30   | 110  | 40   | 90   | -    | -     | -     | -     | -     | -     | -     | -     | 140   | 4     |
| 248c | 30   | 110  | 40   | 90   | 30   | 110  | 40   | 90   | -    | -     | -     | -     | -     | -     | -     | -     | 140   | 4     |
| 261  | 55   | 90   | -    | -    | -    | -    | -    | -    | -    | -     | -     | -     | -     | -     | -     | -     | -     | -     |
| 261b | 55   | 90   | -    | -    | -    | -    | -    | -    | -    | -     | -     | -     | -     | -     | -     | -     | -     | -     |
| 262  | 55   | 90   | -    | -    | -    | -    | -    | -    | -    | -     | -     | -     | -     | -     | -     | -     | -     | -     |
| 262b | 55   | 90   | -    | -    | -    | -    | -    | -    | -    | -     | -     | -     | -     | -     | -     | -     | -     | -     |
| 263  | 55   | 90   | -    | -    | -    | -    | -    | -    | -    | -     | -     | -     | -     | -     | -     | -     | -     | -     |
| 263b | 55   | 90   | -    | -    | -    | -    | -    | -    | -    | -     | -     | -     | -     | -     | -     | -     | -     | -     |
| 291  | 55   | 90   | -    | -    | -    | -    | -    | -    | -    | -     | -     | -     | -     | -     | -     | -     | -     | -     |
| 291b | 55   | 90   | -    | -    | -    | -    | -    | -    | -    | -     | -     | -     | -     | -     | -     | -     | -     | -     |
| 292  | 55   | 90   | -    | -    | -    | -    | -    | -    | -    | -     | -     | -     | -     | -     | -     | -     | -     | -     |
| 292b | 55   | 90   | -    | -    | -    | -    | -    | -    | -    | -     | -     | -     | -     | -     | -     | -     | -     | -     |

 TABLE 3: Factory settings of parameters P3 /
 TABELLE 3: Werkseinstellungen vom Parametern P3

 TABELLA 3: Impostazioni di fabbrica dei parametri P3 /
 TABELAU 3: Réglages d'usine de paramètres P3

| #    | P3.1 | P3.2 | P3.3 | P3.4  | P3.5 | P3.6  | P3.11 |
|------|------|------|------|-------|------|-------|-------|
|      | [-]  | [-]  | [-]  | [min] | [-]  | [min] | [-]   |
| 201  | -    | -    | -    | -     | -    | -     | -     |
| 202  | -    | -    | -    | -     | -    | -     | -     |
| 203  | 0    | 5    | 5    | -     | -    | -     | -     |
| 204  | -    | -    | -    | -     | -    | -     | -     |
| 205  | -    | -    | -    | -     | -    | -     | -     |
| 212b | 0    | 5    | 5    | -     | -    | -     | -     |
| 212c | -    | -    | -    | -     | -    | -     | -     |
| 213  | -    | -    | -    | -     | -    | -     | -     |
| 214  | 0    | 5    | 5    | 0     | 1    | 30    | -     |
| 215  | 0    | 5    | 5    | 0     | 1    | 30    | -     |
| 216  | -    | -    | -    | -     | -    | -     | -     |
| 217  | 0    | 5    | 5    | -     | -    | -     | -     |
| 218  | 0    | 5    | 5    | -     | -    | -     | -     |
| 219  | -    | -    | -    | -     | -    | -     | -     |
| 220  | 0    | 5    | 5    | -     | -    | -     | -     |
| 220b | 0    | 5    | 5    | -     | -    | -     | -     |
| 220c | -    | -    | -    | -     | -    | -     | -     |
| 221  | -    | -    | -    | -     | -    | -     | -     |
| 222  | -    | -    | -    | -     | -    | -     | 1     |
| 223  | -    | -    | -    | -     | -    | -     | -     |
| 224  | -    | -    | -    | -     | -    | -     | -     |
| 225  | -    | -    | -    | -     | -    | -     | -     |
| 231  | -    | -    | -    | -     | -    | -     | -     |
| 231b | 0    | 5    | 5    | 0     | 1    | 30    | -     |
| 231c | 0    | 5    | 5    | 0     | 1    | 30    | -     |
| 231d | 0    | 5    | 5    | 0     | 1    | 30    | -     |
| 232  | -    | -    | -    | -     | -    | -     | 1     |
| 232b | -    | -    | -    | -     | -    | -     | 1     |
| 233  | -    | -    | -    | -     | -    | -     | 1     |
| 233b | -    | -    | -    | -     | -    | -     | 1     |
| 234  | -    | -    | -    | -     | -    | -     | -     |

| #    | <b>P3.1</b> | <b>P3.2</b> | <b>P3.3</b> | <b>P3.4</b> [min] | <b>P3.5</b> | <b>P3.6</b> [min] | P3.11 |
|------|-------------|-------------|-------------|-------------------|-------------|-------------------|-------|
| 235  | -           | -           | -           | -                 | -           | -                 | -     |
| 236  | -           | -           | -           | -                 | -           | -                 | -     |
| 237  | -           | -           | -           | -                 | -           | -                 | -     |
| 238  | -           | -           | -           | -                 | -           | -                 | -     |
| 239  | 0           | 5           | 5           | 0                 | 1           | 30                | 1     |
| 240  | -           | -           | -           | -                 | -           | -                 | -     |
| 241  | -           | -           | -           | -                 | -           | -                 | -     |
| 243  | -           | -           | -           | -                 | -           | -                 | -     |
| 243b | 0           | 5           | 5           | 0                 | 1           | 30                | -     |
| 243c | -           | -           | -           | 0                 | 1           | 30                | -     |
| 244  | -           | -           | -           | -                 | -           | -                 | -     |
| 245  | -           | -           | -           | -                 | -           | -                 | -     |
| 246  | -           | -           | -           | -                 | -           | -                 | -     |
| 246b | -           | -           | -           | -                 | -           | -                 | -     |
| 247  | -           | -           | -           | -                 | -           | -                 | 1     |
| 247b | -           | -           | -           | -                 | -           | -                 | 1     |
| 248  | -           | -           | -           | -                 | -           | -                 | 1     |
| 248b | -           | -           | -           | -                 | -           | -                 | 1     |
| 248c | -           | -           | -           | -                 | -           | -                 | 1     |
| 261  | -           | -           | -           | -                 | -           | -                 | -     |
| 261b | -           | -           | -           | -                 | -           | -                 | -     |
| 262  | -           | -           | -           | -                 | -           | -                 | -     |
| 262b | -           | -           | -           | -                 | -           | -                 | -     |
| 263  | -           | -           | -           | -                 | -           | -                 | -     |
| 263b | -           | -           | -           | -                 | -           | -                 | -     |
| 291  | -           | -           | -           | -                 | -           | -                 | -     |
| 291b | -           | -           | -           | -                 | -           | -                 | -     |
| 292  | -           | -           | -           | -                 | -           | -                 | -     |
| 292b | -           | -           | -           | -                 | -           | -                 | -     |

225

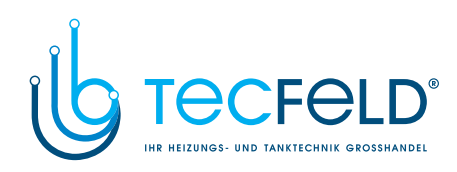

| di regelatore / Type de régulat                                          |                                                                                                    |
|--------------------------------------------------------------------------|----------------------------------------------------------------------------------------------------|
| di regulatore / rype de regulat                                          | lion :                                                                                                    |
| SGC67 Soft<br>Prog                                                       | ware/Program/<br>gramma/Logiciel:                                                                                                    |
| eglereinstellung bei Ersteinsch<br>age lors de la première mise er       | naltung / Configurazione del<br>n service de la régulation :                                                                                                    |
| 2. Selected scheme /<br>Schema selezionate                               | Gewähltes Schema /<br>o / Schéma sélectionné :                                                                                                    |
| nderungen von Fabrikeinstellur<br>fabbrica / Changements des p<br>=1 : F | ngen /<br>aramètres de l'usine :                                                                                                    |
| S=                                                                       | F=                                                                                                    |
| S=                                                                       | F=                                                                                                    |
| S=                                                                       | F=                                                                                                    |
| S=                                                                       | F=                                                                                                    |
| S=                                                                       | F=                                                                                                    |
| S=                                                                       | F=                                                                                                    |
| S=                                                                       | F=                                                                                                    |
| S <u> </u>                                                               | F=                                                                                                    |
| S=                                                                       | F=                                                                                                    |
| S=                                                                       | F=                                                                                                    |
|                                                                          |                                                                                                    |
| <b>▲</b>                                                                 |                                                                                                    |
|                                                                          | □       SGC67       Soft Prog         eglereinstellung bei Ersteinschage lors de la première mise er       2. Selected scheme / 0         Schema selezionate       Schema selezionate         adderungen von Fabrikeinstellung       F       2. 9         adderungen von Fabrikeinstellung       Schema selezionate         adderungen von Fabrikeinstellung       Schema selezionate         adderungen von Fabrikeinstellung       Schema selezionate         S          S          S          S          S          S          S          S          S          S          S          S          S          S |

226

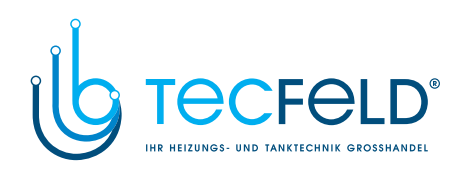

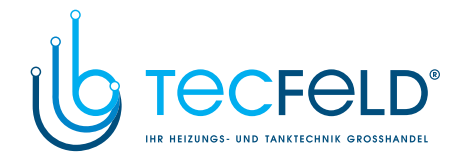

Software v3.0r0

J5060389 v1.0

© 2011 We reserve the rights for changes and improvements. Wir behalten uns das Recht auf Veränderungen und Verbesserungen vor. Ci si riserva la facoltà di apportare modifiche e migliorie. Nous réservons les droits pour des changements et des améliorations.

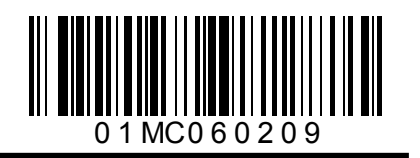